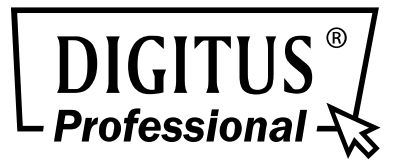

# 2 SFP Port 10/100/1000 Mbit/s Web Smart Ethernet Switch

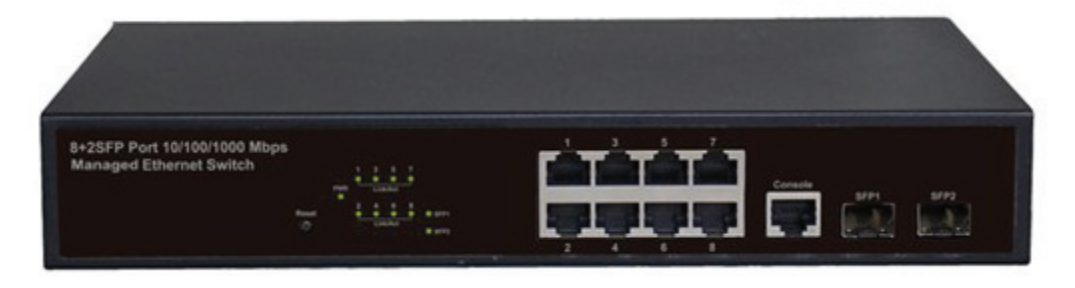

DN-80201

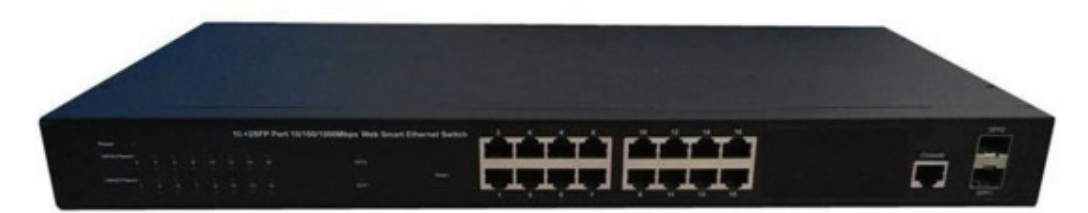

DN-80211-1

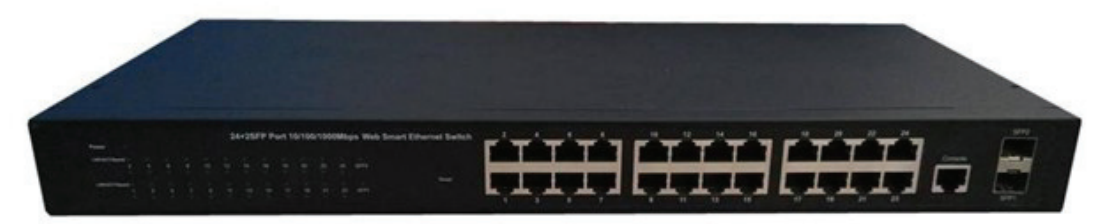

DN-80221-1

# Bedienungsanleitung

DN-80201 • DN-80211-1 • DN-80221-1

# Inhalt

| Kapitel 1 Produkteinführungung                      | 5    |
|-----------------------------------------------------|------|
| 1.1 Produktübersicht                                | 5    |
| 1.2 Funktionen (8-Port)                             | 5    |
| 1.3 Funktionen (16-Port)                            | 6    |
| 1.4 Funktionen (24-Port)                            | 6    |
| 1.5 Beschreibung externer Komponenten (8 Port)      | 7    |
| 1.5.1 Vorderseite (8 Port)                          | 7    |
| 1.5.2 Rückseite (8 Port)                            | 8    |
| 1.6 Beschreibung externer Komponenten (16 Port)     | 9    |
| 1.6.1 Vorderseite (16 Port)                         | 9    |
| 1.6.2 Rückseite (16 Port)                           | . 10 |
| 1.7 Beschreibung externer Komponenten (24 Port)     | . 11 |
| 1.7.1 Vorderseite (24 Port)                         | . 11 |
| 1.7.2 Rückseite (24 Port)                           | . 12 |
| 1.8 Verpackungsinhalt (8 Port)                      | 13   |
| 1.9 Verpackungsinhalt (16 Port)                     | 13   |
| 1.10 Verpackungsinhalt (24 Port)                    | 13   |
| Kapitel 2 Installation und Anschluss des Switches   | .14  |
| 2.1 Installation                                    | . 14 |
| 2.1.1 Schreibtisch-Installation (8 Port)            | .14  |
| 2.1.2 Rackeinbau in einem 19 Zoll Schrank (8 Port)  | 14   |
| 2.1.3 Einschalten des Switches (8 Port)             | 15   |
| 2.1.4 Schreibtisch-Installation (16 Port)           | 15   |
| 2.1.5 Rackeinbau in einem 19 Zoll Schrank (16 Port) | 16   |
| 2.1.6 Einschalten des Switches (16 Port)            | 17   |
| 2.1.7 Schreibtisch-Installation (24 Port)           | 17   |
| 2.1.8 Rackeinbau in einem 19 Zoll Schrank (24 Port) | 18   |
| 2.1.9 Einschalten des Switches (24 Port)            | 19   |
| 2.2 Anschluss eines Computers (NIC) an den Switch   | 19   |
| Abschnitt 3 Anmeldung am Switch (8 Port)            | 20   |
| 3.1 Anmeldung am Switch (8 Port)                    | 20   |
| 3.1.1 Switch mit Endknoten verbinden                | 20   |
| 3.1.2 Anmeldung am Switch                           | 20   |
| 3.2 Anmeldung am Switch (16 Port)                   | 22   |
| 3.2.1 Switch mit Endknoten verbinden                | 22   |
| 3.2.2 Anmeldung am Switch                           | 22   |
| 3.3 Anmeldung am Switch (24 Port)                   | 24   |
| 3.3.1 Switch mit Endknoten verbinden                | 24   |
| 3.3.2 Anmeldung am Switch                           | 24   |
| Kapitel 4 Konfiguration des Switches                | 26   |
| 4.1 Status                                          | 26   |

| - ) ,                                                                                                    |                                                                                                    |
|----------------------------------------------------------------------------------------------------|----------------------------------------------------------------------------------------------------|
| 4.1.2 Logging Message (Logging-Nachrichten)                                                                                                    |                                                                                                    |
| 4.1.3 Port                                                                                                    | 27                                                                                                 |
| 4.1.4 Link Aggregation (Link-Aggregation)                                                                                                    | 29                                                                                                 |
| 4.1.5 LLDP Statistics (LLDP-Statistiken)                                                                                                    | 29                                                                                                 |
| 4.1.6 IGMP Snooping Statistics (IGMP Snooping-Statistiken)                                                                                                    | 30                                                                                                 |
| 4.2 Network (Netzwerk)                                                                                                    | 31                                                                                                 |
| 4.2.1 IP Address (IP-Adresse)                                                                                                    | 31                                                                                                 |
| 4.2.2 Time Settings (Zeiteinstellungen)                                                                                                    |                                                                                                    |
| 4.3. Switching                                                                                                    | 32                                                                                                 |
| 4.3.1 Port Setting (Port-Einstellungen)                                                                                                    | 32                                                                                                 |
| 4.3.2 Error Disabled (Fehler deaktiviert)                                                                                                    | 33                                                                                                 |
| 4.3.3 Mirror (Spiegelung)                                                                                                    | 34                                                                                                 |
| 4.3.4 Link Aggregation (Link-Aggregation)                                                                                                    |                                                                                                    |
| 4.3.5 VLAN Management (VLAN-Verwaltung)                                                                                                    | 37                                                                                                 |
| 4.3.6 Multicast (Gruppenruf)                                                                                                    | 40                                                                                                 |
| 4.3.7 Jumbo Frame (Jumbo-Frame)                                                                                                    | 45                                                                                                 |
| 4.3.8 STP (Spanning-Tree-Protokoll)                                                                                                    |                                                                                                    |
| 4.4 Mac Address Table (MAC-Adresstabelle)                                                                                                    | 50                                                                                                 |
| 4.4.1 Static Mac Setting (Statische Mac-Einstellungen)                                                                                                    | 50                                                                                                 |
| 4.4.2 MAC Filtering (MAC-Filterung)                                                                                                    | 50                                                                                                 |
| 4.4.3 Dynamic Address Setting (Dynamische Adresseinstellung)                                                                                                    | 51                                                                                                 |
| 4.4.4 Dynamic Learned (Dynamisch gelernt)                                                                                                    | 51                                                                                                 |
| 4.4.5 RMA MAC Address (RMA MAC-Adresse)                                                                                                    | 51                                                                                                 |
| 4.5 Security (Sicherheit)                                                                                                    | 52                                                                                                 |
| 4.5.1 Storm Control (Stormsteuerung)                                                                                                    | 52                                                                                                 |
| 4.5.2 802.1X                                                                                                    | 53                                                                                                 |
| 4.5.3 DHCP Snooping (DHCP-Snooping)                                                                                                    | 55                                                                                                 |
|                                                                                                    | 59                                                                                                 |
| 4.5.4 Port Security (Portsicherheit)                                                                                                    |                                                                                                    |
| 4.5.4 Port Security (Portsicherheit)<br>4.5.5 AAA                                                                                                    | 60                                                                                                 |
| <ul> <li>4.5.4 Port Security (Portsicherheit)</li> <li>4.5.5 AAA</li> <li>4.5.6 Tacacs+ Server (Tacacs + Server)</li> </ul>                                                                                                    | 60<br>63                                                                                           |
| <ul> <li>4.5.4 Port Security (Portsicherheit)</li> <li>4.5.5 AAA</li> <li>4.5.6 Tacacs+ Server (Tacacs + Server)</li> <li>4.5.7 Radius server (Radius-Server)</li> </ul>                                                                                                    | 60<br>63<br>64                                                                                     |
| <ul> <li>4.5.4 Port Security (Portsicherheit)</li></ul>                                                                                                    | 60<br>63<br>64<br>64                                                                               |
| <ul> <li>4.5.4 Port Security (Portsicherheit)</li> <li>4.5.5 AAA</li> <li>4.5.6 Tacacs+ Server (Tacacs + Server)</li> <li>4.5.7 Radius server (Radius-Server)</li> <li>4.5.8 Access (Zugriff)</li> <li>4.6 ACL</li> </ul>                                                                                                    |                                                                                                    |
| <ul> <li>4.5.4 Port Security (Portsicherheit)</li></ul>                                                                                                    |                                                                                                    |
| <ul> <li>4.5.4 Port Security (Portsicherheit)</li></ul>                                                                                                    |                                                                                                    |
| <ul> <li>4.5.4 Port Security (Portsicherheit)</li></ul>                                                                                                    |                                                                                                    |
| <ul> <li>4.5.4 Port Security (Portsicherheit)</li></ul>                                                                                                    | 60<br>63<br>64<br>64<br>64<br>67<br>67<br>67<br>67<br>68<br>68                                     |
| <ul> <li>4.5.4 Port Security (Portsicherheit)</li></ul>                                                                                                    | 60<br>63<br>64<br>64<br>67<br>67<br>67<br>67<br>68<br>68<br>68<br>68                               |
| <ul> <li>4.5.4 Port Security (Portsicherheit)</li></ul>                                                                                                    | 60<br>63<br>64<br>64<br>64<br>67<br>67<br>67<br>67<br>68<br>68<br>68<br>68<br>69<br>69             |
| <ul> <li>4.5.4 Port Security (Portsicherheit)</li></ul>                                                                                                    | 60<br>63<br>64<br>64<br>67<br>67<br>67<br>67<br>68<br>68<br>68<br>68<br>69<br>69<br>69             |
| <ul> <li>4.5.4 Port Security (Portsicherheit)</li></ul>                                                                                                    | 60<br>63<br>64<br>64<br>64<br>67<br>67<br>67<br>67<br>68<br>68<br>68<br>69<br>69<br>69<br>72       |
| <ul> <li>4.5.4 Port Security (Portsicherheit)</li> <li>4.5.5 AAA</li> <li>4.5.6 Tacacs+ Server (Tacacs + Server)</li> <li>4.5.7 Radius server (Radius-Server)</li> <li>4.5.8 Access (Zugriff)</li> <li>4.6 ACL</li> <li>4.6.1 MAC-Based ACL (MAC-Basierte ACL)</li> <li>4.6.2 MAC-Based ACE (MAC-Basierte ACE)</li> <li>4.6.3 IPv4-Based ACE (IPv4-Basierte ACE)</li> <li>4.6.4 IPv4-Based ACE (IPv4-Basierte ACE)</li> <li>4.6.5 ACL Binding (ACL-Bindung)</li> <li>4.7 QoS</li> <li>4.7.1 General (Allgemein)</li> <li>4.7.2 QoS Basic Mode (QoS Grundlegender Modus)</li> <li>4.7.3 QoS Advanced Mode (QoS Fortgeschrittener Modus)</li> </ul> | 60<br>63<br>64<br>64<br>67<br>67<br>67<br>67<br>68<br>68<br>68<br>69<br>69<br>69<br>69<br>72<br>72 |

| 4.8 Management (Verwaltung)                          | 77 |
|------------------------------------------------------|----|
| 4.8.1 LLDP                                           | 77 |
| 4.8.2 SNMP                                           | 81 |
| 4.8.3 RMON                                           | 85 |
| 4.9 Diagnostics (Diagnose)                           | 87 |
| 4.9.1 System Status (Systemstatus)                   | 87 |
| 4.9.2 Ping Test (Pingtest)                           | 87 |
| 4.9.3 Logging Setting (Loggingeinstellungen)         | 88 |
| 4.9.4 Factory Default (Werkseinstellungen laden)     | 89 |
| 4.9.5 Reboot Switch (Switch zurücksetzen)            | 89 |
| 4.10 Maintenance (Wartung)                           | 90 |
| 4.10.1 Backup Manager (Sicherstellungsmanager)       | 90 |
| 4.10.2 Upgrade Manager (Aktualisierungsmanager)      | 91 |
| 4.10.3 Configuration Manager (Konfigurationsmanager) | 91 |
| 4.10.4 Account Manager (Kontenmanager)               | 92 |
| 4.10.5 Enable Password (Passwort aktivieren)         | 93 |

# Kapitel 1 Produkteinführungung

Herzlichen Glückwunsch zum Kauf des Web Smart Ethernet Switches. Lesen Sie diese Anleitung bitte vor der Installation und Inbetriebnahme des Produkts sorgfältig durch, um in den Genuss sämtlicher Produktfunktionen zu kommen.

# 1.1 Produktübersicht

Der gemanagte 8/16/24 Port + 2 SFP 10/100/1000 Mbit/s Ethernet Switch bietet nahtlose Netzwerkverbindungen. Er umfasst Ethernet-Netzwerkgeschwindigkeiten von 10/100/1000 Mbit/s und er kann über eine Web-Schnittstelle konfiguriert werden. Einschließlich Administrator- und Portverwaltung, VLAN-Einstellung, Portstatistik, Trunking, QoS-Einstellung, Sicherheitsfilter, Konfiguration/Sicherung/Wiederherstellung, Abmelden usw.

# 1.2 Funktionen (8-Port)

- > Erfüllt die Standards IEEE802.3, IEEE 802.3u und IEEE 802.3ab
- 8 x 10/100/1000 Mbit/s Auto-Negotiation RJ45-Ports mit Unterstützung der Auto-MDI/ MDIX-Funktion
- > Unterstützt Konsolen-Portverwaltung
- Unterstützt IEEE802.3x Flusskontrolle im Vollduplexmodus und Back-Pressure im Halbduplexmodus
- > 8K MAC-Adresstabelle mit Auto-Learning und Auto-Aging
- > Unterstützt Web-Verwaltungsseite
- LED-Anzeigen zur Überwachung von Stromversorgung, Link, Aktivität und Geschwindigkeit

# 1.3 Funktionen (16-Port)

- Erfüllt die Standards IEEE802.3, IEEE802.3u, IEEE802.3ab, IEEE802.3x, IEEE802.3z, EEE802.3ad
- Unterstützt IEEE802.3x Flusskontrolle im Vollduplexmodus und Back-Pressure im Halbduplexmodus
- > Unterstützt Auto-Learning und Auto-Aging von MAC-Adressen
- Betrieb im Store-and-Forward-Modus
- Unterstützt SNMP/RMON/TELENT
- > Unterstützt IEEE802.1Q VLAN, 4K VLAN-Tabelle
- > Unterstützt IEEE802.1p Prioritätswarteschlangen
- > Unterstützt ACL-Funktion, 1,5K-Eingangs-ALC-Tabelle
- > Unterstützt Stormsteuerung
- > Unterstützt QoS, Port-Spiegelung, Link Aggregation-Protokoll
- > LED-Anzeigen zur Überwachung von Stromversorgung, Link bzw. Aktivität
- Unterstützt Web-basierte Verwaltung
- > Stromversorgung durch internes Netzteil

# 1.4 Funktionen (24-Port)

- Erfüllt die Standards IEEE802.3, IEEE802.3u, IEEE802.3ab, IEEE802.3x, IEEE802.3z, EEE802.3ad
- Unterstützt IEEE802.3x Flusskontrolle im Vollduplexmodus und Back-Pressure im Halbduplexmodus
- > Unterstützt Auto-Learning und Auto-Aging von MAC-Adressen
- Betrieb im Store-and-Forward-Modus
- > Unterstützt SNMP/RMON/TELENT
- > Unterstützt IEEE802.1Q VLAN, 4K VLAN-Tabelle
- > Unterstützt IEEE802.1p Prioritätswarteschlangen
- > Unterstützt ACL-Funktion, 1,5K-Eingangs-ALC-Tabelle
- > Unterstützt Stormsteuerung
- > Unterstützt QoS, Port-Spiegelung, Link Aggregation-Protokoll
- > LED-Anzeigen zur Überwachung von Stromversorgung, Link bzw. Aktivität
- > Unterstützt Web-basierte Verwaltung
- > Stromversorgung durch internes Netzteil

# 1.5 Beschreibung externer Komponenten (8 Port)

# 1.5.1 Vorderseite

Auf der Vorderseite des Switches sind 8 x 10/100/1000 Mbit/s RJ-45 Ports, 2 x SFP-Ports, 1 x Konsolen-Port, 1 x Resettaste und eine Reihe LED Anzeigen vorhanden, wie unten dargestellt.

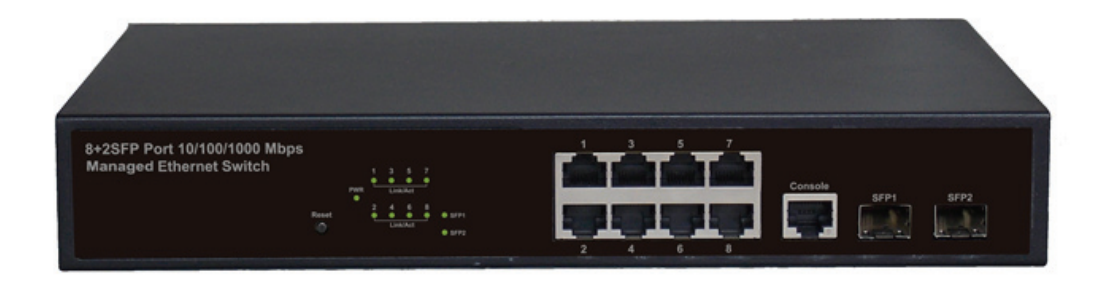

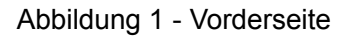

### 10/100/1000 Mbit/s RJ45 Ports (1~8):

Die Ports unterstützen den Anschluss von Geräten mit einer Bandbreite von 10, 100 oder 1000 Mbit/s. Jeder Port verfügt über eine entsprechende 10/100/1000 Mbit/s LED.

#### SFP Steckplätze (SFP1, SFP2):

Für die Installation des SFP-Moduls und zum Anschluss von Geräten mit einer Bandbreite von 1000 Mbit/s gedacht. Jeder Port verfügt über eine entsprechende 1000 Mbit/s LED.

#### Konsolen-Port (Console):

Für den Anschluss an die serielle Schnittstelle eines Computers oder als Anschluss zur Überwachung und zur Konfiguration des Switches gedacht.

#### **Reset-Taste (Reset):**

Schalten Sie das Gerät ein und drücken Sie die Taste für ca. 5 Sekunden. Das System stellt die werksseitigen Einstellungen wieder her.

#### LED-Kontrollleuchten:

Die LED-Anzeigen ermöglichen Ihnen die Überwachung, Diagnose und Fehlerbehebung jedes Problems mit dem Switch, der Verbindung oder den angeschlossenen Geräten.

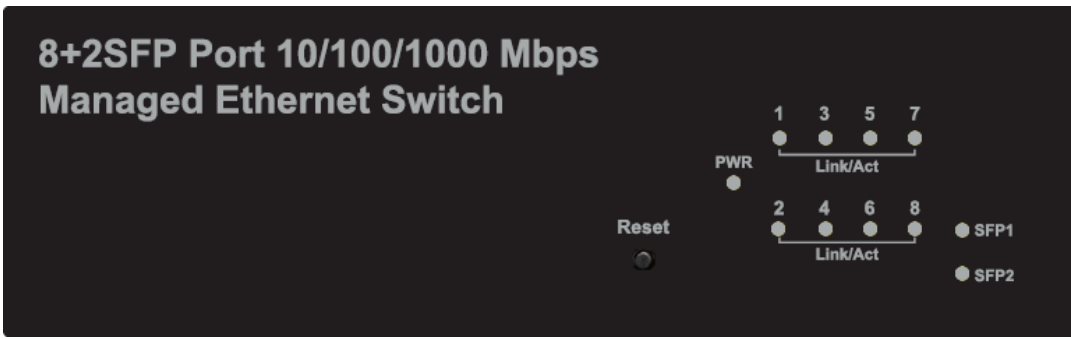

Abbildung 2 - LED-Anzeigen

Die folgende Tabelle stellt die LED-Anzeigen des Switches zusammen mit einer Erklärung für jede einzelne LED dar.

| LEDs                        | FARBE          | STATUS | STATUSBESCHREIBUNG                            |
|-----------------------------|----------------|--------|-----------------------------------------------|
| Stromyoreorgupa             | Crüp           | Ein    | Das Gerät ist eingeschaltet                   |
| Submersorgung               | Giun           | Aus    | Das Gerät ist ausgeschaltet                   |
| LNK/ACT/<br>Geschwindigkeit | 10/100 Mbit/s: | Ein    | An den Port wurde ein Gerät<br>angeschlossen  |
|                             | 1000 Mbit/s:   | Aus    | An den Port wurde kein Gerät<br>angeschlossen |
|                             | Grün           | Blinkt | Sendet oder empfängt Daten                    |
|                             |                | Ein    | An den Port wurde ein Gerät<br>angeschlossen  |
| SFP1<br>SFP2                | Grün           | Aus    | An den Port wurde kein Gerät<br>angeschlossen |
|                             |                | Blinkt | Sendet oder empfängt Daten                    |

# 1.5.2 Rückseite

Auf der Rückseite des Switches befindet sich die Netzanschlussbuchse, siehe unten.

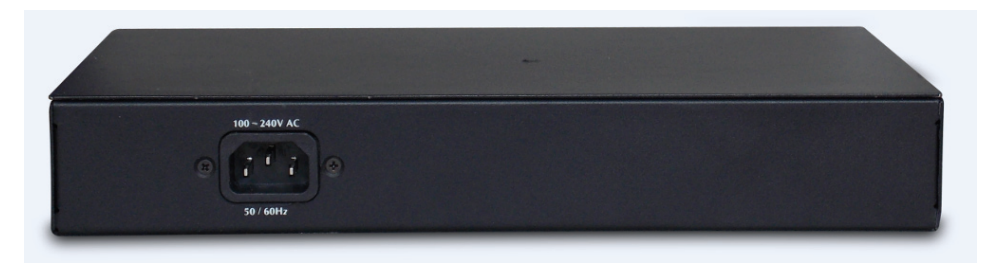

Abbildung 3 - Rückseite

### Netzanschlussbuchse:

Die Stromversorgung erfolgt über einen externen Netzadapter. Unterstützt AC 100-240 V, 50-60 Hz.

# 1.6 Beschreibung externer Komponenten (16 Port)

### 1.6.1 Vorderseite

Auf der Vorderseite des Switches befinden sich 16 x 10/100/1000 Mbit/s RJ-45 Ports, 2 x SFP Ports, 1 x Konsolenport, 1 x Reset-Taste und eine Reihe LED Anzeigen wie unten dargestellt.

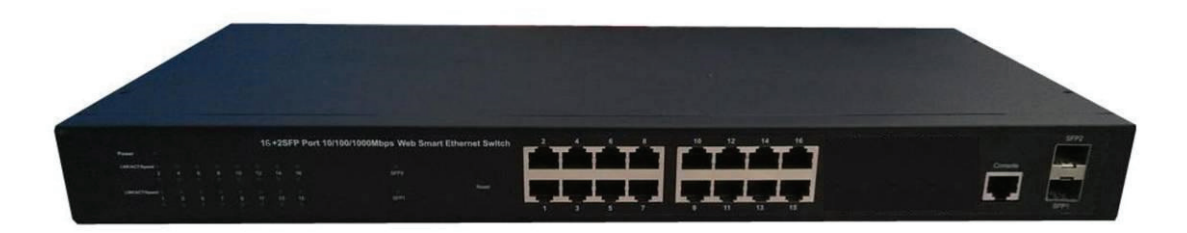

Abbildung 1 - Vorderseite

### 10/100/1000 Mbit/s RJ45 Ports (1~16):

Sie unterstützen den Anschluss von Geräten mit einer Bandbreite von 10 Mbit/s, 100 Mbit/s oder 1000 Mbit/s. Jeder Port verfügt über eine entsprechende 10/100/1000 Mbit/s LED.

### SFP Steckplätze (SFP1, SFP2):

Für die Installation des SFP-Moduls und zum Anschluss eines Geräts mit einer Bandbreite von 1000 Mbit/s. Jeder Port verfügt über eine entsprechende 1000 Mbit/s LED.

#### Konsolen-Port (Console):

Für die Verbindung mit der seriellen Schnittstelle eines Computers oder als Anschluss zur Überwachung und zur Konfiguration des Swiches.

#### **Reset-Taste (Reset):**

Schalten Sie das Gerät ein und drücken Sie die Taste für ca. 5 Sekunden. Das System stellt die werksseitigen Einstellungen wieder her.

#### LED-Kontrollleuchten:

Die LED-Anzeigen ermöglichen Ihnen die Überwachung, Diagnose und Fehlerbehebung jedes Problems mit dem Switch, der Verbindung oder den angeschlossenen Geräten.

|               |   |   |   |   |    | 16+2 | SFP Port 10 | 100/1000Mbps Web Smart | Ethernet Switch |
|---------------|---|---|---|---|----|------|-------------|------------------------|-----------------|
| Power         |   |   |   |   |    |      |             |                        |                 |
| LNK/ACT/Speed |   |   |   |   |    |      |             |                        |                 |
|               |   |   |   |   | 12 | 14   | 16          | SFP2                   |                 |
|               |   |   |   |   |    |      |             |                        | Reset           |
| LNK/ACT/Speed |   |   |   |   |    |      |             |                        | C               |
|               | 3 | 5 | 7 | 9 | 11 | 13   | 15          | SFP1                   |                 |

Abbildung 2 - LED-Anzeigen

Die folgende Tabelle stellt die LED-Anzeigen des Switches zusammen mit einer Erklärung für jede einzelne LED dar.

| LEDs                      | FARBE          | STATUS | STATUSBESCHREIBUNG                            |
|---------------------------|----------------|--------|-----------------------------------------------|
| Stromyorsorgupg           | Pot            | Ein    | Das Gerät ist eingeschaltet                   |
| Stronwersorgung           | Rot            | Aus    | Das Gerät ist ausgeschaltet                   |
|                           | 10/100 Mbit/s: | Ein    | An den Port wurde ein Gerät<br>angeschlossen  |
| Geschwindigkeit<br>(1~16) | 1000 Mbit/s    | Aus    | An den Port wurde kein Gerät<br>angeschlossen |
|                           | Grün           | Blinkt | Sendet oder empfängt Daten                    |
|                           |                | Ein    | An den Port wurde ein Gerät<br>angeschlossen  |
| SFP1<br>SFP2              | Grün           | Aus    | An den Port wurde kein Gerät<br>angeschlossen |
|                           |                | Blinkt | Sendet oder empfängt Daten                    |

# 1.6.2 Rückseite

Auf der Rückseite des Switches befindet sich die Netzanschlussbuchse, siehe unten.

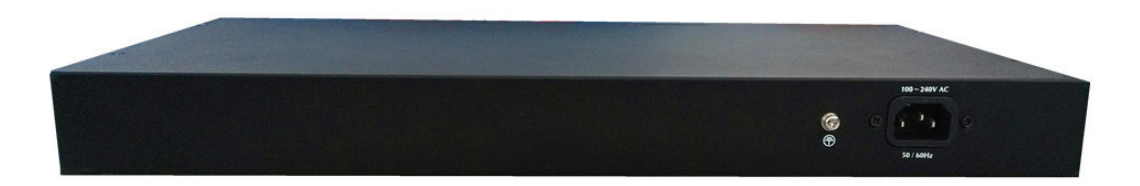

Abbildung 3 - Rückseite

#### Netzanschlussbuchse:

Die Stromversorgung erfolgt über einen externen Netzadapter. Unterstützt AC 100-240 V, 50-60 Hz.

#### Erdungsanschluss:

Der Switch ist bereits mit einer Blitzschutzschaltung ausgestattet. Sie können den Switch auch mit dem PE-Kabel (Schutzerde) des Netzkabels oder mit einem Erdungskabel erden.

# 1.7 Beschreibung externer Komponenten (24 Port)

### 1.7.1 Vorderseite

Auf der Vorderseite des Switches befinden sich 24 x 10/100/1000 Mbit/s RJ-45 Ports, 2 x SFP Ports, 1 x Konsolenport, 1 x Reset-Taste und eine Reihe LED Anzeigen wie unten dargestellt.

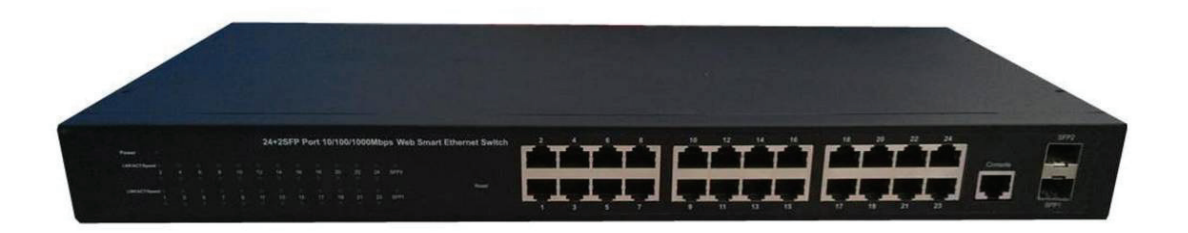

Abbildung 1 - Vorderseite

### 10/100/1000 Mbit/s RJ45 Ports (1~24):

Sie unterstützen den Anschluss von Geräten mit einer Bandbreite von 10 Mbit/s, 100 Mbit/s oder 1000 Mbit/s. Jeder Port verfügt über eine entsprechende 10/100/1000 Mbit/s LED.

### SFP Steckplätze (SFP1, SFP2):

Für die Installation des SFP-Moduls und zum Anschluss eines Geräts mit einer Bandbreite von 1000 Mbit/s. Jeder Port verfügt über eine entsprechende 1000 Mbit/s LED.

### Konsolen-Port (Console):

Für die Verbindung mit der seriellen Schnittstelle eines Computers oder als Anschluss zur Überwachung und zur Konfiguration des Swiches.

#### **Reset-Taste (Reset):**

Schalten Sie das Gerät ein und drücken Sie die Taste für ca. 5 Sekunden. Das System stellt die werksseitigen Einstellungen wieder her.

#### LED-Kontrollleuchten:

Die LED-Anzeigen ermöglichen Ihnen die Überwachung, Diagnose und Fehlerbehebung jedes Problems mit dem Switch, der Verbindung oder den angeschlossenen Geräten.

|               | 1 |  | 1  | 24+2 | SFP I | Port | 10/10 | 0/10 | DOM | ops Web S | mart Ethernet Switch |
|---------------|---|--|----|------|-------|------|-------|------|-----|-----------|----------------------|
| Power         |   |  |    |      |       |      |       |      |     |           |                      |
| LNK/ACT/Speed |   |  |    |      |       |      |       |      |     |           |                      |
|               |   |  | 12 | 14   | 16    |      | 20    | 22   | 24  | SFP2      |                      |
|               |   |  |    |      |       |      |       |      |     |           | Reset                |
| LNK/ACT/Speed |   |  |    |      |       |      |       |      |     |           |                      |
|               |   |  |    | 13   | 15    |      |       | 21   | 23  | SFP1      |                      |
|               |   |  |    |      |       |      |       |      |     |           |                      |

Abbildung 2 - LED-Anzeigen

Die folgende Tabelle stellt die LED-Anzeigen des Switches zusammen mit einer Erklärung für jede einzelne LED dar.

| LEDs                      | FARBE          | STATUS | STATUSBESCHREIBUNG                           |
|---------------------------|----------------|--------|----------------------------------------------|
| Stromyorcorgung           | Pot            | Ein    | Das Gerät ist eingeschaltet                  |
| Stroniversorgung          | ROL            | Aus    | Das Gerät ist ausgeschaltet                  |
| I NK/ACT/                 | 10/100 Mbit/s: | Ein    | An den Port wurde ein Gerät<br>angeschlossen |
| Geschwindigkeit<br>(1~24) | 1000 Mbit/s    | Aus    | Ein Gerät wurde vom Port abgesteckt          |
|                           | Grün           | Blinkt | Sendet oder empfängt Daten                   |
|                           |                | Ein    | An den Port wurde ein Gerät<br>angeschlossen |
| SFP1<br>SFP2              | Grün           | Aus    | Ein Gerät wurde vom Port abgesteckt          |
|                           |                | Blinkt | Sendet oder empfängt Daten                   |

# 1.7.2 Rückseite

Auf der Rückseite des Switches befinden sich die Netzanschlussbuchse und eine Markierung, siehe unten.

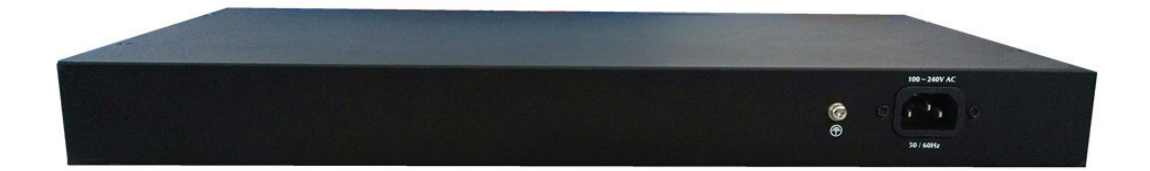

Abbildung 3 - Rückseite

#### Netzanschlussbuchse:

Die Stromversorgung erfolgt über einen externen Netzadapter. Unterstützt AC 100-240 V, 50-60 Hz.

#### Erdungsanschluss:

Der Switch ist bereits mit einer Blitzschutzschaltung ausgestattet. Sie können den Switch auch mit dem PE-Kabel (Schutzerde) des Netzkabels oder mit einem Erdungskabel erden.

# 1.8 Verpackungsinhalt (8 Port)

Achten Sie vor der Installation des Switches darauf, dass sich folgende Artikel in der "Verpackung" befinden. Sollte etwas fehlen oder beschädigt sein, so wenden Sie sich sofort an den Händler, bei dem Sie das Gerät gekauft haben. Stellen Sie darüber hinaus sicher, dass Sie über die erforderlichen Werkzeuge zur Installation des Switches und der Kabel verfügen.

- > 1 x Web Smart Ethernet Switch
- > 4 x Gummifüße, 2 x Montagehalterungen und 8 x Schrauben
- > 1 x Netzkabel
- > 1 x Bedienungsanleitung

# 1.9 Verpackungsinhalt (16 Port)

Achten Sie vor der Installation des Switches darauf, dass sich folgende Artikel in der "Verpackung" befinden. Sollte etwas fehlen oder beschädigt sein, so wenden Sie sich sofort an den Händler, bei dem Sie das Gerät gekauft haben. Stellen Sie darüber hinaus sicher, dass Sie über die erforderlichen Werkzeuge zur Installation des Switches und der Kabel verfügen.

- > 1 x Web Smart Ethernet Switch
- > 4 x Gummifüße, 2 x Montagehalterungen und 8 x Schrauben
- > 1 x Netzkabel
- > 1 x Bedienungsanleitung

# 1.10 Verpackungsinhalt (24 Port)

Achten Sie vor der Installation des Switches darauf, dass sich folgende Artikel in der "Verpackung" befinden. Sollte etwas fehlen oder beschädigt sein, so wenden Sie sich sofort an den Händler, bei dem Sie das Gerät gekauft haben. Stellen Sie darüber hinaus sicher, dass Sie über die erforderlichen Werkzeuge zur Installation des Switches und der Kabel verfügen.

- > 1 x Web Smart Ethernet Switch
- > 4 x Gummifüße, 2 x Montagehalterungen und 8 x Schrauben
- 1 x Netzkabel
- > 1 x Bedienungsanleitung

# Kapitel 2 Installation und Anschluss des Switches

Dieser Abschnitt beschreibt die Installation des Web Smart Ethernet Switches und seinen Anschluss. Lesen Sie die folgenden Abschnitte und führen Sie die Schritte in der dargestellten Reihenfolge durch.

# 2.1 Installation

Befolgen Sie die nachstehenden Anweisungen um eine falsche Installation zu vermeiden, die zu einer Beschädigung des Geräts und einem Sicherheitsrisiko führen kann.

- Stellen Sie den Switch auf eine stabile Fläche oder einen Schreibtisch, damit er nicht durch Herunterfallen beschädigt wird.
- Achten Sie darauf, dass der Switch an den richtigen Netzspannungsbereich angeschlossen wurde und die Netzspannung mit dem Spannungsaufkleber auf dem Switch übereinstimmt.
- Setzen Sie den Switch keinem Gewitter aus. Das Gehäuse des Switches auch bei einem Stromausfall nicht öffnen.
- Achten Sie auf eine gute Wärmeableitung und sorgen Sie für eine ausreichende Luftzirkulation um den Switch.
- Achten Sie darauf, dass der Schrank das Gewicht des Switches und seines Zubehörs tragen kann.

# 2.1.1 Schreibtisch-Installation (8 Port)

In einigen Fällen verfügen Anwender über keinen 19 Zoll Standardschrank. Beim Aufstellen des Switches auf einem Schreibtisch müssen zuerst die mitgelieferten Gummifüße gegen mögliche externe Schwingungen auf der Unterseite an jeder Ecke des Geräts angebracht werden. Lassen Sie zwischen dem Gerät und den Gegenständen in seiner unmittelbaren Nähe ausreichend Platz zur Belüftung.

# 2.1.2 Rackeinbau in einem 19 Zoll Schrank (8 Port)

Der Switch kann in einem EIA 19 Zoll Rack mit Standardgröße montiert werden, welches in einem Verteilerschrank mit anderen Netzwerkgeräten platziert werden kann. Befolgen Sie zum Einbau des Switches diese Schritte:

a. Befestigen Sie die Einbauhalterungen mit den mitgelieferten Schrauben an den Seiten des Switches (an jeder Seite eine).

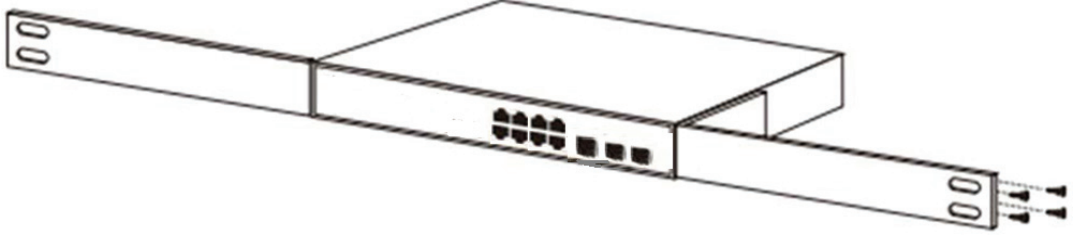

Abbildung 4 - Installation der Halterungen

b. Nutzen Sie die mit dem Netzwerkgeräterack mitgelieferten Schrauben, um den Switch im Rack zu montieren.

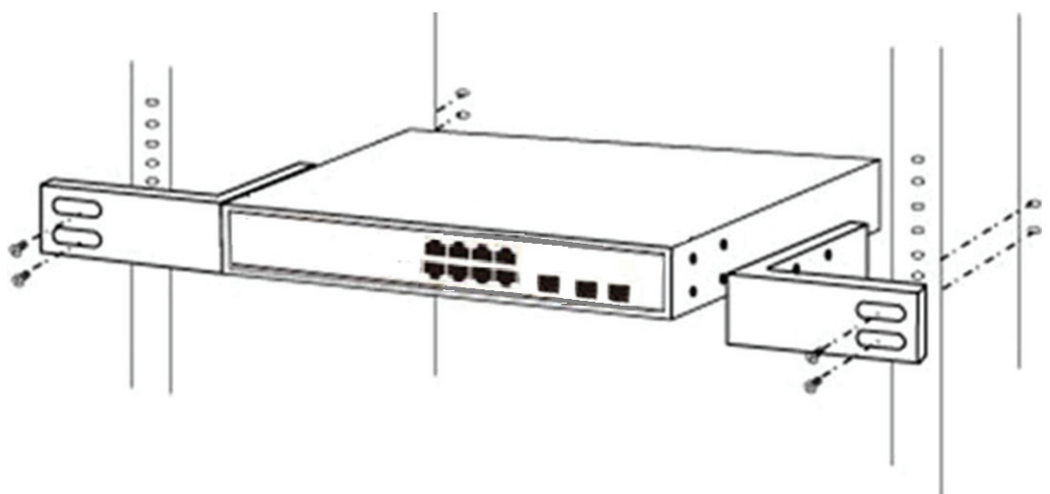

Abbildung 5 - Installation in einem Rack

### 2.1.3 Einschalten des Switches (8 Port)

Der Switch wird über das interne AC 100-240 V, 50-60 Hz Hochleistungsnetzteil mit Strom versorgt. Befolgen Sie zum Einschalten des Switches diese Schritte:

#### Steckdose:

Die Verwendung einer einphasigen Schutzkontaktsteckdose mit Erdung oder einer professionellen multifunktionalen Computersteckdose wird empfohlen. Achten Sie darauf, dass der geerdete Metallanschluss mit der geerdeten Steckdose verbunden ist.

#### Netzkabelanschluss:

Verbinden Sie mit dem mitgelieferten Netzkabel den Netzanschluss auf der Rückseite des Switches mit einer externen Steckdose und kontrollieren Sie, ob die Betriebsanzeige leuchtet. Wenn sie leuchtet, ist die Stromversorgung in Ordnung.

# 2.1.4 Schreibtisch-Installation (16 Port)

In einigen Fällen verfügen Anwender über keinen 19 Zoll Standardschrank. Beim Aufstellen des Switches auf einem Schreibtisch müssen zuerst die mitgelieferten Gummifüße gegen mögliche externe Schwingungen auf der Unterseite an jeder Ecke des Geräts angebracht werden. Lassen Sie zwischen dem Gerät und den Gegenständen in seiner unmittelbaren Nähe ausreichend Platz zur Belüftung.

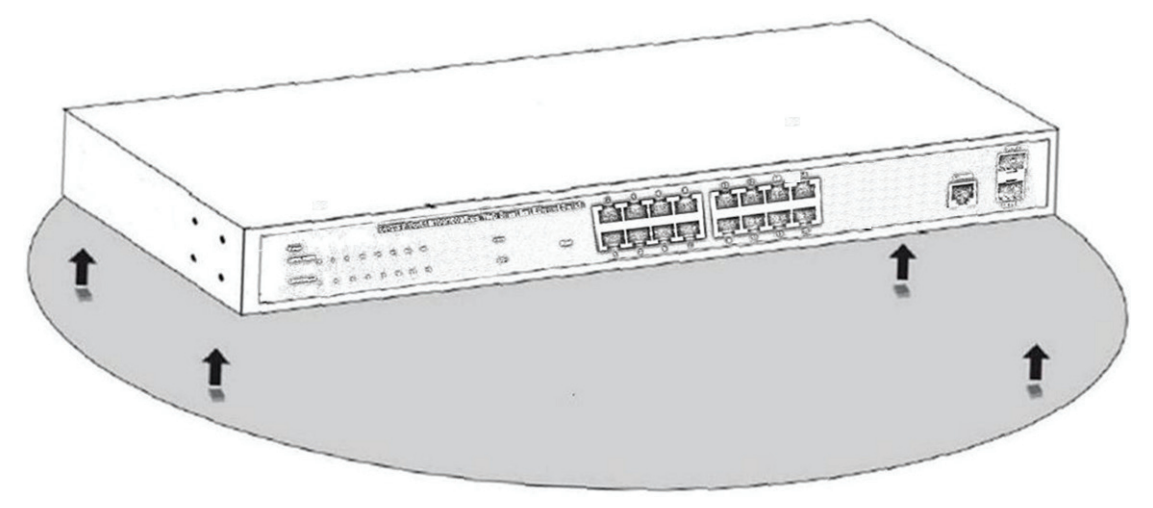

Abbildung 4 - Aufstellen auf einem Schreibtisch

# 2.1.5 Rackeinbau in einem 19 Zoll Schrank (16 Port)

Der Switch kann in einem EIA 19 Zoll Rack mit Standardgröße montiert werden, welches in einem Verteilerschrank mit anderen Netzwerkgeräten platziert werden kann. Befolgen Sie zum Einbau des Switches diese Schritte:

a. Befestigen Sie die Einbauhalterungen mit den mitgelieferten Schrauben an den Seiten des Switches (an jeder Seite eine).

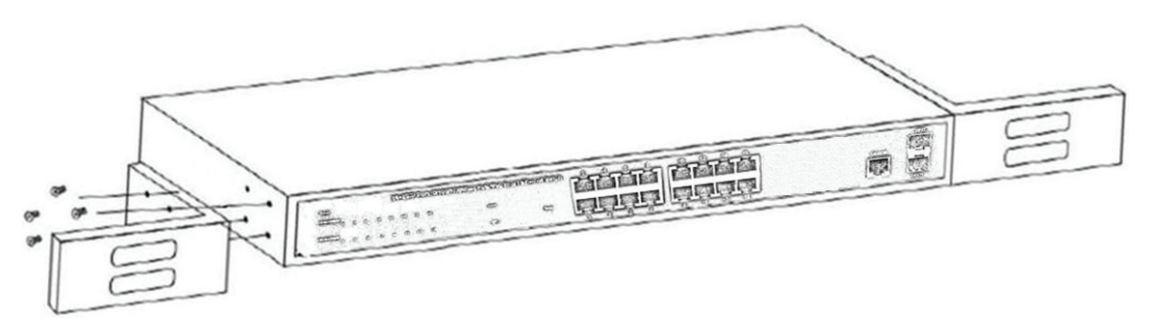

Abbildung 5 - Installation der Halterungen

b. Nutzen Sie die mit dem Netzwerkgeräterack mitgelieferten Schrauben, um den Switch im Rack zu montieren.

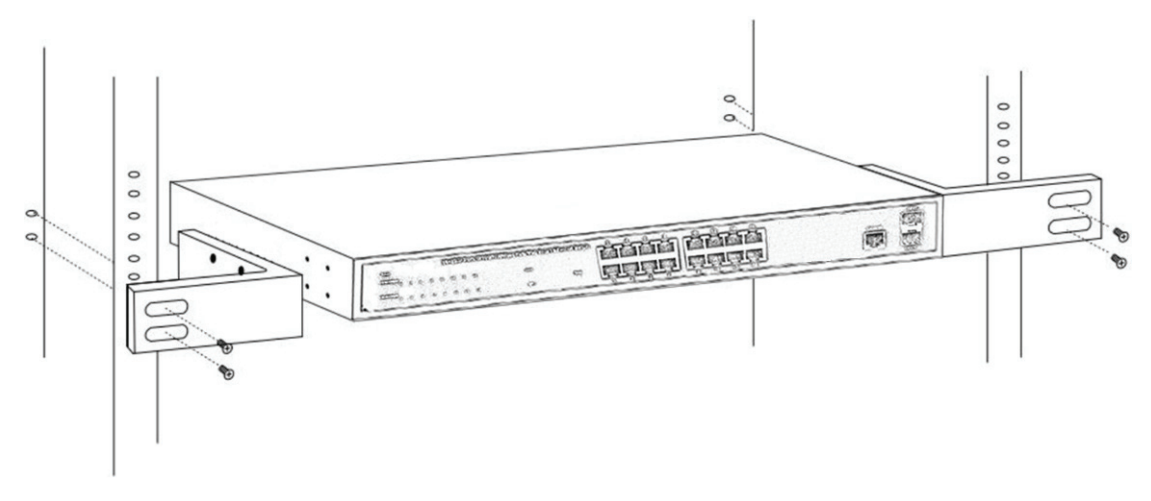

Abbildung 6 - Installation in einem Rack

# 2.1.6 Einschalten des Switches (16 Port)

Der Switch wird über das interne AC 100-240 V, 50-60 Hz Hochleistungsnetzteil mit Strom versorgt. Befolgen Sie zum Einschalten des Switches diese Schritte:

### Steckdose:

Die Verwendung einer einphasigen Schutzkontaktsteckdose mit Erdung oder einer professionellen multifunktionalen Computersteckdose wird empfohlen. Achten Sie darauf, dass der geerdete Metallanschluss mit der geerdeten Steckdose verbunden ist.

### Netzkabelanschluss:

Verbinden Sie mit dem mitgelieferten Netzkabel den Netzanschluss auf der Rückseite des Switches mit einer externen Steckdose und kontrollieren Sie, ob die Betriebsanzeige leuchtet. Wenn sie leuchtet, ist die Stromversorgung in Ordnung.

# 2.1.7 Schreibtisch-Installation (24 Port)

In einigen Fällen verfügen Anwender über keinen 19 Zoll Standardschrank. Beim Aufstellen des Switches auf einem Schreibtisch müssen zuerst die mitgelieferten Gummifüße gegen mögliche externe Schwingungen auf der Unterseite an jeder Ecke des Geräts angebracht werden. Lassen Sie zwischen dem Gerät und den Gegenständen in seiner unmittelbaren Nähe ausreichend Platz zur Belüftung.

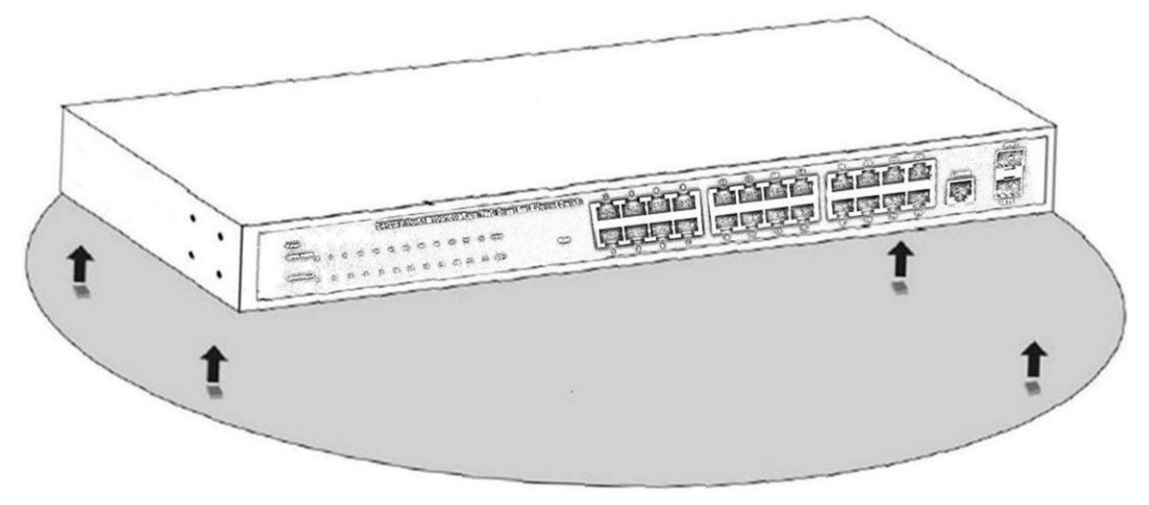

Abbildung 4 - Aufstellen auf einem Schreibtisch

# 2.1.8 Rackeinbau in einem 19 Zoll Schrank (24 Port)

Der Switch kann in einem EIA 19 Zoll Rack mit Standardgröße montiert werden, welches in einem Verteilerschrank mit anderen Netzwerkgeräten platziert werden kann. Befolgen Sie zum Einbau des Switches diese Schritte:

a. Befestigen Sie die Einbauhalterungen mit den mitgelieferten Schrauben an den Seiten des Switches (an jeder Seite eine).

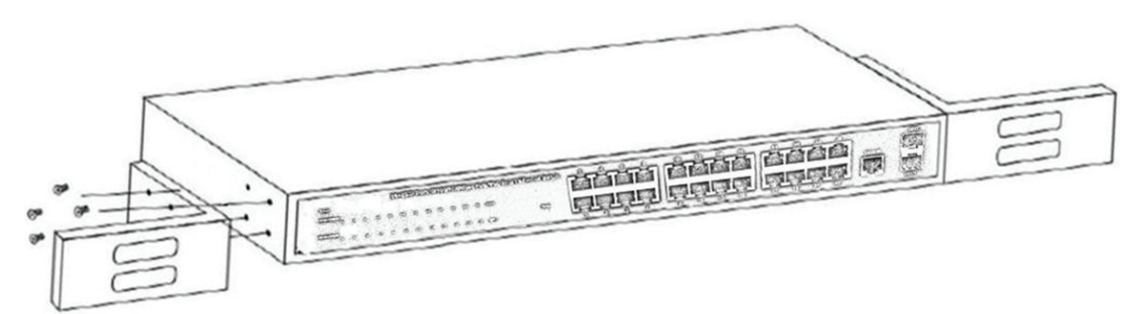

Abbildung 5 - Installation der Halterungen

b. Nutzen Sie die mit dem Netzwerkgeräterack mitgelieferten Schrauben, um den Switch im Rack zu montieren.

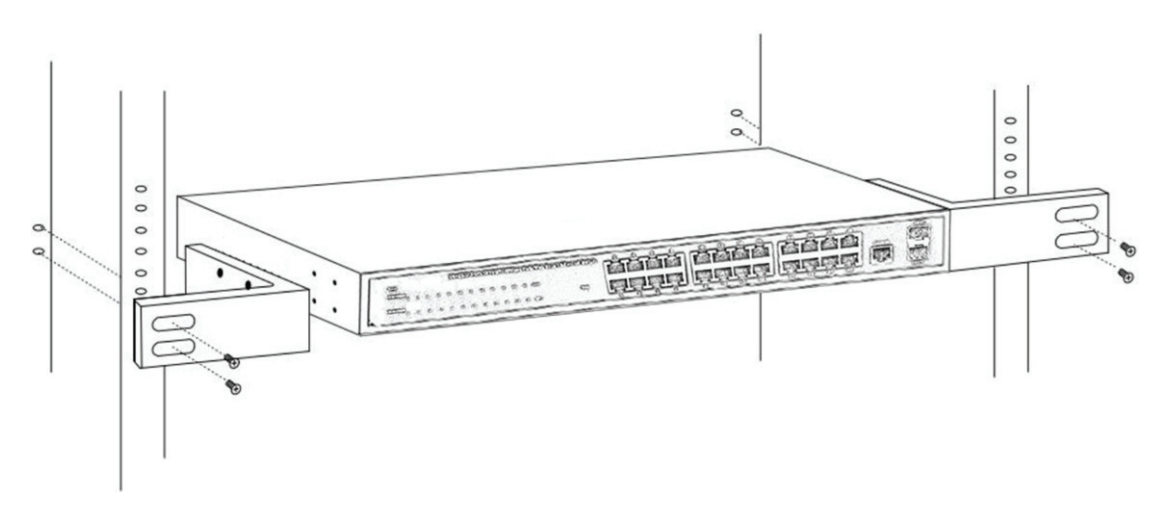

Abbildung 6 - Installation in einem Rack

### 2.1.9 Einschalten des Switches (24 Port)

Der Switch wird durch das interne AC 100-240 V, 50-60 Hz Hochleistungsnetzteil mit Strom versorgt. Beachten Sie zum Anschluss die folgenden Tipps:

#### Steckdose:

Die Verwendung einer einphasigen Schutzkontaktsteckdose mit Erdung oder einer professionellen multifunktionalen Computersteckdose wird empfohlen. Achten Sie darauf, dass der geerdete Metallanschluss mit der geerdeten Steckdose verbunden ist.

#### Netzkabelanschluss:

Verbinden Sie mit dem mitgelieferten Netzkabel den Netzanschluss auf der Rückseite des Switches mit einer externen Steckdose und kontrollieren Sie, ob die Betriebsanzeige leuchtet. Wenn sie leuchtet, ist die Stromversorgung in Ordnung.

# 2.2 Anschluss eines Computers (NIC) an den Switch

Setzen Sie die Netzwerkkarte (NIC) in den Computer ein. Schließen Sie nach der Installation des Netzwerkkartentreibers ein Ende eines Twisted-Pair-Kabels an der RJ-45-Buchse Ihres Computers an. Stecken Sie das andere Ende des Kabels in einen RJ-45-Port des Switches. Der Abstand zwischen Switch und Computer darf ca. 100 Meter betragen. Wenn die Verbindung in Ordnung ist und die Geräte eingeschaltet wurden, leuchten die LINK/ACT/Geschwindigkeit-Statusanzeigen der entsprechenden Ports des Switches auf.

# Abschnitt 3 Anmeldung am Switch

# 3.1 Anmeldung am Switch (8 Port)

# 3.1.1 Switch mit Endknoten verbinden

Benutzen Sie ein normales Cat.5/5e Ethernet-Kabel (UTP/STP), um den Switch mit einem Endknoten zu verbinden, wie unten dargestellt. Die Ports des Switches werden automatisch auf die Eigenschaften (MDI/MDI-X, Geschwindigkeit, Duplex) des Geräts eingestellt, das angeschlossen wurde.

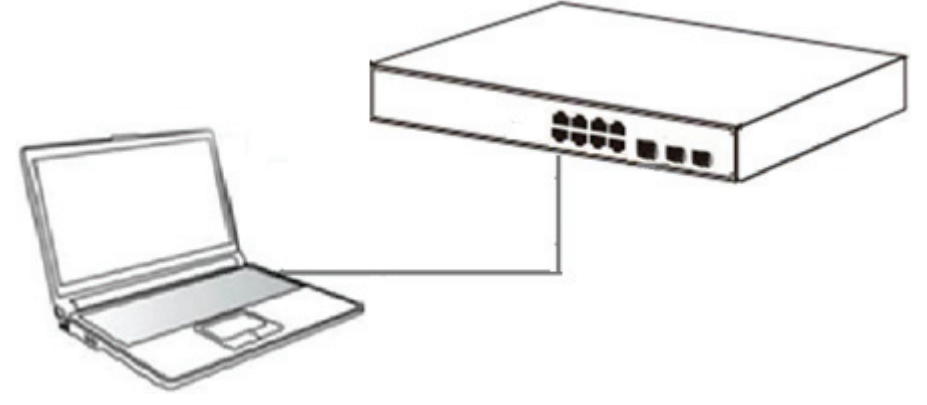

Abbildung 6 - PC-Anschluss

Siehe <u>Spezifikationen der LED-Anzeigen</u>. Die LINK/ACT/Geschwindigkeit-LEDs für jeden Port leuchten auf, wenn die Verbindung verfügbar ist.

# 3.1.2 Anmeldung am Switch

Da der Switch eine Anmeldung über die webbasierte Verwaltungswebseite bietet, können Sie die IP-Adresse Ihres Computers manuell konfigurieren um sich am Switch anzumelden. Die Werkseinstellungen des Switches sind unten dargestellt.

| Parameter             | Standardwert |
|-----------------------|--------------|
| Standard IP-Adresse   | 192.168.2.1  |
| Standard-Benutzername | admin        |
| Standard-Passwort     | admin        |

Sie können sich im Konfigurationsfenster des Switches mit folgenden Schritten anmelden:

- 1. Verbinden Sie den Switch mit der Netzwerkkarte des Computers.
- 2. Schalten Sie den Switch ein.
- 3. Prüfen Sie, ob sich die IP-Adresse des Computers innerhalb dieses Netzwerksegments befindet: 192.168.2.xxx ("xxx" geht von 2 bis 254), zum Beispiel, 192.168.2.100.
- 4. Öffnen Sie den Browser, geben Sie *http://192.168.2.1* ein und drücken Sie dann "Enter". Das Anmeldungsfenster des Switches öffnet sich, siehe unten.

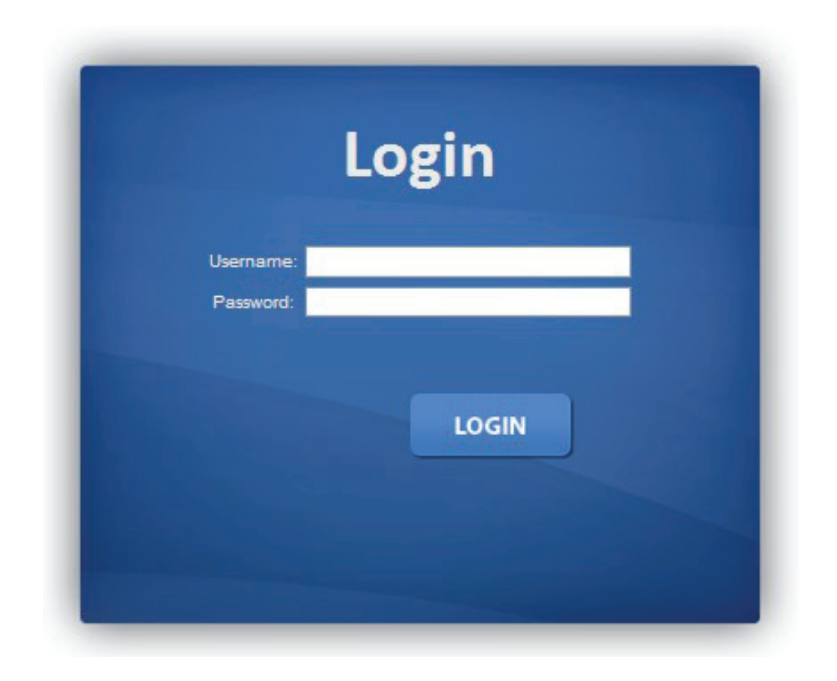

Abbildung 7 - Anmeldungsfenster

 Geben Sie Username (Benutzername) und Password (Passwort) ein (Der werksseitige Standard-Benutzername und das Passwort lauten jeweils admin). Klicken Sie anschließend auf "LOGIN" (Anmelden) um sich am Konfigurationsfenster des Switches anzumelden, siehe unten.

|                                                         |                        | 10/100M -<br>1000M -              | 1 3 5 7<br><b>1 7</b><br><b>1 7</b><br><b>1 7 1 7</b><br><b>1 7</b><br><b>1</b><br><b>11</b><br><b>11</b><br><b>1</b><br><b>11</b><br><b>11</b><br><b>11</b> |
|---------------------------------------------------------|------------------------|-----------------------------------|----------------------------------------------------------------------------------------------------|
| SAVE   LOGOUT   REBOO<br>Status<br>Network<br>Switching | ot   REFRESH<br>♥<br>♥ | System Information                |                                                                                                    |
| MAC Address Table<br>Security                           | ~                      | Information Name                  | Information Value                                                                                                    |
| ACL<br>QoS                                              | ₽<br>₽                 | System Name<br>System Location    | Edit Switch                                                                                                    |
| Management<br>Diagnostics                               | ~                      | System Contact                    | Edit Default Contact                                                                                                    |
| laintenance                                             | ÷                      | MAC Address<br>IP Address         | DE:AD:BE:EF:01:03<br>192.168.2.1                                                                                                    |
|                                                         |                        | Subnet Mask                       | 255 255 255 0<br>192 168 2 254                                                                                                    |
|                                                         |                        | Loader Version                    | 2011.12.41872                                                                                                    |
|                                                         |                        | Loader Date<br>Firmware Version   | Mar 18 2014 - 14 02:50<br>v1.26x.01                                                                                                    |
|                                                         |                        | Firmware Date<br>System Object ID | Thu Jul 3 16.44:47 CST 2014<br>1.3.6.1.4.1.27282.3.2.10                                                                                                    |
|                                                         |                        | System Up Time                    | 0 days, 0 hours, 0 mins, 46 secs                                                                                                    |

Abbildung 8 - Konfigurationsfenster

# 3.2 Anmeldung am Switch (16 Port)

### 3.2.1 Switch mit Endknoten verbinden

Benutzen Sie ein normales Cat.5/5e Ethernet-Kabel (UTP/STP), um den Switch mit einem Endknoten zu verbinden, wie unten dargestellt. Die Ports des Switches werden automatisch auf die Eigenschaften (MDI/MDI-X, Geschwindigkeit, Duplex) des Geräts eingestellt, das angeschlossen wurde.

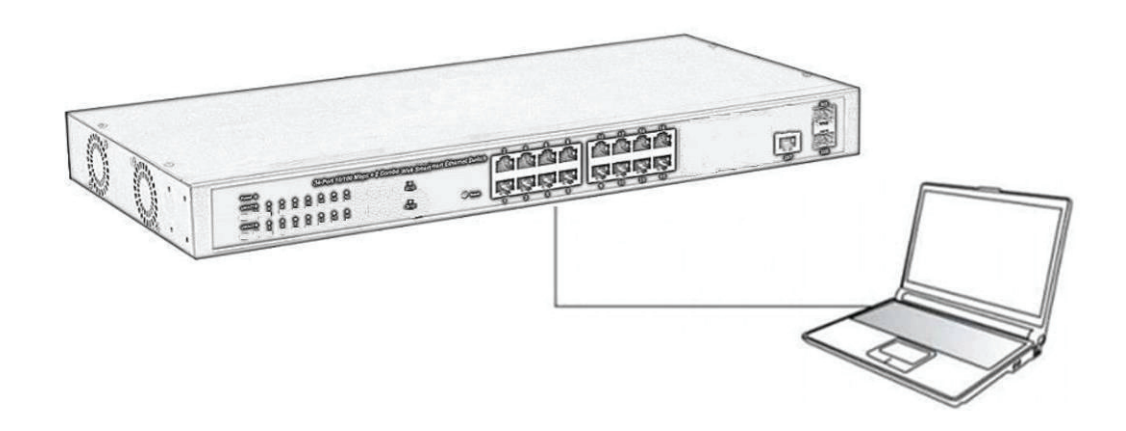

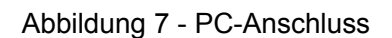

Siehe <u>Spezifikationen der LED-Anzeigen</u>. Die LINK/ACT/Geschwindigkeit-LEDs für jeden Port leuchten auf, wenn die Verbindung verfügbar ist.

# 3.2.2 Anmeldung am Switch

Da der Switch eine Anmeldung über die webbasierte Verwaltungswebseite bietet, können Sie die IP-Adresse Ihres Computers manuell konfigurieren um sich am Switch anzumelden. Die Werkseinstellungen des Switches sind unten dargestellt.

| Parameter             | Standardwert |
|-----------------------|--------------|
| Standard IP-Adresse   | 192.168.2.1  |
| Standard-Benutzername | admin        |
| Standard-Passwort     | admin        |

Sie können sich im Konfigurationsfenster des Switches mit folgenden Schritten anmelden:

- 1. Verbinden Sie den Switch mit der Netzwerkkarte des Computers.
- 2. Schalten Sie den Switch ein.
- 3. Prüfen Sie, ob sich die IP-Adresse des Computers innerhalb dieses Netzwerksegments befindet: 192.168.2.xxx ("xxx" geht von 2 bis 254), zum Beispiel, 192.168.2.100.
- 4. Öffnen Sie den Browser, geben Sie *http://192.168.2.1* ein und drücken Sie dann "Enter". Das Anmeldungsfenster des Switches öffnet sich, siehe unten.

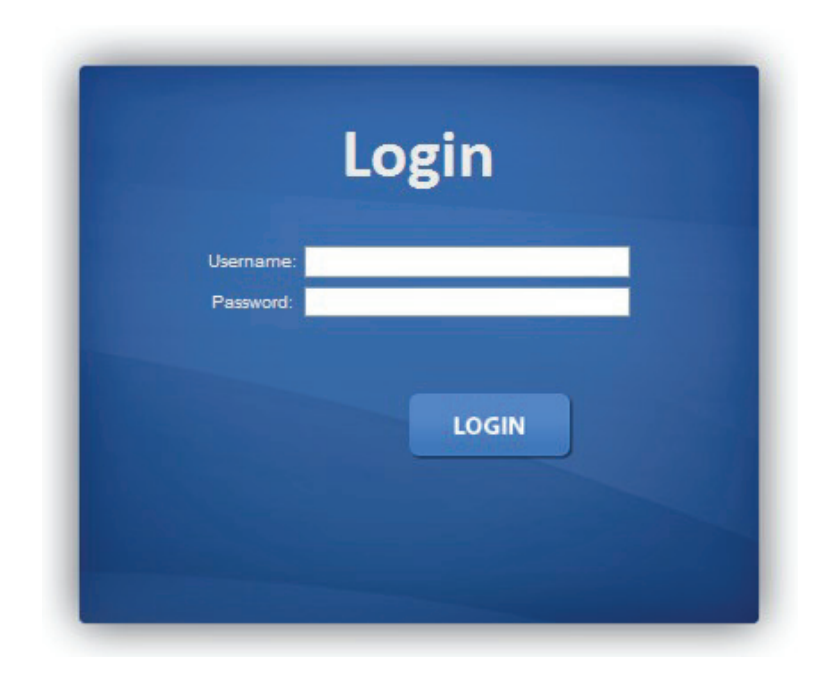

Abbildung 8 - Anmeldungsfenster

 Geben Sie Username (Benutzername) und Password (Passwort) ein (Der werksseitige Standard-Benutzername und das Passwort lauten jeweils admin).
 Klicken Sie anschließend auf "LOGIN" (Anmelden) um sich am Konfigurationsfenster des Switches anzumelden, siehe unten.

| ave   logout   reboot   refr       | ESH                  |                                           |  |
|------------------------------------|----------------------|-------------------------------------------|--|
| atus v<br>twork <del>v</del>       | System Information   |                                           |  |
| vitching 🤝 🗢<br>AC Address Table 🗢 | • System Information |                                           |  |
| curity 🗢                           | Information Name     | Information Value                         |  |
| L 🔊                                | System Name          | Edit Switch                               |  |
| s 👳                                | System Location      | Edit Default I oration                    |  |
| nagement 🗢                         | System Contact       | Edit Default Contact                      |  |
| pnostics 🗢                         | MAC Address          | DE AD REFERING                            |  |
| ntenance 🤊                         | IP Address           | 192.168.2.1                               |  |
|                                    | Subnet Mask          | 255, 255, 255, 0                          |  |
|                                    | Gateway              | 192.168.2.254                             |  |
|                                    | Loader Version       | 2011.12.41872                             |  |
|                                    | Loader Date          | Mar 18 2014 - 11:20:25                    |  |
|                                    | Firmware Version     | v1.26x.03                                 |  |
|                                    | Firmware Date        | Thu Jul 3 15:13:18 CST 2014               |  |
|                                    | System Object ID     | 1.3.6.1.4.1.27282.3.2.10                  |  |
|                                    | System Up Time       | 0 days, 0 hours, 0 mins, 55 secs          |  |
|                                    | ¢                    | U. C. C. C. C. C. C. C. C. C. C. C. C. C. |  |

Abbildung 9 - Konfigurationsfenster

# 3.3 Anmeldung am Switch (24 Port)

### 3.3.1 Switch mit Endknoten verbinden

Benutzen Sie ein normales Cat.5/5e Ethernet-Kabel (UTP/STP), um den Switch mit einem Endknoten zu verbinden, wie unten dargestellt. Die Ports des Switches werden automatisch auf die Eigenschaften (MDI/MDI-X, Geschwindigkeit, Duplex) des Geräts eingestellt, das angeschlossen wurde.

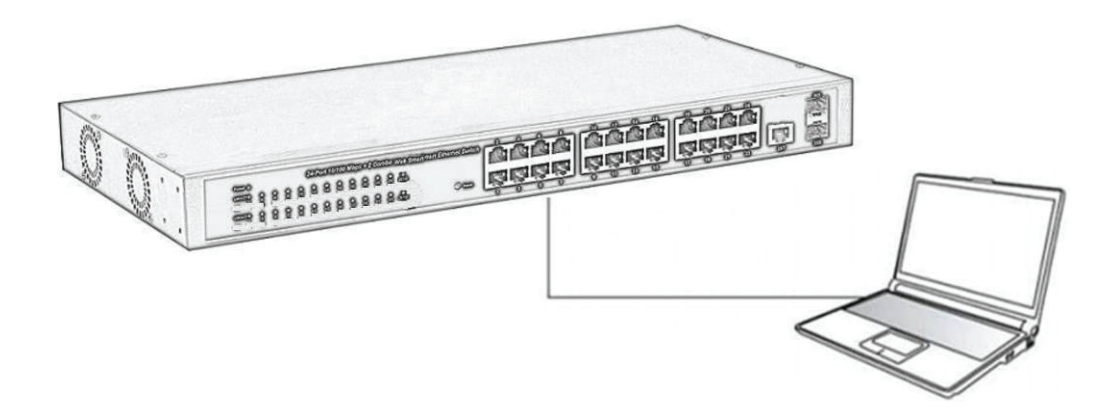

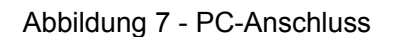

Siehe <u>Spezifikationen der LED-Anzeigen</u>. Die LINK/ACT/Geschwindigkeit-LEDs für jeden Port leuchten auf, wenn die Verbindung verfügbar ist.

# 3.3.2 Anmeldung am Switch

Da der Switch eine Anmeldung über die webbasierte Verwaltungswebseite bietet, können Sie die IP-Adresse Ihres Computers manuell konfigurieren um sich am Switch anzumelden. Die Werkseinstellungen des Switches sind unten dargestellt.

| Parameter             | Standardwert |
|-----------------------|--------------|
| Standard IP-Adresse   | 192.168.2.1  |
| Standard-Benutzername | admin        |
| Standard-Passwort     | admin        |

Sie können sich im Konfigurationsfenster des Switches mit folgenden Schritten anmelden:

- 1. Verbinden Sie den Switch mit der Netzwerkkarte des Computers.
- 2. Schalten Sie den Switch ein.
- 3. Prüfen Sie, ob sich die IP-Adresse des Computers innerhalb dieses Netzwerksegments befindet: 192.168.2.xxx ("xxx" geht von 2 bis 254), zum Beispiel, 192.168.2.100.
- 4. Öffnen Sie den Browser, geben Sie *http://192.168.2.1* ein und drücken Sie dann "Enter". Das Anmeldungsfenster des Switches öffnet sich, siehe unten.

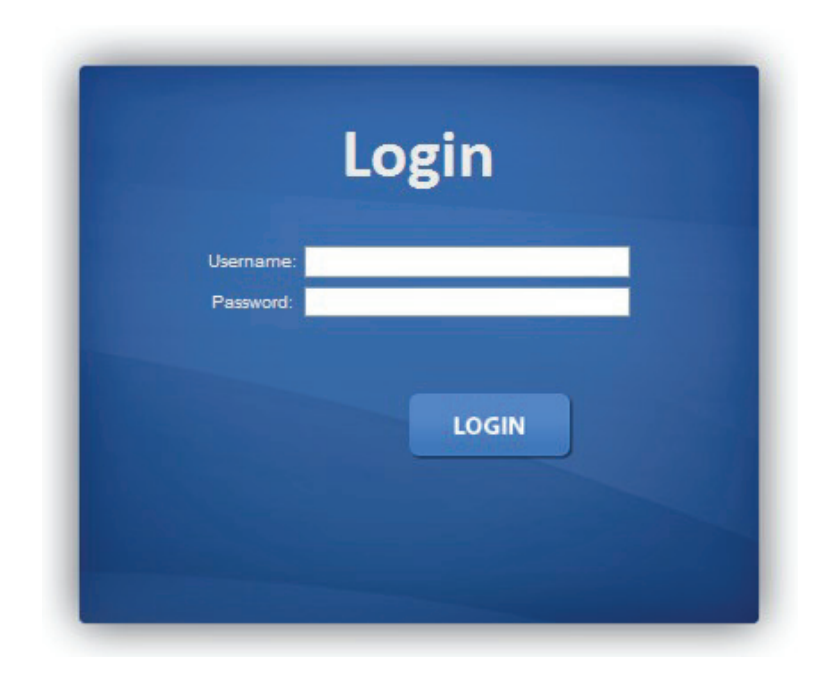

Abbildung 8 - Anmeldungsfenster

 Geben Sie Username (Benutzername) und Password (Passwort) ein (Der werksseitige Standard-Benutzername und das Passwort lauten jeweils admin).
 Klicken Sie anschließend auf "LOGIN" (Anmelden) um sich am Konfigurationsfenster des Switches anzumelden, siehe unten.

|                                           |              | 14/1004 •<br>10004 •               | 2 4 6 8 10 12 14 16 18 20 22 24 SFP2<br><b>California (California) (California)</b><br><b>California (California)</b><br>1 3 5 7 9 11 13 15 17 19 21 23 SFP1 |
|-------------------------------------------|--------------|------------------------------------|----------------------------------------------------------------------------------------------------|
| SAVE   LOGOUT   REBOO                     | ot   REFRESH | System Information                 |                                                                                                    |
| Network<br>Switching<br>MAC Address Table | ~<br>~       | ✓ System Information               |                                                                                                    |
| Security<br>ACL                           | ♥            | Information Name<br>System Name    | Information Value Edit Switch                                                                                                    |
| QoS<br>Management                         | ₽            | System Location<br>System Contact  | Edit Default Location Edit Default Contact                                                                                                    |
| Diagnostics<br>Maintenance                | ~            | MAC Address<br>IP Address          | DE.AD.8E.EF.01.02<br>192.168.2.1                                                                                                    |
|                                           |              | Subnet Mask<br>Gateway             | 255.255.255.0<br>192.168.2.254                                                                                                    |
|                                           |              | Loader Version<br>Loader Date      | 2011.12.41872<br>Mar 18 2014 - 11:20:25                                                                                                    |
|                                           |              | Firmware Version<br>Firmware Date  | v1.26x.01<br>Thu Jul 3 15:12:34 CST 2014                                                                                                    |
|                                           |              | System Object ID<br>System Up Time | 1.3.6.1.4.1.27282.3.2.10<br>O days, O hours, 1 mins, 43 secs                                                                                                 |

Abbildung 9 - Konfigurationsfenster

# Kapitel 4 Konfiguration des Switches

Die Software des gemanagten Web Smart Switches bietet weite Layer 2 Funktionalität für Switche in Ihrem Netzwerk. Dieser Abschnitt beschreibt, wie die web-basierte Verwaltungsoberfläche (Web-UI) benutzt wird, um die Softwarefunktionen des gemanagten Switches zu konfigurieren.

In der linken Spalte der Web-UI wird das Konfigurationsmenü angezeigt. Die oberste Zeile zeigt den aktuellen Verbindungsstatus des Switches an. Grüne Quadrate zeigen an, dass die Portverbindung aktiv ist, während schwarze Quadrate eine nicht aktive Portverbindung anzeigen. Unterhalb des Switchpanels befindet sich eine allgemeine Werkzeugleiste mit nützlichen Funktionen für die Anwender. Der übrige Bildschirmbereich zeigt die Konfigurationseinstellungen an.

|                       |              | 10/1000<br>10000     | 1 3 5 7<br><b>Marine (m)</b><br><b>Marine (m)</b><br>2 4 6 8 SFP1 SFP2 |
|-----------------------|--------------|----------------------|------------------------------------------------------------------------|
| SAVE   LOGOUT   REBOO | OT   REFRESH |                      |                                                                        |
| Status                | ~            | System Information   |                                                                        |
| Switching             | ~            |                      |                                                                        |
| MAC Address Table     |              | - System Information |                                                                        |
| Security              | ~            | Information Name     | Information Value                                                      |
| ACL                   | ~            | System Name          | Edit Switch                                                            |
| QoS                   | ÷            | System Location      | Edit Default Location                                                  |
| Management            | ~            | System Contact       | Edit Default Contact                                                   |
| Diagnostics           | ▽            | MAC Address          | DE:AD:BE:EF:01:03                                                      |
| Maintenance           | ~            | IP Address           | 192.168.2.1                                                            |
|                       |              | Subnet Mask          | 255 255 255 0                                                          |
|                       |              | Gateway              | 192 168 2 254                                                          |
|                       |              | Loader Version       | 2011.12.41872                                                          |
|                       |              | Loader Date          | Mar 18 2014 - 14 02:50                                                 |
|                       |              | Firmware Version     | v1.26x.01                                                              |
|                       |              | Firmware Date        | Thu Jul 3 16:44:47 CST 2014                                            |
|                       |              | System Object ID     | 1.3.6.1.4.1.27282.3.2.10                                               |
|                       |              | System Up Time       | 0 days, 0 hours, 0 mins, 46 secs                                       |
|                       |              |                      |                                                                        |

# 4.1 Status

Die Statusseiten zeigen Systeminformationen und den Status an.

# 4.1.1 System Information (System-Informationen)

Klicken Sie zum Anzeigen der Webseite für die System-Informationen auf **Status > System Information** 

Auf dieser Seite können Sie system-relevante Informationen konfigurieren und einige Systeminformationen suchen, wie zum Beispiel MAC-Adresse, IP-Adresse, Firmwareversion, Laderversion usw.

| System Information<br>Logging Message<br>Port | Þ | + System Information |                                  |  |
|-----------------------------------------------|---|----------------------|----------------------------------|--|
| Link Aggregation                              |   | Information Name     | Information Value                |  |
| IGMP Snooping                                 |   | System Name          | Edit Switch                      |  |
| Statistics                                    |   | System Location      | Edit Default Location            |  |
| etwork                                        | ~ | System Contact       | Edit Default Contact             |  |
| witching                                      | ~ | MAC Address          | DE AD BE EF 01 03                |  |
| AC Address Table                              | ~ | IP Address           | 192.168.2.1                      |  |
| ecurity                                       | ~ | Subnet Mask          | 255 255 255 0                    |  |
| CL                                            | ~ | Gateway              | 192 168 2 254                    |  |
| o S                                           | ~ | Loader Version       | 2011.12.41872                    |  |
| anagement                                     | ~ | Loader Date          | Mar 18 2014 - 14:02:50           |  |
| agnostics                                     |   | Firmware Version     | v1.26x.01                        |  |
| aintenance                                    | ~ | Firmware Date        | Thu Jul 3 16:44:47 CST 2014      |  |
|                                               |   | System Object ID     | 1.3.6.1.4.1.27282.3.2.10         |  |
|                                               |   | System Up Time       | 0 days, 0 hours, 1 mins, 46 secs |  |

**System Name (Systemname):** Systemname des Switches. Dieser Name wird auch als CLI-Präfix jeder Zeile verwendet. ("Switch>" oder "Switch#").

System Location (Systemstandort): Systemstandort des Switches.

System Contact (Systemkontakt): Systemkontakt des Switches.

### 4.1.2 Logging Message (Logging-Nachrichten)

Klicken Sie zum Anzeigen der Webseite für die Logging-Nachrichten auf **Status >** Logging Information

| tus                            | Logo        | jing Message                        |                                 |                                               |                                                                                                 |
|--------------------------------|-------------|-------------------------------------|---------------------------------|-----------------------------------------------|-------------------------------------------------------------------------------------------------|
| item Information               |             |                                     |                                 |                                               |                                                                                                 |
| rt                             | > Logging F | Filter Select                       |                                 |                                               |                                                                                                 |
| k Aggregation<br>DP Statistics | buffered V  | Select Levels                       | * Se                            | elect Categories                              | *                                                                                               |
| P Snooping Statistics          | View        | 1                                   |                                 |                                               |                                                                                                 |
| hing                           |             |                                     |                                 |                                               |                                                                                                 |
| Address Table                  |             | . Determination                     |                                 |                                               |                                                                                                 |
| tudress rable                  | Locidini    | 2 Information                       |                                 |                                               |                                                                                                 |
| rity                           | Inform      | ation Name                          | Information Va                  | lue                                           |                                                                                                 |
|                                | Target      |                                     | buffered                        |                                               |                                                                                                 |
|                                | Severi      | ty                                  | emerg, alert, crit              | , error, warning, notice,                     | in fo                                                                                           |
| agement<br>nostics             | Catego      | огу                                 | AAA, ACL, CABI<br>PORT_SECURITY | LE_DIAG, CDP, DAI, DHCF<br>', QoS, Rate, SNMP | SNOOPING, Dot1X, GVRP, IGMP_SNOOPING, IPSG, L2, LLDP, Mirror, MLD_SNOOPING, Platform, PM, Port, |
| tenance                        | Total E     | ntries                              | 8                               |                                               |                                                                                                 |
|                                | - Loggins   | a Messages<br>Clear buffered messag | es Refres                       | h                                             |                                                                                                 |
|                                |             | 1                                   |                                 |                                               |                                                                                                 |
|                                | No.         | Timestamp                           | Cate                            | gory Severity                                 | Message                                                                                         |
|                                | 3           | Jan 01 08:04:07                     | STP                             | info                                          | Port 4 STP port state is set to Forwarding                                                      |
|                                | 2           | Jan 01 08:04:07                     | Port                            | notice                                        | Port gi4 link up                                                                                |
|                                |             |                                     |                                 |                                               |                                                                                                 |

Target (Ziel): Wählt die Quelle der Logging-Nachricht aus um sie in der Tabelle anzuzeigen.

- RAM: Nachrichten werden auf der RAM-Disk gespeichert.
- FLASH: Nachrichten werden auf dem FLASH gespeichert.

**Severity (Schweregrad):** Wählt den Schweregrad aus um die Logging-Nachrichten zu filtern. **Category (Kategorie):** Wählt die Kategorie aus um die Logging-Nachrichten zu filtern.

### 4.1.3 Port

Die Seite für die Portkonfiguration zeigt eine Zusammenfassung der Ports und Statusinformationen an.

### 4.1.3.1 Port Counters (Portzähler)

Klicken Sie zum Anzeigen der Webseite für die Portzähler auf **Status > Port > Port Counters** 

Diese Webseite zeigt die Standardzähler für den Netzwerkverkehr von den Schnittstellen wie Ethernet-ähnlich und RMON MIB an. Schnittstellen und Ethernet-ähnliche Zähler zeigen Fehler beim Datenverkehr über jeden Port an. RMON-Zähler liefern eine Gesamtanzahl der verschiedenen Rahmentypen und -größen über jeden Port.

| SAVE   LOGOUT   REBOUT   RE                                      | CFRESH /                                                                            |                   |   |
|------------------------------------------------------------------|-------------------------------------------------------------------------------------|-------------------|---|
| itatus 🗸                                                         | Port Counters                                                                       |                   |   |
| System Information<br>Logging Message<br>Port Port Port Counters | Port MIB Counters Settings<br>Port Mode<br>GET V @All O Interface O Etherlike ORMON |                   |   |
| Port Error Disabled<br>Bandwidth Utilization                     |                                                                                     |                   |   |
| Link Aggregation<br>LLDP Statistics                              | <ul> <li>GE1 mib Counters</li> <li>Clear</li> </ul>                                 |                   |   |
| Idair Shooping Statistics                                        | IF mib Counter Name                                                                 | mib Counter Value |   |
| etwork 🗢                                                         | IfinOctets                                                                          | 0                 |   |
| witching 👳                                                       | ifInUcastPkts                                                                       | 0                 |   |
| AC Address Table 🗢                                               | IfInNUcastPkts                                                                      | 0                 |   |
| ecurity 🗢                                                        | ifinDiscards                                                                        | 0                 |   |
| CL 🗢                                                             | ifOutOctets                                                                         | 0                 |   |
| o\$ ⊽                                                            | ifOutUcastPkts                                                                      | 0                 |   |
| lanagement 🗢                                                     | ifOutNUcastPkts                                                                     | 0                 |   |
| agnostics 🗢                                                      | ifOutDiscards                                                                       | 0                 |   |
| aintenance 👳                                                     | ifInMulticastPkts                                                                   | 0                 |   |
|                                                                  | ifinBroadcastPkts                                                                   | 0                 |   |
|                                                                  | ifOutMulticastPkts                                                                  | 0                 | - |
|                                                                  | ifOutBroadcastPkts                                                                  | 0                 | - |
|                                                                  | le                                                                                  |                   |   |
|                                                                  | Ether-Like mib Counter Name                                                         | mib Counter Value |   |
|                                                                  | dot3StatsAlignmentErrors                                                            | 0                 |   |
|                                                                  | dat3StateF0SErrors                                                                  | 0                 |   |

### 4.1.3.2 Port Error Disabled (Portfehler deaktivieren)

Klicken Sie zum Anzeigen der Webseite für Deaktivierte Portfehler auf **Status > Port > Port Error Disabled** 

Auf dieser Seite können Sie nach Ports suchen, die von einigen Protokollen deaktiviert wurden, wie zum Beispiel BPDU Guard, Loop back und UDLD. Die Taste "Recovery (Wiederherstellung)" aktiviert diese durch Fehler deaktivierten Ports.

| SAVE   LOGOUT   REBO | IOT   REFI | ESH                             |                       |                     |  |
|----------------------|------------|---------------------------------|-----------------------|---------------------|--|
| Status               | v          | Port Error Disab                | oled Status           |                     |  |
| System Information   |            |                                 |                       |                     |  |
| Logging Message      |            | The second second second second |                       |                     |  |
| Port                 | Þ          | * Port Error Disabled St        | atus                  |                     |  |
| Port Counters        |            | Port Name                       | Error Disabled Reason | Time Left (Seconds) |  |
| Port Error Disabled  |            | Providence -                    |                       |                     |  |
| Bandwidth Utilizati  | on         | 4                               |                       |                     |  |
| Link Aggregation     |            |                                 |                       |                     |  |
| LLDP Statistics      |            |                                 |                       |                     |  |
| IGMP Snooping Statis | tics       |                                 |                       |                     |  |
| Network              | Ð          |                                 |                       |                     |  |
| Switching            | 7          |                                 |                       |                     |  |
| MAC Address Table    | 0          |                                 |                       |                     |  |
| Security             | 7          |                                 |                       |                     |  |
| ACL                  | P          |                                 |                       |                     |  |
| QoS                  | Ø          |                                 |                       |                     |  |
| Management           | ₽          |                                 |                       |                     |  |
| Diagnostics          | Ð          |                                 |                       |                     |  |
| Maintenance          | 10         |                                 |                       |                     |  |
|                      |            |                                 |                       |                     |  |

#### 4.1.3.3 Bandwidth Utilization (Bandbreitenverwendung)

Klicken Sie zum Anzeigen der Webseite für die Bandbreitenverwendung auf **Status > Port > Bandwidth Utilization** 

Diese Seite wird als virtuelle Anzeige der TX- und RX-Bandbreitenverwendung für jeden Port verwendet.

| SAVE   LOGOUT   REBOO                                              | ot   Refi | RESH |              |            |      |      |      |      |           |            |      |               |
|--------------------------------------------------------------------|-----------|------|--------------|------------|------|------|------|------|-----------|------------|------|---------------|
| Status                                                             | ~         | Po   | rt Bandwidth | Utilizatio | n    |      |      |      |           |            |      |               |
| System Information<br>Logging Message<br>Port                      | Þ         | Gbr  | s 📕 100Mbps  | 10Mbps     | Link | Down |      | Тх   | Refresh p | eriod: 5 💌 | sec  | IFG: Enable V |
| Port Counters<br>Port Error Disable<br>Bandwidth Utilizat          | d<br>ion  |      |              |            |      |      |      |      |           |            |      |               |
| Link Aggregation<br>LLDP Statistics<br>IGMP Snooping<br>Statistics |           |      |              |            |      |      |      |      |           |            |      |               |
| Network                                                            | ~         |      |              |            |      |      |      |      |           |            |      |               |
| Switching                                                          | ~         | GE1  | GE2          | GE3        | GE4  | GE5  | GE6  | GE7  | GE8       | GE9        | GE10 |               |
| MAC Address Table                                                  | ~         | 076  | 0.76         | 0 %        | 0.96 | 0 %  | 0.76 | 0.46 | 0.96      | 0.%        | 076  |               |
| Security                                                           | ~         |      |              |            |      |      |      | Rx   |           |            |      |               |
| ACL                                                                | _         |      |              |            |      |      |      |      |           |            |      |               |
| Management                                                         | ž         |      |              |            |      |      |      |      |           |            |      |               |
| Diagnostics                                                        | ÷         |      |              |            |      |      |      |      |           |            |      |               |
| Maintenance                                                        | ~         |      |              |            |      |      |      |      |           |            |      |               |
|                                                                    |           |      |              |            |      |      |      |      |           |            |      |               |
|                                                                    |           |      |              |            |      |      |      |      |           |            |      |               |
|                                                                    |           |      |              |            | 051  |      |      |      |           |            |      |               |
|                                                                    |           | GE1  | GE2          | GE3        | GE4  | GE5  | GE6  | GE7  | GE8       | GE9        | GE10 |               |

# 4.1.4 Link Aggregation (Link-Aggregation)

Klicken Sie zum Anzeigen der Webseite für die Link-Aggregation auf **Status > Link Aggregation** 

Diese Seite zeigt Trunkinformationen, Berichte zur Trunksituation, funktionierende und alternative Ports an.

| ystem Information<br>ogging Message                   | • LAG Status |        |      |             |               |                |  |
|-------------------------------------------------------|--------------|--------|------|-------------|---------------|----------------|--|
| nk Aggregation                                        | LAG          | Name   | Type | Link State  | Active Member | Standby Member |  |
| WP Statistics                                         | LAG1         |        |      | Not Present | -             | -              |  |
|                                                       | LAG2         |        |      | Not Present |               |                |  |
| shing -                                               | LAG3         |        |      | Not Present | -             | -              |  |
| Address Table                                         | LAG4         |        |      | Not Present |               | -              |  |
| Address rable 4                                       | LAG5         |        |      | Not Present | *             | -              |  |
| nty 5                                                 | LAG6         |        |      | Not Present |               | -              |  |
| v                                                     | LAG7         |        |      | Not Present | 5             | -              |  |
| ×.                                                    | LAGS         |        |      | Not Present | -             | -              |  |
| anagement <del>o</del><br>agnostics o<br>aintenance o | <            | mation |      |             | II.           |                |  |

LAG: LAG-ID. Name: LAG-Name. Type (Typ): Der Typ der LAG-Gruppe: Statischer LAG oder LACP-LAG.

# 4.1.5 LLDP Statistics (LLDP-Statistiken)

Klicken Sie zum Anzeigen des Status der LLDP-Statistiken auf Status > LLDP Statistics

Die Statistikenseite des Link Layer Discovery Protocol (LLDP) zeigt die gesamten Informationen und die Informationen pro Port für die auf dem Switch gesendeten und empfangenen LLDP-Frames an.

| SAVE   LOGOUT   REB  | OOT REFRES | H.                            |                |         |           |        |           |              |            |
|----------------------|------------|-------------------------------|----------------|---------|-----------|--------|-----------|--------------|------------|
| Status               | ×          | LLDP                          | Statistics     |         |           |        |           |              |            |
| System Information   |            |                               |                |         |           |        |           |              |            |
| Logging Message      |            |                               |                |         |           |        |           |              |            |
| Link Aggregation     |            | <ul> <li>LLDP GI01</li> </ul> | bal Statistics |         |           |        |           |              |            |
| LLDP Statistics      |            | Clear                         | Refresh        |         |           |        |           |              |            |
| IGMP Snooping Statis | stics      |                               |                |         |           |        |           |              |            |
| letwork              |            | Insertions                    |                |         |           |        |           |              | 0          |
| Switching            | -          | Deletions                     |                |         |           |        |           |              | 0          |
| MAC Address Table    | ~          | Drops                         |                |         |           |        |           |              | 0          |
| Security             | -          | Age Outs                      |                |         |           |        |           |              | 0          |
| ACL                  | ~          |                               |                |         |           |        |           |              |            |
| QoS                  | ~          |                               |                |         |           |        |           |              |            |
| lanagement           | -          | - LLDP Port                   | Statistics     |         |           |        |           |              |            |
| liagnostics          | ~          |                               | TX Frames      | RX Fram |           |        | PX TI Vs  |              | RX Ageouts |
| Maintenance          | ÷          | Port                          | Total          | Total   | Discarded | Errors | Discarded | Unrecognized | Total      |
|                      |            | GE1                           | 0              | 0       | 0         | 0      | 0         | 0            | 0          |
|                      |            | GE2                           | 0              | 0       | 0         | 0      | 0         | 0            | 0          |
|                      |            | GE3                           | 0              | 0       | 0         | 0      | 0         | 0            | 0          |
|                      |            | GE4                           | 23             | 0       | 0         | 0      | 0         | 0            | 0          |
|                      |            | GE5                           | 0              | 0       | 0         | 0      | 0         | 0            | 0          |
|                      |            | GE6                           | 0              | 0       | 0         | 0      | 0         | 0            | 0          |
|                      |            | GE7                           | 0              | 0       | 0         | 0      | 0         | 0            | 0          |
|                      |            | GE8                           | 0              | 0       | 0         | 0      | 0         | 0            | 0          |
|                      |            | GE 9                          | 0              | 0       | 0         | 0      | 0         | 0            | 0          |
|                      |            |                               |                |         |           |        |           |              |            |

**Insertions (Einfügungen):** Die Zeitdauer, für die der vollständige Informationssatz von einem bestimmten MAC-Dienstzugangspunkt (MSAP) angezeigt wird, wurde in die Tabellen eingefügt, die mit den Remote-Systemen verbunden sind.

**Deletions (Löschungen):** Die Zeitdauer, für die der vollständige Informationssatz von MSAP angezeigt wird, wurde aus den Tabellen gelöscht, die mit den Remote-Systemen verbunden wurden.

**Drops (Ausfälle):** Die Zeitdauer, für die der vollständige Informationssatz von MSAP angezeigt wird, konnte wegen unzureichender Ressourcen nicht in die Tabellen eingegeben werden, die mit den Remote-Systemen verbunden sind.

**Age Outs (Lebensdauer vorbei):** Die Zeitdauer, für die der vollständige Informationssatz von MSAP angezeigt wird, wurde wegen Ablauf der Aktualität des Informationsintervalls aus den Tabellen gelöscht, die mit den Remote-Systemen verbunden sind.

# 4.1.6 IGMP Snooping Statistics (IGMP Snooping-Statistiken)

Klicken Sie zum Anzeigen der Webseite für die IGMP Snooping-Statistiken auf **Status >** IGMP Snooping Statistics

Diese Seite wird zur Anzeige der Informationen zu den IGMP Snooping-Statistiken verwendet.

| atus 🗸                  | IGMP Snooping Statistics        |         |
|-------------------------|---------------------------------|---------|
| system Information      |                                 |         |
| ogging Message          |                                 |         |
| nk Appreciation         | * IGMP Snooping Statistics      |         |
| LDP Statistics          |                                 |         |
| GMP Snooping Statistics | Crear Retresh                   |         |
| work 5                  | Statistics Packets              | Counter |
| itching                 | Total RX                        | 6       |
| C Address Table         | Valid RX                        | 6       |
| urity -                 | Invalid RX                      | 0       |
| l v                     | Other RX                        | 0       |
|                         | Leave RX                        | 0       |
|                         | Report RX                       | 0       |
| agement 5               | General Query RX                | 0       |
| inostics o              | Specall Group Query RX          | 0       |
| intenance 🤝             | Specail Group & Source Query RX | 0       |
|                         | Leave TX                        | 0       |
|                         | Report TX                       | 0       |
|                         | General Query TX                | 0       |
|                         | Specail Group Query TX          | 0       |
|                         | Specall Group & Source Query TX | 0       |

# 4.2 Network (Netzwerk)

Konfigurieren Sie mit der Netzwerkseite die Einstellungen für Netzwerkschnittstelle des Switches.

# 4.2.1 IP Address (IP-Adresse)

Klicken Sie zum Anzeigen der Webseite für die IP-Adresse auf Network > IP Address

Auf dieser Seite können Sie IP-Adresse, Subnetzmaske und Gateway bearbeiten.

| rk                             | v<br>p  | IP Address                                                              |                                                                                |  |
|--------------------------------|---------|-------------------------------------------------------------------------|--------------------------------------------------------------------------------|--|
| dress                          |         | IP Address Setting                                                      |                                                                                |  |
| e Settings                     | Þ       | Mode                                                                    | @ Static ODHCP                                                                 |  |
| ing                            | P       | IP Address                                                              | 192.168.2.1                                                                    |  |
| Address Table                  | Ð       | Subnet Mask                                                             | 255.255.255.0                                                                  |  |
| irity                          | 0       | Cataway                                                                 |                                                                                |  |
|                                | p p p   | Apply                                                                   | 192.168.2.254                                                                  |  |
| sgement<br>nostics<br>itenance | p       | Apply<br>• IP Information                                               | 192-168.2.254                                                                  |  |
| sgement<br>nostics<br>itenance | a a a a | Apply<br>• IP Information<br>Information Name                           | 192-168.2.254                                                                  |  |
| sgement<br>nostics<br>itenance | a a a a | Apply<br>• 1P Information<br>Information Name<br>DHCP State             | 192-1652-254                                                                   |  |
| sgement<br>nostics<br>itenance | a a a a | Apply  + IP Information  Information Name DR(CP State Static IP Address | 192-168.2.254<br>Information Value<br>Disabled<br>192.168.2.1                  |  |
| sgement<br>nostics<br>itenance | 1 d d d | Apply                                                                   | 192-168.2.254<br>Information Value<br>Disa bled<br>192.168.2.1<br>255.255.26.0 |  |

Mode (Modus): Wählen Sie den Modus der Netzwerkverbindung aus.

- Static (Statisch): Aktiviert die statische IP-Adresse.
- DHCP: Aktiviert DHCP um IP-Informationen von einem DHCP-Server im Netzwerk zu erhalten.

**IP Address (IP-Adresse):** Wenn der statische Modus aktiviert wurde, geben Sie die IP-Adresse in dieses Feld ein.

**Subnet Mask (Subnetzmaske):** Wenn der statische Modus aktiviert wurde, geben Sie die Subnetzmaske in dieses Feld ein.

**Gateway:** Wenn der statische Modus aktiviert wurde, geben Sie die Gateway-Adresse in dieses Feld ein.

# 4.2.2 Time Settings (Zeiteinstellungen)

#### 4.2.2.1 System Time (Systemzeit)

Klicken Sie zum Anzeigen der Webseite für die Systemzeit auf **Network > Time Settings** > System Time

Auf dieser Seite können Sie SNTP (Einfaches Netzwerk Zeitprotokoll) aktivieren/deaktivieren. Stellt die Zeit manuell ein, passt die Zeitzone an und deaktiviert die Sommerzeit.

| and the second second se | System Time                                                                                                    |                                                                                                    |  |  |  |
|----------------------------------------------------------------------------------------------------|----------------------------------------------------------------------------------------------------|----------------------------------------------------------------------------------------------------|--|--|--|
| 4                                                                                                    |                                                                                                    |                                                                                                    |  |  |  |
|                                                                                                    | System Time Setting                                                                                                    |                                                                                                    |  |  |  |
| 28 P                                                                                                    | Enable SNTP                                                                                                    | Disable      DEnable                                                                                                    |  |  |  |
| ime<br>tions                                                                                                    | Manual Time                                                                                                    | Year 2000 👻 Month Jan 👻 Day 1 👻 Hours 0 💌 Minutes 0 🔍 Seconds 0 💌                                                                                                    |  |  |  |
|                                                                                                    | Time Zone                                                                                                    | None                                                                                                    |  |  |  |
| ~                                                                                                    | Daylight Saving Time                                                                                                    | Disable 👻                                                                                                    |  |  |  |
| s Table 🗢                                                                                                    | Daylight Saving Time Offset                                                                                                    | 60 (1 - 1440) Minutes                                                                                                    |  |  |  |
| 2                                                                                                    | Recurring From                                                                                                    | Day Sam         Week 1         Womb / Sam         Hours 0         W           Day Sam         Week 1         Womb / Sam         Hours 0         W           Day Sam         Week 1         Momb / Sam         Hours 0         W |  |  |  |
| ~                                                                                                    | Recurring To                                                                                                    |                                                                                                    |  |  |  |
| t v                                                                                                    | Non-recurring From                                                                                                    | Year 2000 W Month Jan Date 1 W Hours 0 Winutes 0 W                                                                                                    |  |  |  |
| Q                                                                                                    | Non-recurring To                                                                                                    | Year 2000 Wonth Jan Date 1 W Hours 0 Winutes 0 W                                                                                                    |  |  |  |
| • •                                                                                                    | Apply                                                                                                    |                                                                                                    |  |  |  |
|                                                                                                    | мррту                                                                                                    |                                                                                                    |  |  |  |
|                                                                                                    |                                                                                                    |                                                                                                    |  |  |  |
|                                                                                                    | STANDARD REPORT OF A DESCRIPTION OF A DESCRIPTION OF A DE |                                                                                                    |  |  |  |
|                                                                                                    |                                                                                                    |                                                                                                    |  |  |  |
|                                                                                                    | Information Name                                                                                                    | Information Value                                                                                                    |  |  |  |
|                                                                                                    | Information Name<br>Current Date/Time                                                                                                    | Information Value<br>06:10:32 DFL(UTC+6) Jan 01 2000                                                                                                    |  |  |  |
|                                                                                                    | Information Name<br>Current Date/Time<br>SNTP                                                                                                    | Information Value<br>06.10:32 DPL(UTC+8) Jan 01 2000<br>Disabled                                                                                                    |  |  |  |
|                                                                                                    | Information Name<br>Current Date/Time<br>SNTP<br>Time zone                                                                                                    | Information Value<br>06:10:32 DFL(UTC+8) Jan 01 2000<br>Disabled<br>UTC+8                                                                                                    |  |  |  |
|                                                                                                    | Information Name<br>Current Date/Time<br>SNTP<br>Time zone<br>Daylight Saving Time                                                                                                    | Information Value<br>06:10:32 DFL(UTC+6) Jan 01:2000<br>Deabled<br>UTC+8<br>Deabled                                                                                                    |  |  |  |

#### 4.2.2.2 SNTP Settings (SNTP-Einstellungen)

Klicken Sie zum Anzeigen der Webseite für die SNTP-Einstellungen auf **Network > Time** Settings > SNTP Settings

| SAVE   LOGOUT   REBOOT       | REFRESI | H                                            |                                  |
|------------------------------|---------|----------------------------------------------|----------------------------------|
| Status<br>Network            | ⇒ ₽     | SNTP Server Settings                         |                                  |
| IP Address                   |         | SNTP Server Settings                         |                                  |
| Time Settings                | Þ       | SNTP/NTP Server Address                      | (XXXX or Hostname)               |
| System Time<br>SNTP Settings |         | Server Port                                  | 123 (1 - 66535   Default : 123 ) |
| Switching                    | ~       | Apply                                        |                                  |
| MAC Address Table            | 0       |                                              |                                  |
| Security                     | •       | <ul> <li>SNTP Server Informations</li> </ul> |                                  |
| ACL                          | P<br>P  | Information Name                             | Information Value                |
| Management                   | -       | SNTP Server Address                          |                                  |
| Diagnostics                  | -       | SNTP Server Port                             | 0                                |
| Maintenance                  | Ð       | <                                            | ×                                |

**SNTP Server Address (SNTP-Serveradresse):** Die IP-Adresse des SNTP/NTP-Servers. **Server Port (Server-Port):** Die Portnummer des SNTP/NTP-Servers.

# 4.3. Switching

Konfigurieren Sie auf den Switchingseiten die Einstellungen für die Switch-Ports, Trunk, Layer 2 Protokolle und andere Switchfunktionen.

### 4.3.1 Port Setting (Port-Einstellungen)

Klicken Sie zum Anzeigen der Webseite für die Port-Einstellungen auf **Switching > Port** Setting

Auf dieser Seite können Sie Portstatus, Portgeschwindigkeit und Duplexmodus konfi gurieren.

| SAVE   LOGOUT   REBOO        | ot   Refri | ESH           |                                      |                 |                |                   |        |                    |                    |
|------------------------------|------------|---------------|--------------------------------------|-----------------|----------------|-------------------|--------|--------------------|--------------------|
| Status<br>Network            | ⊽<br>⊽     | Port Setting  | 9                                    |                 |                |                   |        |                    |                    |
| Switching                    | ▽          | Port settings |                                      |                 |                |                   |        |                    |                    |
| Port Setting                 |            | Port Select   | Enabled                              | Speed           | Duplex         | Flow Control      |        |                    |                    |
| Error Disabled<br>Mirror     | Þ          | Select Ports  | <ul> <li>Enabled ODisable</li> </ul> | d Auto 💌        | Auto 💌 🤆       | Enabled  Oisabled |        |                    |                    |
| Link Aggregation             | Þ          | Fiber Ports   | <ul> <li>Enabled ODisable</li> </ul> | d Auto-1000M 💌  | Full 💌 🤇       | Enabled  Oisabled |        |                    |                    |
| VLAN Management<br>Multicast | Þ          |               |                                      |                 |                |                   | -      |                    |                    |
| Jumbo Frame                  |            | Apply         |                                      |                 |                |                   |        |                    |                    |
| 51P                          | V          |               |                                      |                 |                |                   |        |                    |                    |
| MAC Address Table            | ~          |               |                                      |                 |                |                   |        |                    |                    |
| ACL                          | ~          | Port De       | scription                            | Enable<br>State | Link<br>Status | Speed             | Duplex | FlowCtrl<br>Config | FlowCtrl<br>Status |
| QoS                          | ~          | GE1           | Edit                                 | Enabled         | UP             | A-1000M           | A-Full | Disabled           | Disabled           |
| Management                   | ~          | GE2           | Edit                                 | Enabled         | DOWN           | Auto              | Auto   | Disabled           | Disabled           |
| Diagnostics                  | ₽          | GE3           | Edit                                 | Enabled         | DOWN           | Auto              | Auto   | Disabled           | Disabled           |
| Maintenance                  | Ŭ          | GE4           | Edit                                 | Enabled         | DOWN           | Auto              | Auto   | Disabled           | Disabled           |
|                              |            | GE5           | Edit                                 | Enabled         | DOWN           | Auto              | Auto   | Disabled           | Disabled           |
|                              |            | GE6           | Edit                                 | Enabled         | DOWN           | Auto              | Auto   | Disabled           | Disabled           |
|                              |            | GE7           | Edit                                 | Enabled         | DOWN           | Auto              | Auto   | Disabled           | Disabled           |
|                              |            | GE8           | Edit                                 | Enabled         | DOWN           | Auto              | Auto   | Disabled           | Disabled           |

**Port Select (Portauswahl):** Wählen Sie einen oder mehrere zu konfigurierende Ports aus. **Enabled (Aktiviert):** Port-Verwaltungsstatus.

- Enabled (Aktiviert): Aktiviert den Port.
- Disabled (Deaktiviert): Deaktiviert den Port.

#### Speed (Geschwindigkeit): Geschwindigkeit des Ports.

- Auto: Autom. Geschwindigkeit mit allen Funktionen.
- Auto-10M: Autom. Geschwindigkeit mit ausschließlich 10 M.
- Auto-100M: Autom. Geschwindigkeit mit ausschließlich 100 M.
- Auto-1000M: Autom. Geschwindigkeit mit ausschließlich 1000 M.
- Auto-10M/100M: Autom. Geschwindigkeit mit 10 M/100 M.
- 10M: Erzwingt eine Geschwindigkeit von 10 M.
- 100M: Erzwingt eine Geschwindigkeit von 100 M.
- 1000M: Erzwingt eine Geschwindigkeit von 1000 M.

#### **Duplex:** Port-Duplexfunktion.

- Auto: Autom. Duplex mit allen Funktionen.
- Full (Voll): Autom. Geschwindigkeit mit ausschließlich Vollduplex.
- Half (Halb): Autom. Geschwindigkeit mit ausschließlich Halbduplex.

Flow Control (Flusssteuerung): Port-Flussteuerung.

- Enable (Aktivieren): Aktiviert die Flusssteuerungsfunktion.
- Disabled (Deaktiviert): Deaktiviert die Flusssteuerungsfunktion.

### 4.3.2 Error Disabled (Fehler deaktiviert)

Klicken Sie zum Anzeigen der Webseite für deaktivierte Fehler auf **Switching > Error Disabled** 

|                   | ~   | Error Disabled Settings                                                             |                    |                                                              |
|-------------------|-----|-------------------------------------------------------------------------------------|--------------------|--------------------------------------------------------------|
| work<br>tching    | ⊽ = | rror Disabled Recovery                                                              |                    |                                                              |
| rt Setting        |     | Recovery Interval                                                                   | 300 (Seconds)      |                                                              |
| ror Disabled      |     | BPDU Guard                                                                          | OEnabled @Disabled |                                                              |
| k Aggregation     | Þ   | Self Loop                                                                           | OEnabled @Disabled |                                                              |
| AN Management     | 8   | Broadcast Flood                                                                     | OEnabled @Disabled |                                                              |
| mbo Frame         |     | Unknown Multicast Flood                                                             | OEnabled @Disabled |                                                              |
| P                 | - 1 | Unicast Flood                                                                       | CEnabled @Disabled |                                                              |
| C Address Table 🤝 |     | ACL                                                                                 | OEnabled @Disabled |                                                              |
| rity              | 7   | Port Security Violation                                                             | OEnabled @Disabled |                                                              |
|                   | 7   | DHCP rate limit                                                                     | CEnabled @Disabled |                                                              |
| S                 | 2   | ARP rate limit                                                                      | OEnabled @Disabled |                                                              |
| pnostics          | ů [ | Apply                                                                               |                    |                                                              |
|                   |     |                                                                                     |                    |                                                              |
|                   |     | Information Name                                                                    |                    | Information Value                                            |
|                   |     | Information Name<br>Recovery Interval                                               |                    | Information Value<br>300                                     |
|                   |     | Information Name<br>Recovery Interval<br>BPDU Guard                                 |                    | Information Value<br>300<br>disabled                         |
|                   | ľ   | Information Name<br>Recovery Interval<br>BPDU Guard<br>Self Leop                    |                    | Information Value<br>300<br>disabled<br>disabled             |
|                   |     | Information Name<br>Recovery Interval<br>BPDI Guard<br>Self Leop<br>Broadcast Flood |                    | Information Value<br>300<br>disabled<br>disabled<br>disabled |

# 4.3.3 Mirror (Spiegelung)

Klicken Sie zum Anzeigen der Webseite für lokale Spiegelungseinstellungen auf Switching > Mirror > Local Mirror Setting

Portspiegelung kopiert den TX/RX-Datenfluss vom Quell- zum Zielport, der normalerweise zur Portspiegelung verwendet wird.

| Interaction Destination on state Deame   Local Mirror Setting Destination Destination Destination   All Management One Second V                                                                                                    | ort Setting                                                                                                    |             |                                                     | Session ID                     | Select Session                | Select Session                      |                                     |  |  |  |
|----------------------------------------------------------------------------------------------------|----------------------------------------------------------------------------------------------------|-------------|-----------------------------------------------------|--------------------------------|-------------------------------|-------------------------------------|-------------------------------------|--|--|--|
| Lecal Mirror Setting<br>kk Agregation<br>Add Maargement<br>reference<br>segment<br>tombance<br>Tombance<br>To | ror Disabled                                                                                                    | ь           | Moni                                                | tor session state              | Disable                       |                                     |                                     |  |  |  |
| k Aggregation<br>ht II saagement<br>bob France<br>Address Table 7<br>rity 7<br>regement 7<br>regement 7<br>regation 1 N/A N/A N/A N/A N/A N/A N/A N/A N/A N/A                                                                                                    | Local Mirror Setting                                                                                                    |             | D                                                   | estination Port                | GE1 M                         |                                     |                                     |  |  |  |
| All Margarent Control of the Control of the Control                                                                                                    | k Aggregation                                                                                                    |             |                                                     | allow-ingress                  | Disable                       |                                     |                                     |  |  |  |
| addast op Frame op Frame op Fr                                                                                                    | AN Management                                                                                                    | Þ           | S                                                   | aiffer RX Ports                | Select RN Ports *             |                                     |                                     |  |  |  |
| rp γ γ γ γ γ γ γ γ γ γ γ γ γ γ γ γ γ γ γ                                                                                                    | Multicast b<br>Jumbo Frame                                                                                                    |             |                                                     |                                | Charles and the second second | Scher Ti Pore -                     |                                     |  |  |  |
| agement v<br>gnostice v<br>2 NA NA NA NA NA<br>100-ance v                                                                                                    | umbo Frame<br>TP<br>.C Address Table<br>curity<br>L                                                                                         | • p p p     | Apply<br>Mirror Status                              | niffer TX Ports                | Select TV Ports *             |                                     |                                     |  |  |  |
| noance o 2 NA NA NA NA NA                                                                                                    | mbo Frame<br>rp<br>C Address Table<br>urity                                                                                                 | • 0 0 0     | Apply<br>Mirror Status<br>Session ID                | Destination Port               | Select TV Ports               | Source TX Port                      | Source RX Port                      |  |  |  |
| HCHARGE V                                                                                                    | mbo Frame<br>p<br>: Address Table<br>urity<br>agement                                                                                       | • 0 0 0 0   | Apply     Mirror Status     Session ID     1        | Destination Port               | Select TV Ports *             | Source TX Port                      | Source RX Port<br>IVA               |  |  |  |
| 3 NA NA NA NA                                                                                                    | mbo Frame<br>rp<br>2 Address Table<br>urity<br>                                                                                             | • • • • • • | Apply<br>Mirror Status<br>Session ID<br>1<br>2      | Destination Port<br>N/A<br>N/A | Ingress State                 | Source TX Port<br>NA<br>NA          | Source RX Port<br>NA<br>NA          |  |  |  |
| 4 NA NA NA NA                                                                                                    | umbo Frame<br>TP<br>C Address Table<br>urity<br>-<br>-<br>-<br>-<br>-<br>-<br>-<br>-<br>-<br>-<br>-<br>-<br>-<br>-<br>-<br>-<br>-<br>-<br>- | a a a a a a | Apply<br>Mirror States<br>Session 1D<br>1<br>2<br>3 | Destination Port V/A N/A N/A   | Ingress State                 | Source TX Port<br>IVA<br>IVA<br>IVA | Source RX Port<br>IVA<br>IVA<br>IVA |  |  |  |

# 4.3.4 Link Aggregation (Link-Aggregation)

Link-Aggregation fasst mehrere Ethernet-Ports zusammen um einen logischen Port zu bilden. Er unterstützt statische Zuweisung oder LACP.

#### 4.3.4.1 LAG-Setting (LAG-Einstellungen)

Klicken Sie zum Anzeigen der Webseite für die LAG-Einstellungen auf **Switching > Link** Aggregation > LAG Setting

Auf dieser Webseite können Sie die Regeln zur Port-Aggregation konfigurieren, die von der MAC- oder IP/MAC-Adresse abhängen.

| SAVE   LOGOUT   REBOO                              | DT   REFR   | 51                     |   |                     |   |
|----------------------------------------------------|-------------|------------------------|---|---------------------|---|
| Status<br>lietwork                                 | 2 P         | LAG Setting            |   |                     |   |
| Switching                                          | P           | LAG Setting            |   |                     |   |
| Port Setting                                       |             | Load Balance Algorithm |   |                     |   |
| Mirror<br>Link Aggregation                         | 5           | Apply                  |   |                     |   |
| LAG Setting<br>LAG Management                      |             | + LAG Information      |   |                     |   |
| LAG Port Setting                                   |             |                        |   | Information Materia | ^ |
| LACP Setting<br>LACP Port Setting                  |             | Load Balance Algorithm |   | arc-dst-mac         |   |
| VLAN Management<br>Multicast<br>Jumbo Frame<br>STP | 6<br>6<br>6 | ٤                      | Ш |                     | × |
| MAC Address Table                                  | 72          |                        |   |                     |   |
| Security                                           | Ú.          |                        |   |                     |   |
| ACL                                                | 0           |                        |   |                     |   |
| QoS                                                | Ð           |                        |   |                     |   |
| Management                                         | Ð           |                        |   |                     |   |
| Diagnostics                                        | Þ           |                        |   |                     |   |
| Maintenance                                        | Ð           |                        |   |                     |   |

### 4.3.4.2 LAG Management (LAG-Verwaltung)

Klicken Sie zum Anzeigen der Webseite für die LAG-Verwaltung auf **Switching > Link** Aggregation > LAG Management

Auf dieser Seite kann einer neuer LAG und Port-Aggregationstyp erstellt werden sowie Mitgliedsports ausgewählt werden.

| us<br>vork                                                                                                    | > ₽         | LAG M                                                                                            | anagement              |                   |                                                                                                    |                                             |                                                             |                                                        |
|----------------------------------------------------------------------------------------------------|-------------|--------------------------------------------------------------------------------------------------|------------------------|-------------------|----------------------------------------------------------------------------------------------------|---------------------------------------------|-------------------------------------------------------------|--------------------------------------------------------|
| itching                                                                                                    | ~           | LAG Manag                                                                                        | ement                  |                   |                                                                                                    |                                             |                                                             |                                                        |
| ort Setting                                                                                                    |             | LAG                                                                                              | Name                   | Туре              | Ports                                                                                                |                                             |                                                             |                                                        |
| rror Disabled<br>Virror                                                                                                    | ь           | LAG1 🛩                                                                                           |                        | Static O LACP     | Select Ports *                                                                                       |                                             |                                                             |                                                        |
| ink Aggregation                                                                                                    | Þ           |                                                                                                  | 9                      |                   |                                                                                                    |                                             |                                                             |                                                        |
| LAG Setting                                                                                                    | _           | Apply                                                                                            |                        |                   |                                                                                                    |                                             |                                                             |                                                        |
| LAG Management                                                                                                    |             |                                                                                                  |                        |                   |                                                                                                    |                                             |                                                             |                                                        |
|                                                                                                    | _           | P                                                                                                |                        |                   |                                                                                                    |                                             |                                                             |                                                        |
| LAG Port Setting                                                                                                    |             | - LAG Mana                                                                                       | gement Inform          | ation             |                                                                                                    |                                             |                                                             |                                                        |
| LAG Port Setting<br>LACP Setting<br>LACP Port Setting                                                                                  |             | - LAG Mana                                                                                       | gement Inform.<br>Name | ation<br>Type     | Link State                                                                                           | Active Member                               | Standby Member                                              | Modify                                                 |
| LAG Port Setting<br>LACP Setting<br>LACP Port Setting<br>/LAN Management                                                               |             | + LAG Mana<br>LAG<br>LAG1                                                                        | gement Inform          | ttion<br>Type<br> | Link State                                                                                           | Active Member                               | Standby Member                                              | Modify                                                 |
| LAG Port Setting<br>LACP Setting<br>LACP Port Setting<br>/LAN Management<br>fullicast                                                  | b<br>B      | + LAG Mana                                                                                       | gement Inform.<br>Name | Type<br>          | Link State<br>Not Present<br>Not Present                                                             | Active Member                               | Standby Member<br>-                                         | Modify<br>Edit<br>Edit                                 |
| LAG Port Setting<br>LACP Setting<br>LACP Port Setting<br>LAN Management<br>ulticast<br>imbo Frame<br>TP                                | 6<br>5<br>6 | <ul> <li>LAG Mena</li> <li>LAG</li> <li>LAG1</li> <li>LAG2</li> <li>LAG3</li> </ul>              | gement Inform.<br>Name | Type<br><br>      | Link State<br>Not Present<br>Not Present<br>Not Present                                              | Active Member                               | Standby Member<br>-<br>-                                    | Modify<br>Edit<br>Edit<br>Edit                         |
| LAG Port Setting<br>LACP Setting<br>LACP Port Setting<br>LAN Management<br>ulbicast<br>umbo Frame<br>TP<br>C Address Table             | •           | LAG Mena LAG LAG1 LAG2 LAG3 LAG4                                                                 | gement Inform.<br>Name | Type              | Link State<br>Not Present<br>Not Present<br>Not Present<br>Not Present                               | Active Member                               | Standby Member<br>-<br>-<br>-                               | Modify<br>Edit<br>Edit<br>Edit<br>Edit                 |
| LAG Port Setting<br>LACP Setting<br>LACP Port Setting<br>'LAN Management<br>lutitoast<br>umbo Frame<br>TP<br>C Address Table<br>curity | 6<br>6<br>7 | LAG Mena LAG LAG1 LAG2 LAG3 LAG4 LAG5                                                            | gement Inform          | Type              | Link State<br>Not Present<br>Not Present<br>Not Present<br>Not Present<br>Not Present                | Active Member<br>-<br>-<br>-                | Standby Member<br>-<br>-<br>-<br>-                          | Modify<br>Edit<br>Edit<br>Edit<br>Edit<br>Edit         |
| LAG Port Setting<br>LACP Setting<br>LACP Port Setting<br>LAN Management<br>utbcast<br>utbcast<br>TP<br>C Address Table<br>curity       | • • •       | LAG Mana LAG LAG1 LAG2 LAG3 LAG4 LAG5 LAG5 LAG5                                                  | gement Inform          | Type              | Link State<br>Not Present<br>Not Present<br>Not Present<br>Not Present<br>Not Present                | Active Member<br>-<br>-<br>-<br>-<br>-<br>- | Standby Member<br>-<br>-<br>-<br>-<br>-<br>-                | Modify<br>Edit<br>Edit<br>Edit<br>Edit<br>Edit<br>Edit |
| LAG Port Setting<br>LACP Setting<br>LACP Port Setting<br>LAIN Hanagement<br>unbo Frame<br>TP<br>C Address Table<br>curity<br>L         | d c d 🔹 🔹   | LAG Mena     LAG     LAG     LAG1     LAG2     LAG3     LAG4     LAG5     LAG5     LAG5     LAG5 | sement Information     | Type              | Link State<br>Not Present<br>Not Present<br>Not Present<br>Not Present<br>Not Present<br>Not Present | Active Member                               | Standby Member<br>-<br>-<br>-<br>-<br>-<br>-<br>-<br>-<br>- | Modify<br>Edit<br>Edit<br>Edit<br>Edit<br>Edit<br>Edit |

#### 4.3.4.3 LAG Port Setting (LAG-Port-Einstellungen)

Klicken Sie zum Anzeigen der Webseite für die LAG-Port-Einstellungen auf **Switching >** Link Aggregation > LAG Port Setting

Auf dieser Seite werden LAG-Status, Geschwindigkeit und Flusssteuerung eingestellt.

| SAVE   LOGOUT   REBOO    | DT   REFRE | ESH              |                    |              |                 |                |       |        |                    |                    |          |
|--------------------------|------------|------------------|--------------------|--------------|-----------------|----------------|-------|--------|--------------------|--------------------|----------|
| Status<br>Network        | > ₽        | LAG Port S       | Setting            |              |                 |                |       |        |                    |                    |          |
| Switching                | ~          | LAG Port setting | IS                 |              |                 |                |       |        |                    |                    |          |
| Port Setting             |            | LAG Select       | Enabled            | Speed        | Flow Cont       | rol            |       |        |                    |                    |          |
| Error Disabled<br>Mirror | 8          | Select LAGs      | Enabled O Disabled | Auto 💙       | OEnsoled @0     | isabled        |       |        |                    |                    |          |
| Link Aggregation         | Þ          |                  |                    |              |                 |                |       |        |                    |                    |          |
| LAG Setting              |            | Apply            |                    |              |                 |                |       |        |                    |                    |          |
| LAG Port Setting         |            | * LAC Port Statu |                    |              |                 |                |       |        |                    |                    |          |
| LACP Setting             |            | LAG TOTALITY.    | 12                 |              |                 |                |       |        |                    |                    | -        |
| VLAN Management          |            | LAG              | Description        | Port<br>Type | Enable<br>State | Link<br>Status | Speed | Duplex | FlowCtrl<br>Config | FlowCtrl<br>Status |          |
| Multicast                | Þ          | LAG1             |                    |              | Enabled         |                | Auto  | Auto   | Disabled           | Disabled           |          |
| Jumbo Frame              |            | LAG2             |                    |              | Enabled         |                | Auto  | Auto   | Disabled           | Disabled           |          |
| STP                      | Þ          | LAG3             |                    |              | Enabled         |                | Auto  | Auto   | Disabled           | Disabled           |          |
| MAC Address Table        | ~          | LAG4             |                    |              | Enabled         |                | Auto  | Auto   | Disabled           | Disabled           | 10       |
| Security                 | •          | LAG5             |                    |              | Enabled         |                | Auto  | Auto   | Disabled           | Disabled           |          |
| ACL                      | ~          | LAG6             |                    |              | Enabled         |                | Auto  | Auto   | Disabled           | Disabled           |          |
| QoS                      | 0          | LAG7             |                    |              | Enabled         |                | Auto  | Auto   | Disabled           | Disabled           |          |
| Management               | ÷          | LAGS             |                    |              | Enabled         |                | Auto  | Auto   | Disabled           | Disabled           |          |
| Diagnostics              | -          |                  |                    |              |                 |                |       |        |                    |                    | ~        |
| Maintenance              | 0          | <                |                    |              |                 | ())            |       |        |                    |                    | <b>N</b> |

### 4.3.4.4 LACP Setting (LACP-Einstellungen)

Klicken Sie zum Anzeigen der Webseite für die LACP-Einstellungen auf **Switching > Link** Aggregation > LACP Setting

SAVE | LOGOUT | REBOOT | REFRESH LACP Status Switching LACP Setting Port Setting Error Disabled Mirror Link Aggregation System Priority (1-86535) Apply LAG Setting LAG Management LAG Port Setting LACP Setting LACP Port Setting · LACP Inform Information Name Information Value System Priority VLAN Management Multicast Jumbo Framé STP < MAC Address Table Security ACL QoS Management Diagnostics

Auf dieser Seite wird die Systempriorität von LACP konfiguriert.

**System Priority (Systempriorität):** Konfiguriert die Systempriorität von LACP. Dies entscheidet das Systemprioritätsfeld in LACP PDU.

#### 4.3.4.5 LACP Port Setting (LACP-Port-Einstellungen)

Klicken Sie zum Anzeigen der Webseite für die LACP-Port-Einstellungen auf **Switching >** Link Aggregation > LACP Port Setting

Diese Seite wird zum Einstellen der LACP-Mitgliedports verwendet.
| SAVE   LOGOUT   REBOO                                                                                                | SAVE   LOGOUT   REBOOT   REFRESH |                                                                                      |                       |                                                |                                                              |   |  |  |  |  |  |
|----------------------------------------------------------------------------------------------------|----------------------------------|--------------------------------------------------------------------------------------|-----------------------|------------------------------------------------|--------------------------------------------------------------|---|--|--|--|--|--|
| Status<br>Network<br>Switching                                                                                       | ۵<br>۵                           | LACP Port Settings                                                                   |                       |                                                |                                                              |   |  |  |  |  |  |
| Port Setting<br>Error Disabled<br>Mirror<br>Link Aggregation<br>LAG Setting<br>LAG Port Setting<br>LACP Port Setting | 4                                | Port Select           Select Ports           Apply           • LACP Port Information | Priority<br>(1-65535) | Timeout<br>@Long OShort                        |                                                              |   |  |  |  |  |  |
| VLAN Management<br>Multicast<br>Jumbo Frame<br>STP                                                                   | 4<br>4<br>4                      | Port Name<br>GE1<br>GE2<br>GE3                                                       |                       | Priority<br>1<br>1<br>1                        | Timeout<br>Long<br>Long<br>Long                              |   |  |  |  |  |  |
| MAC Address Table<br>Security<br>ACL<br>QoS<br>Management<br>Diagnostics<br>Maintenance                              | 4 4 4 4 4                        | GE4<br>GE5<br>GE6<br>GE7<br>GE8<br>GE9<br>GE9<br>GE10                                |                       | 1<br>1<br>1<br>1<br>1<br>1<br>1<br>1<br>1<br>1 | Long<br>Long<br>Long<br>Long<br>Long<br>Long<br>Long<br>Long |   |  |  |  |  |  |
|                                                                                                    |                                  |                                                                                      |                       |                                                |                                                              | ~ |  |  |  |  |  |

# 4.3.5 VLAN Management (VLAN-Verwaltung)

#### 4.3.5.1 Create VLAN (VLAN erstellen)

Klicken Sie zum Anzeigen der VLAN-Webseite auf Switching > VLAN Management> Create VLAN

Auf dieser Seite können Sie VLAN-Einstellungen hinzuzufügen, löschen oder bearbeiten.

| Status v<br>Network v                                                                 |   | Create VLAN                                             |                 |           |        |
|---------------------------------------------------------------------------------------|---|---------------------------------------------------------|-----------------|-----------|--------|
| Port Setting<br>Error Disabled<br>Mirror b<br>Link Aggregation b<br>VLAN Management b |   | AN Setting<br>VLAN LIST VLAN Action VL<br>@Add O Delete | All Name Profix |           |        |
| Interface Settings<br>Port to VLAN<br>Port VLAN Membership                            | - | VLAN Table                                              |                 |           | 4      |
| Protocol VLAN Group                                                                   |   | VLAN ID                                                 | VLAN Name       | VLAN Type | Modify |
| Protocol VLAN Port<br>Setting                                                         |   | 1                                                       | default         | Default   | Edit   |
| Multicast Þ                                                                           | < |                                                         |                 |           |        |
| Jumbo Frame                                                                           |   |                                                         |                 |           |        |
| STP b                                                                                 |   |                                                         |                 |           |        |
| MAC Address Table 🤝                                                                   |   |                                                         |                 |           |        |
| Security 🗢                                                                            |   |                                                         |                 |           |        |
| ACL 🗢                                                                                 |   |                                                         |                 |           |        |
| QoS o                                                                                 |   |                                                         |                 |           |        |
| Management 🕤                                                                          |   |                                                         |                 |           |        |
| Diagnostics 🕤                                                                         |   |                                                         |                 |           |        |
| Maintenance 🤝                                                                         |   |                                                         |                 |           |        |

VLAN LIST (VLAN-LISTE): VLAN-LISTE für ein neues VLAN.
 VLAN Action (VLAN-Aktion): Fügt ein VLAN hinzu oder löscht es.
 VLAN Name Prefix (VLAN-Namenpräfix): Das VLAN-Namenpräfix für das neue VLAN.

#### 4.3.5.2 Interface Settings (Schnittstelleneinstellungen)

Klicken Sie zum Anzeigen der Webseite für die Einstellungen der VLAN-Schnittstelle auf Switching > VLAN Management > Interface Settings

Auf dieser Seite können Sie den Porttyp des VLANs, die Port-VLAN-ID einstellen und festlegen, ob der Port ein Tag besitzt.

| SAVE   LOGOUT   REBOOT                               | REFRES | н              |          |                                   |         |            |                              |                         |                     |            |   |
|------------------------------------------------------|--------|----------------|----------|-----------------------------------|---------|------------|------------------------------|-------------------------|---------------------|------------|---|
| Status -<br>Network -<br>Switching -                 | ~      | Interf         | ace Set  | ttings                            |         |            |                              |                         |                     |            |   |
| Port Setting                                         |        | Port Se        | lect     | Interface VLAN Mode               |         | PVID       | Accepted Type                | Ingress Filtering       | Uplink              | TPID       |   |
| Error Disabled<br>Mirror<br>Link Angregation         | Þ      | Select Ports   | •        | ●Hybrid ○Access ○Trunk<br>○Tunnel | 1 4094) | (1 -       | ●All ○Tag Only ○Unta<br>Only | © Enabled<br>O Disabled | Enabled<br>Disabled | 0x8100     | > |
| VLAN Management<br>Create VLAN<br>Interface Settings | Þ      | Apply          | ]        |                                   |         |            |                              |                         |                     |            |   |
| Port to VLAN                                         |        | - Port VLA     | N Status |                                   |         |            |                              |                         |                     |            | - |
| Port VLAN<br>Membership                              |        | Port           | Interfa  | ce VLAN Mode                      | PVID    | Accept Fra | ame Type I                   | ngress Filtering        | Uplink              | TPID       | ^ |
| Protocol VLAN Group                                  |        | GE1            | Trunk    |                                   | 1       | ALL        | E                            | inabled                 | Disabled            | 0×8100     |   |
| Setting                                              |        | GE2            | Trunk    |                                   | 1       | ALL        | E                            | Inabled                 | Disabled            | 0×8100     |   |
| Setting                                              |        | GE3            | Trunk    |                                   | 1       | ALL        | E                            | nabled                  | Disabled            | 0×8100     |   |
| Multicast                                            |        | GE4            | Trunk    |                                   | 1       | ALL        | E                            | inabled                 | Disabled            | 0×8100     |   |
| Jumbo Frame                                          | ř      | GE5            | Trunk    |                                   | 1       | ALL        | E                            | nabled                  | Disabled            | 0×8100     |   |
| STP                                                  | Þ      | GE6            | Trunk    |                                   | 1       | ALL        | E                            | nabled                  | Disabled            | 0×8100     |   |
| MAC Address Table                                    | 7      | GE7            | Trunk    |                                   | 1       | ALL        | E                            | nabled                  | Disabled            | 0x8100     |   |
| Coourity -                                           |        | GE8            | Trunk    |                                   | 1       | ALL        | E                            | nabled                  | Disabled            | 0×8100     |   |
| Security .                                           |        | GE9            | Trunk    |                                   | 1       | ALL        | 6                            | inabled                 | Disabled            | 0×8100     |   |
| ACL                                                  | 2      | GE10           | Trunk    |                                   | 1       | ALL        | E                            | nabled                  | Disabled            | 0×8100     |   |
| QoS -                                                | 7      | LAG1           | Trunk    |                                   | 1       | ALL        | F                            | nabled                  | Disabled            | 0×8100     |   |
| Management                                           | 7      | and the second |          |                                   |         |            |                              | A GRUNUA DI TRA         |                     | 200/00/212 |   |

Port Select (Portauswahl): Wählen Sie einen oder mehrere zu konfigurierende Ports aus. Interface VLAN Mode (VLAN-Schnittstellenmodus): VLAN-Portmodus PVID: VLAN ID für die ausgewählten Ports.

Accepted Type (Akzeptierter Typ): Akzeptierter Typ des Ports.

- All (Alle): Akzeptiert markierte und nicht markierte Frames.
- Tag only (Nur markiert): Akzeptiert nur markierte Frames.
- Untag Only (Nur nicht markiert): Akzeptiert nur nicht markierte Frames.

Ingress Filtering (Eingangsfilterung): Wählt, ob der Filterport offen oder geschlossen ist. Uplink (Datenübermittlung): Wählt, ob der Datenübermittlungsport offen oder geschlossen ist.

#### 4.3.5.3 Port to VLAN (Port-zu-VLAN)

Klicken Sie zum Anzeigen der Webseite für Port-zu-VLAN auf **Switching > VLAN Management > Port to VLAN** 

Wählt das unterschiedliche Verhalten des Port aus, wenn er unter dem VLAN arbeitet.

| SAVE LOGOUT REBOOT                                                              | T   REFRE   | SH      |                     |                                            |          |
|---------------------------------------------------------------------------------|-------------|---------|---------------------|--------------------------------------------|----------|
| Status<br>Network<br>Switching                                                  | ↓ ↓         | Port    | to VLAN             |                                            | <u>^</u> |
| Port Setting<br>Error Disabled<br>Mirror<br>Link Aggregation<br>VLAN Management | р<br>р<br>р | VLAN ID | VLAN Settings       |                                            | ^        |
| Create VI AN                                                                    |             | Port    | Interface VLAN Mode | Membership                                 | PVID     |
| Interface Settings                                                              |             | GE1     | Trunk               | ○ Forbidden ○ Excluded ○ Tagged ⑧ Untagged | ☑        |
| Port to VLAN                                                                    |             | GE2     | Trunk               | ○ Forbidden ○ Excluded ○ Tagged ⑧ Untagged |          |
| Port VLAN<br>Membership                                                         |             | GE3     | Trunk               | ○ Forbidden ○ Excluded ○ Tagged ● Untagged |          |
| Protocol VLAN Gro<br>Setting                                                    | up          | GE4     | Trunk               | ○ Forbidden ○ Excluded ○ Tagged ⑧ Untagged |          |
| Protocol VLAN Port                                                              |             | GE5     | Trunk               | ○ Forbidden ○ Excluded ○ Tagged 	 Untagged |          |
| Setting                                                                         |             | GE6     | Trunk               | ○ Forbidden ○ Excluded ○ Tagged ④ Untagged |          |
| Multicast                                                                       | Þ           | GE7     | Trunk               | ○ Forbidden ○ Excluded ○ Tagged            |          |
| STP                                                                             | Þ           | GE8     | Trunk               | ○ Forbidden ○ Excluded ○ Tagged ④ Untagged |          |
| MAC Address Table                                                               | ~           | GE9     | Trunk               | ○ Forbidden ○ Excluded ○ Tagged ④ Untagged |          |
| Security                                                                        | ~           | GE10    | Trunk               | ○ Forbidden ○ Excluded ○ Tagged 	 Untagged |          |
| ACL                                                                             | ~           | LAG1    | Trunk               | ○ Forbidden ○ Excluded ○ Tagged            |          |
| QoS                                                                             | ~           | LAG2    | Trunk               | ○ Forbidden ○ Excluded ○ Tagged            |          |
| Management                                                                      | ~           | LAG3    | Trunk               | ○ Forbidden ○ Excluded ○ Tagged ⑧ Untagged |          |

#### 4.3.5.4 Port VLAN Membership (Port-VLAN-Mitgliedschaft)

Klicken Sie zum Anzeigen der Webseite für die Port-VLAN-Mitgliedschaft auf **Switching >** VLAN Management > Port VLAN Membership

| Status       Port VLAN Membership         Network         Setting         Port VLAN Membership Table         Port VLAN Membership Table         Port VLAN Membership Table         Port VLAN Membership Table         Port VLAN Membership Table         Port VLAN Membership Table         Port VLAN Membership Table         Operational VLANs       Operational VLANs       Modig         Port VLAN Membership Table         Operational VLANs       Operational VLANs       Modig         Operational VLANs       Operational VLANs       Modig         Operational VLANs       Operational VLANs       Modig         Operational VLANs       Operational VLANs       Modig         Operational VLANs       Operational VLANs       Modig         Operational VLANs       Operational VLANs       Modig         Operational VLANs       Operational VLANs       Modig         Operational VLANs       Operational VLANs </th <th>SAVE   LOGOUT   REBOOT   REFRE</th> <th>SH</th> <th></th> <th></th> <th></th> <th></th>                                                                                                    | SAVE   LOGOUT   REBOOT   REFRE | SH          |              |                      |                   |        |
|----------------------------------------------------------------------------------------------------|--------------------------------|-------------|--------------|----------------------|-------------------|--------|
| Port Setting<br>Error Disabled<br>Mirror     Port     Mode     Administrative VLANs     Operational VLANs     Modify       Link Aggregation     VLAN Management     1UP     1UP     Edit       VLAN Management     6E:1     Trunk     1UP     UP     Edit       Interface Settings<br>Port VLAN     1UP     1UP     Edit       Port VLAN     6E:3     Trunk     1UP     Edit       Port VLAN     6E:4     Trunk     1UP     Edit       Port VLAN     6E:4     Trunk     1UP     Edit       Port VLAN     6E:5     Trunk     1UP     Edit       Port VLAN (Forup<br>Setting)     6E:6     Trunk     1UP     Edit       Port VLAN (Forup<br>Setting)     6E:6     Trunk     1UP     Edit       Multicast     10     10     10     Edit       Jumbo Frame     10P     10P     10P     Edit       Multicast     10     10P     10P     Edit       Jumbo Frame     10P     10P     10P     Edit       LAC Adress Table     v     10P     10P     Edit       LAG1     Trunk     10P     10P     Edit       LAG2     Trunk     10P     10P     Edit       LAG2     Trunk     1                                                                                                    | itatus v ^<br>letwork v        | Port V      | LAN Membe    | ership               |                   |        |
| Port     Mode     Administrative VLAN     Operational VLANs     Modify       Mirror     Link Aggregation     Edit     Trunk     1UP     Edit       VLAN Management     GE20     Trunk     1UP     Edit       Cetate VLAN     GE40     Trunk     1UP     Edit       Cetate VLAN     GE40     Trunk     1UP     Edit       Port VLAN     GE40     Trunk     1UP     Edit       Fort VLAN     GE40     Trunk     1UP     Edit       Port VLAN     GE40     Trunk     1UP     Edit       Fort VLAN     GE40     Trunk     1UP     Edit       Fort VLAN     GE40     Trunk     1UP     Edit       Fort VLAN     GE40     Trunk     1UP     Edit       Fort VLAN     GE40     Trunk     1UP     Edit       Fort VLAN     GE40     Trunk     1UP     Edit       Fort VLAN     GE40     Trunk     1UP     Edit       GE40     Trunk     1UP     UP     Edit       Jumbo Frame     GE40     Trunk     1UP     IUP       String     LAG10     Trunk     1UP     IUP     Edit       LAG10     Trunk     1UP     IUP     Edit <th>Port Setting</th> <th>✓ Port VLAN</th> <th>N Membership</th> <th>Table</th> <th></th> <th>1</th>                                                                                                    | Port Setting                   | ✓ Port VLAN | N Membership | Table                |                   | 1      |
| $ \begin{array}{c c c c c c c } \hline \berl{black} \\ \hline \berl{black} \\ \hline $ | Mirror Disabled                | Port        | Mode         | Administrative VLANs | Operational VLANs | Modify |
| VLAN Management     6E2     Trunk     10P     10P     Edit       Create VLAN<br>Interface Settings<br>Port to VLAN<br>Membership<br>Setting     GE3     Trunk     10P     10P     Edit       Port to VLAN<br>Membership<br>Setting     GE3     Trunk     10P     10P     Edit       Port to VLAN<br>Membership<br>Setting     Trunk     10P     10P     Edit       Nutcast     Trunk     10P     10P     Edit       GE3     Trunk     10P     10P     Edit       GE4     Trunk     10P     10P     Edit       GE4     Trunk     10P     10P     Edit       GE4     Trunk     10P     10P     Edit       GE4     Trunk     10P     10P     Edit       GE4     Trunk     10P     10P     Edit       GE4     Trunk     10P     10P     Edit       GE4     Trunk     10P     10P     Edit       GE4     Trunk     10P     10P     Edit       GE4     Trunk     10P     10P     Edit       GE4     Trunk     10P     10P     Edit       GE4     Trunk     10P     10P     Edit       GE4     Trunk     10P     10P     Edit                                                                                                    | Link Aggregation 🛛 👂           | GE1         | Trunk        | 10P                  | 10P               | Eait   |
| GE3     Trunk     1UP     IUP     Edit       Prict VLAN     GE4     Trunk     1UP     IUP     Edit       Prict VLAN     GE5     Trunk     1UP     IUP     Edit       Membership     GE5     Trunk     1UP     IUP     Edit       Prict VLAN Group     GE7     Trunk     1UP     IUP     Edit       Prictor VLAN Group     GE7     Trunk     1UP     IUP     Edit       Stitling     GE7     Trunk     1UP     IUP     Edit       Muticast     GE7     Trunk     1UP     IUP     Edit       Jumber Frame     GE7     Trunk     1UP     IUP     Edit       Address Table     GE1     Trunk     1UP     IUP     IUP       Address Table     GE3     Trunk     1UP     IUP     IUP       Address Table     GE3     Trunk     IUP     IUP     IUP       Address Table     GE3     Trunk     IUP     IUP     IUP       Address Table     GE3     Trunk     IUP     IUP     IUP       Address Table     GE3     Trunk     IUP     IUP     IUP       Address Table     GE3     Trunk     IUP     IUP     IUP                                                                                                    | VLAN Management 👂              | GE2         | Trunk        | 1UP                  | 1UP               | Edit   |
| Index Settings     6E4     Trunk     1UP     1UP     Édit       Pert VLAN     6E5     Trunk     1UP     1UP     Édit       Protocol VLAN Group<br>Setting     Trunk     1UP     1UP     Édit       Oth     Trunk     1UP     1UP     Édit       Oth     Trunk     1UP     1UP     IUP <t< td=""><td>Create VLAN</td><td>GE3</td><td>Trunk</td><td>1UP</td><td>1UP</td><td>Edit</td></t<>                                                                                                    | Create VLAN                    | GE3         | Trunk        | 1UP                  | 1UP               | Edit   |
| Act Address Table of S         v         IDP         Tunk         IUP         IUP         Edit           Act Address Table of S         v         IDP         IDP         IDP         IDP         Edit         IDP         Edit         IDP         IDP                                                                                                    | Interface Settings             | GE4         | Trunk        | 1UP                  | 1UP               | Edit   |
| Memory hip<br>Protocol VLAN Group<br>Setting<br>Protocol VLAN Port     GE6     Trunk     IUP     IUP     Edit       GE7     Trunk     IUP     IUP     Edit       Multicast     Jumb Frame<br>STP     GE9     Trunk     IUP     IUP     Edit       AC Address Table of<br>courty     GE10     Trunk     IUP     IUP     Edit       ILG2     Trunk     IUP     IUP     Edit       ILG3     Trunk     IUP     IUP     Edit       ILG4     Trunk     IUP     IUP     Edit                                                                                                    | Port to VLAN                   | GE5         | Trunk        | 1UP                  | 1UP               | Edit   |
| Protector ULAN Ford     GE7     Trunk     1UP     UP     Edit       Protector ULAN Ford     GE8     Trunk     1UP     UP     Edit       Multicast     Jumbo Frame     GE9     Trunk     1UP     UUP     Edit       GE10     Trunk     1UP     UP     Edit     Edit       AC Address Table     v     Edit     Trunk     1UP     Edit       GE10     Trunk     1UP     UP     Edit       IAG2     Trunk     1UP     UP     Edit       IAG3     Trunk     1UP     UP     Edit       IAG4     Trunk     UP     IUP     Edit                                                                                                    | Membership                     | GE6         | Trunk        | 1UP                  | 1UP               | Edit   |
| Protector VLAN Port<br>Setting     6E8     Trunk     1UP     1UP     Edit       Multicast<br>Jumbo Frame<br>STP     6     Trunk     1UP     1UP     Edit       AC Address Table vertify<br>scourty     7     Trunk     1UP     1UP     Edit       AL Address Table vertify<br>scourty     7     Trunk     1UP     1UP     Edit       AL Address Table vertify<br>scourty     7     Trunk     1UP     IUP     Edit       LAG3     Trunk     1UP     1UP     Edit     Edit       LAG4     Trunk     1UP     IUP     Edit                                                                                                    | Setting                        | GE7         | Trunk        | 1UP                  | 1UP               | Edit   |
| Multicast<br>Jumbo Frame<br>STP     6     Fork     10P     10P     Edit       AC Address Table<br>security     7     7     10P     10P     Edit       AC Address Table<br>security     7     10P     10P     Edit       AC Address Table<br>security     7     10P     10P     Edit       AC Address Table<br>security     7     10P     10P     Edit       AC Address Table<br>security     7     10P     10P     Edit       AC Address Table<br>security     7     10P     10P     Edit                                                                                                    | Protocol VLAN Port<br>Setting  | GE8         | Trunk        | 1UP                  | 1UP               | Edit   |
| Jumbo Frame<br>STP         A         GE 10         Tunk         IUP         IUP         Edit           AC Address Table<br>security         Tunk         IUP         IUP         Edit         Edit           LG 2         Tunk         IUP         IUP         Edit         Edit           LG 2         Tunk         IUP         IUP         Edit           LG 3         Tunk         IUP         IUP         Edit           LG 4         Tunk         IUP         Edit         Edit                                                                                                    | Multicast Þ                    | GE9         | Trunk        | 1UP                  | 1UP               | Edit   |
| LAG 40         Trunk         IUP         IUP         Edit           AC Advest Table         -         -         -         -         -         -         -         -         -         -         -         -         -         -         -         -         -         -         -         -         -         -         -         -         -         -         -         -         -         -         -         -         -         -         -         -         -         -         -         -         -         -         -         -         -         -         -         -         -         -         -         -         -         -         -         -         -         -         -         -         -         -         -         -         -         -         -         -         -         -         -         -         -         -         -         -         -         -         -         -         -         -         -         -         -         -         -         -         -         -         -         -         -         -         -         -         -         - <t< td=""><td>Jumbo Frame</td><td>GE10</td><td>Trunk</td><td>1UP</td><td>1UP</td><td>Edit</td></t<>                                                                                                    | Jumbo Frame                    | GE10        | Trunk        | 1UP                  | 1UP               | Edit   |
| LAG2         Trunk         1UP         IUP         Edit           bcurty                                                                                                    |                                | LAG1        | Trunk        | 1UP                  | 1UP               | Edit   |
| Security         Trunk         IUP         IUP         Edit           LAG3         Trunk         IUP         IUP         Edit           LAG4         Trunk         IUP         IUP         Edit                                                                                                    | AC Address table ⊽             | LAG2        | Trunk        | 1UP                  | 1UP               | Edit   |
| LAG4 Trunk 1UP 1UP Edit                                                                                                    | ecurity 🗢                      | LAG3        | Trunk        | 1UP                  | 10P               | Edit   |
|                                                                                                    | .L 🗸                           | LAGA        | Trunk        | 1110                 | 110               | Edit   |
|                                                                                                    | 10 S 🗢                         | LAG4        | TTUNK        | IUP                  | IUP               | Edit   |

**4.3.5.5 Protocol VLAN Group Setting (VLAN-Protokoll-Gruppeneinstellungen)** Klicken Sie zum Anzeigen der Webseite für die VLAN-Protokoll-Gruppeneinstellungen auf **Switching> VLAN> Protocol VLAN Group Setting** 

Die VLAN-Gruppeneinstellungen stellen den gleichen Typ als eine Gruppe ein und senden sie im spezifischen VLAN.

| Status<br>Network<br>Switching                                                                                            | 2 P P       | Protocol VLAN C         | Group Setting                                       |              |                | <br>   |   |
|----------------------------------------------------------------------------------------------------|-------------|-------------------------|-----------------------------------------------------|--------------|----------------|--------|---|
| Port Setting<br>Error Disabled<br>Mirror<br>Link Aggregation<br>VLAN Management<br>Create VLAN                            | 5<br>5<br>5 | G<br>Protocol V<br>Add  | roup ID (1-8)<br>Frame Type<br>alue (0x0600-0xFFFE) | t Ethernet_I | ×              |        |   |
| Interface Settings<br>Port to VLAN<br>Port VLAN Members<br>Protocol VLAN Grou<br>Setting<br>Protocol VLAN Port<br>Setting | h ip<br>p   | + Protocol VLAN Group S | State<br>Frame Type                                 |              | Protocol Value | Delete |   |
| Multicast<br>Jumbo Frame<br>STP<br>MAC Address Table                                                                      | 4<br>6      | <                       |                                                     |              | Π.             |        | 2 |
| Security<br>ACL<br>QoS<br>Management<br>Diagnostics                                                                       | 1 1 4 4 4   |                         |                                                     |              |                |        |   |

Group ID (1-8) (Gruppen-ID (1-8)): Geben Sie die ID der Gruppe zwischen 1 und 8 ein.
Group Name (Gruppenname): Dieser zum Identifizieren der neuen VLAN-Protokoll-Gruppe verwendet. Geben Sie eine alphanumerische Zeichenkette mit bis zu 16 Zeichen ein.
Frame Type (Frametyp): Diese Funktion ordnet Pakete zu protokoll-definiertem VLAN durch Untersuchen der Typoktetts innerhalb des Paketkopfs zu, um den Protokolltyp zu erkennen, der mit ihm zugeordnet wurde.

- Ethernet\_II: Der Pakettyp ist Ethernet Version 2.
- IEEE802.3\_LLC\_Other: Der Pakettyp ist 802.3 Paket mit anderem LLC-Kopf.
- RFC\_1042: Pakettyp ist RFC 1042 Paket.

**Protocol Value (Protokollwert) (0x0600-0xFFFE):** Geben Sie den Ethernettyp des Zielprotokolls ein.

## 4.3.5.6 Protocol VLAN Port Setting (Protokoll VLAN-Port-Einstellungen)

Klicken Sie zum Anzeigen der Webseite für die Protokoll VLAN-Port-Einstellungen auf Switching> VLAN> Protocol VLAN Port Setting

| SAVE   LOGOUT   REBOOT   REFRESH            |                        |                |      |         |        |  |
|---------------------------------------------|------------------------|----------------|------|---------|--------|--|
| Status 💛                                    | Protocol VLA           | N Port Setting |      |         |        |  |
| Switching 👳                                 | Protocol VLAN Por      | t Setting      |      |         |        |  |
| Port Setting<br>Error Disabled<br>Mirror Þ  | Port<br>Select Ports + | Group          | VLAN |         |        |  |
| Link Aggregation  VLAN Management           | Add                    |                |      |         |        |  |
| Interface Settings<br>Port to VLAN          | · Protocol VLAN Pot    | 1 State        |      |         |        |  |
| Port VLAN Membership<br>Protocol VLAN Group | Port                   | Group ID       |      | VLAN ID | Delete |  |
| Setting<br>Protocol VLAN Port<br>Setting    | <.                     |                |      | lii     |        |  |
| Multicast 5<br>Jumbo Frame<br>STP 5         |                        |                |      |         |        |  |
| MAC Address Table 🗢                         |                        |                |      |         |        |  |
| Security 🦁                                  |                        |                |      |         |        |  |
| ACL 🗢                                       |                        |                |      |         |        |  |
| QoS 🗢                                       |                        |                |      |         |        |  |
| Management o                                |                        |                |      |         |        |  |
| Diagnostics 🗢                               |                        |                |      |         |        |  |

Diese Seite teilt den Port in Gruppen auf und ordnet sie zum VLAN zu.

**Port:** Wählt die angegebenen Ports aus, die Sie durch Auswahl des Ports in dieser Liste konfigurieren möchten.

**Group (Gruppe):** Klicken Sie auf die entsprechende Optionsschaltfläche um eine zuvor konfigurierte Gruppen-ID oder einen Gruppennamen auszuwählen.

**VLAN:** Klicken Sie auf die entsprechende Optionsschaltfläche um eine zuvor konfigurierte VLAN-ID oder einen VLAN-Namen auszuwählen.

#### 4.3.6 Multicast (Gruppenruf)

#### 4.3.6.1 Properties (Eigenschften)

Klicken Sie zum Anzeigen der Webseite für die Eigenschaften auf **Switching > Multicast** > **Properties** 

Auf dieser Seite werden das Nachrichtenverhalten und die Regeln zum Weiterleiten einer iPv4-Nachricht eingestellt.

| SAVE   LOGOUT   REBOO                | DT   REFRI | ESH                                         |                           |                      |   |
|--------------------------------------|------------|---------------------------------------------|---------------------------|----------------------|---|
| Status                               | ~          | Properties                                  |                           |                      |   |
| Network                              | Þ          |                                             |                           |                      |   |
| Switching                            | Þ          | PropertiesSetting                           |                           |                      |   |
| Port Setting                         |            | L2 Unknown Multicast Action                 | ODrop @Flood              |                      |   |
| Error Disabled<br>Mirror             |            | IP Unknown Multicast Action                 | ODrop @Flood ORouter Port |                      |   |
| Link Aggregation                     | Þ          | IPv4 Forward Method                         | ●MAC ○Sro Dat-Ip          |                      |   |
| VLAN Management<br>Multicast         | 4          | Apply                                       |                           |                      |   |
| Properties                           |            |                                             |                           |                      |   |
| IGMP Snooping<br>Nulticest Throtting | Þ          | <ul> <li>Properties Informations</li> </ul> |                           |                      |   |
| Setting                              |            | Independent Manage                          |                           | Indexes think Malaza | ^ |
| Multicast Filter                     | •          | amormation name                             |                           | Information value    |   |
| Jumbo Frame                          |            | LZ UNKNOWN MUITICAST ACTION                 |                           | Flood                |   |
| STP                                  |            | IP Unknown Multicast Action                 |                           | Flood                |   |
| MAC Address Table                    | v          | Forwarding Method For IPv4                  |                           | MAC                  |   |
| Security                             | ÷          |                                             |                           |                      |   |
| ACL                                  | -          | <                                           |                           |                      |   |
| 0.05                                 |            |                                             |                           |                      |   |
|                                      |            |                                             |                           |                      |   |
| management                           | -          |                                             |                           |                      |   |
| Diagnostics                          | ₽          |                                             |                           |                      |   |
| Maintenance                          | \$         |                                             |                           |                      |   |

# 4.3.6.2 IGMP Snooping (IGMP-Snooping)

Konfigurieren Sie die Switchingseiten um die Einstellungen für Netzwerkschnittstelle des Switches zu konfigurieren.

#### 1. IGMP Setting (IGMP-Einstellungen)

Klicken Sie zum Anzeigen der Webseite für die IGMP-Einstellungen auf **Switching > Multicast > IGMP Snooping > IGMP Setting** 

| SAVE   LOGOUT   REBOO          | T REFRE | SH       |              |            |                                   |                            |                     | _                       |                                      |                            |                                    |                    |        |   |
|--------------------------------|---------|----------|--------------|------------|-----------------------------------|----------------------------|---------------------|-------------------------|--------------------------------------|----------------------------|------------------------------------|--------------------|--------|---|
| Status                         | ~       |          | IGMP         | Snoo       | ping                              |                            |                     |                         |                                      |                            |                                    |                    |        |   |
| Switching                      | b b     | IGN      | IP Sno       | oping      |                                   |                            |                     |                         |                                      |                            |                                    |                    |        |   |
| Port Setting                   |         |          |              |            | IGMP Snoopi                       | ng Status                  |                     | @Enable ()              | Disable                              |                            |                                    |                    |        |   |
| Error Disabled                 | 10      |          |              |            | IGMP Snoopin                      | g Version                  |                     | @v2 Ov3                 |                                      |                            |                                    |                    |        |   |
| Link Aggregation               | t e     |          |              |            | IGMP Snooping Rep                 | ort Suppression            |                     | @Enable ()              | Disable                              |                            |                                    |                    |        |   |
| VLAN Management                | E       |          | Analy        | 1          |                                   |                            |                     |                         |                                      | 2                          |                                    |                    |        |   |
| Broperties                     |         |          | Apply        |            |                                   |                            |                     |                         |                                      |                            |                                    |                    |        |   |
| IGMP Snooping                  | ŧ       |          |              |            | -                                 |                            |                     |                         |                                      |                            |                                    |                    |        |   |
| IGMP Setting                   |         |          | IGMP Sn      | ooping     | Informations                      |                            |                     |                         |                                      |                            |                                    |                    |        | ~ |
| IGMP Querier Sett              | ting    |          | Informa      | ation Na   | me                                |                            |                     |                         |                                      | Inform                     | ation Value                        |                    |        |   |
| IGMP Static Group              |         |          | IGMP S       | nooping    | Status                            |                            |                     |                         |                                      | Enable                     |                                    |                    |        |   |
| IGMP Router Setti              | ng      |          | IGMP S       | nooping    | Version                           |                            |                     |                         |                                      | v2                         |                                    |                    |        |   |
| IGMP Router Table              | •       |          | IGMP S       | nooping    | V2 Report Suppress                | on                         |                     |                         |                                      | Enable                     |                                    |                    |        |   |
| IGMP Forward All               |         |          |              |            |                                   |                            |                     |                         |                                      |                            |                                    |                    |        |   |
| Multicast Throtting<br>Setting |         | <u>«</u> |              |            |                                   |                            |                     | 10                      |                                      |                            |                                    |                    |        | 2 |
| Multicast Filter               | t i     |          | IGMP Sn      |            | Table                             |                            |                     |                         |                                      |                            |                                    |                    |        |   |
| Jumbo Frame<br>STP             | t       |          | Entry<br>No. | VLAN<br>ID | IGMP Snooping<br>Operation Status | Router Ports<br>Auto Learn | Query<br>Robustness | Query<br>Interval(sec.) | Query Max Response<br>Interval(sec.) | Last Member<br>Query count | Last Member Query<br>Interval(sec) | lmmediate<br>Leave | Modify | ~ |
| MAC Address Table              |         |          | 1            | 1          | disabled                          | enabled                    | 2                   | 125                     | 10                                   | 2                          | 1                                  | disabled           | Edit   |   |
| Security                       | -       |          |              |            |                                   |                            |                     |                         |                                      |                            |                                    |                    |        |   |
| ACL                            | -       | <        |              |            |                                   |                            |                     |                         | 10                                   |                            |                                    |                    |        | 2 |
| QoS                            |         |          |              |            |                                   |                            |                     |                         |                                      |                            |                                    |                    |        |   |
| Management                     | -       |          |              |            |                                   |                            |                     |                         |                                      |                            |                                    |                    |        |   |

**IGMP Snooping (IGMP-Snooping):** Wählt IGMP-Snooping aktiviert oder deaktiviert. **IGMP Snooping Version (IGMP-Snoopingversion):** Wählt die IGMP-Snoopingversion IGMPv2 oder IGMPv3 aus.

**IGMP Snooping Report Suppression (Unterdrückung IGMP-Snoopingbericht):** Wählt die Unterdrückung IGMP-Snoopingbericht aktiviert oder deaktiviert.

#### 2. IGMP Snooping Querier Setting (IGMP-Snoopingquerier-Einstellungen)

Klicken Sie zum Anzeigen der Webseite für die IGMP-Snoopingquerier-Einstellungen auf Switching > Multicast > IGMP Snooping > IGMP Snooping Querier Setting

| SAVE   LOGOUT   REBOOT   REFRE | SH                               |                       |                |                 |            |   |
|--------------------------------|----------------------------------|-----------------------|----------------|-----------------|------------|---|
| Status                         | IGMP Sno                         | oping Querier Setting |                |                 |            |   |
| Switching v                    | IGMP Querier S                   | Setting               |                |                 |            |   |
| Port Setting                   | VLAN ID                          | Select VLANs          |                |                 |            |   |
| Error Disabled                 | Querier State                    | Disable      OEnable  |                |                 |            |   |
| Link Aggregation t             | Querier Version                  | @v2 ()v3              |                |                 |            |   |
| VLAN Management I              |                                  |                       |                |                 |            |   |
| Dresertes                      | Apply                            |                       |                |                 |            |   |
| IGMP Snooping t                | and the second second            |                       |                |                 |            |   |
| IGMP Setting                   | <ul> <li>IGMP Querier</li> </ul> | Status                |                |                 |            | - |
| IGMP Querier Setting           | VLAN ID                          | Querier State         | Querier Status | Querier Version | Querier IP |   |
| IGMP Static Group              | 1                                | disabled              | Non-Querier    |                 |            |   |
| IGMP Router Setting            |                                  |                       |                |                 |            | v |
| IGMP Router Table              | <u>&lt;</u>                      |                       |                |                 |            | > |
| IGMP FORWARD AII               |                                  |                       |                |                 |            |   |
| Setting                        |                                  |                       |                |                 |            |   |
| Multicast Filter E             |                                  |                       |                |                 |            |   |
| Jumbo Frame                    |                                  |                       |                |                 |            |   |
|                                |                                  |                       |                |                 |            |   |
| MAC Address Table To           |                                  |                       |                |                 |            |   |
| ACI D                          |                                  |                       |                |                 |            |   |
| Qos                            |                                  |                       |                |                 |            |   |
| Management 🗢 🗸                 |                                  |                       |                |                 |            |   |

VLAN ID (VLAN-ID): Wählt die zu konfigurierenden VLANs aus.

**Querier State (Querierstatus):** Stellt den Aktivierungsstatus der IGMP-Querierauswahl für die VLANs ein.

- Enable (Aktivieren): Aktiviert die IGMP-Querierauswahl.
- deaktivieren: Deaktiviert die IGMP-Querierauswahl.

Version: Wählt die Querierversion IGMPv2 oder IGMPv3 aus

#### 3. IGMP Static Group (Statische IGMP-Gruppe)

Klicken Sie zum Anzeigen der Webseite für die statischen IGMP-Einstellungen auf Switching > Multicast > IGMP Snooping > IGMP Static Group

Auf dieser Seite werden angegebene Ports als statische Mitgliedports konfiguriert.

| SAVE   LOGOUT   REBOOT   REFRE          | SH ()             |                  |     |              |        |   |
|-----------------------------------------|-------------------|------------------|-----|--------------|--------|---|
| Status o ^<br>Network o                 | IGMP Static       | Group            |     |              |        |   |
| Switching 🗢                             | Add IGMP Static   | Group            |     |              |        |   |
| Port Setting                            | VLAN ID           | Select VLANs 🔹   |     |              |        |   |
| Mirror t                                | Group IP Address  |                  |     |              |        |   |
| Link Aggregation t<br>VLAN Management t | Member Ports      | Select Ports ·   |     |              |        |   |
| Multicast t                             | Add               |                  |     |              |        |   |
| IGMP Snooping t                         |                   |                  |     |              |        |   |
| IGMP Setting                            | ▼ IGMP Static Gro | ups              |     |              |        | ~ |
| IGMP Static Group                       | VLAN ID           | Group IP Address | 1.5 | lember Ports | Modify |   |
| IGNP Group Table                        | ,                 |                  |     |              |        | ~ |
| IGMP Router Table                       | ~                 |                  |     |              |        |   |
| IGMP Forward All                        |                   |                  |     |              |        |   |
| Multicast Throtting<br>Setting          |                   |                  |     |              |        |   |
| Multicast Filter I                      |                   |                  |     |              |        |   |
| Jumbo Frame                             |                   |                  |     |              |        |   |
| STP                                     |                   |                  |     |              |        |   |
| MAC Address Table 🗢                     |                   |                  |     |              |        |   |
| Security 🕁                              |                   |                  |     |              |        |   |
| ACL                                     |                   |                  |     |              |        |   |
| Qos                                     |                   |                  |     |              |        |   |
| Management 👻 🗸                          |                   |                  |     |              |        |   |

#### 4. IGMP Group Table (IGMP-Gruppentabelle)

Klicken Sie zum Anzeigen der Webseite für die IGMP-Gruppentabelle auf **Switching > Multicast > IGMP Snooping > IGMP Group Table** 

Auf dieser Seite werden die Statistikinformationen der IGMP-Gruppentabelle angezeigt.

| Status              | ~    | IGMP Group                           | Table            |              |      |           |
|---------------------|------|--------------------------------------|------------------|--------------|------|-----------|
| lletwork            | Ð    |                                      |                  |              |      |           |
| Switching           | 0    |                                      |                  |              |      |           |
|                     |      | <ul> <li>IGMP Group Table</li> </ul> |                  |              |      |           |
| Port Setting        |      |                                      |                  |              |      | ~         |
| Error Disabled      |      | VLAN ID                              | Group IP Address | Member Ports | Туре | Life(Sec) |
| Micror              | 1    |                                      |                  |              |      |           |
| Link Aggregation    | t s  |                                      |                  |              |      |           |
| VLAN Management     | t i  | 12.00                                |                  |              |      |           |
| Multicast           | E .  |                                      |                  |              |      |           |
| Properties          |      |                                      |                  |              |      |           |
| IGMP Seconing       |      |                                      |                  |              |      |           |
| ionit birooping     | •    |                                      |                  |              |      |           |
| IGMP Setting        |      |                                      |                  |              |      |           |
| IGMP Querier Sett   | ing  |                                      |                  |              |      |           |
| IGMP Static Group   |      |                                      |                  |              |      |           |
| IGMP Group Table    |      |                                      |                  |              |      |           |
| IGMP Router Settin  | ng   |                                      |                  |              |      |           |
| IGMP Router Table   |      |                                      |                  |              |      |           |
| IGMP Forward All    |      |                                      |                  |              |      |           |
| Hullingst Theatting |      |                                      |                  |              |      |           |
| Setting             |      |                                      |                  |              |      |           |
| Multicast Filter    | E.   |                                      |                  |              |      |           |
| 1.1.2               |      |                                      |                  |              |      |           |
| Jumbo Frame         |      |                                      |                  |              |      |           |
| STP                 | 192  |                                      |                  |              |      |           |
| MAC Address Table   | 2    |                                      |                  |              |      |           |
|                     |      |                                      |                  |              |      |           |
| security            | 3    |                                      |                  |              |      |           |
| ACL                 | -    |                                      |                  |              |      |           |
| QoS                 | - 10 |                                      |                  |              |      |           |
| Hanagement          |      |                                      |                  |              |      |           |
| management          | *    |                                      |                  |              |      |           |

# 5. IGMP Router Port Setting (IGMP-Routerport-Einstellungen)

Klicken Sie zum Anzeigen der Webseite für die IGMP-Routerport-Einstellungen auf Switching > Multicast > IGMP Snooping > IGMP Router Port Setting

| Status                                  | IGMP Route          | r Port Setting        |                 |        |
|-----------------------------------------|---------------------|-----------------------|-----------------|--------|
| Switching 🗢                             | Add Router Port     |                       |                 |        |
| Port Setting                            | VLAN ID             | Select VLANs *        |                 |        |
| Mirror t                                | Туре                | Static      Foreid    |                 |        |
| Link Aggregation t<br>VLAN Management t | Static Ports Select | Select Static Ports * |                 |        |
| Multicast t                             | Forbid Ports Select | Select Forbid Ports * |                 |        |
| Properties<br>IGMP Snooping t           | Add                 |                       |                 |        |
| IGMP Setting                            |                     |                       |                 |        |
| IGMP Querier Setting                    | - Router Ports Stat | as                    |                 |        |
| IGMP Group Table                        | VLAN ID             | Static Ports          | Forbidden Ports | Modify |
| IGMP Router Table                       | <                   |                       | 1               |        |
| Multicast Throtting<br>Setting          |                     |                       |                 |        |
| Multicast Filter t                      |                     |                       |                 |        |
| Jumbo Frame                             |                     |                       |                 |        |
| STP I                                   |                     |                       |                 |        |
| MAC Address Table 🗢                     |                     |                       |                 |        |
| Security 🕤                              |                     |                       |                 |        |
| ACL                                     |                     |                       |                 |        |
| QoS                                     |                     |                       |                 |        |
| Management 🗢 🗸                          |                     |                       |                 |        |

Auf dieser Seite werden angegebene Ports als statische Routerports konfiguriert.

#### 6. IGMP Router Table (IGMP-Routertabelle)

Klicken Sie zum Anzeigen der Webseite für die IGMP-Routertabelle auf **Switching > Multicast > IGMP Snooping > IGMP Router Table** 

| Auf  | dieser        | Seite   | werden | die S | Statistikinfo | ormationen | der | IGMP- | Route | tabelle | angezeigt. |
|------|---------------|---------|--------|-------|---------------|------------|-----|-------|-------|---------|------------|
| SAVE | LOGOUT REBOOT | REFRESH |        |       |               |            |     |       |       |         |            |

| Status v A                      | IGMP Router Table        | 1        |                   |      |
|---------------------------------|--------------------------|----------|-------------------|------|
| Switching 🗢                     | * Dynamic Router Table   |          |                   |      |
| Port Setting                    |                          |          |                   |      |
| Error Disabled<br>Mirror E      | VLAN ID                  | Port     | Expiry Time (Sec) |      |
| Link Aggregation 1              |                          |          |                   | × *  |
| VLAN Management t               |                          |          |                   |      |
| MUNCASI (                       | • Static Router Table    |          |                   |      |
| IGMP Snooping t                 | VLAN ID                  | PortMask |                   | 1    |
| IGMP Setting                    |                          |          |                   |      |
| IGMP Querier Setting            | ٢                        |          | iii               | a)   |
| IGMP Static Group               | * Forbbiden Router Table |          |                   |      |
| IGMP Router Setting             | 0                        |          |                   | ^    |
| IGMP Router Table               | VLAN ID                  | PortMask |                   |      |
| IGMP Forward All                |                          |          |                   | × *  |
| Multicast Throttling<br>Setting | 18)                      |          |                   | 2000 |
| Multicast Filter t              |                          |          |                   |      |
| Jumbo Frame                     |                          |          |                   |      |
| STP E                           |                          |          |                   |      |
| MAC Address Table 🗢             |                          |          |                   |      |
| Security 7                      |                          |          |                   |      |
| ACL ~_                          |                          |          |                   |      |
| Uos -                           |                          |          |                   |      |
| management o                    |                          |          |                   |      |

# 7. IGMP Forward All (IGMP Alle weiterleiten)

Klicken Sie zum Anzeigen der Webseite für IGMP Alle weiterleiten auf **Switching > Multicast > IGMP Snooping > IGMP Forward All** 

| SAVE   LOGOUT   REBOOT   REFR              | ESH                          |                             |   |
|--------------------------------------------|------------------------------|-----------------------------|---|
| Status ♥<br>Network ♥<br>Switching ♥       | IGMP Forward A               |                             |   |
| Port Setting<br>Error Disabled<br>Mirror Þ | ✓ Forward All<br>VLAN ID : 1 | Y                           |   |
| Link Aggregation D                         | Port                         | Membership                  |   |
| Multicast Þ                                | GE1                          | ○ Static ○ Forbidden ⑧ None |   |
| Properties                                 | GE2                          | O Static O Forbidden 🖲 None |   |
| IGMP Snooping D                            | GE3                          | ○ Static ○ Forbidden ⑧ None |   |
| IGMP Setting                               | GE4                          | 🔿 Static 🔾 Forbidden 🖲 None |   |
| IGMP Querier<br>Setting                    | GE5                          | 🔿 Static 🔿 Forbidden 🖲 None |   |
| IGMP Static Group                          | GE6                          | 🔿 Static 🗘 Forbidden 🖲 None |   |
| IGMP Group Table                           | GE7                          | O Static O Forbidden 🖲 None |   |
| IGMP Router Setting                        | GE8                          | 🔿 Static 🔾 Forbidden 🖲 None |   |
| IGMP Forward All                           | GE9                          | ○ Static ○ Forbidden ⑧ None | = |
| Multicast Throttling                       | GE10                         | 🔿 Static 🔿 Forbidden 🖲 None |   |
| Setting<br>Multicast Eilter                | LAG1                         | ○ Static ○ Forbidden ⑧ None |   |
| lumba Ecomo                                | LAG2                         | 🔿 Static 🔿 Forbidden 🖲 None |   |
| STP D                                      | LAG3                         | ○ Static ○ Forbidden ⑧ None |   |
| MAC Addrose Tablo                          | LAG4                         | 🔿 Static 🔿 Forbidden 🖲 None |   |
| WAC Address Table                          | LAG5                         |                             |   |

#### 4.3.6.3 Multicast Throttling Setting (Multicast-Drosseleinstellungen)

Klicken Sie zum Anzeigen der Webseite für die Multicast-Drosseleinstellungen auf Switching > Multicast > Multicast Throttling Setting

Auf dieser Seite wird der Port eingeschränkt, der sich einer der größten Multicast-Instanzen anschließen kann.

| SAVE   LOGOUT   REBOO                                                                        | t   Refri   | ESH                                                                  |                                                                                         |        |
|----------------------------------------------------------------------------------------------|-------------|----------------------------------------------------------------------|-----------------------------------------------------------------------------------------|--------|
| Status<br>Network<br>Switching                                                               | ♦           | Multicast Port Max-Group                                             | S                                                                                       |        |
| Port Setting<br>Error Disabled<br>Mirror<br>Link Aggregation<br>VLAN Management<br>Multicast | 0<br>0<br>0 | Ip Type         Port Select           ipr4         V           Apply | Max Groups         Action           256         (0-256)         @Deny         O Replace |        |
| IGMP Snooping                                                                                | Þ           | → IGMP Port Max Groups Informatio                                    | n                                                                                       |        |
| Multicast Throttling<br>Setting                                                              |             | Port                                                                 | Max Groups                                                                              | Action |
| Multicast Filter                                                                             | Þ           | GE1                                                                  | 256                                                                                     | Deny   |
| Jumbo Frame                                                                                  |             | GE2                                                                  | 256                                                                                     | Deny   |
| STP                                                                                          | Þ           | GE3                                                                  | 256                                                                                     | Deny   |
| MAC Address Table                                                                            | ~           | GE4                                                                  | 256                                                                                     | Deny   |
| Security                                                                                     | ~           | GE5                                                                  | 256                                                                                     | Deny   |
| ACI                                                                                          | ~           | GE6                                                                  | 256                                                                                     | Deny   |
| QoS                                                                                          | ~           | GE7                                                                  | 256                                                                                     | Deny   |
| Management                                                                                   |             | GE8                                                                  | 256                                                                                     | Deny   |
| Diagnostics                                                                                  | -           | GE9                                                                  | 256                                                                                     | Deny   |
| Maintonanco                                                                                  |             | GE10                                                                 | 256                                                                                     | Deny   |
| mannenance                                                                                   | ~           | LAG1                                                                 | 256                                                                                     | Deny   |
|                                                                                              |             | LAG2                                                                 | 256                                                                                     | Deny   |

#### 4.3.6.4 Multicast Filter (Multicastfilter)

Auf dieser Seite können Sie die Filterinstanz erstellen.

#### 1. Multicast Profile Setting (Multicast-Profileinstellungen)

Klicken Sie zum Anzeigen der Webseite für die Multicast-Profileinstellungen auf Switching > Multicast >Multicast Filter > Multicast Profile Setting

| SAVE   LOGOUT   REBOOT                          | REFRE  | SH         |                |        |               |          |        |        |   |   |
|-------------------------------------------------|--------|------------|----------------|--------|---------------|----------|--------|--------|---|---|
| Status<br>Network                               | v<br>P | Multi      | cast Profile S | etting |               |          |        |        |   |   |
| Switching                                       | ~      | Add Profil | e              |        |               |          |        |        |   |   |
| Port Setting                                    |        |            | Ір Туре        |        | ipv4 💌        |          |        |        |   |   |
| Mirror                                          | Б      |            | Profile Inde   | x      | 1 (1-128)     |          |        |        |   |   |
| Link Aggregation                                | Þ      |            | Group from     |        |               |          |        |        |   |   |
| Multicast                                       | Þ      |            | Group to       |        |               |          |        |        |   |   |
| Properties                                      |        |            | Action         |        | @Permit ODeny |          |        |        |   |   |
| IGMP Snooping<br>Multicast Throtting<br>Setting | Þ      | Add        |                |        |               |          |        |        |   |   |
| Multicast Profile<br>Setting                    |        | + IGMP Pr  | rofile Status  |        |               |          |        |        |   | ~ |
| IGMP Fiter Setting                              |        | Index      | lp type        | Grou   | p from        | Group to | Action | Modify | · |   |
| Jumbo Frame                                     |        | <          |                |        |               | 110      |        |        | > | ~ |
| STP                                             | b      |            |                |        |               |          |        |        |   |   |
| MAC Address Table                               | ~      |            |                |        |               |          |        |        |   |   |
| ACL                                             | Š.     |            |                |        |               |          |        |        |   |   |
| QoS                                             | 0      |            |                |        |               |          |        |        |   |   |
| Management                                      |        |            |                |        |               |          |        |        |   |   |
| Diagnostics                                     |        |            |                |        |               |          |        |        |   |   |
| Maintenance                                     | -7     |            |                |        |               |          |        |        |   |   |
|                                                 |        |            |                |        |               |          |        |        |   |   |

#### 2. Multicast Profile Setting (Multicast-Profileinstellungen)

Klicken Sie zum Anzeigen der Webseite für die IGMP-Filtereinstellungen auf **Switching > Multicast > Multicast Filter > IGMP Filter Setting** 

Auf dieser Seite wird der Port zur Bindung an diese Instanz gefiltert.

| Status<br>Network<br>Switching                                                               | o p p       | IGMP Snooping Filter Setting                                                                                                    |        |
|----------------------------------------------------------------------------------------------|-------------|----------------------------------------------------------------------------------------------------|--------|
| Port Setting<br>Error Disabled<br>Mirror<br>Link Aggregation<br>VLAN Management<br>Multicast | 6<br>6<br>6 | Filter Setting       Port Select     Filter Profile ID       Select Ports     Image: Select Ports       Apply     Image: Select Ports |        |
| Properties<br>IGMP Snooping                                                                  | Þ           | * Port Filter Status                                                                                                    | 2      |
| Multicast Throtting<br>Setting                                                               |             | Port Filter Profile ID                                                                                                    | Action |
| Multicast Filter                                                                             | b           |                                                                                                    | ×      |
| Multicast Profile<br>Setting<br>IGMP Filter Settin                                           | 9           | \$                                                                                                    | 2      |
| lumbo Frame                                                                                  |             |                                                                                                    |        |
| STP                                                                                          | ь           |                                                                                                    |        |
| MAC Address Table                                                                            | v           |                                                                                                    |        |
| Security                                                                                     | Ð           |                                                                                                    |        |
| ACL                                                                                          | 10          |                                                                                                    |        |
| QoS                                                                                          |             |                                                                                                    |        |
| Management                                                                                   | -           |                                                                                                    |        |
| Diagnostics                                                                                  | 0           |                                                                                                    |        |
| Maintenance                                                                                  | -           |                                                                                                    |        |
|                                                                                              |             |                                                                                                    |        |
|                                                                                              |             |                                                                                                    |        |

# 4.3.7 Jumbo Frame (Jumbo-Frame)

Klicken Sie zum Anzeigen der Webseite für Jumbo-Frame auf Switching > Jumbo Frame

| SAVE   LOGOUT   REBOO          | DT   REFR | E5H                                    |                                                                                                    |         |
|--------------------------------|-----------|----------------------------------------|----------------------------------------------------------------------------------------------------|---------|
| Status<br>Network              | > p       | Jumbo Frame                            |                                                                                                    |         |
| Switching                      | P         | Jumbo Frame Setting                    |                                                                                                    |         |
| Port Setting<br>Error Disabled |           | Jumbo Frame (Bytes)                    | 1522 (64-9218)                                                                                                  |         |
| Mirror<br>Link Aggregation     | *         | Apply                                  |                                                                                                    |         |
| Multicast                      | -         | <ul> <li>Jumbo Frame Config</li> </ul> |                                                                                                    |         |
| STP                            | Þ         | Information Name                       | Information Value                                                                                               | <u></u> |
| MAC Address Table              | 9         | Jumbo Frame (Bytes)                    | 1522                                                                                                    |         |
| Security                       |           |                                        |                                                                                                    | ~       |
| ACL                            | ~         | <u>&lt;</u>                            | in the second second second second second second second second second second second second second second second | >       |
| QoS                            | ₽         |                                        |                                                                                                    |         |
| Management                     | Ø         |                                        |                                                                                                    |         |
| Diagnostics                    | ×         |                                        |                                                                                                    |         |
| Maintenance                    | ~         |                                        |                                                                                                    |         |

**Jumbo Frame (Jumbo-Frame):** Jumbo-Framegröße. Der gültige Bereich geht von 0 Byte bis 9216 Bytes.

# 4.3.8 STP (Spanning-Tree-Protokoll)

Das Spanning-Tree-Protokoll (STP) ist ein Netzprotokoll, das eine schleifenfreie Topologie für jedes überbrückte Ethernet-LAN gewährleistet.

#### 4.3.8.1 STP Global Setting (STP Globale Einstellungen)

Klicken Sie zum Anzeigen der Webseite für die globalen STP-Einstellungen auf Switching > STP > STP Global Setting

| rork 🗢                                                                                                    | STP Global Setting                                                                                                    |                                                                                                    |  |
|----------------------------------------------------------------------------------------------------|----------------------------------------------------------------------------------------------------|----------------------------------------------------------------------------------------------------|--|
| ching 🗢                                                                                                    | Global Setting                                                                                                    |                                                                                                    |  |
| t Setting                                                                                                    | Enabled                                                                                                    | O Enabled @ Disabled                                                                                                    |  |
| or Disabled                                                                                                    | BPDU Forward                                                                                                    | @flooding Offitering                                                                                                    |  |
| k Aggregation 🛛 🖡                                                                                                    | PathCost Method                                                                                                    | Oshort @long                                                                                                    |  |
| AN Management >                                                                                                    | Force Version                                                                                                    | RSTP-Operation                                                                                                    |  |
| pener P                                                                                                    |                                                                                                    |                                                                                                    |  |
| nbo Frame                                                                                                    | Configuration Name                                                                                                    | DE:AD:BE:EF:01:02 (Max 32 pharactor)                                                                                                    |  |
| nbo Frame P F TP Global Setting TP Port Setting TST Instance Setting                                                                                                    | Configuration Name<br>Configuration Revision                                                                                                    | DEADBEEF0102         (Max 32 character)           0         (0 - 66535)                                                                                                    |  |
| http://www.comments.comments.c                                                                                                    | Configuration Name<br>Configuration Revision<br>Apply<br>* STF Informations                                                                                                | DEAD-BEEF 01:02         (Max 32 character)           0         (0 - 65335)                                                                                                    |  |
| hto Frame<br>P b<br>STP Global Setting<br>STP Port Setting<br>DIST Instance Setting<br>IST Port Setting<br>IST Instance Setting<br>IST Port Setting<br>STP Statistica                                                                                                    | Configuration Name<br>Configuration Revision<br>Apply<br>STF Informations<br>Information Name                                                                              | DEAC-BEEF 01:02         (Max 32 character)           0         (0 - 65535)                                                                                                    |  |
| the Frame<br>TP Global Setting<br>TP Port Setting<br>TP Tort Setting<br>IST Port Setting<br>ST Instance Setting<br>ST Port Setting<br>TP Statistics                                                                                                    | Configuration Name<br>Configuration Revision<br>Apply<br>• STP Informations<br>Information Name<br>STP                                                                     | DEADBEEF0102         (16x x2 chreator)           0         (0 - 66638)           Information Value         Disabled                                                                           |  |
| the Frame 2 b 2 b 2 b 2 b 2 b 2 b 2 b 2 b 2 b 2                                                                                                    | Configuration Name<br>Configuration Revision<br>Apply<br>STF Informations<br>Information Name<br>STP<br>BPDU Forward                                                       | DEADBEEF0102     (Max 32 character)       0     (0 - 66335)                                                                                                    |  |
| bo Frame<br>TP Global Setting<br>TP Port Setting<br>IST Instance Setting<br>ST Instance Setting<br>ST Port Setting<br>TP Statistics<br>Address Table $\Rightarrow$                                                                                                    | Configuration Name<br>Configuration Revision<br>Apply<br>STF Informations<br>Information Name<br>STP<br>BPDU Forward<br>Cost Method                                        | DEADSEEF0102         (Max.32 character)           0         (0 - 66538)           Information Value         Disabled           Desabled         feeding           feeding         log         |  |
| bo Frame<br>P Global Setting<br>TP PortSetting<br>IST Instance Setting<br>ST Instance Setting<br>ST Port Setting<br>TP Statistics<br>Address Table v<br>tity v                                                                                                    | Configuration Name<br>Configuration Revision<br>Apply:<br>STP Informations<br>Information Name<br>STP<br>BPOU Forward<br>Coat Method<br>Force Version                      | DEACREEF0102 (Max 32 character)  DEACREEF0102 (0 - 65935)  Information Value Disabled feeding eng RSTP-Operalien                                                                              |  |
| bo Frame<br>TP Global Setting<br>TP Port Setting<br>IST Port Setting<br>ST Port Setting<br>ST Part Setting<br>Address Table<br>Control Setting<br>Control Setting<br>Control Set | Configuration Name<br>Configuration Revision<br>Apply<br>STP Informations<br>Information Name<br>STP<br>BPDU Forward<br>Cost Method<br>Force Version<br>Configuration Name | DEADBEEF 0102         (Max 32 character)           0         (0 - 66336)           Information Value         Disabled           Reding         Pog           Pog ration         0 (0 - 66336) |  |

Enabled (Aktiviert): Stellen Sie am Switch den STP-Status auf aktiviert oder deaktiviert. BPDU Forward (BPDU-Weiterleiten): Wählen Sie, ob die BPDU-Pakete Flut oder Filterung sind Path Cost Method (Pfadkostenmethode): Wählen Sie, ob die Pfadkostenmethode kurz oder lang ist Force Version (Erzwungene Version): Wählt die Betriebsart von STP aus.

- STP-Compatible (STP-kompatibel): 802.1D STP Betrieb.
- RSTP-Operation (RSTP-Betrieb): 802.1w Betrieb.
- MSTP-Operation (MSTP-Betrieb): 802.1s Betrieb.

**Configuration Revision (Konfigurationsrevision):** Stellt die Revision der Konfigurationsidentifikation ein. Bereich: 0-65535).

#### 4.3.8.2 STP Port Setting (STP-Port-Einstellungen)

Klicken Sie zum Anzeigen der Webseite für die STP-Porteinstellungen auf **Switching > STP > STP Port Setting** 

| SAVE LOGOUT REBOOT                                            | r   REFRE                                                                                                    | SH   |                                        |                                             |               |             |             |                 |            |            |   |
|---------------------------------------------------------------|----------------------------------------------------------------------------------------------------|------|----------------------------------------|---------------------------------------------|---------------|-------------|-------------|-----------------|------------|------------|---|
| Status<br>Network<br>Switching                                | <ul> <li></li> <li></li> <li><!--</th--><th></th><th>STP Po</th><th>rt Setting</th><th></th><th></th><th></th><th></th><th></th><th></th><th></th></li></ul> |      | STP Po                                 | rt Setting                                  |               |             |             |                 |            |            |   |
| Port Setting<br>Error Disabled<br>Mirror                      | Þ                                                                                                    | S TI | P Port Set<br>Port Sele<br>elect Ports | tting<br>ect External Path Co<br>(0 = Auto) | Edge Port BPD | U Filter Bl | PDU Guard F | P2P MAC Migrate |            |            |   |
| VLAN Management<br>Multicast<br>Jumbo Frame<br>STP            | 0<br>0<br>0                                                                                                    |      | Apply                                  |                                             |               |             |             |                 |            |            | н |
| STP Global Setting<br>STP Port Setting<br>CIST Instance Setti | ng                                                                                                    | -    | Port                                   | Admin Enable                                | External Cost | Edge        | Port        | BPDU Filter     | BPDU Guard | P2P MAC    | ^ |
| CIST Port Setting<br>MST Instance Setting                     | ng                                                                                                    |      | GE1<br>GE2<br>GE3                      | Enable<br>Enable                            | 0             | No          |             | No<br>No        | No         | Yes<br>Yes |   |
| STP Statistics                                                |                                                                                                    |      | GE4<br>GE5                             | Enable                                      | 0             | No          |             | No<br>No        | No         | Yes        |   |
| MAC Address Table<br>Security                                 | ₽                                                                                                    |      | GE6<br>GE7                             | Enable<br>Enable                            | 0             | No<br>No    |             | No<br>No        | No<br>No   | Yes<br>Yes |   |
| ACL<br>QoS                                                    | ₽                                                                                                    |      | GE8<br>GE9                             | Enable<br>Enable                            | 0             | No<br>No    |             | No              | No<br>No   | Yes<br>Yes | = |
| Diagnostics                                                   | ~ ~                                                                                                    |      | GE10<br>LAG1                           | Enable                                      | 0             | No          |             | No              | No         | Yes<br>Yes | * |

**Port Select (Portauswahl):** Wählte die Portliste zum Festlegen aus, welche Ports diese Einstellung verwenden sollen.

**External Path Cost (Externe Pfadkosten):** Stellt die Beteiligung des Ports an den Wurzelpfadkosten für die Brücke ein, wenn er der Wurzelport ist. (0 bedeutet "Auto").

Edge Port (Randport): Stellt die Randportkonfiguration ein.

- No (Nein): Erzwingt falschem Status (als Verbindung mit einer Brücke).
- Yes (Ja): Erzwingt wahren Status (als Verbindung mit einem Host).

**BPDU Filter (BDU-Filter):** Stellt die BPDU-Filterkonfiguration ein.

- No (Nein): Deaktiviert die BPDU-Filterkonfiguration.
- Yes (Ja): Aktiviert die BPDU-Filterkonfiguration.

Zum Vermeiden des Sendens von BPDU von den angegebenen Ports.

BPDU Guard (BPDU-Schutz): Stellt die BPDU-Schutzkonfiguration ein.

- No (Nein): Deaktiviert die BPDU-Schutzkonfiguration.
  - Yes (Ja): Aktiviert die BPDU-Filterkonfiguration.

Zum direkten Verwerfen der empfangen BPDU von den angegebenen Ports.

P2P MAC (P2P-MAC): Stellt die Punkt-zu-Punktkonfiguration ein.

- No (Nein): Erzwingt falschen Status.
- Yes (Ja): Erzwingt wahren Status.

**Migrate (Migrieren):** Erzwingt den Versuch die neuen MST/RST BPDUs zu verwenden und so die Hypothese zu prüfen, ob alle bestehenden Systeme, welche die neuen BPDU-Formate nicht verstehen, aus dem LAN-Segment an den Ports entfernt wurden.

# 4.3.8.3 CIST Instance Setting (CIST-Instanzeinstellungen)

Klicken Sie zum Anzeigen der Webseite für die CIST-Instanzeinstellungen auf **Switching** > STP > CIST Instance Setting

| SAVE   LOGOUT   REBOOT   REFRE                                                                           | SH                        |                   |        |   |  |  |  |  |  |
|----------------------------------------------------------------------------------------------------|---------------------------|-------------------|--------|---|--|--|--|--|--|
| Status v<br>Network <del>v</del>                                                                         | CIST Instance Setting     |                   |        | ^ |  |  |  |  |  |
| Switching 🗢                                                                                              | CIST Instance Setting     |                   |        |   |  |  |  |  |  |
| Port Setting                                                                                             | Priority                  | 32768             |        |   |  |  |  |  |  |
| Error Disabled<br>Mirror b                                                                               | Max Hops                  | 20 (1-40)         |        |   |  |  |  |  |  |
| Link Aggregation                                                                                         | Forward Delay             | 15 (4-30)         |        |   |  |  |  |  |  |
| VLAN Management  Multicast                                                                               | Max Age                   | 20 (8-40)         |        |   |  |  |  |  |  |
| Jumbo Frame                                                                                              | Tx Hold Count             | 6 (1-10)          |        |   |  |  |  |  |  |
| STP 6                                                                                                    | Hello Time                | 2 (1-10)          | (1-10) |   |  |  |  |  |  |
| CIST Instance Setting<br>CIST Port Setting<br>MST Instance Setting<br>MST Port Setting<br>STB Statistics | CIST-Instance Information |                   |        |   |  |  |  |  |  |
| STP Stabstics                                                                                            | Information Name          | Information Value |        |   |  |  |  |  |  |
| MAC Address Table 🗢                                                                                      | Priority                  | 32768             |        |   |  |  |  |  |  |
| Security 🗢                                                                                               | Max Hops<br>Forward Delay | 20                |        | _ |  |  |  |  |  |
| ACL 👻                                                                                                    | Max Age                   | 20                |        |   |  |  |  |  |  |
| Wassement                                                                                                | Tx Hold Count             | 6                 |        |   |  |  |  |  |  |
| Diagnostics ~                                                                                            | Hello Time                | 2                 |        |   |  |  |  |  |  |
| Maintenance 🔊                                                                                            |                           |                   |        |   |  |  |  |  |  |
|                                                                                                    | CIST Instance Status      |                   |        |   |  |  |  |  |  |

Priority (Priorität): Stellt die Brückenpriorität in der angegebenen CIST-Instanz ein
Max Hops (Max. Hops): Stellt den Wert der maximalen Anzahl von Hops im Bereich ein.
Forward Delay (Weiterleitungsverzögerung): Stelle die Verzögerungszeit ein, die eine
Schnittstelle zum Konvergieren vom blockierenden zum weiterleitenden Status benötigt.
Max Age (Max. Alterung): Stellt die Zeit ein, die jeder Switch warten muss, bevor er
versucht die STP-Topologie zu ändern, nachdem er kein Hallo BPDU empfangen hat.
Tx Hold Count (Tx-Halteanzahl): Stellt die Sendenhalteanzahl ein, die zum Begrenzen
der BPDIU-Übertragungsgeschwindigkeit verwendet wird.

**Hello Time (Zeit für Hallo):** Stellt das Intervall zwischen periodische Übertragungen der BPDU über die entsprechenden Ports ein.

# 4.3.8.4 CIST Port Setting (CIST-Port-Einstellungen)

Klicken Sie zum Anzeigen der Webseite für die CIST-Port-Einstellungen auf **Switching > STP > CIST Port Setting** 

| rk                                                                              | v<br>P | (     | CIST          | T Port Se                              | tting                              |                                    |                           |                          |                            |                          |                         |                                  |                        |                      |              |            |
|---------------------------------------------------------------------------------|--------|-------|---------------|----------------------------------------|------------------------------------|------------------------------------|---------------------------|--------------------------|----------------------------|--------------------------|-------------------------|----------------------------------|------------------------|----------------------|--------------|------------|
| ng                                                                              | P      | CIST  | Port          | t Setting                              |                                    |                                    |                           |                          |                            |                          |                         |                                  |                        |                      |              |            |
| etting<br>Disabled                                                              | Þ      | Selec | Port<br>t Por | Select                                 | Priority                           | Internal Pat<br>(0 = Aut           | th Cost<br>to)            |                          |                            |                          |                         |                                  |                        |                      |              |            |
| Management<br>ast<br>Frame                                                      | 5<br>5 | Ap    | ply           |                                        |                                    |                                    |                           |                          |                            |                          |                         |                                  |                        |                      |              |            |
|                                                                                 | Þ      | - ci  | ST P          | ort Status                             |                                    |                                    |                           |                          |                            |                          |                         |                                  |                        |                      |              |            |
| TP Global Setting<br>TP Port Setting<br>IST Instance Settin<br>IST Port Setting | ŋ      | P     | ort           | Indentifier<br>(Priority /<br>Port Id) | External<br>Path Cost<br>Conf/Oper | Internal<br>Path Cost<br>Conf/Oper | Designated Root<br>Bridge | External<br>Root<br>Cost | Regional Root<br>Bridge    | Internal<br>Root<br>Cost | Designated<br>Bridge    | Internal<br>Port<br>Path<br>Cost | Edge Port<br>Conf/Oper | P2P MAC<br>Conf/Oper | Port<br>Role | Port State |
| T Instance Settin<br>T Port Setting                                             | 9      | G     | E1            | 128 / 1                                | 0/20000                            | 0/20000                            | 0/<br>00:00:00:00:00:00   | 0                        | 0/<br>00:00:00:00:00:00    | 0                        | 0/00:00:00:00:00        | 20000                            | No / No                | Auto / No            | Disabed      | Disabled   |
| P Statistics                                                                    |        | G     | £2            | 128 / 2                                | 0/20000                            | 0/20000                            | 0/<br>00:00:00:00:00:00   | 0                        | 0/00:00:00:00:00           | 0                        | 0/<br>00:00:00:00:00:00 | 20000                            | No / No                | Auto / No            | Disabed      | Disabled   |
| ddress Table<br>Y                                                               | P P    | g     | E3            | 128 / 3                                | 0/20000                            | 0/20000                            | 0/<br>00:00:00:00:00:00   | 0                        | 0/<br>00:00:00:00:00:00:00 | 0                        | 0/00:00:00:00:00:00     | 20000                            | No / No                | Auto / No            | Disabed      | Disabled   |
|                                                                                 | 79     | G     | E4            | 128 / 4                                | 0/20000                            | 0/20000                            | 0/<br>00:00:00:00:00:00   | 0                        | 0/<br>00:00:00:00:00:00    | 0                        | 0/<br>00:00:00:00:00:00 | 20000                            | No / No                | Auto / Yes           | Disabed      | Forwarding |
| ment                                                                            | ~      | G     | ES            | 128 / 5                                | 0/20000                            | 0/20000                            | 0/<br>00:00:00:00:00:00   | 0                        | 0/<br>00:00:00:00:00:00    | 0                        | 0/<br>00:00:00:00:00:00 | 20000                            | No 7 No                | Auto / No            | Disabed      | Disabled   |
| tics<br>ance                                                                    | v      | G     | EG            | 128 / 6                                | 0/20000                            | 0/20000                            | 0/<br>00:00:00:00:00:00   | 0                        | 0/00:00:00:00:00           | 0                        | 0/00:00:00:00:00        | 20000                            | No / No                | Auto / No            | Disabed      | Disabled   |
|                                                                                 |        | g     | E7            | 128 / 7                                | 0/20000                            | 0/20000                            | 0/<br>00:00:00:00:00:00   | 0                        | C/<br>00:00:00:00:00:00    | 0                        | 0/00:00:00:00:00        | 20000                            | No / No                | Auto / No            | Disabed      | Disabled   |
|                                                                                 |        | G     | E8            | 128 / 8                                | 0/20000                            | 0/20000                            | 0/00:00:00:00:00:00       | 0                        | 0/00:00:00:00:00:00        | 0                        | 0/00:00:00:00:00        | 20000                            | No / No                | Auto / No            | Disabed      | Disabled   |

**Port Select (Portauswahl):** Wählte die Portliste zum Festlegen aus, welche Ports diese Einstellung verwenden sollen.

**Priority (Priorität):** Stellt die Portpriorität der gewählten Ports in der angegebenen CIST-Instanz ein.

**Internal Path Cost (Intene Pfadkosten):** Stellt die internen Pfadkosten der gewählten Ports in der angegebenen CIST-Instanz ein. (0 bedeutet "Auto")

#### 4.3.8.5 MST Instance Setting (MST-Instanzeinstellungen)

Klicken Sie zum Anzeigen der Webseite für die MST-Instanzeinstellungen auf **Switching** > **STP** > **MST Instance Setting** 

| SAVE   LOGOUT   REBOOT   REFRE                                                                                                    | SH                                                                                                    |                   |            |          |  |
|----------------------------------------------------------------------------------------------------|----------------------------------------------------------------------------------------------------|-------------------|------------|----------|--|
| tatus ⊽<br>etwork ⊽                                                                                                    | MST Instance Setting                                                                                            |                   |            |          |  |
| Munching o<br>Port Setting<br>Error Disabled<br>Mirror ↓<br>Link Aggregation ↓<br>VLAN Management ↓<br>Muthcast ↓<br>Jumbo Frame<br>STP ↓ | MST Instance Setting<br>MST ID (1-15)<br>VLAN List (1-4094)<br>1<br>Apply<br>* MST Instance Setting Information | S2768             |            |          |  |
| STP Global Setting<br>STP Port Setting<br>CIST Instance Setting<br>CIST Port Setting<br>MST Instance Setting<br>MST Port Setting          | MSTI Status                                                                                                    | VLAN List         | VLAN Count | Priority |  |
| STP Statistics                                                                                                    | Information Name                                                                                                | Information Value |            |          |  |
| AC Address Table -                                                                                                    | MSTI ID                                                                                                    | 1                 |            |          |  |
| acurity                                                                                                    | Regional Root Bridge                                                                                            | 1                 |            |          |  |
|                                                                                                    |                                                                                                    |                   |            |          |  |
| CL -                                                                                                    | Internal Root Cost                                                                                              | J=                |            |          |  |
| CL                                                                                                    | Internal Root Cost<br>Designated Bridge                                                                         |                   |            |          |  |
| CL v<br>oS v<br>lanagement v                                                                                                    | Internal Root Cost<br>Designated Bridge<br>Root Port                                                            |                   |            |          |  |
| CL                                                                                                    | Internal Root Cost<br>Designated Bridge<br>Root Port<br>Max Age                                                 |                   |            |          |  |
| CL =<br>oS =<br>lanagement =<br>lagnostics =<br>laintenance =                                                                             | Internal Root Cost<br>Designated Bridge<br>Root Port<br>Max Age<br>Forward Delay                                |                   |            |          |  |

~

MSTI ID (MSTI-ID): Stellt die MSTI-ID ein um die MST-Instanz festzulegen.

VLAN List (VLAN-Liste): Stellt die VLAN-Liste ein.

Priority (Priorität): Stellt die Brückenpriorität in der angegebenen MST-Instanz ein.

# 4.3.8.6 MTP Port Setting (MTP-Port-Einstellungen)

Klicken Sie zum Anzeigen der Webseite für die MST-Port-Einstellungen auf **Switching > STP > MST Port Setting** 

| SAVE   LOGOUT   REBOOT   RE                                    | FRESH |             |          |                                        |                                    |              |                             |                       |                      |                       |              |               |   |   |
|----------------------------------------------------------------|-------|-------------|----------|----------------------------------------|------------------------------------|--------------|-----------------------------|-----------------------|----------------------|-----------------------|--------------|---------------|---|---|
| Status <del>v</del><br>Network ⊽                               |       | MST         | Port :   | Setting                                |                                    |              |                             |                       |                      |                       |              |               |   | ^ |
| Switching 🗢                                                    | M     | ST Port     | Settin   | a                                      |                                    |              |                             |                       |                      |                       |              |               |   |   |
| Port Setting<br>Error Disabled                                 |       | MST         | ID       | Port Sel                               | ect Prior                          | ity          | Internal Path<br>(0 = Auto) | Cost                  |                      |                       |              |               |   |   |
| Mirror Þ                                                       | 1     |             | 1        | Select Ports                           | • 128                              | *            | 0                           |                       |                      |                       |              |               |   |   |
| VLAN Management<br>Multicast<br>Jumbo Frame<br>STP ▷           |       | Apply       |          |                                        |                                    |              |                             |                       |                      |                       |              |               |   |   |
| STP Global Setting                                             |       |             | it statt |                                        |                                    |              |                             |                       |                      |                       |              |               | ~ |   |
| STP Port Setting<br>CIST Instance Setting<br>CIST Port Setting |       | M STI<br>ID | Port     | Indentifier<br>(Priority / Port<br>Id) | Internal Path<br>Cost<br>Conf/Oper | Regi<br>Brid | onal Root<br>ge             | Internal Root<br>Cost | Designated<br>Bridge | Internal Path<br>Cost | Port<br>Role | Port<br>State |   |   |
| MST Instance Setting                                           |       | 1           | GE1      | 128/1                                  | 0/                                 | /            |                             |                       | /                    |                       |              |               |   |   |
| MST Port Setting                                               |       | 1           | GE2      | 128/2                                  | 0/                                 | /            |                             |                       | /                    |                       |              |               |   |   |
| STP Statistics                                                 |       | 1           | GE3      | 128/3                                  | 0/                                 | /            |                             |                       | /                    |                       |              |               |   | _ |
| MAC Address Table 🗢                                            |       | 1           | GE4      | 128/4                                  | 0/                                 | /            |                             |                       | /                    |                       |              |               |   |   |
| Security 🗢                                                     |       | 1           | GE5      | 128/5                                  | 0/                                 | /            |                             |                       | /                    |                       |              |               |   |   |
| ACL 🗢                                                          |       | 1           | GE6      | 128/6                                  | 0/                                 | /            |                             |                       | /                    |                       |              |               |   |   |
| QoS 🗸                                                          |       | 1           | GE7      | 128/7                                  | 0/                                 | /            |                             |                       | /                    |                       |              |               |   |   |
| Management 🗢                                                   |       | 1           | GE8      | 128/8                                  | 0/                                 | /            |                             |                       | /                    |                       |              |               | = |   |
| Diagnostics                                                    |       | 1           | GE9      | 128/9                                  | 0/                                 | /            |                             |                       | /                    |                       |              |               |   |   |
|                                                                | ~     | 1           | GE10     | 128/10                                 | 0/                                 | /            |                             |                       | /                    |                       |              |               |   | ~ |

MST ID (MST-ID): Stellt die MSTI-ID ein um die MST-Instanz festzulegen.

**Port Select (Portauswahl):** Wählte die Portliste zum Festlegen aus, welche Ports diese Einstellung verwenden sollen.

**Priority (Priorität):** Stellt die Portpriorität der gewählten Ports in der angegebenen MST-Instanz ein.

**Internal Path Cost (Intene Pfadkosten):** Stellt die internen Pfadkosten der gewählten Ports in der angegebenen MST-Instanz ein. (0 bedeutet "Auto")

# 4.3.8.7 STP Statistics (STP-Statistik)

Klicken Sie zum Anzeigen der Webseite für die STP-Statisk auf **Switching > STP > STP Statistics** 

| SAVE   LOGOUT   REBOOT   REFRESH         |     |  |              |                                 |                    |                        |                                    |                          |                           |  |  |
|------------------------------------------|-----|--|--------------|---------------------------------|--------------------|------------------------|------------------------------------|--------------------------|---------------------------|--|--|
| Status<br>Network<br>Switching           | ↓   |  | STP Sta      | atistics                        |                    |                        |                                    |                          |                           |  |  |
| Port Setting<br>Error Disabled<br>Mirror | Þ   |  | STP Statist  | Configuration BDPUs<br>Received | TCN BDPUs Received | MSTP BDPUs<br>Received | Configuration BDPUs<br>Transmitted | TCN BDPUs<br>Transmitted | MSTP BDPUs<br>Transmitted |  |  |
| Link Aggregation<br>VLAN Management      | Þ   |  | GE1<br>GE2   | 0                               | 0                  | 0                      | 0                                  | 0                        | 0                         |  |  |
| Multicast<br>Jumbo Frame                 | Þ   |  | GE3          | 0                               | 0                  | 0                      | 0                                  | 0                        | 0                         |  |  |
| STP Global Satting                       | Þ   |  | GE4<br>GE5   | 0                               | 0                  | 0                      | 0                                  | 0                        | 0                         |  |  |
| STP Port Setting                         | =   |  | GE6          | 0                               | 0                  | 0                      | 0                                  | 0                        | 0                         |  |  |
| CIST Port Setting                        | ''y |  | GE8          | 0                               | 0                  | 0                      | 0                                  | 0                        | 0                         |  |  |
| MST Port Setting                         |     |  | GE9<br>GE10  | 0                               | 0                  | 0                      | 0                                  | 0                        | 0                         |  |  |
| ore statistics                           |     |  | LAG1         | 0                               | 0                  | 0                      | 0                                  | 0                        | 0                         |  |  |
| MAC Address Table<br>Security            | 4   |  | LAG2<br>LAG3 | 0                               | 0                  | 0                      | 0                                  | 0                        | 0                         |  |  |
| ACL                                      | ~   |  | LAG4         | 0                               | 0                  | 0                      | 0                                  | 0                        | 0                         |  |  |
| Management                               | ♥   |  | LAG6         | 0                               | 0                  | 0                      | 0                                  | 0                        | 0                         |  |  |
| Diagnostics                              | ~ ~ |  | LAG7         | 0                               | 0                  | 0                      | 0                                  | 0                        | 0                         |  |  |

# 4.4 Mac Address Table (MAC-Adresstabelle)

# 4.4.1 Static Mac Setting (Statische Mac-Einstellungen)

Klicken Sie zum Anzeigen der Webseite für die statische Mac-Einstellungen auf **Mac** Address Table > Static Mac Setting

| SAVE   LOGOUT   RE             | BOOT   REFR | ESH               | _                 |            |      |            |        |   |
|--------------------------------|-------------|-------------------|-------------------|------------|------|------------|--------|---|
| Status<br>Network              | > P         | Static N          | IAC               |            |      |            |        |   |
| Switching                      | 0           | Static MAC S      | etting            |            |      |            |        |   |
| MAC Address Tabl               | 0 0         | MAC Addre         | ss Port           | VLAN       |      |            |        |   |
| Static MAC Setting             |             | 00:00:00:00:00:00 | GE1               | default(1) |      |            |        |   |
| Dynamic Address :              | Setting     | Add               |                   |            |      |            |        |   |
| Dynamic Learned<br>RMA Setting |             |                   |                   |            |      |            |        |   |
| Security                       | 7           | - Static MAC      | Status            |            |      |            |        |   |
| ACL                            |             | No.               | MAC Address       |            | Port | VLAN       | Delete | ^ |
| QoS                            | P           | 1                 | DE:AD:BE:EF:01:02 |            | CPU  | default(1) |        |   |
| Management                     |             | 1                 |                   |            |      |            |        |   |
| Diagnostics                    |             | <                 |                   |            |      |            |        | > |
| Maintenance                    | -           |                   |                   |            |      |            |        |   |

MAC Address (MAC-Adresse): Die MAC-Adresse, an welche die Pakete statisch weitergeleitet werden. Wenn der Typ Unicast ist, geben Sie die Unicast MAC-Adresse in dieses Feld ein; wenn Typ Multicast ist, geben Sie die Multicast MAC-Adresse in dieses Feld ein.
Port: Wenn der Typ Unicast ist, wählen Sie die Portnummer des MAC-Eintrags aus und wenn der Typ Multicast ist, wählen Sie die Portliste des MAC-Eintrags aus.
VLAN: Die VLAN-ID-Nummer von dem VLAN, dem die obige MAC-Adresse gehört.

# 4.4.2 MAC Filtering (MAC-Filterung)

Klicken Sie zum Anzeigen der Webseite für die Mac-Filterung auf **Mac Address Table > MAC Filtering** 

| save ( cooper) at  | ocon l'acta |                    |               |   |    |      |        |   |
|--------------------|-------------|--------------------|---------------|---|----|------|--------|---|
| Status<br>Network  | > p         | MAC Filterin       | ıg            |   |    |      |        |   |
| Switching          | ~           | MAC Filtering Se   | tting         |   |    |      |        |   |
| MAC Address Tabl   | e 🗢         | MAC Address        | VLAN (1~4094) | 1 |    |      |        |   |
| Static MAC Setting |             | 00.00.00.00.00.00  |               |   |    |      |        |   |
| MAC Filtering      |             |                    |               | - |    |      |        |   |
| Dynamic Address    | Setting     | Add                |               |   |    |      |        |   |
| RMA Setting        |             |                    |               |   |    |      |        |   |
| Security           | ~           | · Static MAC Statu | 5             |   |    |      |        |   |
| ACI                |             |                    |               |   |    |      |        | ^ |
| 0.02               | _           | No.                | MAC Address   |   |    | VLAN | Action |   |
| 403                |             |                    |               |   |    |      |        | × |
| Management         | -           | <                  |               |   | 11 |      |        | > |
| Diagnostics        |             |                    |               |   |    |      |        |   |
| Maintenance        | 2           |                    |               |   |    |      |        |   |

**MAC Address (MAC-Adresse):** Die MAC-Adresse, deren Pakete gefiltert werden. Diese muss eine Unicast MAC-Adresse sein.

VLAN: Die VLAN-ID-Nummer von dem VLAN, dem die obige MAC-Adresse gehört.

# 4.4.3 Dynamic Address Setting (Dynamische Adresseinstellung)

Klicken Sie zum Anzeigen der Webseite für die dynamische Adresseinstellung auf **Mac** Address Table > Dynamic Address Setting

Mit dieser Seite wird die MAC-Adresse der Alterungszeit überprüft

| SAVE   LOGOUI   RE                                                                                                    | BOOTTREPA           | can                                                                                             |                   |          |
|----------------------------------------------------------------------------------------------------|---------------------|-------------------------------------------------------------------------------------------------|-------------------|----------|
| Status<br>Network                                                                                                    | 2 p                 | Dynamic Address Setting                                                                         |                   |          |
| Switching<br>MAC Address Table<br>Static MAC Setting<br>MAC Filtering<br>Dynamic Address 3<br>Dynamic Learned<br>RMA Setting | ⊽<br>e ⊽<br>Setting | Dynamic Address Setting<br>Aging Time 300 (Range 10 - 600)<br>Apply<br>• Dynamic Address Status |                   |          |
| Security                                                                                                    | ~                   | Information Name                                                                                | Information Value | <u>^</u> |
| ACL                                                                                                    | 7                   | Aging time                                                                                      | 300               |          |
| QoS                                                                                                    | -                   |                                                                                                 |                   |          |
| Management                                                                                                    |                     | <                                                                                               |                   |          |
| Diagnostics                                                                                                    | -                   |                                                                                                 |                   |          |
|                                                                                                    |                     |                                                                                                 |                   |          |

Aging Time (Alterungszeit): Stellt Sie die Zeit ein, die zur Alterung benötigt wird

# 4.4.4 Dynamic Learned (Dynamisch gelernt)

Klicken Sie zum Anzeigen der Webseite für Dynamisch gelernt auf **Mac Address Table > Dynamic Learned** 

| Status<br>Network            | v       | Dynamic Learned               | ĺ          |         |      |                         |   |
|------------------------------|---------|-------------------------------|------------|---------|------|-------------------------|---|
| Switching<br>MAC Address Tab | 0       | Port GE1                      |            |         |      |                         |   |
| Static MAC Setting           |         | MAC Address 00:00:00:00:00:00 |            |         |      |                         |   |
| Dynamic Address              | Setting | View Clear                    |            |         |      |                         |   |
| Dynamic Learned              |         |                               |            |         |      |                         |   |
| RMA Setting                  | _       | * MAC Address Information     |            |         |      |                         |   |
| Security                     | ~       |                               |            |         |      |                         | ~ |
| ACL                          |         |                               |            |         |      |                         |   |
| QoS                          |         | MAC Address                   | VLAII      | Туре    | Port |                         |   |
| Management                   | -       | 50:E5:49:67:F9:B3             | default(1) | Dynamic | GE 4 | Add to Static MAC table |   |
| Diagnostics                  |         | Accession and a second second |            |         |      |                         |   |
| Maintenance                  | -7      | Total Entries:1               |            |         |      |                         |   |

**Port:** Wählen Sie die anzuzeigende Portnummer aus oder löschen Sie die dynamischen MAC-Einträge. Wenn kein Port gewählt wurde, werden die VLAN- und MAC-Adresse sowie die gesamte dynamische MAC-Tabelle angezeigt oder gelöscht.

**VLAN:** Wählen Sie das anzuzeigende VLAN aus oder löschen Sie die dynamischen MAC-Einträge. Wenn kein Port gewählt wurde, werden die VLAN- und MAC-Adresse sowie die gesamte dynamische MAC-Tabelle angezeigt oder gelöscht.

**MAC Address (MAC-Adresse):** Wählen Sie die MAC-Adresse aus oder löschen Sie die dynamischen MAC-Einträge. Wenn kein Port gewählt wurde, werden die VLAN- und MAC-Adresse sowie die gesamte dynamische MAC-Tabelle angezeigt oder gelöscht.

# 4.4.5 RMA MAC Address (RMA MAC-Adresse)

Klicken Sie zum Anzeigen der Webseite für die RMA MAC-Adresse auf **Mac Address** Table > RMA MAC Address

| SAVE   LOGOUT   REBOO                                 | DT   REFRI | E5H                         |                          |        |        |                |
|-------------------------------------------------------|------------|-----------------------------|--------------------------|--------|--------|----------------|
| Status<br>Network                                     | ° p        | Reserved MAC Addre          | sses                     |        |        |                |
| Switching                                             | Ø          | Reserved MAC Addresses      | Setting                  |        |        |                |
| MAC Address Table                                     | ₽          | MAC Address                 | Select MAC Address +     |        |        |                |
| Static MAC Setting<br>MAC Filtering                   |            | Action                      | O Peer @Bridge O Discard |        |        |                |
| Dynamic Address Set<br>Dynamic Learned<br>RMA Setting | ting       | Apply                       |                          |        |        |                |
| Security                                              | ₽          | • Reserved MAC Addresses Co | nfig                     |        |        |                |
| ACL<br>QoS                                            | 5          | MAC Address                 |                          | Action | Delete |                |
| Management<br>Diagnostics                             | D D        | <                           |                          | jii    |        | » <sup>×</sup> |
| Maintenance                                           | -2         |                             |                          |        |        |                |

# 4.5 Security (Sicherheit)

Konfigurieren Sie die Sicherheitsseiten um die Einstellungen für die Sicherheitsfunktionen des Switches zu konfigurieren.

# 4.5.1 Storm Control (Stormsteuerung)

#### 4.5.1.1 Global Setting (Globale Einstellungen)

Klicken Sie zum Anzeigen der Webseite für die globalen Einstellungen auf **Security > Storm Control > Global Setting** 

| tatus           |     |                                    |                     |                   |   |
|-----------------|-----|------------------------------------|---------------------|-------------------|---|
| etwork          |     | Storm Control Global               |                     |                   |   |
| vitching        | ~   | Storm Control Global Setting       |                     |                   |   |
| C Address Table | ~   | Unit                               | @pps () bps         |                   |   |
| curity          |     | Preamble & IFG                     | Excluded O Included |                   |   |
| torm Control    | Þ   |                                    |                     |                   |   |
| Global Setting  |     | Apply                              |                     |                   |   |
| Port Setting    |     |                                    |                     |                   |   |
| 02.1X           | ь   | * Storm Control Global Information |                     |                   |   |
| ort Security    | •   | Information Name                   |                     | Information Value |   |
| AA              | 5   | Unit                               |                     | bos               |   |
| ACACS+ Server   |     | Preamble & IFG                     |                     | Excluded          |   |
| ccess           |     |                                    |                     |                   |   |
| 1089.00         |     | ¢                                  |                     | 10                | , |
|                 | 2   |                                    |                     |                   |   |
|                 |     |                                    |                     |                   |   |
|                 | 100 |                                    |                     |                   |   |
| agement         | ₽   |                                    |                     |                   |   |

Unit (Einheit): Wählen Sie Einheit der Stormsteuerung als pps oder bps

**Preamble & IFG (Präambel & IFG):** Wählt die Rate aus, die ohne oder mit Präambel & IFG (20 Btes) berechnet wurde.

- Excluded (Ausgeschlossen): Die Präambel & IFG (20 Bytes) bei Eingangs-Stormsteuerungsgeschwindigkeit ausschließen.
- Included (Eingeschlossen): Die Präambel & IFG (20 Bytes) bei Eingangs-Stormsteuerungsgeschwindigkeit einschließen.

#### 4.5.1.2 Port Setting (Port-Einstellungen)

Klicken Sie zum Anzeigen der Webseite für die Port-Einstellungen auf **Security > Storm Control > Port Setting** 

|                                                                                                    | orracia                               | iH .                                                                                                    |                                                                                                    |                                                                                                    |                                                                                                    |                                                                                                    |                                                                                                    |                                                                            |
|----------------------------------------------------------------------------------------------------|---------------------------------------|----------------------------------------------------------------------------------------------------|----------------------------------------------------------------------------------------------------|----------------------------------------------------------------------------------------------------|----------------------------------------------------------------------------------------------------|----------------------------------------------------------------------------------------------------|----------------------------------------------------------------------------------------------------|----------------------------------------------------------------------------|
| Status<br>Network<br>Switching                                                                             | 4 4<br>4                              | Storn                                                                                                    | n Control                                                                                                  |                                                                                                    |                                                                                                    |                                                                                                    |                                                                                                    |                                                                            |
| MAC Address Table                                                                                          | ~                                     | Storm Con<br>Po                                                                                                    | rt Po                                                                                                    | ort State Action                                                                                                    | Type Enal                                                                                                    | ble Rate (unit:16Kbps)                                                                                                    |                                                                                                    |                                                                            |
| Security                                                                                                   | ~                                     |                                                                                                    |                                                                                                    |                                                                                                    | Broadcast                                                                                                    | 10000                                                                                                    |                                                                                                    |                                                                            |
| Storm Control                                                                                              | Þ                                     | Select Ports                                                                                                    | • • •                                                                                                    | Disable<br>Enable                                                                                                    | Unknown M                                                                                                    | ulticast 10000                                                                                                    |                                                                                                    |                                                                            |
| Port Setting                                                                                               |                                       |                                                                                                    |                                                                                                    |                                                                                                    | Unknown U                                                                                                    | nicast 10000                                                                                                    |                                                                                                    |                                                                            |
| 802.1X                                                                                                    | Þ                                     | Apply                                                                                                    |                                                                                                    |                                                                                                    |                                                                                                    |                                                                                                    | -                                                                                                    |                                                                            |
| DHCP Shooping<br>Bert Security                                                                             | Þ                                     |                                                                                                    |                                                                                                    |                                                                                                    |                                                                                                    |                                                                                                    |                                                                                                    |                                                                            |
| Port Security<br>AAA<br>TACACS+ Server                                                                     | Þ                                     | ★ Storm C                                                                                                    | control Inform                                                                                             | nation                                                                                                    |                                                                                                    |                                                                                                    |                                                                                                    |                                                                            |
| Port Security<br>AAA<br>TACACS+ Server<br>Radius Server<br>Access                                          | Þ                                     | ✓ Storm C<br>Port                                                                                                    | Control Inform<br>Port State                                                                               | nation<br>Broadcast (16K                                                                                                    | (bps) Ui                                                                                                    | ıknown Multicast (16Kbps)                                                                                                    | Unknown Unicast (16Kbj                                                                                                    | ps) Action                                                                 |
| Port Security<br>AAA<br>TACACS+ Server<br>Radius Server<br>Access                                          | 0<br>0<br>0                           | <ul> <li>✓ Storm C</li> <li>Port</li> <li>GE1</li> </ul>                                                                                          | Control Inform<br>Port State<br>disabled                                                                   | Broadcast (16K<br>Off (10000)                                                                                                    | (bps) Ui                                                                                                    | <mark>iknown Multicast (16Kbps)</mark><br>ff (10000)                                                                              | Unknown Unicast (16Kb)<br>Off (10000)                                                                                                    | ps) Action Drop                                                            |
| Port Security<br>AAA<br>TACACS+ Server<br>Radius Server<br>Access                                          | 4                                     | Storm C     Port     GE1     GE2                                                                                                    | Port State<br>disabled<br>disabled                                                                         | Broadcast (16K)           Off (10000)           Off (10000)                                                                                                    | (bps) Ui<br>01                                                                                                    | <mark>1known Multicast (16Kbps)</mark><br>¥ (1000)<br>¥ (1000)                                                                    | Unknown Unicast (16Kb)<br>Off (1000)<br>Off (1000)                                                                                                    | ps) Action Drop Drop                                                       |
| Port Security<br>AAA<br>TACACS+ Server<br>Radius Server<br>Access<br>ACL<br>QoS                            | 4<br>4<br>7                           | <ul> <li>✓ Storm C</li> <li>Port</li> <li>GE1</li> <li>GE2</li> <li>GE3</li> </ul>                                                                | Port State<br>disabled<br>disabled<br>disabled                                                             | Broadcast (16K)           Off (10000)           Off (10000)           Off (10000)                                                                                                    | (bps) Ui<br>01                                                                                                    | <mark>1known Multicast (16Kbps)</mark><br>¥ (10000)<br>¥ (10000)<br>¥ (10000)                                                     | Unknown Unicast (16Kb)<br>Off (10000)<br>Off (10000)<br>Off (10000)                                                                                                    | ps) Action<br>Drop<br>Drop<br>Drop                                         |
| Port Security<br>AAA<br>TACACS+ Server<br>Access<br>ACL<br>QoS<br>Management                               | 4<br>4<br>4                           | <ul> <li>Storm C</li> <li>Port</li> <li>GE1</li> <li>GE2</li> <li>GE3</li> <li>GE4</li> </ul>                                                     | Port State<br>disabled<br>disabled<br>disabled<br>disabled                                                 | Broadcast (16K)           Off (1000)           Off (1000)           Off (1000)           Off (1000)           Off (1000)           Off (1000)                                                                                    | (bps) Ui<br>Oi<br>Oi<br>Oi<br>Oi                                                                                                    | <mark>nknown Multicast (16Kbps)</mark><br>† (10000)<br>† (10000)<br>† (10000)<br>† (10000)                                        | Unknown Unicast (16Kb)<br>Off (10000)<br>Off (10000)<br>Off (10000)<br>Off (10000)                                                                                                    | ps) Action Drop Drop Drop Drop Drop Drop Drop                              |
| AAA<br>TACACS+ Server<br>Radius Server<br>Access<br>ACL<br>QoS<br>Management<br>Diagnostics                | 4<br>4<br>4                           | <ul> <li>✓ Storm C</li> <li>Port</li> <li>GE1</li> <li>GE2</li> <li>GE3</li> <li>GE4</li> <li>GE5</li> </ul>                                      | Port State     disabled     disabled     disabled     disabled     disabled     disabled                   | Broadcast (16K)           Off (1000)           Off (1000)           Off (1000)           Off (1000)           Off (1000)           Off (1000)           Off (1000)                                                               | Sbps)         UI           01         01           01         01           01         01           01         01           01         01           01         01                                                                                                    | nknown Multicast (16Kbps)<br># (1000)<br># (1000)<br># (1000)<br># (1000)<br># (1000)                                             | Unknown Unicast (16Kbg<br>Off (10000)<br>Off (10000)<br>Off (10000)<br>Off (10000)<br>Off (10000)                                                                                                    | ps) Action<br>Drop<br>Drop<br>Drop<br>Drop<br>Drop                         |
| Port Security<br>AAA<br>TACACS+ Server<br>Access<br>ACL<br>QoS<br>Management<br>Diagnostics<br>Maintenance | 4 4 4 4 4                             | <ul> <li>✓ Storm C</li> <li>Port</li> <li>GE1</li> <li>GE2</li> <li>GE3</li> <li>GE4</li> <li>GE5</li> <li>GE6</li> </ul>                         | Ontrol Inform     Port State     disabled     disabled     disabled     disabled     disabled     disabled | Broadcast (16K)           Off (10000)           Off (10000)           Off (10000)           Off (10000)           Off (10000)           Off (10000)           Off (10000)           Off (10000)           Off (10000)            | Kbps)         UI           01         01           02         01           03         01           04         01           05         01           06         01           07         01           08         01           09         01           01         01           02         01                         | nknown Multicast (16Kbps)<br>f (1000)<br>f (1000)<br>f (1000)<br>f (1000)<br>f (1000)<br>f (1000)                                 | Unknown Unicast (16Kb)<br>Off (1000)<br>Off (1000)<br>Off (1000)<br>Off (1000)<br>Off (1000)<br>Off (1000)                                                                                                    | ps) Action<br>Drop<br>Drop<br>Drop<br>Drop<br>Drop<br>Drop<br>Drop         |
| Drot Security<br>AAA<br>TACACS+ Server<br>Access<br>ACL<br>QoS<br>Management<br>Diagnostics<br>Maintenance | 4 4 4 4 4 4 4 4 4 4 4 4 4 4 4 4 4 4 4 | <ul> <li>Storm C</li> <li>Port</li> <li>GE1</li> <li>GE2</li> <li>GE3</li> <li>GE4</li> <li>GE5</li> <li>GE6</li> <li>GE7</li> </ul>              | Port State<br>disabled<br>disabled<br>disabled<br>disabled<br>disabled<br>disabled<br>disabled             | Broadcast (16K           Off (1000)           Off (1000)           Off (1000)           Off (1000)           Off (1000)           Off (1000)           Off (1000)           Off (1000)           Off (1000)           Off (1000) | Steps)         Ul           01         01           01         01           01         01           01         01           01         01           01         01           01         01           01         01           01         01           01         01           01         01                        | nknown Multicast (16Kbps)<br>f (1000)<br>f (1000)<br>f (1000)<br>f (1000)<br>f (1000)<br>f (1000)<br>f (1000)                     | Unknown Unicast (16Kbg           Off (10000)           Off (10000)           Off (10000)           Off (10000)           Off (10000)           Off (10000)           Off (10000)           Off (10000)           Off (10000)           Off (10000)                       | ps) Action Drop Drop Drop Drop Drop Drop Drop Drop                         |
| Port Security<br>AAA<br>TACACS+ Server<br>Access<br>ACL<br>QoS<br>Management<br>Diagnostics<br>Maintenance | a a a a a a a                         | <ul> <li>Storm C</li> <li>Port</li> <li>GE1</li> <li>GE2</li> <li>GE3</li> <li>GE4</li> <li>GE5</li> <li>GE6</li> <li>GE7</li> <li>GE8</li> </ul> | Port State<br>disabled<br>disabled<br>disabled<br>disabled<br>disabled<br>disabled<br>disabled<br>disabled | Broadcast (16K           Orf (1000)           Off (1000)           Off (1000)           Off (1000)           Off (1000)           Off (1000)           Off (1000)           Off (1000)           Off (1000)           Off (1000) | Kbps)         UI           Or         Or           Or         Or           Or         Or           Or         Or           Or         Or           Or         Or           Or         Or           Or         Or           Or         Or           Or         Or           Or         Or           Or         Or | nknown Multicast (16Kbps)<br>f (10000)<br>f (10000)<br>f (10000)<br>f (10000)<br>f (10000)<br>f (10000)<br>f (10000)<br>f (10000) | Unknown Unicast (16Kb)           Off (10000)           Off (10000)           Off (10000)           Off (10000)           Off (10000)           Off (10000)           Off (10000)           Off (10000)           Off (10000)           Off (10000)           Off (10000) | ps) Action<br>Drop<br>Drop<br>Drop<br>Drop<br>Drop<br>Drop<br>Drop<br>Drop |

#### Port: Wählt die Ports aus.

Type Enable (Typ aktivieren): Wählt den Typ der Stormsteuerung aus.

- Broadcast (Übertragung): Übertragungspaket.
- Unknown Multicast (Unbekannter Multicast): Unbekanntes Multicast-Paket.
- Unknown Unicast (Unbekannter Unicast): Unbekanntes Unicast-Paket.

**Rate (Geschwindigkeit):** Der Wert der Stormsteuerungsgeschwindigkeit, Einheit: pps (Paket pro Sekunde) oder Kbps (Kbits pro Sekunde) hängt von der globalen Moduseinstellung ab. Der Bereich reicht von 0 bis zu 1000000.

# 4.5.2 802.1X

802.1x basiert auf der Client/Serverzugangsteuerung und dem Authentifizierungsprotokoll. Es kann die Verbindung unbefugter Anwender oder Geräte am Zugriffsport über LAN/WLAN einschränken. Vor der Erlaubnis vom Switch überprüft 802.1x die Anwender oder die Geräte, die mit den Switchports verbunden sind. EAPoL-Daten werden zwischen Gerät und Switch übertragen, wenn das Gerät zugreifen darf; alle Daten können über die Ethernet-Ports gesendet werden.

#### 4.5.2.1 802.1X Setting (802.1X-Einstellungen)

Klicken Sie zum Anzeigen der Webseite für die 802.1X-Einstellungen auf **Security >** 802.1X > 802.1X Setting

| SAVE   LOGOUT   REBOO                     | T REFR | ESH                   |                    |   |
|-------------------------------------------|--------|-----------------------|--------------------|---|
| Status<br>Network                         | ⇒ p    | 802.1x Setting        |                    |   |
| Switching                                 | ÷      | 802.1x Setting        |                    |   |
| MAC Address Table<br>Security             | P      | 802.1X                | @ Disable O Enable |   |
| Storm Control<br>802.1X                   | b<br>b | Apply                 |                    |   |
| 802.1X Setting                            |        | * 802.1x Informations |                    |   |
| 802.1X Port Setting<br>Guest VLAN Setting |        | Information Name      | Information Value  |   |
| Authenticated Hosts                       |        | 802.1X                | Disabled           |   |
| DHCP Snooping<br>Port Security            | . 6    | <                     |                    | × |
| AAA<br>TACACE: Samar                      | Þ      |                       |                    |   |
| Radius Server                             |        |                       |                    |   |
| Access                                    | ь      |                       |                    |   |
| ACL                                       | 17     |                       |                    |   |
| QoS                                       |        |                       |                    |   |
| Management                                | P      |                       |                    |   |
| Diagnostics                               | 2      |                       |                    |   |
|                                           |        |                       |                    |   |

802.1X: Stellt den Status der 802.1X-Funktionalität ein.

- Enable (Aktivieren): 802.1X aktivieren.
- deaktivieren: 802.1X deaktivieren.

#### 4.5.2.2 802.1X Port Setting (802.1X Port-Einstellungen)

Klicken Sie zum Anzeigen der Webseite für die 802.1X-Port-Einstellungen auf Security > 802.1X > 802.1X Port Setting

| SAVE   LOGOUT   REBOOT | REFRE | SH       |                   |                   |                             |                         |              |                    |                   |        |
|------------------------|-------|----------|-------------------|-------------------|-----------------------------|-------------------------|--------------|--------------------|-------------------|--------|
| Status<br>Network      | ⇒ ₽   | 802      | .1x Port Settii   | ng                |                             |                         |              |                    |                   |        |
| Switching              | Q     | 802.1x P | ort Setting       |                   |                             |                         |              |                    |                   |        |
| MAC Address Table      | •     |          | Port              | Select Ports      | ~                           |                         |              |                    |                   |        |
| security               |       |          | Mode              | No Authentication | ~                           |                         |              |                    |                   |        |
| 802.1X                 | b     | Reauthe  | entication Enable | @ Disable ()      | Enable                      |                         |              |                    |                   |        |
| 802.1X Setting         |       | Reauthe  | ntication Period  | 3600              | (Range 30 - 65535, Default  | 3600)                   |              |                    |                   |        |
| 802.1X Port Setting    |       | Q        | liet Period       | 60 (Ra            | nge 0 - 66636. Default: 60) |                         |              |                    |                   |        |
| Authenticated Hosts    |       | Supp     | licant Period     | 30 (Ra            | nge 1 - 66535, Default: 30) |                         |              |                    |                   |        |
| DHCP Snooping          | Þ     | Maximun  | n Request Retries | 2 (Ra             | nge 1 - 10, Default: 2)     |                         |              |                    |                   |        |
| Port Security          |       | -        | _                 |                   |                             |                         |              |                    |                   |        |
| AAA<br>TACACEs Basuas  | Þ     | Apply    |                   |                   |                             |                         |              |                    |                   |        |
| Radius Server          |       | -        |                   |                   |                             |                         |              |                    |                   |        |
| Access                 | Þ     |          |                   |                   |                             |                         |              |                    |                   |        |
| ACL                    | -     | * 802.1  | k Port Status     |                   |                             |                         |              |                    |                   |        |
| QoS                    | -     | Port     | Mode (pps)        | Status (pps)      | Periodic Reauthentication   | Reauthentication Period | Quiet Period | Supplicant Timeout | Max. EAP Requests | Modify |
| Management             | ÷     | GE 1     | 802.1X Disabled   | -                 | Enabled                     | 3600                    | 60           | 30                 | 2                 | Edit   |
| Diagnostics            | -     | GE2      | 802.1X Disabled   | -                 | Enabled                     | 3600                    | 60           | 30                 | 2                 | Edit   |
| maintenance            | -     | GE3      | 802.1X Disabled   | -                 | Enabled                     | 3600                    | 60           | 30                 | 2                 | Edit   |
|                        |       | GE4      | 802.1X Disabled   |                   | Enabled                     | 3600                    | 60           | 30                 | 2                 | Edit   |
|                        |       | GES      | 802.1X Disabled   | -                 | Enabled                     | 3600                    | 60           | 30                 | 2                 | Edit   |
|                        |       | GE6      | 802.1X Disabled   | -                 | Enabled                     | 3600                    | 60           | 30                 | 2                 | Edit   |
|                        |       | GE7      | 802.1X Disabled   |                   | Enabled                     | 3600                    | 60           | 30                 | 2                 | Edit   |

**Port:** Wählen Sie die Ports aus, um ihren Authentifizierungsmodus zu konfigurieren. **Mode (Modus):** Der Authentifizierungsmodus.

- Force Unauthorized (Unberechtigt erzwingen): Erzwingt diesen Port bedingungslos unberechtigt.
- Force Authorized (Berechtigt erzwingen): Erzwingt diesen Port bedingungslos berechtigt.
- Authentication (Authentifizierung): 802.1x Authentifizierung.
- No Authentication (Keine Authentifizierung): 802.1X deaktiviert.

**Reauthentication Enable (Erneute Authentifizierung aktivieren):** Stellt den Aktivierungsstatus der erneuten 802.1X Authentifizierung ein.

**Reauthentication Period (Dauer erneute Authentifizierung):** Stellt die Dauer der erneuten Authentifizierung der 802.1X ein, wenn die erneute Authentifizierung aktiviert ist.

#### 4.5.2.3 Guest VLAN Setting (VLAN-Gasteinstellungen)

Klicken Sie zum Anzeigen der Webseite für die VLAN-Gasteinstellungen auf **Security >** 802.1X > Guest VLAN Setting

| SAVE LOGOUT REBOOT                                                                                                    | REFRESH      |                                                                                                    |                                              |                           |   |
|----------------------------------------------------------------------------------------------------|--------------|----------------------------------------------------------------------------------------------------|----------------------------------------------|---------------------------|---|
| Status<br>Network<br>Switching<br>MAC Address Table<br>Security                                                                | 4 4 4 4<br>4 | Dot1x Guest VLAN Guest VLAN Setting Guest VLAN ID                                                                        | 0 Enable                                     |                           | * |
| Storm Control<br>802.1X<br>802.1X Setting<br>802.1X Port Setting<br>Guest VLAN Setting<br>Authenticated Hosts<br>DHCP Snooping | 4            | Guest VLAN port Setting           Port Select         Guest V           Select Ports         © Enabled @           Apply | LAN<br>Disabled                              |                           |   |
| Port Security<br>AAA                                                                                                    | Þ            | ✓ Guest VLAN Status                                                                                                    |                                              |                           |   |
| TACACS+ Server<br>Radius Server<br>Access                                                                                      | Þ            | Port Name<br>GE1<br>GE2                                                                                                  | Enable State<br>Disabled<br>Disabled         | In Guest VLAN<br>NO<br>NO |   |
| ACL<br>QoS<br>Management<br>Diagnostics                                                                                        | 4 4 4        | GE3<br>GE4<br>GE5<br>GE6                                                                                                 | Disabled<br>Disabled<br>Disabled<br>Disabled | NO<br>NO<br>NO<br>NO      | E |
| Maintenance                                                                                                    | ~            | GE7<br>GE8<br>GE9                                                                                                    | Disabled<br>Disabled<br>Disabled             | NO<br>NO                  |   |

#### 4.5.2.4 Authenticated Hosts (Authentifizierte Hosts)

Klicken Sie zum Anzeigen der Webseite für die Authentifizierten Hosts auf **Security >** 802.1X > Authenticated Hosts

| SAVE   LOGOUT   REBO                                        | OT   REFRE | SH                     |       |              |                       |             |   |
|-------------------------------------------------------------|------------|------------------------|-------|--------------|-----------------------|-------------|---|
| Status<br>Network                                           | > p        | Authenticated I        | Hosts |              |                       |             |   |
| Switching<br>MAC Address Table                              | Þ<br>Þ     | • Authenticated Host T | able  |              |                       |             | 0 |
| Security                                                    | ~          | User Name              | Port  | Session Time | Authentication Method | MAC Address |   |
| Storm Control<br>802.1X                                     | b          | <                      |       |              | (40)                  |             | × |
| 802.1X Setting<br>802.1X Port Setting<br>Guest VLAN Setting |            |                        |       |              |                       |             |   |
| Authenticated Hosts<br>DHCP Snooping<br>Port Security       | 8b         |                        |       |              |                       |             |   |
| AAA<br>TACACS+ Server                                       | ь          |                        |       |              |                       |             |   |
| Access                                                      | b          |                        |       |              |                       |             |   |
| ACL                                                         |            |                        |       |              |                       |             |   |
| QoS                                                         |            |                        |       |              |                       |             |   |
| Management                                                  |            |                        |       |              |                       |             |   |
| Diagnostics                                                 | -          |                        |       |              |                       |             |   |
| Maintenance                                                 | •          |                        |       |              |                       |             |   |
|                                                             |            |                        |       |              |                       |             |   |
|                                                             |            |                        |       |              |                       |             |   |
|                                                             |            |                        |       |              |                       |             |   |
|                                                             |            |                        |       |              |                       |             |   |

# 4.5.3 DHCP Snooping (DHCP-Snooping)

Wenn der Switch DHCP-Snooping öffnet, prüft er die DHCP-Nachricht, empfängt die DHCP-Anfrage und zeichnet die IP-Adresse und die MAC-Adresse von der DHCP ACK-Nachricht auf. Außerdem lässt DHCP-Snooping eine physikalische Port-Einstellung als anerkannten oder nicht anerkannten Port zu. Anerkannte Ports können hingegen eine DHCP-Offer-Nachricht empfangen und weiterleiten. Der nicht anerkannte Port verliert die DHCP-Offer-Nachricht. Auf diese Weise kann der Switch den imitierten DHCP-Server auswählen und kann sich vergewissern, dass der Client eine zulässige IP-Adresse vom DHCP-Server erhält.

#### 4.5.3.1 Global Setting (Globale Einstellungen)

Klicken Sie zum Anzeigen der Webseite für die globalen Einstellungen auf **Security >** DHCP Snooping > Global Setting

| SAVE   LOGOUT   REBOOT   REI                                                   | FRESH                                          |                    |   |
|--------------------------------------------------------------------------------|------------------------------------------------|--------------------|---|
| Status v                                                                       | DHCP Snooping Setting                          |                    |   |
| Switching $rac{1}{2}$<br>MAC Address Table $rac{1}{2}$<br>Security $rac{1}{2}$ | DHCP Snooping Setting<br>DHCP Snooping         | OEnsoled @Disabled |   |
| Storm Control<br>802.1X<br>DHCP Snooping                                       | Apply.                                         |                    |   |
| Global Setting                                                                 | <ul> <li>DHCP Snooping Informations</li> </ul> |                    |   |
| Port Setting<br>Statistics                                                     | DHCP Snooping                                  | disabled           |   |
| Rate Limit<br>Option82 Global Setting<br>Option82 Port Setting                 | <u> </u>                                       |                    | × |
| Option82 Circuit-id<br>Setting                                                 |                                                |                    |   |
| Port Security                                                                  |                                                |                    |   |
| TACACS+ Server<br>Radius Server                                                |                                                |                    |   |
| ACL V                                                                          |                                                |                    |   |
| QoS v<br>Management v                                                          |                                                |                    |   |
| Diagnostics 🗢                                                                  |                                                |                    |   |

Mit dieser Seite wird die DHCP-Snooping-Funktion geöffnet

DHCP Snooping (DHCP-Snooping): Aktiviert oder deaktiviert die

DHCP-Snooping-Funktion

#### 4.5.3.2 VLAN Setting (VLAN-Einstellungen)

Klicken Sie zum Anzeigen der Webseite für die VLAN-Einstellungen auf **Security > DHCP Snooping > VLAN Setting** 

Das bestimmte VLAN startet das DHCP-Snooping

| SAVE   LOGOUT   REBOOT   REFRE                                 |                                                               |                                           |   |
|----------------------------------------------------------------|---------------------------------------------------------------|-------------------------------------------|---|
| Status v<br>Network <del>v</del>                               | DHCP Snooping VLAN Setting                                    |                                           |   |
| Switching 🗢<br>MAC Address Table 🗢<br>Security 🕫               | DHCP Snooping VLAN Setting VLAN LIST Status OF-solid @Display |                                           |   |
| Storm Control<br>802.1X<br>DHCP Snooping                       | Apply                                                         |                                           |   |
| VLAN Setting<br>Port Setting<br>Statistics                     | DHCP Snooping VLAN Setting                                    |                                           |   |
| Rate Limit<br>Option82 Global Setting<br>Option82 Port Setting | VLAN List<br>No VLANS                                         | Status<br>enabled                         |   |
| Setting<br>Port Security                                       | 2                                                             | in an an an an an an an an an an an an an | 2 |
| TACACS+ Server<br>Radius Server<br>Access b                    |                                                               |                                           |   |
| ACL 🗢                                                          |                                                               |                                           |   |
| QoS v<br>Management v                                          |                                                               |                                           |   |
| Diagnostics 🗢                                                  |                                                               |                                           |   |
| Maintenance 5                                                  |                                                               |                                           |   |

#### 4.5.3.3 Port Setting (Port-Einstellungen)

Klicken Sie zum Anzeigen der Webseite für die Port-Einstellungen auf **Security > DHCP Snooping > Port Setting** 

Auf dieser Seite können Sie den bestimmten Port als vertrautem DHCP-Snooping-Port konfigurieren.

| SAVE   LOGOUT   REFRESH                  |                               |                        |                      |                  |              |   |  |  |  |
|------------------------------------------|-------------------------------|------------------------|----------------------|------------------|--------------|---|--|--|--|
| Status<br>Network                        | <ul><li>↓</li><li>↓</li></ul> | DHCP Snoop             | ing Port Setting     |                  |              | ^ |  |  |  |
| Switching                                | ~                             | DHCP Snooping Po       | rt Setting           |                  |              |   |  |  |  |
| MAC Address Table                        | ~                             | Port                   | Туре                 | Chaddr Check     |              |   |  |  |  |
| Security                                 | ~                             | Select Ports 👻         | ◉Un Trusted ○Trusted | ⊖Enable ⊙Disable |              |   |  |  |  |
| Storm Control<br>802.1X<br>DHCP Snooping | D<br>D<br>D                   | Apply                  |                      |                  |              |   |  |  |  |
| Global Setting<br>VLAN Setting           |                               |                        |                      |                  |              |   |  |  |  |
| Port Setting                             | =                             | ▼ DHCP Snooping Period | ort Setting          |                  |              |   |  |  |  |
| Data Limit                               |                               |                        |                      |                  | <u>^</u>     |   |  |  |  |
| Ontion82 Global                          |                               | Port                   | Туре                 |                  | Chaddr Check |   |  |  |  |
| Setting                                  |                               | GE1                    | Un Trusted           |                  | disabled     |   |  |  |  |
| Option82 Port Settin                     | ng                            | GE2                    | Un Trusted           |                  | disabled     |   |  |  |  |
| Option82 Circuit-id                      |                               | GE3                    | Un Trusted           |                  | disabled     |   |  |  |  |
| Setting                                  |                               | GE4                    | Un Trusted           |                  | disabled     | - |  |  |  |
| Port Security                            |                               | GE5                    | Un Trusted           |                  | disabled     |   |  |  |  |
| AAA<br>TACACEL Server                    | Þ                             | GE6                    | Un Trusted           |                  | disabled     |   |  |  |  |
| Radius Server                            |                               | GE7                    | Un Trusted           |                  | disabled     |   |  |  |  |
| Access                                   | Þ                             | GE8                    | Un Trusted           |                  | disabled     |   |  |  |  |
| ACI                                      |                               | GE9                    | Un Trusted           |                  | disabled     |   |  |  |  |
| 0.05                                     |                               | GE10                   | Un Trusted           |                  | disabled     |   |  |  |  |
| 405                                      | ~                             | LAG1                   | Un Trusted           |                  | disabled     | ~ |  |  |  |

#### 4.5.3.4 Statistics (Statistiken)

Klicken Sie zum Anzeigen der Webseite für die Statistiken auf **Security > DHCP Snooping > Statistics** 

Diese Seite zeigt die Statistiken der DHCP-Snooping Statusinformationen jedes Ports an.

| SAVE   LOGOUT   REBOOT | REFRESH                  |        |                |                      |                      |                                    |                 | ľ |  |  |  |  |
|------------------------|--------------------------|--------|----------------|----------------------|----------------------|------------------------------------|-----------------|---|--|--|--|--|
| Status -               | DHCP Snooping Statistics |        |                |                      |                      |                                    |                 |   |  |  |  |  |
| Switching *            | ~                        |        |                |                      |                      |                                    |                 |   |  |  |  |  |
| MAC Address Table      | 7                        | - DHCP | Snooping Stati |                      |                      |                                    |                 |   |  |  |  |  |
| Security               | 7                        |        |                |                      |                      |                                    |                 | ^ |  |  |  |  |
| Storm Control          | Þ                        | Cle    | ar Refr        | esh                  |                      |                                    |                 |   |  |  |  |  |
| 802.1X                 | Þ                        | Port   | Forwarded      | Chaddr Check Dropped | Untrust Port Dropped | Untrust Port With Option82 Dropped | Invalid Dropped |   |  |  |  |  |
| DHCP Snooping          | Þ                        | GE1    | 0              | 0                    | 0                    | 0                                  | 0               |   |  |  |  |  |
| Global Setting         |                          | GE2    | 0              | 0                    | 0                    | 0                                  | 0               |   |  |  |  |  |
| VLAN Setting           |                          | GE3    | 0              | 0                    | 0                    | 0                                  | 0               | - |  |  |  |  |
| Port Setting           | =                        | GE4    | 0              | 0                    | 0                    | 0                                  | 0               |   |  |  |  |  |
| Statistics             |                          | GE5    | 0              | 0                    | 0                    | 0                                  | 0               |   |  |  |  |  |
| Rate Limit             |                          | 000    | 0              | 0                    | 0                    |                                    | 0               |   |  |  |  |  |
| Setting                |                          | GE6    | 0              | 0                    | U                    | 0                                  | U               |   |  |  |  |  |
| Option82 Port Setting  |                          | GE7    | 0              | 0                    | 0                    | 0                                  | 0               |   |  |  |  |  |
| Option82 Circuit-id    |                          | GE8    | 0              | 0                    | 0                    | 0                                  | 0               | - |  |  |  |  |
| Setting                |                          | GE9    | 0              | 0                    | 0                    | 0                                  | 0               |   |  |  |  |  |
| Port Security          |                          | GE10   | 0              | 0                    | 0                    | 0                                  | 0               |   |  |  |  |  |
| AAA                    | Þ                        | LAG1   | 0              | 0                    | 0                    | 0                                  | 0               |   |  |  |  |  |
| TACACS+ Server         |                          | LAG2   | 0              | 0                    | 0                    | 0                                  | 0               |   |  |  |  |  |
| Radius Server          |                          | LAG3   | 0              | 0                    | 0                    | 0                                  | 0               | _ |  |  |  |  |
| Access                 | ▶=                       | LAGA   | 0              | 0                    | 0                    | 0                                  | 0               |   |  |  |  |  |
| ACL                    | 7                        | LA04   | 0              | 0                    | 0                    |                                    | 0               |   |  |  |  |  |
| 0.05                   | 7                        | LAG5   | U              | U                    | U                    | U                                  | U               |   |  |  |  |  |
|                        | ~                        | LAG6   | 0              | 0                    | 0                    | 0                                  | 0               | ~ |  |  |  |  |

#### 4.5.3.5 Rate Limit (Geschwindigkeitsbegrenzung)

Klicken Sie zum Anzeigen der Webseite für die Geschwindigkeitsbegrenzung auf Security > DHCP Snooping > Rate Limit

| SAVE   LOGOUT   REBOO                          | REFRE       | SH                     |                       |                      |   |
|------------------------------------------------|-------------|------------------------|-----------------------|----------------------|---|
| Status<br>Network                              | ~ ^<br>~    | DHCP Rate Limit        |                       |                      |   |
| Switching                                      | ~           | DHCP Rate Limit Settin | g                     |                      |   |
| MAC Address Table                              | ~           | Port                   | State                 | Rate Limit (pps)     |   |
| security                                       | ~           | Select Ports 🔹         | ◉Default ○User-Define | Unlimited (1~50 pps) |   |
| Storm Control<br>802.1X<br>DHCP Snooping       | 0<br>0<br>0 | Apply                  |                       | '                    | I |
| Global Setting<br>VLAN Setting<br>Port Setting |             | ➤ DHCP Rate Limit Conf | g                     |                      |   |
| Statistics                                     |             | Port Name              |                       | Rate Limit (pps)     |   |
| Rate Limit                                     |             | GE1                    |                       | Unlimited            |   |
| Option82 Global<br>Setting                     |             | GE2                    |                       | Unlimited            |   |
| Option82 Port Setti                            | ng          | GE3                    |                       | Unlimited            |   |
| Option82 Circuit-id                            |             | GE4                    |                       | Unlimited            |   |
| Setting                                        |             | GE5                    |                       | Unlimited            |   |
| Port Security                                  |             | GE6                    |                       | Unlimited            |   |
| AAA<br>TACACS+ Server                          | Þ           | GE7                    |                       | Unlimited            |   |
| Radius Server                                  |             | GE8                    |                       | Unlimited            |   |
| Access                                         | ₽           | GE9                    |                       | Unlimited            |   |
| ACI                                            | ~           | GE10                   |                       | Unlimited            |   |
| DoS                                            | -           | LAG1                   |                       | Unlimited            |   |
|                                                | ~           | LAG2                   |                       | Unlimited            |   |

#### 4.5.3.6 DHCP Option82 Global Setting (DHCP-Option82 Globale Einstellungen)

Klicken Sie zum Anzeigen der Webseite für die globalen DHCP-Option82-Einstellungen auf **Security> DHCP Snooping > Option82 Global Setting** 

Auf dieser Seite können Sie die DHCP-Snooping Option82 Unterstützungsstrategie konfigurieren.

| SAVE   LOGOUT   REBOOT   REFI                                                                                                    | RE SH /                                                                   |                                                                   |   |
|----------------------------------------------------------------------------------------------------|---------------------------------------------------------------------------|-------------------------------------------------------------------|---|
| Status o<br>Network o<br>Switching o<br>MAC Address Table o<br>Security o                                                                                   | DHCP Option8<br>Option82 Global Set<br>Remote ID                          | 82 Global Setting etting @Default OuterDefine                     |   |
| Storm Control<br>802.1X<br>DHCP Snooping<br>Global Setting<br>VLAN Setting<br>Pert Setting<br>Statistics<br>Rate Limit                                      | Apply     Option82 Global Set     Information Name     Option82 Remote IC | etting<br>Information Value<br>10 de ad ibe of 1: 2 (Byte Format) | Î |
| Option82 Global Setting<br>Option82 Port Setting<br>Option82 Circuit-Id<br>Setting<br>Port Security<br>AAA P<br>TACAC6+ Server<br>Radius Server<br>Access b | ¢                                                                         |                                                                   |   |
| ACL v<br>QoS v<br>Management v<br>Diagnostics v<br>Maintenance v                                                                                            |                                                                           |                                                                   |   |

#### 4.5.3.7 Option82 Port Setting (Option82 Port-Einstellungen)

Klicken Sie zum Anzeigen der Webseite für die Option82 Port-Einstellungen auf Security> DHCP Snooping > Option82 Port Setting

Für die angegebenen Portkonfiguration zum Empfang der Option 82-Anfragepaket-Porthandhabungsstrategie.

| SAVE   LOGOUT   REBOO                          | t   Refre   | SH                                   |                  |                 |                 |   |
|------------------------------------------------|-------------|--------------------------------------|------------------|-----------------|-----------------|---|
| Status<br>Network                              | ▼           | Option82 Por                         | rt Setting       |                 |                 |   |
| Switching                                      | ~           | Option82 Port Setti                  | ing              |                 |                 |   |
| MAC Address lable                              |             | Port                                 | Enable           | Allow UnTrusted |                 |   |
| Security                                       | ~           | Select Ports 🔹                       | ⊖Enable ⊛Disable | Keep 💌          |                 |   |
| Storm Control<br>802.1X<br>DHCP Snooping       | Þ<br>Þ<br>Þ | Apply                                |                  |                 |                 |   |
| Global Setting<br>VLAN Setting<br>Port Setting |             |                                      |                  |                 |                 |   |
| Statistics                                     |             | <ul> <li>Option82 Port Se</li> </ul> | tting            |                 |                 |   |
| Rate Limit                                     |             | Port                                 | Enable           |                 | Allow UnTrusted |   |
| Option82 Global<br>Setting                     |             | GE1                                  | disabled         |                 | Drop            |   |
| Option82 Port Setti                            | ng          | GE2                                  | disabled         |                 | Drop            |   |
| Option82 Circuit-id                            |             | GE3                                  | disabled         |                 | Drop            |   |
| Setting :                                      |             | GE4                                  | disabled         |                 | Drop            |   |
| Port Security                                  | ь           | GE5                                  | disabled         |                 | Drop            |   |
| TACACS+ Server                                 |             | GE6                                  | disabled         |                 | Drop            |   |
| Radius Server                                  |             | GE7                                  | disabled         |                 | Drop            |   |
| Access                                         | Þ—          | GE8                                  | disabled         |                 | Drop            |   |
| ACL                                            | ~           | GE9                                  | disabled         |                 | Drop            | = |
| QoS                                            | ~           | GE10                                 | disabled         |                 | Drop            |   |
|                                                | ~           | LAG1                                 | disabled         |                 | Dron            |   |

#### 4.5.3.8 Option82 Circuit-ID Setting (Option82 Schaltungs-ID-Einstellungen)

Klicken Sie zum Anzeigen der Webseite für die Option82 Schaltungs-ID-Einstellungen auf **Security> DHCP Snooping > Option82 Circuit-ID Setting** 

Auf dieser Seite können Sie den Inhalt der Schaltungs-ID in der option82 bearbeiten.

| Status v<br>Network v                            | Option82 Por       | t Circuit-ID Setting |                         |            |   |
|--------------------------------------------------|--------------------|----------------------|-------------------------|------------|---|
| Switching 🗢                                      | Option82 Port Circ | uit-ID Setting       |                         |            |   |
| MAC Address Table 🗢                              | Port               | Vlan                 | Circuit ID              |            |   |
| Security 0                                       | Select Ports *     |                      | O Default O User-Define |            |   |
| BO2.1X b<br>DHCP Snooping b                      | Apply              |                      |                         |            |   |
| Global Setting<br>VLAN Setting                   |                    |                      |                         |            |   |
| Statistics                                       | Option82 Port Sett | ing                  |                         |            |   |
| Rate Limit                                       | Port               |                      | VLAN                    | Circuit ID |   |
| Option82 Global Setting<br>Option82 Port Setting | - Aut              |                      |                         |            | × |
| Option82 Circuit-id<br>Setting                   | <u>s</u>           |                      |                         |            |   |
| Port Security                                    |                    |                      |                         |            |   |
| AAA Þ                                            |                    |                      |                         |            |   |
| Radius Server                                    |                    |                      |                         |            |   |
| Access 6                                         |                    |                      |                         |            |   |
| ACL 🗢                                            |                    |                      |                         |            |   |
| QoS 🗢                                            |                    |                      |                         |            |   |
| Management 🗢                                     |                    |                      |                         |            |   |
| Diagnostics 🗢                                    |                    |                      |                         |            |   |
| Maintenance 🤝                                    |                    |                      |                         |            |   |

# 4.5.4 Port Security (Portsicherheit)

Klicken Sie zum Anzeigen der Webseite für die Portsicherheit auf **Security> Port Security** 

Die Portsicherheit kann die Port-Trennung und spezifisches Verhalten einstellen.

| SAVE   LOGOUT   REBC                            | ot   Refr   | ESH                  |                    |              |         |         |                       |
|-------------------------------------------------|-------------|----------------------|--------------------|--------------|---------|---------|-----------------------|
| Status<br>Network                               | 4<br>4      | Port Security        |                    |              |         |         |                       |
| Switching                                       | ~           | Port Security Settin | igs                |              |         |         |                       |
| MAC Address Table                               | ~           | Port Select          | Security           | Max L2 Entry | Action  |         | Trap Frequency (sec.) |
| Security                                        | ~           | Select Ports 🔹       | ⊖Enabled ⊚Disabled | Unlimited    | Forward | *       | 10                    |
| 802.1X<br>DHCP Snooping<br>Port Security<br>AAA | 4<br>4<br>4 | Apply                | us                 |              |         |         |                       |
| TACACS+ Server                                  |             | For Security Stat    |                    |              |         |         |                       |
| Radius Server                                   |             | Port Name            | Enable State       | L2 En        | try Num | Action  | Trap Frequer          |
| Access                                          | ν           | GE1                  | Disabled           | 16383        |         | Forward |                       |
| CL                                              | ~           | GE2                  | Disabled           | 16383        |         | Forward |                       |
| o S                                             | ~           | GE3                  | Disabled           | 16383        |         | Forward | -                     |
| lanagement                                      | ~           | GE4                  | Disabled           | 16383        |         | Forward | -                     |
| )iagnostics                                     | ~           | GE5                  | Disabled           | 16383        |         | Forward | -                     |
| laintenance                                     | ~           | GE6                  | Disabled           | 16383        |         | Forward |                       |
|                                                 |             | GE7                  | Disabled           | 16383        |         | Forward | -                     |
|                                                 |             | GE8                  | Disabled           | 16383        |         | Forward | -                     |
|                                                 |             | GE9                  | Disabled           | 16383        |         | Forward | -                     |
|                                                 |             | GE10                 | Disabled           | 16383        |         | Forward |                       |
|                                                 |             | LAG1                 | Disabled           | 16383        |         | Forward |                       |
|                                                 |             | 1462                 | Disabled           | 16383        |         | Forward |                       |

**Port Select (Portauswahl):** Wählen Sie einen oder mehrere zu konfigurierende Ports aus. **Security (Sicherheit):** Portsicherheitsfunktion. Sie schränkt ein, wie viele MAC-Adressen von einem Port gelernt werden können und verwirft eine neue, wenn die Begrenzung erreicht wurde.

- Enable (Aktivieren): Portsicherheitsfunktion aktivieren.
- deaktivieren: Portsicherheitsfunktion deaktivieren.

**Max L2 Entry (Max. L2-Eintrag):** Die gesamte Anzahl der MAC-Adresseneinträge, die von einem Port gelernt werden können.

# 4.5.5 AAA

#### 4.5.5.1 Login List (Anmeldungsliste)

Klicken Sie zum Anzeigen der Webseite für die Anmeldungsliste auf **Security > AAA >** Login List

Auf dieser Seite können Sie die Anmeldungs-Authentifizierungseinstellungen hinzuzufügen, bearbeiten oder löschen (Die "Standard"-Liste kann nicht gelöscht werden). Die Zeile, die zu dieser Liste kombiniert wurde, authentifiziert die Anwenderanmeldung mit den Methoden in dieser Liste. Wenn die erste Methode fehlschlägt, wird zum Authentifizieren die Methode mit der nächsten Priorität verwendet, falls diese existiert.

| SAVE   LOGOUT   REBOO                                     | OT REFRE | ≣SH                |                |          |          |          |  |        |     |  |
|-----------------------------------------------------------|----------|--------------------|----------------|----------|----------|----------|--|--------|-----|--|
| Status<br>Network                                         | 0 C      | Login Autho        | entication Lis | ət       |          |          |  |        |     |  |
| Switching                                                 | Ø        | New Authenticati   | on List        |          |          |          |  |        |     |  |
| MAC Address Table                                         | •        | List Name          | Method 1       | Method 2 | Method 3 | Method 4 |  |        |     |  |
| Security                                                  | 0        |                    | Empty 💌        | Empty 💙  | Empty 💌  | Empty 💌  |  |        |     |  |
| Storm Control<br>802.1X<br>DHCP Snooping<br>Port Security | 6<br>6   | Add                |                |          |          |          |  |        |     |  |
| AAA                                                       | ÷.       | • Login Authentica | ition Lists    |          |          |          |  |        |     |  |
| Login List<br>Enable List                                 |          | List Name          |                |          | Meth     | od List  |  | Modify |     |  |
| Accounting List<br>Accounting Update                      |          | default            |                |          | local    |          |  | Edit   |     |  |
| TACACS+ Server                                            |          | <                  |                |          |          |          |  |        | ×** |  |
| Radius Server<br>Access                                   | ь        |                    |                |          |          |          |  |        |     |  |
| ACL                                                       |          |                    |                |          |          |          |  |        |     |  |
| QoS                                                       |          |                    |                |          |          |          |  |        |     |  |
| Management                                                | *9       |                    |                |          |          |          |  |        |     |  |
| Diagnostics                                               | -        |                    |                |          |          |          |  |        |     |  |
| Maintenance                                               | ~        |                    |                |          |          |          |  |        |     |  |

**List Name (Listenname):** Neuer Anmeldungs-Authentifizierungslistenname. Dieser Name sollte sich von anderen vorhandenen Listen unterscheiden.

#### Method 1 (Methode 1): Wählen Sie zuerst die Priorität der Anmeldungs-

Authentifizierungsmethode aus.

- Local (Lokal): Verwendet die lokale Kontendatenbank zum Authentifizieren.
- Tacacs +: Verwendet den Remote-TACACS + Server zum Authentifizieren.
- Radius: Verwendet den Remote-Radiusserver zum Authentifizieren. Aktuell nicht unterstützt. Wird aber in Zukunft unterstützt werden.
- Enable (Aktivieren): Verwendet das lokale Aktivierungspasswort zum Authentifizieren.

**Method 2 (Methode 2):** Wählt die zweite Priorität der Anmeldungs-Authentifizierungsmethode aus.

- Local (Lokal): Verwendet die lokale Kontendatenbank zum Authentifizieren.
- Tacacs +: Verwendet den Remote-TACACS + Server zum Authentifizieren.
- Radius: Verwendet den Remote-Radiusserver zum Authentifizieren. Aktuell nicht unterstützt. Wird aber in Zukunft unterstützt werden.
- Enable (Aktivieren): Verwendet das lokale Aktivierungspasswort zum Authentifizieren.

Method 3 (Methode 3): Wählt die dritte Priorität der Anmeldungs-Authentifizierungsmethode aus.

- Local (Lokal): Verwendet die lokale Kontendatenbank zum Authentifizieren.
- Tacacs +: Verwendet den Remote-TACACS + Server zum Authentifizieren.
- Radius: Verwendet den Remote-Radiusserver zum Authentifizieren. Aktuell nicht unterstützt. Wird aber in Zukunft unterstützt werden.
- Enable (Aktivieren): Verwendet das lokale Aktivierungspasswort zum Authentifizieren.

Method 4 (Methode 4): Wählt die vierte Priorität der Anmeldungs-Authentifizierungsmethode aus.

- Local (Lokal): Verwendet die lokale Kontendatenbank zum Authentifizieren.
- Tacacs +: Verwendet den Remote-TACACS + Server zum Authentifizieren.
- Radius: Verwendet den Remote-Radiusserver zum Authentifizieren. Aktuell nicht unterstützt. Wird aber in Zukunft unterstützt werden.
- Enable (Aktivieren): Verwendet das lokale Aktivierungspasswort zum Authentifizieren.

#### 4.5.5.2 Enable List (Aktivierungsliste)

Klicken Sie zum Anzeigen der Webseite für die Aktivierungsliste auf **Security> AAA >** Enable List

Auf dieser Seite können Sie die aktivierten Einstellungen der Authentifizierungsliste hinzufügen, bearbeiten oder löschen (Die "Standard"-Liste kann nicht gelöscht werden). Die Zeile, die mit dieser Liste kombiniert wurde, authentifiziert den Anwender, der den "Aktivierungs"-Befehl mit den Methoden in dieser Liste ausgibt. Wenn die erste Methode fehlschlägt, wird zum Authentifizieren die Methode mit der nächsten Priorität verwendet, falls diese existiert.

| SAVE   LOGOUT   REBOOT   REFR | ESH             |                 |          |          |      |  |        |   |
|-------------------------------|-----------------|-----------------|----------|----------|------|--|--------|---|
| Status v<br>Network v         | Enable Aut      | thentication Li | st       |          |      |  |        |   |
| Switching 🗢                   | New Authenticat | tion List       |          |          |      |  |        |   |
| MAC Address Table 🗢           | List Name       | Method 1        | Method 2 | Method 3 |      |  |        |   |
| Security 🗢                    |                 | Empty 💌         | Empty    | Empty    |      |  |        |   |
| Storm Control D               |                 |                 |          |          |      |  |        |   |
| DHCP Snooping                 | Add             |                 |          |          |      |  |        |   |
| Port Security                 |                 |                 |          |          |      |  | _      |   |
|                               | Chable Authent  | ICATION LISTS   |          |          |      |  |        | ~ |
| Enable List                   | List Name       |                 |          | Method   | List |  | Modify |   |
| Accounting List               | default         |                 |          | enable   |      |  | Edit   |   |
| Accounting Update             |                 |                 |          |          |      |  |        | ~ |
| Radius Server                 | ×               |                 |          |          |      |  |        |   |
| Access                        |                 |                 |          |          |      |  |        |   |
| ACL 💀                         |                 |                 |          |          |      |  |        |   |
| QoS 🗢                         |                 |                 |          |          |      |  |        |   |
| Management 🗢                  |                 |                 |          |          |      |  |        |   |
| Diagnostics ~                 |                 |                 |          |          |      |  |        |   |

**List Name (Listenname):** Neuer aktivierter Aktivierungslistenname. Dieser Name sollte sich von anderen vorhandenen Listen unterscheiden.

**Method 1 (Methode 1):** Wählt die erste Priorität der Aktivierungsliste-Authentifizierungsmethode aus.

- Enable (Aktivieren): Verwendet das lokale Aktivierungspasswort zum Authentifizieren.
- Tacacs +: Verwendet den Remote-TACACS + Server zum Authentifizieren.
- Radius: Verwendet den Remote-Radiusserver zum Authentifizieren. Aktuell nicht unterstützt. Wird aber in Zukunft unterstützt werden.

Method 2 (Methode 2): Wählt die zweite Priorität der Aktivierungsliste-

Authentifizierungsmethode aus.

- Enable (Aktivieren): Verwendet das lokale Aktivierungspasswort zum Authentifizieren.
- Tacacs +: Verwendet den Remote-TACACS + Server zum Authentifizieren.
- Radius: Verwendet den Remote-Radiusserver zum Authentifizieren. Aktuell nicht unterstützt. Wird aber in Zukunft unterstützt werden.

Method 3 (Methode 3): Wählt die dritte Priorität der Aktivierungsliste-

Authentifizierungsmethode aus.

- Enable (Aktivieren): Verwendet das lokale Aktivierungspasswort zum Authentifizieren.
- Tacacs +: Verwendet den Remote-TACACS + Server zum Authentifizieren.
- Radius: Verwendet den Remote-Radiusserver zum Authentifizieren. Aktuell nicht unterstützt. Wird aber in Zukunft unterstützt werden.

#### 4.5.5.3 Accounting List (Kontenliste)

Klicken Sie zum Anzeigen der Webseite für die Kontenliste auf **Security> AAA >** Accounting List

Auf dieser Seite können Sie die Einstellungen der Kontenliste hinzufügen, bearbeiten oder löschen (Die "Standard"-Liste kann nicht gelöscht werden.). Die Zeile, die mit dieser Liste kombiniert wurde, verwaltet den Anwender, der die CLI-Shell mit den Methoden in dieser Liste eingibt. Wenn die erste Methode fehlschlägt, wird zur Kontenführung die Methode mit der nächsten Priorität verwendet, falls diese existiert.

| SAVE   LOGOUT   REBO                                                                                  | DT   REFRE | SH                                            |                                           |          |          |        |   |
|----------------------------------------------------------------------------------------------------|------------|-----------------------------------------------|-------------------------------------------|----------|----------|--------|---|
| Status<br>Network                                                                                     | > p        | Exec Accounting L                             | ist                                       |          |          |        |   |
| Switching<br>MAC Address Table<br>Security<br>Siom Control<br>802.1%<br>DHCP Snooping<br>Dat Security | 0 0        | New Accounting List List Name Record None Add | Type Method 1 Method 2<br>W None W None W |          |          |        |   |
| AAA                                                                                                   |            | • Exec Accounting Lists                       |                                           |          |          |        |   |
| Login List<br>Enable List                                                                             |            | List Name                                     | Record Type                               | Method 1 | Method 2 | Modify |   |
| Accounting List<br>Accounting Update                                                                  |            | oetault                                       | none                                      | none     | none     | LOIT   | ~ |
| TACACS+ Server<br>Radius Server<br>Access                                                             |            | <u>s</u>                                      |                                           |          |          |        | 2 |
| ACL                                                                                                   | 57         |                                               |                                           |          |          |        |   |
| QoS                                                                                                   | -          |                                               |                                           |          |          |        |   |
| Management                                                                                            | -          |                                               |                                           |          |          |        |   |
| Diagnostics                                                                                           | 0          |                                               |                                           |          |          |        |   |
| Maintenance                                                                                           | 7          |                                               |                                           |          |          |        |   |

List Name (Listenname): Neuer Kontenlistenname. Dieser Name sollte sich von anderen vorhandenen Listen unterscheiden.

Record Type (Aufzeichnungsname): Wählt den Konten-Aufzeichnungstyp.

- none (keiner): Keine Kontenführung.
- start-stop (start-stopp): Starten und beenden der Aufzeichnung ohne Warten.
- stop-only (nur beenden): Beendet die Aufzeichnung, wenn der Dienst sich beendet.

Method 1 (Methode 1): Wählt die erste Priorität der Ausführungsmethode der Konten aus.

- Tacacs +: Verwendet den Remote-TACACS + Server zur Kontenführung.
- Radius: Verwendet den Remote-Radiusserver zur Kontenführung. Aktuell nicht unterstützt. Wird aber in Zukunft unterstützt werden.

Method 2 (Methode 2): Wählt die zweite Priorität der Ausführungsmethode der Konten aus.

- Tacacs +: Verwendet den Remote-TACACS + Server zur Kontenführung.
- Radius: Verwendet den Remote-Radiusserver zur Kontenführung. Aktuell nicht unterstützt. Wird aber in Zukunft unterstützt werden.

#### 4.5.5.4 Accounting Update (Kontenaktualisierung)

Klicken Sie zum Anzeigen der Webseite für die Kontenaktualisierung auf **Security > AAA > Accounting Update** 

| SAVE   LOGOUT   REBOO | T REFR | ESH                             |                        |                   |          |
|-----------------------|--------|---------------------------------|------------------------|-------------------|----------|
| Status<br>Network     | 0 C    | Accounting Update               |                        |                   |          |
| Switching             | Ð      | Accounting Update               |                        |                   |          |
| MAC Address Table     | Þ      | State                           | Disabled      OEnabled |                   |          |
| Security              | 0      | Preamble & IFG                  | 1                      |                   |          |
| Storm Control         | Þ      |                                 |                        |                   |          |
| 802.1X                | Ь      | Apply                           |                        |                   |          |
| Port Security         | •      |                                 |                        |                   |          |
| AAA                   | ь      | · Accounting Update Information |                        |                   |          |
| Login List            |        |                                 |                        |                   |          |
| Enable List           |        | Information Name                |                        | Information Value |          |
| Accounting List       | _      | State                           |                        | disabled          | =        |
| Accounting Update     |        | Periodic (min)                  |                        | 1                 |          |
| TACACS+ Server        |        |                                 |                        |                   | <u>×</u> |
| Radius Server         |        | <                               |                        |                   | >        |
| Access                | •      |                                 |                        |                   |          |
| ACL                   |        |                                 |                        |                   |          |
| QoS                   | 77     |                                 |                        |                   |          |
| Management            | -      |                                 |                        |                   |          |
| Diagnostics           | -      |                                 |                        |                   |          |
| Maintenance           | -      |                                 |                        |                   |          |

#### 4.5.6 Tacacs+ Server (Tacacs + Server)

Klicken Sie zum Anzeigen der Webseite für den Tacacs + Server auf **Security> AAA >Tacacs+ server** 

Auf dieser Seite können Sie die Einstellungen des TACACS+ Servers hinzuzufügen, bearbeiten oder löschen.

| SAVE   LOGOUT   REBOO   | T REFRE | sh                     |                                            |
|-------------------------|---------|------------------------|--------------------------------------------|
| Status<br>Network       | ° ₽     | Tacacs+ server se      | ttings                                     |
| Switching               | P       | Use Default Parameters |                                            |
| MAC Address Table       | 0       | IP Version             | Version 4                                  |
| security                | 0       | Key String             | (D/128 ASCII Alphanumerio Characters Used) |
| Storm Control<br>802.1X | b<br>b  | Timeout for Reply      | 5 sec (Range 1 - 20, Default: 5)           |
| DHCP Snooping           | ь       | Apply                  |                                            |
| Port Security<br>AAA    | b       |                        |                                            |
| TACACS+ Server          |         |                        |                                            |
| Radius Server<br>Access | 4       | New Tacacs+ Server     |                                            |
| 401                     | -       | Server Definition      | ⊕ By IP address ○ By name                  |
| 005                     |         | Server IP              |                                            |
| Management              |         | Server Port            | 49 (0 - 65636)                             |
| Diagnostics             | ~       | Server Key             | Ø Use Default                              |
| Maintenance             | ~       | Server Timeout         | Use Default (1-30) secs                    |
|                         |         | Server Priority        | 1 (0 - 65536)                              |
|                         |         | Add                    |                                            |
|                         |         |                        |                                            |
|                         |         | * Tacacs+ Servers      |                                            |
|                         |         | IP Address             | Port Key Timeout Priority Modify           |
|                         |         | Landard R.             |                                            |
|                         |         | <                      |                                            |

# 4.5.7 Radius server (Radius-Server)

Klicken Sie zum Anzeigen der Webseite für den Radius-Servers auf **Security > AAA > Radius server** 

| SAVE   LOGOUT   REB | DOT REFRE | 511                   |                                            |  |
|---------------------|-----------|-----------------------|--------------------------------------------|--|
| Status<br>Network   | ⇒ p       | Radius server se      | ttings                                     |  |
| Switching           | Þ         | Use Default Parameter | '5                                         |  |
| MAC Address Table   | Þ         | IP Version            | Version 8 Version 4                        |  |
| Security            | 0         | Retries               | 3 (Range 1 - 10, Default: 3)               |  |
| Storm Control       | Þ         | Timeout for Reply     | 3 sec. (Range 1 - 30, Default: 3)          |  |
| DHCP Snooping       |           | Dead Time             | 0 min. (Range 0 - 2000, Default: 0)        |  |
| Port Security       |           | Key String            | (0/128 ASCII Alphanumeric Characters Used) |  |
| TACACS+ Server      |           |                       |                                            |  |
| Radius Server       |           | Apply                 |                                            |  |
| Access              | Þ         |                       |                                            |  |
| ACL                 | Þ         |                       |                                            |  |
| QoS                 | <b>T</b>  | New Radius Server     |                                            |  |
| Management          | ~         | Server Definition     | (                                          |  |
| Diagnostics         | ~         | Server IP             |                                            |  |
| Maintenance         | ~         | Authentication Po     | rt 1812 (0 - 65526)                        |  |
|                     |           | Acct Port             | 1813 (0 - 65525)                           |  |
|                     |           | Key String            | Wuse Default                               |  |
|                     |           | Timeout for Repl      | y Use Default (1-20) secs                  |  |
|                     |           | Retries               | Use Default (1 - 10)                       |  |
|                     |           | Server Priority       | 1 (0 - 65535)                              |  |
|                     |           | Dead Time             | 0 (0 - 2000)                               |  |
|                     |           |                       |                                            |  |

Auf dieser Seite wird ein Radius-Servers eingerichtet.

# 4.5.8 Access (Zugriff)

#### 4.5.8.1 Console (Konsole)

Klicken Sie zum Anzeigen der Webseite für die Konsole auf Security > Access > Console

Auf dieser können Sie alle Arten von AAA-Listen zur Konsolenzeile kombinieren. Der Anwender, der auf den Switch über die Konsole zugreift, wird durch die AAA Listen, die hier kombiniert wurden, authentifiziert, autorisiert und erfasst.

| vitching                                                               | P                                                                                                    | and the second second s |                      |                                                               |
|------------------------------------------------------------------------|----------------------------------------------------------------------------------------------------|----------------------------------------------------------------------------------------------------|----------------------|---------------------------------------------------------------|
| AC Address Table                                                       | , in the second second s | Console Settings                                                                                                    |                      |                                                               |
| curity                                                                 | 5                                                                                                    | Login Authentication List                                                                                                    | defaut 💌             |                                                               |
|                                                                        |                                                                                                    | Enable Authentication List                                                                                                    | default              |                                                               |
| Storm Control                                                          |                                                                                                    | EXEC Accounting List                                                                                                    | defaut 💌             |                                                               |
| HCP Snooping                                                           | ь                                                                                                    | Session Timeout                                                                                                    | 10 (0-65536) minutes |                                                               |
| Port Security                                                          |                                                                                                    | Password Retry Count                                                                                                    | 3 (0-120)            |                                                               |
| TACACS+ Server                                                         |                                                                                                    | Silent Time                                                                                                    | 0 (0-05535) seconds  |                                                               |
| Radius Server                                                          |                                                                                                    |                                                                                                    |                      |                                                               |
| Canadia                                                                |                                                                                                    |                                                                                                    |                      |                                                               |
| Telnet                                                                 |                                                                                                    |                                                                                                    |                      |                                                               |
| Teinet<br>HTTP                                                         |                                                                                                    | • Console Information                                                                                                    |                      |                                                               |
| Teinet<br>HTTP<br>HTTPS                                                |                                                                                                    | <ul> <li>Console Information</li> <li>Information Name</li> </ul>                                                                                                    |                      | Information Value                                             |
| Teinet<br>HTTP<br>HTTPS                                                | p                                                                                                    | Console Information  Information Name Login Authentication List                                                                                                    |                      | Information Value<br>default                                  |
| Teinet<br>HTTP<br>HTTPS                                                | p p                                                                                                    | Console Information Information Name Login Authentication List Enable Authentication List                                                                                                    |                      | Information Value<br>default<br>default                       |
| Teinet<br>HTTP<br>HTTPS<br>L<br>S<br>nagement                          | a a                                                                                                    | Console Information Information Name Login Authentication List Enable Authentication List EXEC Accounting List                                                                                                    |                      | Information Value<br>default<br>default<br>default            |
| Telnet<br>HTTP<br>HTTPS<br>L<br>S<br>nagement<br>gnostics              | a a a                                                                                                    | Console Information  Information Hame Login Authentication List Enable Authentication List EEEC Accounting List Session Timeout                                                                                                    |                      | Information Value<br>default<br>default<br>default<br>10      |
| Telnet<br>HTTP<br>HTTPS<br>L<br>S<br>nagement<br>gnostics<br>intenance | a a a a                                                                                                    | Console Information     Information Name     Login Authentication List     Enable Authentication List     EXEC Accounting List     Session Timeout     Password Retry Count                                                                                                    |                      | Information Value<br>default<br>default<br>default<br>10<br>3 |
| Teinei<br>HTTP<br>HTTPS<br>L<br>S<br>nagement<br>gnostics<br>intenance | d 4 d d                                                                                                    | Console Information      Information Name      Login Authentication List      Enable Authentication List      EXEC Accounting List      Session Timeout      Password Retry Count      Silent Time                                                                                                    |                      | Information Value<br>default<br>default<br>10<br>3<br>0       |

Login Authentication List (Anmeldungsauthentifizierungsliste): Wählt eine der Anmeldungsauthentifizierungslisten aus, die auf der Seite "Anmeldungsliste" konfiguriert wurde.

Enable Authentication List (Authentifizierungsliste aktivieren): Wählt eine der aktivierten Authentifizierungslisten aus, die auf der Seite "Liste aktivieren" konfiguriert wurde.

EXEC Authorization List (EXEC-Authentifizierungsliste): Wählt eine der
EXEC-Authentifizierungslisten aus, die auf der Seite "EXEC-Liste" konfiguriert wurde.
Commands Authorization List (Befehl-Authentifizierungsliste): Wählt eine der
Befehl-Authentifizierungslisten aus, die auf der Seite "Befehlsliste" konfiguriert wurde.
EXEC Accounting List (EXEC-Kontenliste): Wählt eine der EXEC-Kontenlisten aus, die
auf der Seite "Kontenliste" konfiguriert wurde.

**Session Timeout (Sitzungstimeout):** Stellt die Minuten des Sitzungstimeouts für Benutzerzugriff auf CLI von der Konsolenzeile ein. Wenn der Benutzer nach einer Minute Sitzungstimeout nicht antwortet, meldet sich CLI automatisch ab. 0 Minuten bedeutet keinen Timeout.

#### 4.5.8.2 Telnet

Klicken Sie zum Anzeigen der Webseite für Telnet auf Security > Access > Telnet

Auf dieser Seite können Sie alle Arten von AAA-Listen zur Telnetzeile kombinieren. Der Anwender, der auf den Switch über Telnet zugreift, wird durch die AAA-Listen, die hier kombiniert wurden, authentifiziert, autorisiert und erfasst.

| SAVE   LOGOUT   RE      | BOOT |                                                                                |                      |                                                                                                    |
|-------------------------|------|--------------------------------------------------------------------------------|----------------------|----------------------------------------------------------------------------------------------------|
| itatus                  | ů.   | Telnet Settings                                                                |                      |                                                                                                    |
| etwork                  | ~    |                                                                                |                      |                                                                                                    |
| witching                | 2    | Telnet Settings                                                                | PS                   |                                                                                                    |
| AC Address Tabl         | le 👽 | Telnet Service                                                                 | Disabled 💌           |                                                                                                    |
| curity                  | 0    | Login Authentication List                                                      | default 🛩            |                                                                                                    |
| torm Control            | Þ    | Enable Authentication List                                                     | default 🛩            |                                                                                                    |
| HCP Snooping            |      | EXEC Accounting List                                                           | default 🛩            |                                                                                                    |
| ort Security            | Þ    | Session Timeout                                                                | 10 (0-85535) minutes |                                                                                                    |
| TACACS+ Server          |      | Password Retry Count                                                           | 3 (0-120)            |                                                                                                    |
| Radius Server           |      | Silent Time                                                                    | 0 (0-05535) seconds  |                                                                                                    |
| Teinet<br>HTTP<br>HTTPS |      | * Telnet Information                                                           |                      |                                                                                                    |
| :L                      | 0    | Information Name                                                               |                      | Information Value                                                                                               |
| 5                       | 9    | Telnet Service                                                                 |                      | Disabled                                                                                                    |
| nagement                |      | Login Authentication List                                                      |                      | default                                                                                                    |
| gnostics                | ~    | Enable Authentication List                                                     |                      | default                                                                                                    |
|                         |      |                                                                                |                      | 1. The second second second second second second second second second second second second second second second |
| intenance               |      | EXEC Accounting List                                                           |                      | detault                                                                                                    |
| ntenance                |      | EXEC Accounting List<br>Session Timeout                                        |                      | lo lo lo lo lo lo lo lo lo lo lo lo lo l                                                                        |
| intenance               |      | EXEC Accounting List<br>Session Timeout<br>Password Retry Count                |                      | aerault<br>10<br>3                                                                                              |
| iintenance              |      | EXEC Accounting List<br>Session Timeout<br>Password Retry Count<br>Silent Time |                      | beraun<br>10<br>3<br>0                                                                                          |

Telnet Service (Telnet-Dienst): Stellt den Remote-Dienst auf deaktiviert oder aktiviert

Login Authentication List (Anmeldungsauthentifizierungsliste): Wählt eine der Anmeldungsauthentifizierungslisten aus, die auf der Seite "Anmeldungsliste" konfiguriert wurde.

Enable Authentication List (Authentifizierungsliste aktivieren): Wählt eine der aktivierten Authentifizierungslisten aus, die auf der Seite "Liste aktivieren" konfiguriert wurde.

**EXEC Authorization List (EXEC-Authentifizierungsliste):** Wählt eine der EXEC-Authentifizierungslisten aus, die auf der Seite "EXEC-Liste" konfiguriert wurde. **Commands Authorization List (Befehl-Authentifizierungsliste):** Wählt eine der Befehl-Authentifizierungslisten aus, die auf der Seite "Befehlsliste" konfiguriert wurde. **EXEC Accounting List (EXEC-Kontenliste):** Wählt eine der EXEC-Kontenlisten aus, die auf der Seite "Kontenliste" konfiguriert wurde.

**Session Timeout (Sitzungstimeout):** Stellt die Minuten für den Sitzungstimeout für den Benutzerzugriff auf CLI von der Telnetzeile ein. Wenn der Benutzer nach einer Minute Sitzungstimeout nicht antwortet, meldet sich CLI automatisch ab.

#### 4.5.8.3 HTTP

Klicken Sie zum Anzeigen der Webseite für HHTP auf Security > Access > HTTP

Auf dieser Seite können Sie alle Arten von AAA-Listen zur HTTP-Zeile kombinieren. Der Anwender, der auf die WEB-UI des Switches über HTTP zugreift, wird durch die AAA-Listen, die hier kombiniert wurden, authentifiziert.

| Status .            | HTTP Settings             |                      |                   |   |
|---------------------|---------------------------|----------------------|-------------------|---|
| Switching 🗢         | HTTP Settings             |                      |                   |   |
| MAC Address Table 🗢 | HTTP Service              | @Enabled ODisabled   |                   |   |
| Security 0          | Login Authentication List | default              |                   |   |
| Storm Control       | Session Timeout           | 10 (0-86400) minutes |                   |   |
| DHCP Snooping b     |                           |                      |                   |   |
| Port Security       | Apply                     |                      |                   |   |
| AAA 🔰               |                           |                      |                   |   |
| Radius Server       | - HTTP Information        |                      |                   |   |
| Access .            |                           |                      |                   | ^ |
| Console             | Information Name          |                      | Information Value |   |
| Teinet              | HTTP Service              |                      | Enabled           |   |
| HTTP                | Login Authentication List |                      | default           |   |
| HTTPS               | Session Timeout           |                      | 10                |   |
| ACI                 |                           |                      |                   | × |
| 005                 |                           |                      |                   |   |
| Management          |                           |                      |                   |   |
| Discourse           |                           |                      |                   |   |
|                     |                           |                      |                   |   |

**HTTP Server (HTTP-Server):** Stellt den HTTP-Server auf deaktiviert oder aktiviert. **Login Authentication List (Anmeldungsauthentifizierungsliste):** Wählt eine der Anmeldungsauthentifizierungslisten aus, die auf der Seite "Anmeldungsliste" konfiguriert wurde.

**Session Timeout (Sitzungstimeout):** Stellt die Minuten des Sitzungstimeouts für den Benutzerzugriff über WEB mit dem HTTP-Protokoll ein. Wenn der Benutzer nach einer Minute Sitzungstimeout nicht antwortet, meldet sich die WEB-UI automatisch ab. 0 Minuten bedeutet keinen Timeout.

#### 4.5.8.4 HTTPS

Klicken Sie zum Anzeigen der Webseite für HTTPS auf Security > Access > HTTPS

Auf dieser Seite können Sie alle Arten von AAA-Listen zur HTTPS-Zeile kombinieren. Der Anwender, der auf die WEB-UI des Switches über HTTPS zugreift, wird durch die AAA-Listen, die hier kombiniert wurden, authentifiziert.

| itching                       | ₽ | HTTPS Settings            |                      |                   |   |
|-------------------------------|---|---------------------------|----------------------|-------------------|---|
| C Address Table               | Ð | HTTPS Service             | CEnabled ® Disabled  |                   |   |
| surity                        | 4 | Login Authentication List | defaut. 👻            |                   |   |
| torm Control<br>02.1X         | Þ | Session Timeout           | 10 (0-86400) minutes |                   |   |
| HCP Snooping<br>ort Security  | 6 | Apply                     |                      |                   |   |
| ACACS+ Server<br>adius Server |   | ★ HTTPS Information       |                      |                   |   |
| CCESS                         | • | Information Name          |                      | Information Value |   |
| Console                       |   | HTTPS Service             |                      | Disabled          |   |
| HTTP                          |   | Login Authentication List |                      | default           |   |
| HTTPS                         |   | Session Timeout           |                      | 10                |   |
| L                             | Ţ | ¢                         |                      |                   | , |
|                               |   |                           |                      |                   |   |

**HTTPS Server (HTTPS-Server):** Stellt den HTTPS-Server auf deaktiviert oder aktiviert. **Login Authentication List (Anmeldungsauthentifizierungsliste):** Wählt eine der Anmeldungsauthentifizierungslisten aus, die auf der Seite "Anmeldungsliste" konfiguriert wurde.

**Session Timeout (Sitzungstimeout):** Stellt die Minuten für den Sitzungstimeout für den Benutzerzugriff über WEB mit dem HTTPS-Protokoll ein. Wenn der Benutzer nach einer Minute Sitzungstimeouts nicht antwortet, meldet sich die WEB-UI automatisch ab. 0 Minuten bedeutet keinen Timeout.

# 4.6 ACL

# 4.6.1 MAC-Based ACL (MAC-Basierte ACL)

Klicken Sie zum Anzeigen der Webseite für MAC-Basierte ACL auf **ACL > MAC-Based ACL** 

Auf dieser Seite können Sie den Namen für die MAC-Basierte ACL einstellen.

| Status<br>Network               | 0 V | MAC-Based ACL |       |    |
|---------------------------------|-----|---------------|-------|----|
| Switching                       | -   | MAC-Based ACI |       |    |
| MAC Address Table               | Ð   | ACL Name      |       |    |
| Security                        | 9   | ACCHAINE      |       |    |
| ACL                             | 7   | Add           |       |    |
| MAC-Based ACL                   |     |               |       |    |
| MAC-Based ACE<br>IPv4-Based ACL |     | - ACL Table   |       |    |
| IPv4-Based ACE                  |     | ACL Name      | Delet | te |
| ACL Binding                     | -   |               |       |    |
| QoS                             | 10  | K             | 10    |    |
| Management                      | -   |               |       |    |
| Diagnostics                     |     |               |       |    |
| and a second second second      |     |               |       |    |

ACL Name (ACL-Name): Gegen Sie in dieses Fels den ACL-Namen ein.

# 4.6.2 MAC-Based ACE (MAC-Basierte ACE)

Klicken Sie zum Anzeigen der Webseite für die MAC-Basierte ACE auf **ACL** > **MAC-Based ACE** 

Auf dieser Seite können Sie die auf der MAC-Adresse basierte ACL-Liste auf die entsprechend anpasste MAC erweitern und die Ports als Drop oder weiterleiten einstellen.

| SAVE   LOGOUT   REBOO            | ot   Refre | SH                             |                                             |
|----------------------------------|------------|--------------------------------|---------------------------------------------|
| Status<br>Network                | > p        | MAC-Based ACE                  |                                             |
| Switching                        | -          | MAC-Based ACE                  |                                             |
| MAC Address Table                | 0          | ACL Name                       | ×                                           |
| ACL                              | 0          | Sequence                       | (Range: 1-2147482647, 1 is first processed) |
| NAC-Based ACL                    |            | Action                         | ⊕ Parmis<br>⊖ Deny                          |
| IPv4-Based ACL<br>IPv4-Based ACE |            | DA MAC                         | ⊕Any<br>C User Defined                      |
| ACL Binding                      |            | DA MAC Value                   |                                             |
| QoS                              | 57         | DA MAC Mask                    | (0s for matching, 1s for no matching)       |
| Management<br>Diagnostics        | 5)<br>7)   | SA MAC                         | ⊛Any.<br>OUser Defined                      |
| Maintenance                      | 7          | SA MAC Value                   |                                             |
|                                  |            | SA MAC Mask                    | (0s for matching, 1s for no matching)       |
|                                  |            | VLAN ID                        | (Range: 1 - 4054)                           |
|                                  |            | 802.1p                         |                                             |
|                                  |            | 802.1p Value                   | (Range 0-7)                                 |
|                                  |            | 802.1p Mask                    |                                             |
|                                  |            | Ethertype(Range:0x05DD-0xFFFF) | (Range:0x05DD-0xFFFF)                       |
|                                  |            | Add                            |                                             |

# 4.6.3 IPv4-Based ACL (IPv4-Basierte ACL)

Klicken Sie zum Anzeigen der Webseite für IPv4-Basierte ACL auf ACL > IPv4-Based ACL

Auf dieser Seite können Sie den Namen für die IPv4-Basierte ACL einstellen.

| SAVE   LOGOUT   REBC                              | OT   REF | FRE SH                  |        |
|---------------------------------------------------|----------|-------------------------|--------|
| Status<br>Network                                 | ⇒ p      | IPv4-Based ACL          |        |
| Switching<br>MAC Address Table<br>Security<br>ACL | 0 0 0 0  | IPv4-Based ACL ACL Name |        |
| MAC-Based ACL<br>MAC-Based ACE<br>IPv4-Based ACL  |          | • ACL Table             |        |
| IPv4-Based ACE<br>ACL Binding                     |          | ACL Name                | Delete |
| QoS<br>Management<br>Diagnostics                  | 0 0<br>0 | ۵.<br>۲                 |        |
| Malatawasa                                        |          |                         |        |

# 4.6.4 IPv4-Based ACE (IPv4-Basierte ACE)

Klicken Sie zum Anzeigen der Webseite für IPv4-Basierte ACE auf ACL > IPv4-Based ACE

Auf dieser Seite können Sie die auf der IPv4-Adresse basierten Peerschutz und die entsprechend anpasste IP erweitern und die Ports als Drop oder weiterleiten einstellen.

| SAVE   LOGOUT   REBOOT   REI                                      | FRE SH                       |                                                                                                    |
|-------------------------------------------------------------------|------------------------------|----------------------------------------------------------------------------------------------------|
| Status v                                                          | IPv4-Based ACE               |                                                                                                    |
| Switching 🗢                                                       | IPv4-Based ACE               |                                                                                                    |
| MAC Address Table 🗢                                               | ACL Name                     |                                                                                                    |
| ACL V                                                             | Sequence                     | (Range: 1 - 2147483647, 1 is first processed)                                                                               |
| NAC-Based ACL                                                     | Action                       | ⊕ Permit<br>⊙Deny                                                                                                    |
| IPv4-Based ACL<br>IPv4-Based ACL<br>IPv4-Based ACE<br>ACL Binding | Protocol                     | ⊕ Any(P)     O Galact been list [000]     O Forecast 15 to match [1]                                                        |
| Qoš 🔊                                                             | Source IP Address            | ⊛Any<br>OUserDefined                                                                                                    |
| Management 🗢                                                      | Source IP Address Value      |                                                                                                    |
| Maintenance -                                                     | Source IP Wildcard Mask      | (Os for matching, 1s for no matching)                                                                                       |
|                                                                   | Destination IP Address       | ⊕ Any<br>⊙ User Defined                                                                                                    |
|                                                                   | Destination IP Address Value |                                                                                                    |
|                                                                   | Destination IP Wildcard Mask | (0s for matching, 1s for no matching)                                                                                       |
|                                                                   | Source Port                  | ⊕ Any<br>O Single [□] (Range: 0 + 66536)<br>O Range [□] + (5555) (Range: 0 + 66505)                                         |
|                                                                   | Destination Port             | ⊕ Any     O single(Range: 0 - 66535)     Crange(Range: 0 - 66535)     Crange(Range: 0 - 66535)     (Range(Range: 0 - 66535) |
|                                                                   |                              | Urg ® Set ⊖ Unset ⊖ Don's Care<br>Ack ® 9et ⊖ Unset ⊖ Don's Care                                                            |

# 4.6.5 ACL Binding (ACL-Bindung)

Klicken Sie zum Anzeigen der Webseite für die ACL-Bindung auf ACL > ACL Binding

Auf dieser Seite können Sie mit dementsprechenden ACL-Regeln und Port-Bindungs-ACL-Regeln binden.

| atus<br>twork                |    | ACL Binding        |                |          |          |        |  |
|------------------------------|----|--------------------|----------------|----------|----------|--------|--|
| vitching                     | Ð  | ACL Binding        |                |          |          |        |  |
| AC Address Table             | P  | Binding Port       | ACL Select     |          |          |        |  |
| curity                       | 0  |                    | MAC-Based ACL  |          |          |        |  |
| AC-Based ACL<br>AC-Based ACE |    | Select Ports *     | IPv4-Based ACL |          |          |        |  |
| v4-Based ACE<br>CL Binding   |    | Apply              |                |          |          |        |  |
|                              | 10 | - ACL Binding Tabl | е.             |          |          |        |  |
| agement                      | 0  | Port               | MAC ACL        | IPv4 ACL | IPv6 ACL | Modify |  |
| ntenance                     |    |                    |                |          |          |        |  |

# 4.7 QoS

Konfigurieren Sie die QoS-Seiten um die Einstellungen für die QoS-Schnittstelle zu konfigurieren.

# 4.7.1 General (Allgemein)

# 4.7.1.1 QoS Properties (QoS-Eigenschaften)

Klicken Sie zum Anzeigen der Webseite für die QoS-Eigenschaften auf **QoS > General > QoS properties** 

Auf dieser Seite können Sie den QoS-Modus auf grundlegend oder fortgeschritten einstellen.

| SAVE   LOGOUT   REBO | OT   REFR | ISH .              |                   |          |
|----------------------|-----------|--------------------|-------------------|----------|
| Status<br>Network    | > p       | QoS Global Setting | 1                 |          |
| Switching            | Ð         | QoS Global Setting |                   |          |
| MAC Address Table    | Q         | QoS Mode           |                   |          |
| Security             | v         |                    |                   |          |
| ACL                  | Ð         | Apply              |                   |          |
| QoS                  | 0         |                    |                   |          |
| General              | Þ         | • QoS Informations |                   |          |
| QoS Properties       |           | Information Name   | Information Value | <b>^</b> |
| Queue Settings       |           | QoS Mode           | disable           |          |
| CoS Mapping          |           | 1                  |                   |          |
| DSCP Mapping         |           | <                  |                   |          |
| IP Precedence Map;   | ping      |                    |                   |          |
| QoS Basic Mode       | Þ         |                    |                   |          |
| QoS Advanced Mode    | Þ         |                    |                   |          |
| Rate Limit           | Þ         |                    |                   |          |
| Management           |           |                    |                   |          |
| Diagnostics          | -         |                    |                   |          |
| Maintenance          | ~         |                    |                   |          |

# 4.7.1.2 Port Settings (Port-Einstellungen)

Klicken Sie zum Anzeigen der Webseite für die Port-Einstellungen auf **QoS > General > Port Settings** 

Diese Seite die QoS-Instanz Portkonfiguration angezeigt.

| SAVE   LOGOUT   REBOOT          | REFRE | SH            |             |                  |                      |                      |                      |    |
|---------------------------------|-------|---------------|-------------|------------------|----------------------|----------------------|----------------------|----|
| Status<br>Network               | ₽     | QoS Po        | rt Settings |                  |                      |                      |                      |    |
| Switching                       | ~     | Port Port Set | tings       |                  |                      |                      |                      |    |
| MAC Address Table               | ~     | Port          | CoS Value   | Remark CoS       | Remark DSCP          | Remark IP Precedence | a                    |    |
| Security                        | ~     | Select Ports  | - 0 · ·     | ⊙Disable ○Enable | Disable      Denable | Disable      OEnable |                      |    |
| ICL                             | ~     |               |             |                  |                      |                      |                      |    |
| 10.2                            | 4     | Apply         |             |                  |                      |                      |                      |    |
| General                         | Þ     |               |             |                  |                      |                      |                      |    |
| QoS Properties<br>Port Settings |       |               | atus        |                  |                      |                      |                      |    |
| Queue Settings                  |       | Port          | CoS value   | Remark CoS       | Remar                | k DSCP               | Remark IP Precedence | i. |
| DSCP Mapping                    |       | GE1           | 0           | disabled         | disable              | d                    | disabled             |    |
| IP Precedence                   |       | GE2           | 0           | disabled         | disable              | d                    | disabled             |    |
| Mapping                         |       | GE3           | 0           | disabled         | disable              | d                    | disabled             |    |
| QoS Basic Mode                  | Þ     | GE4           | 0           | disabled         | disable              | d                    | disabled             |    |
| QoS Advanced Mode               | Þ     | GE5           | 0           | disabled         | disable              | d                    | disabled             |    |
| Rate Limit                      | P     | GE6           | 0           | disabled         | disable              | d                    | disabled             |    |
| Management                      | ~     | GE7           | 0           | disabled         | disable              | d                    | disabled             |    |
| Diagnostics                     | ~     | GE8           | 0           | disabled         | disable              | d                    | disabled             |    |
| Maintenance                     | ~     | GE9           | 0           | disabled         | disable              | d                    | disabled             |    |
|                                 |       | GE10          | 0           | disabled         | disable              | d                    | disabled             |    |
|                                 |       | LAG1          | 0           | disabled         | disable              | d                    | disabled             |    |
|                                 |       | LAG2          | 0           | disabled         | disable              | d                    | disabled             |    |

#### 4.7.1.3 Queue Settings (Wartenschlangen-Einstellungen)

Klicken Sie zum Anzeigen der Webseite für die Wartenschlangen-Einstellungen auf **QoS** > General > Queue Settings

Auf dieser Seite können Sie das Modell des QoS-Instanz Wartenschlangenplans einstellen.

|                    | QL    | ieue setting      | 9      |           |                    |                   |
|--------------------|-------|-------------------|--------|-----------|--------------------|-------------------|
| ng 🗢               | 0     | Table             |        |           |                    |                   |
| dress Table 🗢      | Queue | Table             | Sch    | edulina M | ethod              |                   |
| ·                  | Queue | Strict Priority   | WRR    | Weight    | % of WRR Bandwidth |                   |
| ~                  | 1     |                   | 0      | 1         |                    |                   |
| ▽                  | -     | 9                 | 0      | 6         |                    |                   |
| il 👂               | -     |                   | 0      | 6         |                    |                   |
| Properties         | 3     |                   | 0      | 3         |                    |                   |
| Settings           | 4     | ۲                 | 0      | 4         |                    |                   |
| e Settings         | 6     | ۲                 | 0      | 5         |                    |                   |
| Mapping<br>Mapping | 0     | ۲                 | 0      | 9         |                    |                   |
| cedence Mapping    | 7     | ۲                 | 0      | 13        |                    |                   |
| sic Mode 👂         | 8     |                   | 0      | 15        |                    |                   |
| vanced Mode 🖡      | *     | 0                 | 0      | <u> </u>  |                    |                   |
| nit Þ              | Appl  | У                 |        |           |                    |                   |
| nent 🗢             |       |                   |        |           |                    |                   |
| ics 🗢              | - Oue | ue Information    | n<br>T |           |                    |                   |
| ince 🗸             |       |                   |        |           |                    |                   |
|                    | Info  | ormation Name     |        |           |                    | Information Value |
|                    | Stri  | ct Priority Queue | Numbe  | er        |                    | 8                 |

#### 4.7.1.4 COS Mapping (COS-Zuordnung)

Klicken Sie zum Anzeigen der Webseite für die COS-Zuordnung auf **QoS > General > COS Mapping** 

Auf dieser Seite können Sie die QoS-Instanz der COS-Zuordnung einstellen.

| SAVE   LOGOUT   REBOO                      | T   REFRE | 54                                        |                  |                |
|--------------------------------------------|-----------|-------------------------------------------|------------------|----------------|
| Status<br>Network                          | ⇒ p       | CoS Mapping                               |                  |                |
| Switching<br>MAC Address Table<br>Security | 9 9 9     | CoS to Queue Mapping Class of Service 0 1 | 2 3              | 3 4 5 6 7      |
| ACL                                        | \$        | Queue 2 M 1 M                             | 3 2 4            |                |
| General                                    | Þ         | Queue to CoS Mapping<br>Queue 1 2         | 3 4              | 4 5 6 7 8      |
| QoS Properties<br>Port Settings            |           | Class of Service 1 💌 0 💌                  | 2 🕑 3            |                |
| Queue Settings<br>CoS Mapping              |           | Apply                                     |                  |                |
| DSCP Mapping<br>IP Precedence Mapp         | ing       |                                           |                  |                |
| QoS Basic Mode<br>QoS Advanced Mode        | e<br>e    | CoS                                       | Mapping to Queue | e              |
| Rate Limit                                 | ь         | 0                                         | 2                |                |
| Management                                 | ▽         | 2                                         | 3                |                |
| Diagnostics                                | ~         | 3                                         | 4                |                |
| manitenance                                | ~         | 4                                         | 5                |                |
|                                            |           | 6                                         | 7                |                |
|                                            |           | 7                                         | 8                |                |
|                                            |           |                                           |                  |                |
|                                            |           | Queue                                     | M                | Mapping to CoS |
|                                            |           | 1                                         | 1                | 1              |

#### 4.7.1.5 DSCP Mapping (DSCP-Zuordnung)

Klicken Sie zum Anzeigen der Webseite für die DSCP-Zuordnung auf **QoS > General > DSCP Mapping** 

Auf dieser Seite können Sie die QoS-Instanz der DSCP-Zuordnung einstellen.

| N 16 - 64             |                                  |                     |
|-----------------------|----------------------------------|---------------------|
| Status v<br>Network v | DSCP Mapping                     |                     |
| switching             | DSCP to Queue Mapping            |                     |
| MAC Address Table 🤝   | DSCP Queue                       |                     |
| Security 🤝            | Colore DSCR                      |                     |
| ACL 🗢                 | Selecc DSCP • 1 •                |                     |
| QoS v                 | Queue to DSCP Mapping            |                     |
| General               | Queue 1 2 3                      | 4 5 6 7 8           |
|                       |                                  |                     |
| QoS Properties        |                                  | 24 V 32 V 48 V 56 V |
| Port Settings         |                                  |                     |
| Queue Settings        | Apply                            |                     |
| DECD Manuales         |                                  |                     |
| IP Precedence Mapping | <ul> <li>DSCP mapping</li> </ul> |                     |
| GoS Basic Mode        | Revenue.                         | Terminaria and the  |
| QoS Advanced Mode     | DSCP                             | Mapping to Queue    |
| Rate Limit Þ          | 0                                | 1.                  |
|                       | 1                                | 1                   |
| wanagement            | 2                                | 1                   |
| Diagnostics 🗢         | 3                                | 1                   |
| Maintenance 🗸         | 4                                | 1                   |
|                       | s                                | 1                   |
|                       | 8                                | 1                   |
|                       | 7                                | 1                   |
|                       | 8                                | 2                   |
|                       | 9                                | 2                   |
|                       | 10                               | 2                   |
|                       |                                  |                     |

# 4.7.1.6 IP Precedence Mapping (IP-Vorrangzuordnung)

Klicken Sie zum Anzeigen der Webseite für die IP-Vorrangzuordnung auf **QoS > General > IP Precedence** 

Auf dieser Seite können Sie die QoS-Instanz der IP-Vorrangzuordnung einstellen.

| SAVE   LOGOUT   REBOO          | DT   REFRES | H .                              |      |             |            |                |      |        |         |      |       |   |   |   |       |        |      |   |  | <br> | <br> |  |
|--------------------------------|-------------|----------------------------------|------|-------------|------------|----------------|------|--------|---------|------|-------|---|---|---|-------|--------|------|---|--|------|------|--|
| itatus<br>letwork<br>iwitching | ~<br>P      | IP F<br>M                        | app  | ced<br>bing | lence<br>J | )              |      |        |         |      |       |   |   |   |       |        |      |   |  |      |      |  |
| IAC Address Table              | 0           | IP Precedenc                     | e to | Qu          | eue        | Map            | ping |        |         |      |       |   |   |   |       |        |      |   |  |      |      |  |
| ecurity                        | •           | IP Precedence                    |      | 0           |            | 1              |      | 2      |         | 3    |       | 4 |   | 5 |       | 6      | 7    |   |  |      |      |  |
| CL.                            | ~           | Queue                            | 1    |             | <b>v</b> 2 |                | -    | 3 🗸    | 4       | Y    | 5     | ~ | 6 | ~ | 7     | ~      | 8 🗸  |   |  |      |      |  |
| s                              | -           |                                  |      |             |            | and the second |      | _      | -       | _    |       | _ |   | _ |       |        |      | - |  |      |      |  |
| Seneral                        | Þ           | Queue to IP P                    | rec  | ede         | nce        | Map            | ping |        |         |      |       |   |   |   |       |        |      |   |  |      |      |  |
| QoS Properties                 |             | Queue                            |      | 1           | _          | 2              | -    | 3      |         | +    |       | 5 |   | 6 |       | 7      | 8    |   |  |      |      |  |
| Port Settings                  |             | IP Precedence                    | 0    |             | <b>∼</b> 1 | 1              | ~    | 2 💌    | 3       | ~    | 4     | ~ | 5 | * | 6     | ×      | 7 💌  |   |  |      |      |  |
| Queue Settings                 |             | Anoly                            |      |             |            |                |      |        |         |      |       |   |   |   |       |        |      |   |  |      |      |  |
| DSCP Mapping                   |             |                                  |      |             |            |                |      |        |         |      |       |   |   |   |       |        |      |   |  |      |      |  |
| IP Precedence Mapp             | ling        | L.                               |      |             | 196715     |                |      |        |         |      |       |   |   |   |       |        |      | _ |  |      |      |  |
| loS Basic Mode                 | Þ           | <ul> <li>IP Precedent</li> </ul> | ce m | app         | ing        |                |      |        |         |      |       |   |   |   |       |        |      |   |  |      |      |  |
| loS Advanced Mode              | ь           | IP Preceden                      | nce  |             |            |                |      |        |         |      |       |   |   | М | appir | g to Q | ueue |   |  |      |      |  |
| Rate Limit                     | Þ           | 0                                |      |             |            |                |      |        |         |      |       |   |   | 1 |       |        |      |   |  |      |      |  |
| anagement                      | -           | 1                                |      |             |            |                |      |        |         |      |       |   |   | 2 |       |        |      |   |  |      |      |  |
| agnostics                      | ~           | 2                                |      |             |            |                |      |        |         |      |       |   |   | 3 |       |        |      |   |  |      |      |  |
| intenance                      | ~           | 3                                |      |             |            |                |      |        |         |      |       |   |   | 4 |       |        |      |   |  |      |      |  |
|                                |             | 4                                |      |             |            |                |      |        |         |      |       |   |   | 5 |       |        |      |   |  |      |      |  |
|                                |             | 5                                |      |             |            |                |      |        |         |      |       |   |   | 6 |       |        |      |   |  |      |      |  |
|                                |             | 6                                |      |             |            |                |      |        |         |      |       |   |   | 7 |       |        |      |   |  |      |      |  |
|                                |             | 7                                |      |             |            |                |      |        |         |      |       |   |   | 8 |       |        |      |   |  |      |      |  |
|                                |             |                                  |      |             |            |                |      |        |         |      |       |   |   |   |       |        |      |   |  |      |      |  |
|                                |             | Queue                            |      |             |            |                |      | Mappin | g to IP | Prec | edend | e |   |   |       |        |      |   |  |      |      |  |

# 4.7.2 QoS Basic Mode (QoS Grundlegender Modus)

#### 4.7.2.1 Global Settings (Globale Einstellungen)

Klicken Sie zum Anzeigen der Webseite für die globalen Einstellungen auf **QoS > QoS** Basic Mode > Global Settings

Auf dieser Seite können Sie QoS auf den Trust-Modus in den Einstellungen des grundlegenden Modus einstellen.

| SAVE   LOGOUT   REBOOT | REFRE  | 251                        |
|------------------------|--------|----------------------------|
| Status<br>Network      | v<br>P | Global Settings            |
| Switching              | 0      | Basic Mode Global Settings |
| MAC Address Table      | ~      |                            |
| Security               |        |                            |
| ACL                    | ♥      | Apply                      |
| QoS                    | ₽      |                            |
| General                | ь      | * Qo5 Informations         |
| QoS Basic Mode         | b      |                            |
| Global Settings        |        | Information Value          |
| Port Settings          |        | Trust Mode cos             |
| QoS Advanced Mode      | 6      | ×                          |
| Rate Limit             | ь      | š                          |
| Management             | 0      |                            |
| Diagnostics            | v      |                            |
| Maintenance            | Þ      |                            |

#### 4.7.2.2 Port Settings (Port-Einstellungen)

Klicken Sie zum Anzeigen der Webseite für die Port-Einstellungen auf **QoS > QoS Basic Mode > Port Settings** 

Auf dieser Seite können Sie die QoS-Porteinstellung auf aktiviert oder deaktiviert einstellen.
| SAVE   LOGOUT   REBOOT                                                                | REFRES                                                                                                    | н                                                                                    |            |   |
|---------------------------------------------------------------------------------------|----------------------------------------------------------------------------------------------------|--------------------------------------------------------------------------------------|------------|---|
| Status<br>Network                                                                     | ⊽ ⊽                                                                                                    | QoS Port Setting                                                                     |            | ^ |
| Switching<br>MAC Address Table<br>Security<br>ACL<br>QoS<br>General<br>OoS Basic Mode | <ul> <li>↓</li> <li>↓</li></ul> | Port         Trust           Select Ports         @Enabled ODisabled           Apply |            |   |
| QoS Basic Mode                                                                        | Þ                                                                                                    | ▼ QoS Port Status                                                                    |            |   |
| Port Settings                                                                         |                                                                                                    | Port                                                                                 | Trust Type |   |
| QoS Advanced Mode                                                                     | Þ                                                                                                    | GE1                                                                                  | enabled    |   |
| Rate Limit                                                                            | Þ                                                                                                    | GE2                                                                                  | enabled    |   |
| Management                                                                            | ~                                                                                                    | GE3                                                                                  | enabled    |   |
| Diagnostics                                                                           | ~                                                                                                    | GE4                                                                                  | enabled    |   |
| Maintenance                                                                           | ~                                                                                                    | GE5                                                                                  | enabled    |   |
|                                                                                       |                                                                                                    | GE6                                                                                  | enabled    | _ |
|                                                                                       |                                                                                                    | GE7                                                                                  | enabled    |   |
|                                                                                       |                                                                                                    | GE8                                                                                  | enabled    |   |
|                                                                                       |                                                                                                    | GE9                                                                                  | enabled E  |   |
|                                                                                       |                                                                                                    | GE10                                                                                 | enabled    |   |
|                                                                                       |                                                                                                    | LAG1                                                                                 | enabled    |   |
|                                                                                       |                                                                                                    | 1462                                                                                 | enabled    | * |

## 4.7.3 QoS Advanced Mode (QoS Fortgeschrittener Modus)

#### 4.7.3.1 Global Settings (Globale Einstellungen)

Klicken Sie zum Anzeigen der Webseite für die globalen Einstellungen auf **QoS > QoS** Advanced Mode > Global Settings

Auf dieser Seite können Sie den Standard QoS-Modusstatus unter den globalen Einstellungen des fortgeschrittenen Trust-Modus einstellen.

| Status<br>Network                              | > p    | Global Settings               |                                                                 |                   |   |
|------------------------------------------------|--------|-------------------------------|-----------------------------------------------------------------|-------------------|---|
| switching                                      | P      | Advanced Mode Global Settings |                                                                 |                   |   |
| MAC Address Table<br>Security<br>ACL<br>QoS    | 0 0 0  | Trust Mode                    | (@ CoS/802.1p<br>) DSCP<br>) CoS/802.1p-DSCP<br>) IP Precedence |                   |   |
|                                                |        | Default Mode Status           | O Trusted ( Not Trusted                                         |                   |   |
| General<br>QoS Basic Mode<br>QoS Advanced Mode | 6<br>6 | Apply                         |                                                                 |                   |   |
| Global Settings<br>Class Mapping               |        | - QoS Informations            |                                                                 |                   |   |
| Aggregate Policer                              |        |                               |                                                                 |                   | ^ |
| Policy Table                                   |        | Information Name              |                                                                 | Information Value |   |
| Policy Class Maps<br>Relicy Biodina            |        | Trust Mode                    |                                                                 | 008               |   |
| Toncy unrung                                   |        | Default Mode Status           |                                                                 | Not Trusted       |   |
| Rate Limit                                     | Þ      |                               |                                                                 |                   | * |
| Management                                     | ≂      | 2                             | III.                                                            |                   | 2 |
| Diagnostics                                    | TO I   |                               |                                                                 |                   |   |
| Maintenance                                    | ~      |                               |                                                                 |                   |   |

## 4.7.3.2 Class Mapping (Klassenzuordnung)

Klicken Sie zum Anzeigen der Webseite für die Klassenzuordnung auf **QoS > QoS** Advanced Mode > Class Mapping

Auf diese Seite können Sie eine QoS-Klasse erstellen, die für die Verbindung mit ACL verwendet wird.

| SAVE   LOGOUT   REBOO                                  | DT   REFRI | iSH                        |                              |        |        |   |
|--------------------------------------------------------|------------|----------------------------|------------------------------|--------|--------|---|
| Status<br>Network                                      | > p        | Class Configuration        | n                            |        |        |   |
| Switching                                              | ~          | <b>Class Configuration</b> |                              |        |        |   |
| MAC Address Table                                      | 0          | Class Name                 |                              |        |        |   |
| ACL<br>QoS                                             | D<br>D     | Match ACL Type             | O IP<br>O MAC<br>O IP or MAC |        |        |   |
| General                                                | Þ          | IP                         | IPv4 or IPv6                 | 19     |        |   |
| QoS Basic Mode                                         | b          | MAC                        | N N                          |        |        |   |
| Global Settings                                        |            | Preferred ACL              | IP<br>MAC                    |        |        |   |
| Aggregate Policer<br>Policy Table<br>Policy Class Maps |            | Add                        |                              |        |        |   |
| Policy Binding                                         |            | 👻 Class Table              |                              |        |        |   |
| Rate Limit                                             | Þ          | Class llama                |                              | Hatch  | Action | ^ |
| Management                                             | P          | Create maine               |                              | materi | Assion |   |
| Diagnostics                                            | ~          | <                          |                              | in .   |        | > |

#### 4.7.3.3 Aggregate Policer (Aggregat-Policer)

Klicken Sie zum Anzeigen der Webseite für den Aggregat-Policer auf **QoS > QoS** Advanced Mode > Aggregate Policer

| SAVE   LOGOUT   REBOO | TREFR | 51                        |                            |                   |               |        |   |
|-----------------------|-------|---------------------------|----------------------------|-------------------|---------------|--------|---|
| Status<br>Network     | 0 ¢   | Aggregate Policer         |                            |                   |               |        |   |
| Switching             | ~     | Aggregate Policer Configu | iration                    |                   |               |        |   |
| MAC Address Table     | ~     | Aggrega                   | ate Policer Name           |                   |               |        |   |
| Security              | ~     | Ingress Committ           | ted Information Rate (CIR) | 16 KBitsis        |               |        |   |
| Qos                   | 0     | Ingress Comm              | nitted Burst Size (CBS)    | 128 Bytes         |               |        |   |
| General               |       | Ex                        | ceed Action                | Forward      Drop |               |        |   |
| QoS Basic Mode        | b     | Add                       |                            |                   |               |        |   |
| Clabel Cettines       | 1     |                           |                            |                   |               |        |   |
| Class Mapping         |       | · Aggregate Policer Table |                            |                   |               |        |   |
| Aggregate Policer     |       |                           |                            |                   |               |        | ~ |
| Policy Table          |       | Policre Name              | Ingress CIR                | Ingress CBS       | Exceed Action | Action |   |
| Policy Binding        |       |                           |                            |                   |               |        | * |
| Date Line             |       | <                         |                            |                   |               |        | 2 |
| Rate Limit            | P     |                           |                            |                   |               |        |   |
| Management            | ~     |                           |                            |                   |               |        |   |
| Diagnostics           | 70    |                           |                            |                   |               |        |   |
| Maintenance           | ~     |                           |                            |                   |               |        |   |

#### 4.7.3.4 Policy Table (Richtlinientabelle)

Klicken Sie zum Anzeigen der Webseite für die Richtlinientabelle auf **QoS > QoS** Advanced Mode > Policy Table

| SAVE   LOGOUT   REBOO                                                                  | TREFRE      | RESH                                                      |        |
|----------------------------------------------------------------------------------------|-------------|-----------------------------------------------------------|--------|
| Status<br>Network<br>Switching<br>MAC Address Table<br>Security<br>ACL<br>QoS          | a a a a a a | Policy Configuration Policy Configuration Policy Name Add |        |
| General<br>GoS Basic Mode<br>GoS Advanced Mode<br>Global Settings<br>Class Mapping     | 6<br>6<br>6 | → Policy Table           Policy Name           C          | Delete |
| Aggregate Policer<br>Policy Table<br>Policy Class Maps<br>Policy Binding<br>Rate Limit | -           |                                                           |        |
| Management<br>Diagnostics<br>Maintenance                                               | 6 d         |                                                           |        |

#### 4.7.3.5 Policy Class Maps (Richtlinienklasse-Zuordnungen)

Klicken Sie zum Anzeigen der Webseite für die Richtlinienklasse-Zuordnungen auf **QoS** > **QoS Advanced Mode > Policy Class Maps** 

| SAVE   LOGOUT   REBOOT  <br>Status                     | REFRE        | Policy Class Mans                                         |                                             |                                 |
|--------------------------------------------------------|--------------|-----------------------------------------------------------|---------------------------------------------|---------------------------------|
| Network<br>Switching<br>MAC Address Table<br>Security  | 0 0 0<br>0 0 | Policy Class Configuration<br>Policy Name                 | <u> </u>                                    |                                 |
| ACL                                                    | ÷            | Class Name                                                | ×                                           |                                 |
| QoS<br>General                                         | •            | Action Type                                               | Trust None     Always Trust     Set Queue 1 |                                 |
| GoS Basic Mode<br>GoS Advanced Mode<br>Global Settings | Þ            | Policer Type                                              | ® None<br>O Single<br>O Aggregate           |                                 |
| Class Mapping                                          |              | Aggregate Policer                                         |                                             |                                 |
| Policy Table                                           |              | Ingress Committed Information Rate (CIR)                  | 16 KBits/s                                  |                                 |
| Policy Class Maps                                      |              | Ingress Committed Burst Size (CBS)                        | 128 Bytes                                   |                                 |
| Policy Binding                                         |              | Exceed Action                                             | · Forward · Drop                            |                                 |
| Management<br>Diagnostics                              | 9<br>9       | Add                                                       |                                             |                                 |
| Maintenance                                            | ~            | · Policy Class Map Table                                  |                                             |                                 |
|                                                        |              | Policy Name Class Name Action Type Trust Set Attribute Se | t Value Policer Type Aggregate Policer Na   | me CIR CBS Exceed Action Modify |
|                                                        |              | <                                                         | 10                                          |                                 |

## 4.7.3.6 Policy Binding (Richtlinienbindung)

Klicken Sie zum Anzeigen der Webseite für die Richtlinienbindung auf **QoS > QoS** Advanced Mode > Policy Binding

| SAVE LOGOUT REBOOT                                       | r   Refre                                                                    | SH                                              |             |   |
|----------------------------------------------------------|------------------------------------------------------------------------------|-------------------------------------------------|-------------|---|
| Status<br>Network                                        | ⊽<br>⊽                                                                       | Policy Binding                                  |             | ^ |
| Switching<br>MAC Address Table<br>Security<br>ACL<br>QoS | <ul> <li>4</li> <li>4</li> <li>4</li> <li>4</li> <li>4</li> <li>4</li> </ul> | Policy Binding Policy Select Select Ports Apply |             |   |
| General<br>QoS Basic Mode<br>QoS Advanced Mode           | 0<br>0<br>0                                                                  | ✓ Policy Binding Table                          |             |   |
| Global Settings<br>Class Mapping<br>Aggregate Policer    |                                                                              | Port<br>GE1                                     | Policy Name |   |
| Policy Table<br>Policy Class Maps<br>Policy Binding      |                                                                              | GE3<br>GE4                                      |             |   |
| Rate Limit<br>Management                                 | ♦                                                                            | GE5<br>GE6                                      |             | _ |
| Diagnostics<br>Maintenance                               | ⊽<br>⊽                                                                       | GE7<br>GE8                                      |             |   |
|                                                          |                                                                              | GE9<br>GE10<br>LAG1                             |             |   |
|                                                          |                                                                              | LAG2                                            |             | ~ |

# 4.7.4 Rate Limit (Geschwindigkeitsbegrenzung)

#### 4.7.4.1 Ingress Port Settings (Eingangsport-Einstellungen)

Klicken Sie zum Anzeigen der Webseite für die Eingangsport-Einstellungen auf **QoS > Rate Limit > Ingress Port Settings** 

Auf dieser Seite können Sie die Eingangsport-Überwachung einstellen.

| SAVE   LOGOUT   REBOOT                            | REFRESH             |                                    |                                    |
|---------------------------------------------------|---------------------|------------------------------------|------------------------------------|
| Status<br>Network                                 | Ingress Ban         | dwidth Control                     |                                    |
| Switching<br>MAC Address Table<br>Security        | Burst Size          | t Setting<br>(1-86836, unit: Byte) | I                                  |
| ACL                                               | Ingress Bandwidt    | h Control Settings                 |                                    |
| QoS                                               | ♥ Port              | State                              | Rate(Kbps)                         |
| General                                           | Select Ports        | OEnable                            | (0-1000000, must a multiple of 16) |
| QoS Basic Mode<br>QoS Advanced Mode<br>Rate Limit | b Apply             | 20 - 20 -                          |                                    |
| Ingress Port Settings<br>Ingress VLAN Setting     | • Ingress Port Burs | it Size Configuration              |                                    |
| Egress Port Settings<br>Egress Queue Setting      | Information Nam     | e                                  | Information Value                  |
|                                                   | Burst Size          |                                    | 32768 Bytes                        |
| Management<br>Diagnostics                         | 5                   |                                    |                                    |
| Maintenance                                       | 🗢 Ingress Sandwidt  | h Control Status                   |                                    |
|                                                   | Port                | Ingress RateLi                     | mit (Kbps)                         |
|                                                   | GE 1                | off                                |                                    |
|                                                   | GE2                 | off                                |                                    |
|                                                   | GE 3                | off                                |                                    |
|                                                   | GE 4                | off                                |                                    |
|                                                   | GE5                 | off                                |                                    |
|                                                   | GE6                 | off                                |                                    |

#### 4.7.4.2 Ingress VLAN Settings (Eingangs-VLAN-Einstellungen)

Klicken Sie zum Anzeigen der Webseite für die Eingangs-VLAN-Einstellungen auf **QoS** > **Rate Limit > Ingress VLAN Settings** 

Diese Seite wird zum Einstellen der Bandbreite der VLAN-Zugangsteuerung verwendet.

| SAVE   EOGOUT   REPRI                         | =311                       |                                    |             |          |
|-----------------------------------------------|----------------------------|------------------------------------|-------------|----------|
| Status v<br>Network v                         | VLAN Ingress RateLin       | nit                                |             |          |
| Switching 🗢                                   | VLAN Ingress Rate Settings |                                    |             |          |
| MAC Address Table 👳                           | VLAN default(1)            |                                    |             |          |
| Security 🗢                                    | Port ALL Y                 |                                    |             |          |
| ACL                                           | State @Divable O Eachie    |                                    |             |          |
| Qos 👳                                         | Pate/Khoel                 |                                    |             |          |
| General Þ                                     | Kate(Kupa)                 | (0-1000000, most a multiple of 10) |             |          |
| QoS Advanced Mode                             | Apply                      |                                    |             |          |
| Rate Limit 6                                  |                            |                                    |             |          |
| Ingress Port Settings                         | - VLAN Ingress Rate Status |                                    |             |          |
| Ingress VLAN Settings                         |                            |                                    | 1           | <u>^</u> |
| Egress Port Settings<br>Foress Queue Settings | VLAN                       | Port                               | Rate (Kbps) |          |
|                                               |                            |                                    |             |          |
| Management 🗸                                  | <u>×</u>                   |                                    |             | 2        |
| Diagnostics 🗢                                 |                            |                                    |             |          |
| Maintenance 🗢                                 |                            |                                    |             |          |

## 4.7.4.3 Egress Port Settings (Ausgangsport-Einstellungen)

Klicken Sie zum Anzeigen der Webseite für die Ausgangsport-Einstellungen auf **QoS** > **Rate Limit > Egress Port Settings** 

Diese Seite wird zum Einstellen der Ausgangsport-Überwachung verwendet.

| ation Fgress Bandwidth Control   store Fgress Bandwidth Control   store Fgress Bandwidth Control Stating   store Fgress Bandwidth Control Stating   So Port   State Fgress Bandwidth Control Stating   So Port   State Fgress Bandwidth Control Stating   So Port   State Fgress Bandwidth Control Stating   So Port   State Fgress Bandwidth Control Stating   So Port   State Fgress Bandwidth Control Stating   So Port   State Fgress Bandwidth Control Stating   So Port   State Fgress Bandwidth Control State   Auptru Information Value   Soce State   Soce State  <                                                                                                    | SAVE   LOGOUT   REBOOT   REFR                    | RE SH                              |                       |                                    |
|----------------------------------------------------------------------------------------------------|--------------------------------------------------|------------------------------------|-----------------------|------------------------------------|
| <pre>vitiching * C</pre>                                                                                                    | Status v<br>Network v                            | Egress Bandwi                      | dth Control           |                                    |
| CL v 7<br>SS v 7<br>SS v | Switching 🗢<br>MAC Address Table 🗢<br>Security 👳 | Egress Port Burst Se<br>Burst Size | (1-85525, unit: Byte) |                                    |
| P5     Port     State     Rate(KDps)       General     Color     Color     Color     Color       Ges Basic Mode     Color     Color     Color     Color       Ges Basic Mode     Color     Color     Color     Color       Ges Basic Mode     Color     Color     Color     Color       Ges Basic Mode     Color     Color     Color     Color       Ges Basic Mode     Color     Color     Color     Color       Ges Basic Mode     Color     Color     Color     Color       Ges Basic Mode     Color     Color     Color     Color       Ges Basic Mode     Color     Color     Color     Color       Ges Color     Color     Color     Color     Color       Ges Color     Color     Color     Color     Color       State Mode     Color     Color     Color     Color       State Mode     Color     Color     Color     Color       State Mode     Color     Color     Color     Color       State Mode     Color     Color     Color     Color       State Mode     Color     Color     Color     Color       State Mode     Color     Color     Color </th <th>ici 🗢</th> <th>Egress Bandwidth Co</th> <th>ontrol Settings</th> <th></th>                                                                                                    | ici 🗢                                            | Egress Bandwidth Co                | ontrol Settings       |                                    |
| General OLSB Baile Close Note: Parale Close Close Cl                                                                                                    | o\$ 🔊                                            | Port                               | State                 | Rate(Kbps)                         |
| deS Bais Mode<br>GeS Baixen Mode<br>Rate Link<br>Ingress VAI States<br>Egress Port Setting<br>Information Name<br>Barst Size<br>Information Name<br>Barst Size<br>Port<br>Egress RateLinit (Kbps)<br>Port<br>Egress RateLinit (Kbps)<br>021<br>022<br>027<br>025<br>027<br>025<br>027<br>025<br>027<br>027<br>027<br>027<br>027<br>027<br>027<br>027                                                                                                    | General Þ                                        | Select Ports *                     | Disable OEnable       | (0-1000000, must a multiple of 16) |
| Impress Port Settings<br>impress VLAS Settings<br>Egress Port Settings<br>Egress Port Settings<br>Egress Port Settings<br>Egress Port Settings<br>imformation Name       Imformation Value       32768 Syles       32768 Syles                                                                                                    | QoS Advanced Node P<br>Rate Limit P              | Apply                              |                       |                                    |
| Egress Port Satinga<br>Egress Quees Settings         Information Name         Information Value           Baration Name         Baration Name         22768 Bytes         22768 Bytes           agancetics         >          22768 Bytes         22768 Bytes           anagement         >          Egress Randwidth Control Status         22768 Bytes           Port         Egress Randwidth Control Status              061         off         000         000         000         000         000         000         000         000         000         000         000         000         000         000         000         000         000         000         000         000         000         000         000         000         000         000         000         000         000         000         000         000         000         000         000         000         000         000         000         000         000         000         000         000         000         000         000         000         000         000         000         000         000         000         000         000         000         000         000         000                                                                                                    | Ingress Port Settings<br>Ingress VLAN Settings   | ▼ Egress Port Burst Siz            | e Configuration       |                                    |
| Express once Settings         Built Size         32768 Bytes           angement         o           agnostics         o           Port         Egress RateLimit (Kbps)           621         off           623         off           624         off           625         off           626         off           625         off           626         off           626         off           626         off           626         off           626         off                                                                                                    | Egress Port Settings                             | Information Name                   |                       | Information Value                  |
| anagement v<br>agnostics v<br>anntenance V  Egress Bandwidth Control Status  Fort Egress RateLimit (Kbps)  CE1 off CE2 off CE3 off CE4 off CE5 off CE5 off                                                                                                    | Egress about Setungs                             | Burst Size                         |                       | 32768 Bytes                        |
| Port         Egress ReteLimit (Kbps)           0E1         0ff           0E2         off           0E3         off           0E4         off           0E5         off           0E5         off           0E5         off                                                                                                    | tanagement                                       | + Egress Bandwidth Co              | ntrol Status          |                                    |
| GE1         off           GE2         off           GE3         off           GE4         off           GE5         off           GE6         off           GE5         off                                                                                                    |                                                  | Port                               | Egress RateLim        | it (Kbps)                          |
| OE2         off           GE3         off           OE4         off           OE5         off           OE6         off                                                                                                    |                                                  | GE1                                | off                   |                                    |
| QE5         off           QE4         off           QE5         off           QE5         off                                                                                                    |                                                  | GE2                                | off                   |                                    |
| OE4         off           G65         off           G66         off                                                                                                    |                                                  | GE3                                | off                   |                                    |
| 065 0ff<br>068 0ff                                                                                                    |                                                  | GE4                                | off                   |                                    |
| QE6 off                                                                                                    |                                                  | GE5                                | off                   |                                    |
|                                                                                                    |                                                  | GE6                                | off                   |                                    |

## 4.7.4.4 Egress Queue Settings (Ausgangs-Warteschlangeneinstellungen)

Klicken Sie zum Anzeigen der Webseite für die Ausgangs-Warteschlangeneinstellungen auf **QoS > Rate Limit > Egress Queue Settings** 

Diese Seite wird zum Einstellen der Bandbreitenüberwachung des Ausgangsports verwendet.

| SAVE   LOGOUT   REBOOT   R                        | EFRESH                         |                       |                  |                                    |  |
|---------------------------------------------------|--------------------------------|-----------------------|------------------|------------------------------------|--|
| Status v                                          | Egress Queu                    | e Bandwidth Con       | trol             |                                    |  |
| Switching 🗢<br>MAC Address Table 🗢<br>Security 🗢  | Egress Queue Bur<br>Burst Size | st Setting            | t: 1 Byte)       |                                    |  |
| ACL 🗢                                             | Egress Queue Ban               | dwidth Control Set    | ttings           |                                    |  |
| QoS 🗢                                             | Port                           | Queue                 | State            | CIR(Kbps)                          |  |
| General                                           | GE1 🚩                          | 1                     | @Disable OEnable | (0-1000000, must a multiple of 18) |  |
| QoS Basic Mode<br>QoS Advanced Mode<br>Rate Limit | Apply                          |                       |                  |                                    |  |
| Ingress Port Settings<br>Ingress VLAN Settings    | * Egress Queue Bur             | st Size Configuration |                  |                                    |  |
| Egress Port Settings                              | Information Name               | ,                     |                  | Information Value                  |  |
| Filess Great Stands                               | Burst Size                     |                       |                  | 32768 Bytes                        |  |
| Management 🗸                                      |                                |                       |                  |                                    |  |
| Diagnostics 🗢                                     |                                |                       |                  |                                    |  |
| Maintenance 👽                                     | • GE1 Egress Per Q             | ueue Status           |                  |                                    |  |
|                                                   | Queue Id                       |                       | Ra               | ite Limit (Kbps)                   |  |
|                                                   | 1                              |                       | of               | 1                                  |  |
|                                                   | 2                              |                       | of               | t                                  |  |
|                                                   | 3                              |                       | of               | 1                                  |  |
|                                                   | 4                              |                       | of               | 1                                  |  |
|                                                   | 5                              |                       | ofi              | f                                  |  |
|                                                   | 6                              |                       | ofi              | t                                  |  |

# 4.8 Management (Verwaltung)

## 4.8.1 LLDP

LLDP ist ein Einweg-Protokoll; es sind keine Anfrage/Anwortsequenzen vorhanden. Die Informationen werden von den Stationen angezeigt, welche die Sendefunktion besitzen. Sie werden von den Stationen empfangen, welche die Empfangsfunktion besitzen.

## 4.8.1.1 LLDP Global Settings (LLDP Globale Einstellungen)

Klicken Sie zum Anzeigen der Webseite für die globalen LLDP-Einstellungen auf Management > LLDP > LLDP Global Settings

| ▽                                                                                                    |                                |                                                                                   |  |
|----------------------------------------------------------------------------------------------------|--------------------------------|-----------------------------------------------------------------------------------|--|
| Global Settings                                                                                                    |                                |                                                                                   |  |
| Enable D                                                                                                    | ●Enabled ○Disabled             |                                                                                   |  |
| LLDP PDU Disable Action                                                                                                    | OFiltering OBridging @Flooding |                                                                                   |  |
| Transmission Interval                                                                                                    | 30 (5-32768)                   |                                                                                   |  |
| nt V Holdtme Multiplier                                                                                                    | 4 (2:10)                       |                                                                                   |  |
| Reinitialization Delay                                                                                                    | 2 (1.10)                       |                                                                                   |  |
| Iobal Setting Transmit Delay                                                                                                    | 2 (1-8192)                     |                                                                                   |  |
| ad Setting                                                                                                    | 3                              |                                                                                   |  |
| LLDP-JMED Fast Start Repeat Count<br>emote Device Apply<br>twork Policy                                                                                                    | (1-10)                         |                                                                                   |  |
| Cal Device LLDP-MED Fast Start Repeat Count Ende Device Apply twork Policy setloading + LLDP Global Confrig                                                                                                    | <u>2</u> (1-10)                |                                                                                   |  |
| LLDP-IMED Fast Start Repeat Count emote Device twork Policy rsetling verificating    LLDP Global Config   Config Name                                                                                                    | 2 (1-19)                       | Costia Value                                                                      |  |
| LLDP-IAED Fast Start Repeat Count LLDP-IAED Fast Start Repeat Count Apply rt Sating verificating LLDP Clobal Config LDP fastbal LDP fastbal                                                                                                    | 2 (1.19)                       | Config Value<br>Enabled                                                           |  |
| Config lame LLDP Enabled LLDP Dibable Action LLDP Dibable Action LLDP Enabled LLDP Enabled LLDP  | 2 (1-19)                       | Config Value<br>Enabled<br>Finading                                               |  |
|                                                                                                    | 2(1.10)                        | Config Value<br>Enabled<br>Fleading<br>30 Sece                                    |  |
| Call Davide Call Davide Call D | 2 (1-19)                       | Config Value<br>Enabled<br>Floading<br>30 Secs<br>4                               |  |
| California Counter Count  LLDP-AtED Fast Start Repeat Count  Apply  LLDP-AtED Fast Start Repeat Count  Apply  LLDP Clobal Config  Config Itame LLDP Fuebed LLDP PDU Disable Action Transmission Interval Holdme Hultpiler Reintration Celay                                                                                                    | 2 (1.19)                       | Contig Value<br>Enabled<br>Floading<br>30 Secs<br>4<br>2 Secs                     |  |
|                                                                                                    | 2 (1.19)                       | Config Value<br>Enabled<br>Flooding<br>30 Secs<br>4<br>2 Secs<br>2 Secs<br>2 Secs |  |

**Enabled (Aktiviert):** Aktiviert oder deaktiviert das LLDP-Protokoll auf diesem Switch. **Transmission Interval (Übertragungsintervall):** Wählt das Intervall aus, in dem Frames gesendet werden. Der Standardwert ist 30 Sekunden und der gültige Bereich geht von 5 bis 32768 Sekunden.

Hold time Multiplier (Haltezeit-Multiplikator): Wählt den Multiplikator für das Sendeintervall aus, das TTL zugewiesen werden soll (Bereich 2–10, = standardmäßig = 4). Reinitialization Delay (Neuinitialisierungsverzögerung): Wählt die Verzögerung vor einer Neuinitialisierung aus (Bereich 1–10 Sekunden, standardmäßig = 2).

#### 4.8.1.2 LLDP Port Settings (LLDP-Port-Einstellungen)

Klicken Sie zum Anzeigen der Webseite für die LLDP-Port-Einstellungen auf Management > LLDP > LLDP Port Settings

| Concernent Concernent Concernent Concernent                                                           |                    |                          |                        |
|----------------------------------------------------------------------------------------------------|--------------------|--------------------------|------------------------|
| Status v<br>Network v<br>Switching v<br>MAC Address Table v<br>Security v<br>ACL v<br>QoS v           | LLDP Port Select   | ration<br>State<br>Deate |                        |
| Management 🗢                                                                                          |                    |                          |                        |
| LLDP                                                                                                  | Optional TLVs Sele | ection                   |                        |
| LLDP Global Setting                                                                                   | Port Select        | Optional TLV Select      |                        |
| LLDP Port Setting                                                                                     | Select Ports *     | Select Optional TLVs *   |                        |
| LLDP Local Device<br>LLDP Remote Device<br>MED Network Policy<br>MED Port Setting<br>LLDP Overloading | Apply              |                          |                        |
| SNMP b                                                                                                | Port               | State                    | Selected Ontional TLVs |
| RMON                                                                                                  | GE1                | TX & RX                  | 802 1 PVID             |
| Diagnostics 🗢                                                                                         | GE2                | TX & RX                  | 802.1 PVID             |
| Maintenance 🗸 🗸                                                                                       | GE3                | TX & RX                  | 802.1 PVID             |
|                                                                                                    | GE4                | TX & RX                  | 802.1 PVID             |
|                                                                                                    | GE 5               | TX & RX                  | 802.1 PVID             |
|                                                                                                    | GE6                | TX & RX                  | 802.1 PVID             |
|                                                                                                    | GE7                | TX & RX                  | 802.1 PVID             |
|                                                                                                    | GE8                | TX & RX                  | 802.1 PVID             |
|                                                                                                    | GE9                | TX & RX                  | 802.1 PVID             |

**Port Select (Portauswahl):** Wählt den angegebenen Port oder alle Ports aus um den Übertragungsstatus zu konfigurieren.

State (Status): Wählt den Übertragungsstatus der LLDP-Portschnittstelle aus.

- deaktivieren: Deaktiviert die Übertragung der LLDP PDUs.
- RX Only (Nur RX): Empfängt nur LLDP PDUs.
- TX Only (Nur TX): Sendet nur LLDP PDUs.
- TX And RX (TX und RX): Sendet und empfängt LLDP PDUs. Beide wählen den angegebenen Port oder alle Ports aus, um den Übertragungsstatus zu konfigurieren.

Port Select (Portauswahl): Wählt die angegebenen Ports aus.

Optional TLV Select (Optionale TLV-Auswahl): Wählt optionale TLVs aus.

#### 4.8.1.3 LLDP Local Device (LLDP Lokales Gerät)

Klicken Sie zum Anzeigen der Webseite für das LLDP Lokale Gerät auf **Management >** LLDP > LLDP Local Device

Zeigen Sie mit der Webseite für das LLDP Lokale Gerät Informationen über Geräte auf dem Netzwerk an, von denen der Switch LLDP-Informationen empfangen hat.

|                                     | _                                     |                                               |                                                                                                    |                                                                                                    |                                                                                              |                                                    |
|-------------------------------------|---------------------------------------|-----------------------------------------------|----------------------------------------------------------------------------------------------------|----------------------------------------------------------------------------------------------------|----------------------------------------------------------------------------------------------|----------------------------------------------------|
| Status                              | ~                                     | LLDP                                          | Local Device                                                                                                |                                                                                                    |                                                                                              |                                                    |
| twork                               | ro -                                  |                                               |                                                                                                    |                                                                                                    |                                                                                              |                                                    |
| witching                            | ~                                     | and and shall                                 | and the second second                                                                                       |                                                                                                    |                                                                                              |                                                    |
| AC Address Tabl                     | e 🗢                                   | - LOCAT Dev                                   | rice summary                                                                                                |                                                                                                    |                                                                                              |                                                    |
| ecurity                             | ~                                     | Chassis P                                     | D Subtype                                                                                                   |                                                                                                    | MAC Address                                                                                  |                                                    |
| CL                                  | <sup>1</sup>                          | Chassis I                                     | D                                                                                                    |                                                                                                    | DE:AD:BE:EF:01:02                                                                            |                                                    |
| oS                                  | -                                     | System N                                      | ame                                                                                                    |                                                                                                    | Switch                                                                                       |                                                    |
| anagement                           | ÷                                     | System D                                      | escription                                                                                                  |                                                                                                    |                                                                                              |                                                    |
| LLDP                                | Þ                                     | Capabilitie                                   | es Supported                                                                                                |                                                                                                    | Bridge                                                                                       |                                                    |
| LIDB Clabel Set                     | 1.4                                   | Capabilitie                                   | es Enabled                                                                                                  |                                                                                                    | Bridge                                                                                       |                                                    |
| LLDP Port Settin                    | a                                     | Port ID Su                                    | ubtype                                                                                                    |                                                                                                    | Interface name                                                                               |                                                    |
| LLDP Local Devi                     | ce                                    |                                               |                                                                                                    |                                                                                                    |                                                                                              |                                                    |
| MED Port Setting<br>LLDP Overloadin | 19                                    | · Port State                                  | 15                                                                                                    |                                                                                                    |                                                                                              |                                                    |
| RMON                                | Þ                                     | Detail                                        |                                                                                                    |                                                                                                    |                                                                                              |                                                    |
| RMON                                | Þ                                     | Detail                                        | Interface                                                                                                   | LLDP Status                                                                                                    | LLDP Med Status                                                                              |                                                    |
| RMON<br>agnostics                   | Þ                                     | Detai.                                        | Interface<br>GE1                                                                                            | LLDP Status<br>TX & RX                                                                                                    | LLDP Med Status<br>Enabled                                                                   | WA                                                 |
| RMON<br>lagnostics<br>laintenance   | р<br>У                                |                                               | Interface<br>GE1<br>GE2                                                                                     | LLDP Status<br>TX & RX<br>TX & RX                                                                                                    | LLOP Med Status<br>Enalid<br>Enalid                                                          | 16 A                                               |
| RMON<br>lagnostics<br>laintenance   | 9 V                                   | O<br>O<br>O                                   | Interface<br>GE1<br>GE2<br>GE3                                                                              | LLDP Status<br>TX & RX<br>TX & RX<br>TX & RX                                                                                                    | LLDP Med Status<br>Enabled<br>Enabled<br>Enabled                                             | 12 A<br>12 A<br>12 A<br>12 A                       |
| RMON<br>lagnostics<br>laintenance   | 9<br>9<br>9                           | Detai<br>O<br>O<br>O                          | Interface           GE1           GE2           GE3           GE4                                           | LLDP Status           TX & RX           TX & RX           TX & RX           TX & RX                                                                                                    | LLDP Med Status<br>Enabled<br>Enabled<br>Enabled<br>Enabled                                  | 187A<br>187A<br>187A<br>187A                       |
| RMON<br>lagnostics<br>laintenance   | 9<br>V                                | 0<br>0<br>0<br>0                              | Interface           GE1           GE2           GE3           GE4           GE5                             | LLDP Status           TX & RX           TX & RX           TX & RX           TX & RX           TX & RX           TX & RX                                                                                                    | LLDP Med Status<br>Enabled<br>Enabled<br>Enabled<br>Enabled<br>Enabled                       | 1// A<br>1// A<br>1// A<br>1// A<br>1// A          |
| RMON<br>lagnostics<br>laintenance   | e e e e e e e e e e e e e e e e e e e | Detai<br>0<br>0<br>0<br>0<br>0                | Interface           GE1           GE2           GE3           GE4           GE5           GE8               | LLOP Status           TX & RX           TX & RX           TX & RX           TX & RX           TX & RX           TX & RX           TX & RX           TX & RX                                                                         | LLDP Med Status<br>Enabled<br>Enabled<br>Enabled<br>Enabled<br>Enabled<br>Enabled            | 10 NA<br>10 NA<br>10 NA<br>10 NA<br>10 NA<br>10 NA |
| RMON<br>Nagnostics<br>Maintenance   | P<br>V<br>V                           | Detai<br>0<br>0<br>0<br>0<br>0<br>0<br>0<br>0 | Interface           GE1           GE2           GE3           GE4           GE5           GE6           GE7 | LLDP Status           TX & RX           TX & RX           TX & RX           TX & RX           TX & RX           TX & RX           TX & RX           TX & RX           TX & RX           TX & RX           TX & RX           TX & RX | LLOP Med Status<br>Enabled<br>Enabled<br>Enabled<br>Enabled<br>Enabled<br>Enabled<br>Enabled | 10 10 10 10 10 10 10 10 10 10 10 10 10 1           |

## 4.8.1.4 LLDP Remote Device (LLDP Remote-Gerät)

Klicken Sie zum Anzeigen der Webseite für das LLDP Remote-Gerät auf **Management >** LLDP > LLDP Remote Device

Zeigen Sie mit der Webseite für das LLDP Remote-Gerät Informationen über Remote-Geräte auf dem Netzwerk an, von denen der Switch LLDP-Informationen empfangen hat.

| SAVE   LOGOUT   REBC | OT   REFR | ESH   |                 |                    |            |                 |         |             |              |   |
|----------------------|-----------|-------|-----------------|--------------------|------------|-----------------|---------|-------------|--------------|---|
| Status<br>Network    | > p       | u     | DP Remote D     | levice             |            |                 |         |             |              |   |
| Switching            | Þ         |       |                 |                    |            |                 |         |             |              |   |
| MAC Address Table    | ₽         | - 11D | P Remote Device |                    |            |                 |         |             |              |   |
| Security             | 5         |       |                 |                    |            |                 |         |             |              | ~ |
| ACL                  | 0         |       | Detail Del      | ete Refresh        |            |                 |         |             |              |   |
| QoS                  | v         | Sel   | Local Port      | Chassis ID Subtype | Chassis ID | Port ID Subtype | Port ID | System Name | Time to Live |   |
| Management           | P         | -     |                 |                    |            |                 |         |             |              | ~ |
| LLDP                 | Þ         | <     |                 |                    |            | 10              |         |             |              | 2 |
| LLDP Global Settin   |           |       |                 |                    |            |                 |         |             |              |   |
| LLDP Port Setting    |           |       |                 |                    |            |                 |         |             |              |   |
| LLDP Local Device    |           |       |                 |                    |            |                 |         |             |              |   |
| LLDP Remote Devi     | e .       |       |                 |                    |            |                 |         |             |              |   |
| MED NetWork Polic    | Y         |       |                 |                    |            |                 |         |             |              |   |
| LLDP Overloading     |           |       |                 |                    |            |                 |         |             |              |   |
| SNMP                 | 5         |       |                 |                    |            |                 |         |             |              |   |
| RMON                 | Þ         |       |                 |                    |            |                 |         |             |              |   |
| Diagnostics          | 7         |       |                 |                    |            |                 |         |             |              |   |
| Maintenance          |           |       |                 |                    |            |                 |         |             |              |   |
|                      |           |       |                 |                    |            |                 |         |             |              |   |

#### 4.8.1.5 LLDP Network Policy (LLDP-Netzwerkrichtlinie)

Klicken Sie zum Anzeigen der Webseite für die LLDP-Netzwerkrichtlinie auf **Management** > LLDP > LLDP Network Policy

| tatus 🗸             | LLDP MED Network Policy Settin  | ng                 |                |          |             |            |  |
|---------------------|---------------------------------|--------------------|----------------|----------|-------------|------------|--|
| witching 🗢          | Voice Auto Mode Configuration   |                    |                |          |             |            |  |
| AC Address Table 🗢  | LLDP MED Policy for Voice       | Application        | @Auto O Manual |          |             |            |  |
| L V                 | Apply                           |                    |                |          |             |            |  |
| anagement 🗢         | Network Policy Configuration    |                    |                |          |             |            |  |
| LLDP Þ              | Network Policy Number           | 1 🗸                |                |          |             |            |  |
| LLDP Global Setting | Application                     | Voice              | ~              |          |             |            |  |
| LLDP Port Setting   | VLAN ID                         | 1 (1-4096)         |                |          |             |            |  |
| LLDP Local Device   | VLAN Tag                        | ●Tagged ○ Untagged |                |          |             |            |  |
| MED Network Policy  | L2 Priority                     | 0 (0-7)            |                |          |             |            |  |
| LLDP Overloading    | DSCP Value                      | 0 (0-63)           |                |          |             |            |  |
| SNMP P              | Apply                           |                    |                |          |             |            |  |
| gnostics 🗢          | * LLDP-MED Network Policy Table |                    |                |          |             |            |  |
| intenance 🤍         | Delete                          |                    |                |          |             |            |  |
|                     | Network Policy Number           | Application        | VLAN ID        | VLAN Tag | L2 Priority | DSCP Value |  |
|                     |                                 |                    |                |          |             |            |  |

## 4.8.1.6 MED Port Setting (MED-Port-Einstellungen)

Klicken Sie zum Anzeigen der Webseite für die MED-Port-Einstellungen auf **Management** > LLDP > MED Port Setting

| SAVE   LOGOUT   REBOOT   REFF               | RESH |                  |              |                     |                  |                      |          |            |   |   |
|---------------------------------------------|------|------------------|--------------|---------------------|------------------|----------------------|----------|------------|---|---|
| Status <del>v</del><br>Network <del>v</del> |      | LLDP Port ME     | ED Setting   |                     |                  |                      |          |            |   | ^ |
| Switching 🗢                                 | Po   | rt LLDP MED Cor  | ofiguration  |                     |                  |                      |          |            |   |   |
| MAC Address Table 🛛 🗢                       |      | Port Select      | MED Enable   | MED Optio           | nal TLVs         | MED Network Policy   |          |            |   |   |
| Security 🗢                                  | Se   | elect Ports 🔹    | Enable y     | Select Optional TL  | /s +             | Select Optional TLVs |          |            |   |   |
| ACL 🗢                                       |      | accertoro        |              | Select optional rel |                  | Select optional rers |          |            |   |   |
| QoS 🗢                                       |      | Apply            |              |                     |                  |                      |          |            |   |   |
| Management 🗢                                |      |                  |              |                     |                  |                      |          |            |   |   |
| LLDP Þ                                      |      |                  | esta a Tabla |                     |                  |                      |          |            |   |   |
| LLDP Global Setting                         |      | LEDF MED Fort se | tting rable  |                     |                  |                      |          |            | ~ |   |
| LLDP Port Setting                           |      | Interfere        |              |                     | User Defined Net | twork Policy         | Leasting | Incontract |   |   |
| LLDP Local Device                           |      | interface        | LLUP MED Sta | tus                 | Active           | Application          | Location | mventory   |   |   |
| MED Network Policy                          |      | GE1              | Enabled      |                     | Yes              |                      | No       | No         |   |   |
| MED Port Setting                            |      | GE2              | Enabled      |                     | Yes              |                      | No       | No         |   |   |
| LLDP Overloading                            |      | GE3              | Enabled      |                     | Yes              |                      | No       | No         |   |   |
| SNMP Þ                                      |      | GE4              | Enabled      |                     | Yes              |                      | No       | No         |   |   |
| RMON Þ                                      |      | GE5              | Enabled      |                     | Yes              |                      | No       | No         |   |   |
| Diagnostics 🗢                               |      | GE6              | Enabled      |                     | Yes              |                      | No       | No         |   |   |
| Maintenance 🗢                               |      | GE7              | Enabled      |                     | Yes              |                      | No       | No         |   |   |
|                                             |      | GE8              | Enabled      |                     | Yes              |                      | No       | No         |   |   |
|                                             |      | GE9              | Enabled      |                     | Yes              |                      | No       | No         |   |   |
|                                             |      | GE10             | Enabled      |                     | Yes              |                      | No       | No         |   | ~ |
|                                             | <    |                  |              |                     |                  |                      |          |            | > |   |

## 4.8.1.7 LLDP Overloading (LLDP-Überlastung)

Klicken Sie zum Anzeigen der Webseite für die LLDP-Überlastung auf **Management >** LLDP > LLDP Overloading

| Status                                |           |           |                  |                            |                    |                     |                     |                 |                          |                              |               |                     |                  |                    |
|---------------------------------------|-----------|-----------|------------------|----------------------------|--------------------|---------------------|---------------------|-----------------|--------------------------|------------------------------|---------------|---------------------|------------------|--------------------|
| Network                               | ~         | LLDP      | Port O           | /erload                    | ling               |                     |                     |                 |                          |                              |               |                     |                  |                    |
| Switching                             | ~         | LLDP Port | overlo           | ading Ta                   | ıble               |                     |                     |                 |                          |                              |               |                     |                  |                    |
| MAC Address Table                     | ~         |           |                  |                            |                    |                     |                     |                 |                          |                              |               |                     |                  |                    |
| Security                              | ₽         |           |                  |                            |                    | Status              |                     |                 |                          |                              |               |                     |                  |                    |
| ACL<br>QoS                            | ⊽         | Interface | Total<br>(Bytes) | Left to<br>Send<br>(Bytes) | Status             | Mandatory<br>TLVs   | MED<br>Capabilities | MED<br>Location | MED<br>Network<br>Policy | MED<br>Extended<br>Power via | 802.3<br>TLVs | Optional<br>TLVs    | MED<br>Inventory | 802.1 TLVs         |
| LLDP                                  | Þ         | GE1       | 62               | 1426                       | Not<br>Overloading | 21<br>(Transmitted) | 9<br>(Transmitted)  |                 | 10<br>(Transmitted)      | mor                          |               | 14<br>(Transmitted) |                  | 8<br>(Transmitted) |
| LLDP Global Sett<br>LLDP Port Setting | ng        | GE2       | 62               | 1426                       | Not<br>Overloading | 21<br>(Transmitted) | 9<br>(Transmitted)  |                 | 10<br>(Transmitted)      |                              |               | 14<br>(Transmitted) |                  | 8<br>(Transmitted) |
| LLDP Local Devic<br>LLDP Remote Dev   | e<br>rice | GE3       | 62               | 1426                       | Not<br>Overloading | 21<br>(Transmitted) | 9<br>(Transmitted)  |                 | 10<br>(Transmitted)      |                              |               | 14<br>(Transmitted) |                  | 8<br>(Transmitted) |
| MED Network Pol<br>MED Port Setting   | icy       | GE4       | 62               | 1426                       | Not<br>Overloading | 21<br>(Transmitted) | 9<br>(Transmitted)  |                 | 10<br>(Transmitted)      |                              |               | 14<br>(Transmitted) |                  | 8<br>(Transmitted) |
| LLDP Overloading                      |           | GE5       | 62               | 1426                       | Not<br>Overloading | 21<br>(Transmitted) | 9<br>(Transmitted)  |                 | 10<br>(Transmitted)      |                              |               | 14<br>(Transmitted) |                  | 8<br>(Transmitted) |
| RMON                                  | Þ         | GE6       | 62               | 1426                       | Not<br>Overloading | 21<br>(Transmitted) | 9<br>(Transmitted)  |                 | 10<br>(Transmitted)      |                              |               | 14<br>(Transmitted) |                  | 8<br>(Transmitted) |
| Diagnostics<br>Maintenance            |           | GE7       | 62               | 1426                       | Not<br>Overloading | 21<br>(Transmitted) | 9<br>(Transmitted)  |                 | 10<br>(Transmitted)      |                              |               | 14<br>(Transmitted) |                  | 8<br>(Transmitted) |
|                                       |           | GE8       | 62               | 1426                       | Not<br>Overloading | 21<br>(Transmitted) | 9<br>(Transmitted)  |                 | 10<br>(Transmitted)      |                              |               | 14<br>(Transmitted) |                  | 8<br>(Transmitted) |
|                                       |           | GE9       | 62               | 1426                       | Not<br>Overloading | 21<br>(Transmitted) | 9<br>(Transmitted)  |                 | 10<br>(Transmitted)      |                              |               | 14<br>(Transmitted) |                  | 8<br>(Transmitted) |
|                                       |           |           |                  |                            | Mot                | 22                  | 0                   |                 | 10                       |                              |               | 4.4                 |                  | 8                  |

#### 4.8.2 SNMP

#### 4.8.2.1 SNMP Setting (SNMP-Einstellungen)

Klicken Sie zum Anzeigen der Webseite für die SNMP-Einstellungen auf **Management >** SNMP > SNMP Setting

| SAVE LOGOUT REBOOT REFRE            | ESH                  |                        |  |
|-------------------------------------|----------------------|------------------------|--|
| Status 🗸                            | SNMP Setting         |                        |  |
| lletwork v                          |                      |                        |  |
| Switching 👦                         | SNMP Global Setting  |                        |  |
| MAC Address Table 🗢                 | Shine Global Setting | <u>.</u>               |  |
| Security 🔊                          | State                | (9) Disabled U Enabled |  |
| ACL 🗢                               | Apply                |                        |  |
| QoS 🗢                               |                      |                        |  |
| Management 🗢                        |                      |                        |  |
| 1102                                | SNME Informations    |                        |  |
| SNMP F                              | Information Name     | Information Value      |  |
| CHILD Colling                       | SNMP                 | Disabled               |  |
| SNMP Setting                        |                      |                        |  |
| SNMP Access Group                   | <                    |                        |  |
| SNMP Community                      |                      |                        |  |
| SNMP User                           |                      |                        |  |
| SNMPv1.2 Notification<br>Recipients |                      |                        |  |
| SNMPv3 Notification<br>Recipients   |                      |                        |  |
| SNMP Engine ID                      |                      |                        |  |
| SNMP Remote Engine ID               |                      |                        |  |
| RMON Þ                              |                      |                        |  |
| Diagnostics 🗢                       |                      |                        |  |
| Maintenance 👳                       |                      |                        |  |

#### State (Status): SNMP-Daemonstatus

- Enabled (Aktiviert): SNMP-Daemon aktivieren
- Disabled (Deaktiviert): SNMP-Daemon deaktivieren

#### 4.8.2.2 SNMP View (SNMP-Ansicht)

Klicken Sie zum Anzeigen der Webseite für die SNMP-Ansicht auf **Management > SNMP** > SNMP View

Auf dieser Seite können Sie die SNMP-Ansicht konfigurieren, die in den Verwaltungsvariablen der SNMP-Nachricht (OID) verwendet wird, um den Switch im Verwaltungsobjekt zu beschreiben. MIB (Management Information Base) ist ein Satz von Überwachungsvariablen zur Überwachung von Netzwerkgeräten. Die Ansicht wird zur Kontrolle verwendet, wie die Variablen verwaltet werden sollen.

| SAVE   LOGOUT   REBOOT   REFRE                   | 511                 |                           |                       |           |        |  |
|--------------------------------------------------|---------------------|---------------------------|-----------------------|-----------|--------|--|
| Status 🗸                                         | SNMP View           |                           |                       |           |        |  |
| Network 🗢                                        | -                   |                           |                       |           |        |  |
| Switching 🗢                                      | View Table Setting  |                           |                       |           |        |  |
| MAC Address Table 🗢                              | View Name           | Subtree OID Subtree OID M | ask View Type         |           |        |  |
| Security 🔊                                       |                     | lat                       |                       |           |        |  |
| ACL 🗢                                            |                     | un lun                    | ig/moldes () excluded |           |        |  |
| QoS 🗢                                            | Add                 |                           |                       |           |        |  |
| Management 🗢                                     | ·                   |                           |                       |           |        |  |
| LLDP Þ<br>SNMP Þ                                 | - View Table Status |                           |                       |           |        |  |
| SNMP Setting                                     | View Name           | Subtree OID               | OID Mask              | View Type | Action |  |
| SNMP View                                        | all                 | 3                         | all                   | included  | Delete |  |
| SNNP Access Group                                | 3                   |                           |                       |           |        |  |
| SNMP Community                                   | <                   |                           |                       |           |        |  |
| SNMP User<br>SNMPv1,2 Notification<br>Recipients |                     |                           |                       |           |        |  |
| SNMPv3 Notification<br>Recipients                |                     |                           |                       |           |        |  |
| SNMP Engine ID                                   |                     |                           |                       |           |        |  |
| SNMP Remote Engine ID                            |                     |                           |                       |           |        |  |
| RMON Þ                                           |                     |                           |                       |           |        |  |
| Diagnostics 🗢                                    |                     |                           |                       |           |        |  |
| Maintenance s                                    |                     |                           |                       |           |        |  |

#### 4.8.2.3 SNMP Access Group (SNMP-Zugriffsgruppe)

Klicken Sie zum Anzeigen der Webseite für die SNMP-Zugriffsgruppe auf **Management >** SNMP > SNMP Access Group

Auf dieser Seite wird die SNMP-Gruppe konfiguriert. Innerhalb der Gruppe können Sie nur-lesen oder nur-schreiben einstellen.

| SAVE   LOGOUT   REBOOT   RE         | FRESH                              |                              |                  |                            |                 |                  |        |
|-------------------------------------|------------------------------------|------------------------------|------------------|----------------------------|-----------------|------------------|--------|
| Status ∽<br>Network <del>v</del>    | SNMP Acce                          | ess Group                    |                  |                            |                 |                  |        |
| Switching 🗢                         | Access Group Se                    | etting                       |                  |                            |                 |                  |        |
| MAC Address Table 🔊                 | Group Name                         | Security Model Security Leve | Read View Name W | rite View Name Notify View | Name            |                  |        |
| Security 🗢                          |                                    | vi vi noauth 😒               | al 🗸 N           | one 🗸 None 🗸               |                 |                  |        |
| ACL 🗢                               |                                    |                              |                  |                            |                 |                  |        |
| QoS 🗢                               | Add                                |                              |                  |                            |                 |                  |        |
| Management v                        |                                    |                              |                  |                            |                 |                  |        |
| LLDP P                              | <ul> <li>Access Group S</li> </ul> | tatus                        |                  |                            |                 |                  |        |
| SIMP P                              | Group Name                         | Security Model               | Security Level   | Read View Name             | Write View Name | Notify View Name | Action |
| SNMP Setting                        |                                    |                              |                  |                            |                 |                  |        |
| SNMP Access Group                   | <                                  |                              |                  |                            |                 |                  | >      |
| SNMP Community                      |                                    |                              |                  |                            |                 |                  |        |
| SNMPv1,2 Notification<br>Recipients |                                    |                              |                  |                            |                 |                  |        |
| SNMPv3 Notification<br>Recipients   |                                    |                              |                  |                            |                 |                  |        |
| SNMP Engine ID                      |                                    |                              |                  |                            |                 |                  |        |
| SNNP Remote Engine ID               |                                    |                              |                  |                            |                 |                  |        |
| RMON                                |                                    |                              |                  |                            |                 |                  |        |
| Diagnostics 🤝                       |                                    |                              |                  |                            |                 |                  |        |
| Maintenance 🤝                       |                                    |                              |                  |                            |                 |                  |        |

#### 4.8.2.4 SNMP Community (SNMP-Gemeinschaft)

Klicken Sie zum Anzeigen der Webseite für die SNMP-Gemeinschaft auf **Management >** SNMP > SNMP Community

SNMP v1 und SNMP v2c verwenden das Zertifikat des Gruppennamens (Gemeinschaftsnamens), das dem Passwort ähnelt. Wenn SNMP v1 und SNMP v2c nach dem Konfigurieren der SNMP-Ansicht verwendet werden, kann die SNMP-Gemeinschaft direkt konfiguriert werden.

| SAVE   LOGOUT   REBOOT   REFI                    | RESH             |                |            |           |              |           |              |        |  |
|--------------------------------------------------|------------------|----------------|------------|-----------|--------------|-----------|--------------|--------|--|
| Status o<br>Network o                            | SNMP Com         | munity         |            |           |              |           |              |        |  |
| Switching 🗢                                      | Community Settin | 0.0            |            |           |              |           |              |        |  |
| MAC Address Table 🛛 🗢                            | Community Name   | Community Mode | Group Name | View Name | Access Right |           |              |        |  |
| Security v                                       |                  | Basic          | 1 31       |           |              |           |              |        |  |
| ACL 🗢                                            |                  | Uuac 🔤         |            | 07.0      |              |           |              |        |  |
| QoS 🗢                                            | Add              |                |            |           |              |           |              |        |  |
| Management v                                     |                  |                |            |           |              |           |              |        |  |
| LLDP Þ                                           | ← Community Stat | us             |            |           |              |           |              |        |  |
| SNNP Setting                                     | Community Nan    | ne             | Gr         | oup Name  |              | View Name | Access Right | Action |  |
| SNMP View                                        | public           |                |            |           |              | all       | rw.          | Delete |  |
| SNMP Access Group                                | 1                |                |            |           |              |           |              |        |  |
| SNMP Community                                   | <                |                |            |           |              |           |              |        |  |
| SNMP User<br>SNMPv1.2 Notification<br>Recipients |                  |                |            |           |              |           |              |        |  |
| SNMPv3 Notification<br>Recipients                |                  |                |            |           |              |           |              |        |  |
| SNMP Engine ID                                   |                  |                |            |           |              |           |              |        |  |
| SNMP Remote Engine ID                            |                  |                |            |           |              |           |              |        |  |
| RMON Þ                                           |                  |                |            |           |              |           |              |        |  |
| Diagnostics 🗢                                    |                  |                |            |           |              |           |              |        |  |
| Maintenance                                      |                  |                |            |           |              |           |              |        |  |

#### 4.8.2.5 SNMP User (SNMP-Benutzer)

Klicken Sie zum Anzeigen der Webseite für den SNMP-Benutzer auf **Management >** SNMP > SNMP User

Auf dieser Seite kann ein SNMP-Benutzers unter der Gruppe und der Gruppe mit der gleichen Sicherungsstufe und Zugriffsteuerungserlaubnis erstellt werden.

| SAVE   LOGOUT   REBOOT   REFRE      | зн            |            |               |                        |                         |                     |                |        |
|-------------------------------------|---------------|------------|---------------|------------------------|-------------------------|---------------------|----------------|--------|
| Status                              | SNMP User 1   | able       |               |                        |                         |                     |                |        |
| Switching 🗢                         | User Setting  |            |               |                        |                         |                     |                |        |
| MAC Address Table 🗢                 | User Name     | Group Pr   | rivilege Mode | Authentication Protoco | Authentication Password | Encryption Protocol | Encryption Key |        |
| Security v                          |               | <b>v</b> n | noauth 💌      | None 25                | (8 ~ 16 char            | None 👻              | (8 ~ 16 chars) |        |
| ACL                                 |               |            |               |                        |                         |                     |                |        |
| QoS 🗢                               | Add           |            |               |                        |                         |                     |                |        |
| Management 🔊                        |               |            |               |                        |                         |                     |                |        |
| LLDP Þ                              | - User Status |            |               |                        |                         |                     |                |        |
| SNMP b                              |               |            |               |                        |                         |                     |                |        |
| SNMP Setting                        | User Name     | Group      | Privilege Mod | e Authentic            | ation Protocol          | Encryption Protocol | Access Right   | Action |
| SNMP View                           |               |            |               |                        |                         |                     |                | ~      |
| SNMP Access Group                   | <u>&lt;</u>   |            |               |                        | 10                      |                     |                | >      |
| SNMP Community                      |               |            |               |                        |                         |                     |                |        |
| SNMPv1,2 Notification<br>Recipients |               |            |               |                        |                         |                     |                |        |
| SNMPv3 Notification<br>Recipients   |               |            |               |                        |                         |                     |                |        |
| SNMP Engine ID                      |               |            |               |                        |                         |                     |                |        |
| SNNP Remote Engine ID               |               |            |               |                        |                         |                     |                |        |
| RMON Þ                              |               |            |               |                        |                         |                     |                |        |
| Diagnostics 🗢                       |               |            |               |                        |                         |                     |                |        |
| Maintenance v                       |               |            |               |                        |                         |                     |                |        |

## 4.8.2.6 SNMPv1,2 Notification Recipients (SNMPv1,2 Benachrichtigungsempfänger)

Klicken Sie zum Anzeigen der Webseite für die SNMPv1,2 Benachrichtigungsempfänger auf **Management > SNMP > SNMPv1,2 Notification Recipients** 

| SAVE   LOGOUT   REBOOT   REFR                                                                                                    | ESH             |              |              |                |               |            |          |         |       |        |   |
|----------------------------------------------------------------------------------------------------|-----------------|--------------|--------------|----------------|---------------|------------|----------|---------|-------|--------|---|
| Status                                                                                                    | Notifcation     | Recipients & | SNMPv1,2     |                |               |            |          |         |       |        |   |
| Switching 🗢                                                                                                    | SNMPv1,2 Host S | etting       |              |                |               |            |          |         |       |        |   |
| Security Security                                                                                                    | Server Address  | SNMP Version | Notify Type  | Community Name | UDP Port      | TimeOut    | Retries  |         |       |        |   |
| ACL v                                                                                                    |                 |              | maps         | public         | (102 (100030) | (1-300)    | (1+266)  |         |       |        |   |
| Management D                                                                                                    | Add             |              |              |                |               |            |          |         |       |        |   |
| LLDP Þ                                                                                                    | * SNMPV1,2 Host | Status       |              |                |               |            |          |         |       |        | ~ |
| SNMP Setting<br>SNMP View<br>SNMP Access Group<br>SNMP Community<br>SNMP vi. 2 Notification<br>Recipients<br>SNMP Vi. 2 Notification<br>Recipients<br>SNMP Engine ID<br>SNMP Remote Engine ID<br>RMON | Server Address  |              | SNMP Version | Notify Typ     | e Comm        | nity llame | UDP Port | TimeOut | Retry | Action | × |

## 4.8.2.7 SNMPv3 Notification Recipients (SNMPv3 Benachrichtigungsempfänger)

Klicken Sie zum Anzeigen der Webseite für die SNMPv3 Benachrichtigungsempfänger auf **Management > SNMP > SNMPv3 Notification Recipients** 

|                                                       | 1202000-0400-0-070 | 100 M 100          |             |              |         |           |          |       |        |
|-------------------------------------------------------|--------------------|--------------------|-------------|--------------|---------|-----------|----------|-------|--------|
| ess Table 🗢                                           | SNMPv3 Host Set    | Iting Natifu Turns | Uses Name   | UDD Daat     | TimeOut | Detains   |          |       |        |
| 0                                                     | Server Address     | would lybe         | User name   | OUP POIL     | TimeOut | Retties   |          |       |        |
|                                                       |                    | Traps M            |             | 162 (1-66536 | (1-300) | 3 (1-266) |          |       |        |
|                                                       | Add                |                    |             |              |         |           |          |       |        |
| nt v                                                  |                    |                    |             |              |         |           |          |       |        |
|                                                       |                    |                    |             |              |         |           |          |       |        |
|                                                       | * SNMPV3 Host St   | 8185               |             |              |         |           |          |       |        |
| atting.                                               | Server Address     |                    | Notify Type | User         | Name    | UDP Port  | Time Out | Retry | Action |
| /iew                                                  |                    |                    |             |              |         |           |          |       |        |
| ccess Group                                           | <                  |                    |             |              |         |           |          |       |        |
| Community                                             |                    |                    |             |              |         |           |          |       |        |
| lser                                                  |                    |                    |             |              |         |           |          |       |        |
| 1,2 Notification                                      |                    |                    |             |              |         |           |          |       |        |
|                                                       |                    |                    |             |              |         |           |          |       |        |
| 3 Notification                                        |                    |                    |             |              |         |           |          |       |        |
| 3 Notification<br>nts                                 |                    |                    |             |              |         |           |          |       |        |
| 3 Notification<br>nts<br>ngine ID                     |                    |                    |             |              |         |           |          |       |        |
| I Notification<br>nts<br>ngine ID<br>semote Engine ID |                    |                    |             |              |         |           |          |       |        |

#### 4.8.2.8 SNMP Engine ID (SNMP Geräte-ID)

Klicken Sie zum Anzeigen der Webseite für die SNMP Geräte-ID auf **Management >** SNMP > SNMP Engine ID

| Network v<br>Switching v          | Engine ID Settings |                       | 71                |   |
|-----------------------------------|--------------------|-----------------------|-------------------|---|
| MAC Address Table 👳               | Use Default        | Enabled      Disabled |                   |   |
| Security T                        | Engine ID          | DEADBEEF0102 (10-64)  |                   |   |
| 005 T                             |                    |                       |                   |   |
| Management 🗢                      | Арріу              |                       |                   |   |
| LLDP P                            | + Engine ID Status |                       |                   |   |
| SNMP Setting                      | Information Name   |                       | Information Value |   |
| SNMP View                         | Use Default        |                       | Enabled           |   |
| SNMP Access Group                 | Engine ID          |                       | DEADBEEF0102      |   |
| SNMP User                         |                    |                       |                   |   |
| SNMPv1,2 Notification             | <                  |                       | 10                | > |
| SNMPv3 Notification<br>Recipients |                    |                       |                   |   |
| SNMP Engine ID                    |                    |                       |                   |   |
| SNMP Remote Engine ID             |                    |                       |                   |   |
| RMON Þ                            |                    |                       |                   |   |
| Diagnostics 🤝                     |                    |                       |                   |   |
|                                   |                    |                       |                   |   |

#### 4.8.2.9 SNMP Remote Engine ID (SNMP Remotegeräte-ID)

Klicken Sie zum Anzeigen der Webseite für die SNMP Remotegeräte-ID auf Management > SNMP > SNMP Remote Engine ID

| SAVE   LOGOUT   REBOOT   REFRE    |                                             |                  |         |          |
|-----------------------------------|---------------------------------------------|------------------|---------|----------|
| Status v<br>Network v             | SNMP Remote Engine ID                       |                  |         |          |
| Switching 🗢                       | Remote EngineID Setting                     |                  |         |          |
| MAC Address Table 🗢               | Remote ID Address Engine ID                 |                  |         |          |
| Security 🗢                        | Remote in Address Engine ib                 |                  |         |          |
| ACL 👽                             |                                             |                  |         |          |
| QoS 🗢                             | Add                                         |                  |         |          |
| Management 🗢                      |                                             |                  |         |          |
|                                   |                                             |                  |         |          |
| Chup b                            | <ul> <li>Remote Engine ID Status</li> </ul> |                  |         |          |
| OTHER P                           |                                             |                  | Transco | <u>^</u> |
| SNMP Setting                      | Remote IP Address                           | Remote Engine IU | Action  |          |
| SNMP View                         |                                             |                  |         | ×        |
| SNMP Access Group                 | <                                           |                  |         | >        |
| SNMP Community                    |                                             |                  |         |          |
| SNMP User                         |                                             |                  |         |          |
| Recipients                        |                                             |                  |         |          |
| SNMPv3 Notification<br>Recipients |                                             |                  |         |          |
| SNMP Engine ID                    |                                             |                  |         |          |
| SHMP Remote Engine ID             |                                             |                  |         |          |
| RMON Þ                            |                                             |                  |         |          |
| Diagnostics 🗢                     |                                             |                  |         |          |
| Maintenance 👳                     |                                             |                  |         |          |

## 4.8.3 RMON

#### 4.8.3.1 RMON Statistics (RMON-Statistiken)

Klicken Sie zum Anzeigen der Webseite mit den RMON-Statistiken auf **Management > RMON > RMON Statistics** 

| etwork 🗢          | RMON Statistics                              |       |  |
|-------------------|----------------------------------------------|-------|--|
| ritching 🗢 🗖      |                                              |       |  |
| C Address Table 🗢 | <ul> <li>Port GE1 RMON Statistics</li> </ul> |       |  |
| urity v           | Port GE1 V Clear                             |       |  |
| L 😎               |                                              |       |  |
| 5 🗢               | RMON Mib Name                                | Value |  |
| nagement 🗢        | etherStatsDropEvents                         | 0     |  |
|                   | etherStatsOctets                             | 0     |  |
| LDP P             | etherStatsPkts                               | 0     |  |
| NON D             | etherStatsBroadcastPkts                      | 0     |  |
|                   | etherStatsMulticastPkts                      | 0     |  |
| RMON Statistics   | etherStatsCRCAlignErrors                     | 0     |  |
| RMON Event Log    | etherStatsUnderSizePkts                      | 0     |  |
| RMON Alarm        | etherStatsOverSizePkts                       | 0     |  |
| RMON History      | etherStatsFragments                          | 0     |  |
| RMON History Log  | etherStatsJabbers                            | 0     |  |
|                   | etherStatsCollisions                         | 0     |  |
| siones -          | etherStatsPkts64Octets                       | 0     |  |
| internative o     | etherStatsPkts65to127Octets                  | 0     |  |
|                   | etherStatePkts128to2550 ctets                | 0     |  |
|                   | etherStatsPkts256to5110ctets                 | 0     |  |
|                   | etherStataPkta512to1023Octeta                | 0     |  |
|                   | elherStatsPkts1024tr1518Octets               | 0     |  |

#### 4.8.3.2 RMON Event (RMON-Ereignis)

Klicken Sie zum Anzeigen der Webseite mit dem RMON-Ereignis auf **Management > RMON > RMON Event** 

Auf dieser Seite wird die RMON-Ereignisgruppe konfiguriert.

| SAVE   LOGOUT   REBOO                      | OT REFR | ESH          |             |                   |                    |                |       |        |  |
|--------------------------------------------|---------|--------------|-------------|-------------------|--------------------|----------------|-------|--------|--|
| Status<br>Network                          | v<br>p  | RMON Eve     | nt Settings |                   |                    |                |       |        |  |
| Switching                                  | ₽       | RMON Event   |             |                   |                    |                |       |        |  |
| MAC Address Table                          | ~       | Select Index | Create New  | ~                 |                    |                |       |        |  |
| ACI                                        |         | Index        | 0           | (1-65635)         |                    |                |       |        |  |
| QoS                                        | 0       | Туре         | None        | ×                 |                    |                |       |        |  |
| Management                                 |         | Community    | public      | *                 |                    |                |       |        |  |
| LLDP                                       | Þ       | Owner        |             | (0~31 Charactors) |                    |                |       |        |  |
| SNMP<br>RMON<br>RMON Statistics            | 6<br>6  | Description  |             | 6.<br>2           | (0~127 Charactors) |                |       |        |  |
| RMON Event<br>RMON Event Log<br>RMON Alarm |         | Apply        |             |                   |                    |                |       |        |  |
| RMON History<br>RMON History Log           |         | = Rmon Event |             |                   |                    |                |       |        |  |
| Diagnostics                                | ~       | Index        | Event Type  | Community         | Description        | Last Sent Time | Owner | Action |  |
| Maintenance                                | 0       |              |             |                   |                    |                |       |        |  |

#### 4.8.3.3 RMON Event Log (RMON-Ereignisaufzeichnung)

Klicken Sie zum Anzeigen der Webseite mit der RMON-Ereignisaufzeichnung auf Management > RMON > RMON Event Log

|                   | of Priera | c on t          |               |        |          |             |     |
|-------------------|-----------|-----------------|---------------|--------|----------|-------------|-----|
| Status<br>Network | у р       | RMON Eve        | nt Log Table  |        |          |             |     |
| Switching         | Ð         |                 | 200 - 40 Mar. |        |          |             |     |
| MAC Address Table | ₽         | * RMON Event Lo | sg Table      |        |          |             | 100 |
| Security          | 0         | Event Index 5   | elect Event   |        |          |             | ~   |
| ACL               | v         |                 |               |        |          |             |     |
| QoS               | -         | Index           | Alarm Index   | Action | Log Time | Description |     |
| Management        |           |                 |               |        |          |             | ×   |
|                   |           | <               |               |        |          |             | 2   |
| LLDP              | Þ         |                 |               |        |          |             |     |
| SNMP              |           |                 |               |        |          |             |     |
| RHON              | · ·       |                 |               |        |          |             |     |
| RMON Statistics   |           |                 |               |        |          |             |     |
| RMON Event        |           |                 |               |        |          |             |     |
| RMON Alarm        | -         |                 |               |        |          |             |     |
| RMON History      |           |                 |               |        |          |             |     |
| RMON History Log  |           |                 |               |        |          |             |     |
|                   |           |                 |               |        |          |             |     |
| Diagnostics       | Ø         |                 |               |        |          |             |     |
| Maintenance       | -         |                 |               |        |          |             |     |
|                   |           |                 |               |        |          |             |     |

#### 4.8.3.4 RMON Alarm (RMON-Alarm)

Klicken Sie zum Anzeigen der Webseite mit dem RMON-Alarm auf **Management > RMON > RMON Alarm** 

Auf dieser Seite werden die RMON-Statistiken- und die Alarmgruppe konfiguriert.

| SAVE   LOGOUT   REBOOT   F |                                                                                                    |     |
|----------------------------|----------------------------------------------------------------------------------------------------|-----|
| Status                     | RMON Alarm Settings                                                                                                    |     |
| Switching C                | RMON Alarm                                                                                                    |     |
| MAC Address Table          | Select Index Create New W                                                                                                    |     |
| ACL T                      | Index 8 (1-6555)                                                                                                    |     |
| QoS                        | Sample Port GE1                                                                                                    |     |
| Management 😽               | Sample Variable DropEvents                                                                                                    |     |
| LLDP                       | Sample Interval 0 (1.2147482647)                                                                                                    |     |
| SNMP                       | Sample Type Oabsolute Odelta                                                                                                    |     |
| DMON Statistics            | Rising Threshold 0 (0.2147489847)                                                                                                    |     |
| RMON Event                 | Falling Threshold 0. (0-2147483847)                                                                                                    |     |
| RMON Event Log             | Rising Event 0: Nore (Unassgred)                                                                                                    |     |
| RMON History               | Falling Event D: None (Unassigned)                                                                                                    |     |
| RMON History Log           | Owner (0-31 Characton)                                                                                                    |     |
| Diagnostics 🗢              | Apply                                                                                                    | _   |
|                            | Kmon Alarm     Index Sample Port Sample Variable Sample Interval Sample Type Rising Threshold Falling Threshold Rising Event Falling Event Owner Action | ~ ~ |

#### 4.8.3.5 RMON History (RMON-Verlauf)

Klicken Sie zum Anzeigen der Webseite mit dem RMON-Verlauf auf **Management > RMON > RMON History**  Auf dieser Seite wird die RMON-Verlaufsgruppe konfiguriert.

| SAVE   LOGOUT   REBOO                           | T   REFR | ESH                   |            |                       |    |        |       |        |     |
|-------------------------------------------------|----------|-----------------------|------------|-----------------------|----|--------|-------|--------|-----|
| Status<br>Network                               | > p      | RMON History Settings |            |                       |    |        |       |        |     |
| Switching                                       | 0        | RMON History          |            |                       |    |        |       |        |     |
| MAC Address Table                               | Ø        | Select Index          | Create New | ~                     |    |        |       |        |     |
| Security                                        | Þ        | Index                 | 0          | (1-05535)             |    | _      |       |        |     |
| ACL                                             | 0        | Sample Port           | GE1        | ×                     |    |        |       |        |     |
| Management                                      | P        | Bucket Requested      | 50         | (1-65535, Default 50) |    | -      |       |        |     |
| LLDP                                            | Þ        | Interval              | 1800       | (1-3600 Default 1800) |    |        |       |        |     |
| SNMP                                            | 5        | Owner                 |            | (0~31 Charactors)     |    |        |       |        |     |
| RMON Statistics<br>RMON Event<br>RMON Event Log |          | Apply                 |            |                       |    | _      |       |        |     |
| RMON History                                    |          | the kinon mistory     |            |                       |    |        |       |        | ^   |
| RMON History Log                                |          | Index Data Source     |            | Bucket Requested      | In | terval | Owner | Action |     |
| Diagnostics                                     | v        | <                     |            |                       | ii |        |       |        | > × |

#### 4.8.3.6 RMON History Log (RMON-Verlaufsaufzeichnung)

Klicken Sie zum Anzeigen der Webseite mit der RMON-Verlaufsaufzeichnung auf Management > RMON > RMON History Log

| and a first state of the second | Contractory of the second |                              |  |
|---------------------------------|---------------------------|------------------------------|--|
| Status                          | v                         | RMON History                 |  |
| lletwork                        | Ð                         | Table                        |  |
| Switching                       | P                         |                              |  |
| MAC Address Table               | Ð                         | * RMON History Table         |  |
| Security                        | v                         |                              |  |
| ACL                             | P                         | History Index Select History |  |
| QoS                             | 0                         | No data available!           |  |
| Management                      | Ø                         |                              |  |
| LLDP                            |                           | 6                            |  |
| SNMP                            | 6                         |                              |  |
| RMON                            | Þ                         |                              |  |
| RMON Statistics                 |                           |                              |  |
| RMON Event                      |                           |                              |  |
| RMON Event Log                  |                           |                              |  |
| RMON Alarm                      |                           |                              |  |
| RMON History Log                |                           |                              |  |
|                                 |                           |                              |  |
| Diagnostics                     | P                         |                              |  |
| Maintenance                     | ÷                         |                              |  |

# 4.9 Diagnostics (Diagnose)

Konfigurieren Sie auf den Diagnoseseiten die Einstellungen für die Switchfunktionen oder die Betriebsdiagnosewerkzeuge.

## 4.9.1 System Status (Systemstatus)

Klicken Sie zum Anzeigen der Webseite für die Systemstatusaufzeichnung auf

# Diagnostics > System Status save | Locour | RERECH Status Retwork Surve | Locour | RERECH CPU And Memory Information Refresh period 5 W ac

| Bard and a state of the state of the state o | 201 | CPU | And Memor | yInformation |      |                         |  |
|----------------------------------------------------------------------------------------------------|-----|-----|-----------|--------------|------|-------------------------|--|
| network                                                                                                    | ~   |     |           | 1000         |      |                         |  |
| Switching                                                                                                    | ~   | CPU | MEM_USED  | MEM_FREE     |      | Refresh period: 🎙 M sec |  |
| MAC Address Table                                                                                                    | 0   |     |           |              |      |                         |  |
| Security                                                                                                    | v   |     |           |              |      |                         |  |
| ACL                                                                                                    | Ð   |     |           |              |      |                         |  |
| QoS                                                                                                    | 0   |     |           |              |      |                         |  |
| Management                                                                                                    | v   |     |           |              |      |                         |  |
| Diagnostics                                                                                                    |     |     |           |              |      |                         |  |
| System Status                                                                                                    |     |     |           |              |      |                         |  |
| Ping Test                                                                                                    | _   |     | 100       |              |      |                         |  |
| Logging Setting                                                                                                    | Þ   |     | CPU       | 0            | SED  | FREE                    |  |
| Factory Default                                                                                                    |     |     | 4.4%      | 7            | 3.3% | 28.7%                   |  |
| Reboot Switch                                                                                                    |     |     |           |              |      |                         |  |
| Maintenance                                                                                                    | -2  |     |           |              |      |                         |  |

# 4.9.2 Ping Test (Pingtest)

Klicken Sie zum Anzeigen der Webseite für den Pingtest auf **Diagnostics > Ping Test** 

| SAVE   LOGOUT   REBOOT   R                                                                    | EFRES   | н                 |                                      |
|-----------------------------------------------------------------------------------------------|---------|-------------------|--------------------------------------|
| Status v                                                                                      | 9<br>24 | Ping Test         | 1                                    |
| Switching 🗢                                                                                   | 1       | Ping test Settin  | g                                    |
| MAC Address Table 🗢                                                                           |         | IP Address        | [152:168.1.100 (x.x.x.x or hostname) |
| ACL 7                                                                                         |         | Count             | a (1-8   Default : 4 )               |
| QoS 🗢                                                                                         | 8       | Interval (in sec) | [ (1-6)Default:1)                    |
| Management 🗢                                                                                  | 6       | Size (in bytes)   | 56 (8-6120   Defsult: 58 )           |
| Diagnostics  System Status Ping Teat Logging Setting Factory Default Rebot Switch Maintenance |         | Ping Results      |                                      |
|                                                                                               |         | Арріу             |                                      |

IP Address (IP-Adresse): Die IP Adresse des Pingziels.

Count (Anzahl): Anzahl der zu sendenden Pinganforderungspakete.

Interval (Intervall): Zeitintervall zwischen jedem Pinganforderungspaket.

Size (Größe): Die Größe des Pingpakets.

**Ping Results (Pingergebnisse):** Nach Abschluss des Pingens werden die Ergebnisse in diesem Feld angezeigt.

## 4.9.3 Logging Setting (Loggingeinstellungen)

#### 4.9.3.1 Logging Service (Loggingdienst)

Klicken Sie zum Anzeigen der Webseite für den Loggingdienst auf **Diagnostics >** Logging Setting > Logging Service

| SAVE   LOGOUT   REBOO                              | DT REFR | 5H                                      |                        |         |   |
|----------------------------------------------------|---------|-----------------------------------------|------------------------|---------|---|
| Status<br>Network                                  | > p     | Logging Settings                        |                        |         |   |
| Switching<br>MAC Address Table                     | P       | Logging Settings                        | a                      |         |   |
| Security<br>ACL                                    | P       | Apply                                   | (9/Enabled ()/Disabled |         |   |
| QoS                                                |         |                                         |                        |         |   |
| Diagnostics                                        |         | <ul> <li>Logging Information</li> </ul> |                        |         | ^ |
| System Status<br>Ping Test<br>Logging Setting      |         | Information llame<br>Logging Service    |                        | enabled |   |
| Logging Service<br>Local Logging<br>Remote Logging |         | <u>s</u>                                | 11                     |         | > |
| Factory Default<br>Reboot Switch                   |         |                                         |                        |         |   |
| Maintenance                                        | P       |                                         |                        |         |   |

#### 4.9.3.2 Local Logging (Lokales Logging)

Klicken Sie zum Anzeigen der Webseite für lokales Logging auf **Diagnostics > Logging** Setting > Local Logging

| tatus<br>etwork                                                                                                    | v      | Local Logging                                                      |                 |                                                              |                  |
|----------------------------------------------------------------------------------------------------|--------|--------------------------------------------------------------------|-----------------|--------------------------------------------------------------|------------------|
| witching                                                                                                    | Þ      | Local Logging Setting                                              |                 |                                                              |                  |
| IAC Address Table                                                                                                    | P      | Target                                                             | Severity        |                                                              |                  |
| ecurity                                                                                                    | P      | Select Targets                                                     | * Select Levels | *                                                            |                  |
| CL                                                                                                    | Ð      | Sec.                                                               |                 |                                                              |                  |
| os                                                                                                    | 2      | Apply                                                              |                 |                                                              |                  |
|                                                                                                    |        |                                                                    |                 |                                                              |                  |
| anagement                                                                                                    | \$     |                                                                    |                 |                                                              |                  |
| lanagement<br>iagnostics                                                                                                    | 5      | * Local Longing Setting                                            | Status          |                                                              |                  |
| lanagement<br>iagnostics<br>System Status                                                                                            | 5      | <ul> <li>Local Logging Setting</li> </ul>                          | Status          |                                                              |                  |
| anagement<br>iagnostics<br>System Status<br>Ping Test                                                                                | 5      | <ul> <li>Local Logging Setting</li> <li>Status Target</li> </ul>   | Status          | Severity                                                     | Action           |
| anagement<br>iagnostics<br>System Status<br>Ping Test<br>Logging Setting                                                             | 5      | Local Logging Setting     Status Target     enabled buffere        | Status          | Severity<br>emerg, aleft, crit, error, warning, notice, info | Action           |
| anagement<br>iagnostics<br>System Status<br>Ping Test<br>Logging Setting<br>Logging Service                                          | ¢<br>6 | Local Logging Setting     Status Target     enabled buffere        | Status<br>d     | Severity<br>energy alert, crit, error, warning, notice, into | Action<br>Delete |
| anagement<br>iagnostics<br>System Status<br>Ping Test<br>Logging Setting<br>Logging Service<br>Local Logging                         | 6<br>6 | Local Logging Setting :     Status Target     enabled buffere      | Status<br>d     | Severity<br>emerg, alert, crit, error, warning, notice, info | Action<br>Delete |
| anagement<br>iagnostics<br>System Status<br>Ping Test<br>Logging Setting<br>Logging Service<br>Local Logging<br>Remote Logging       | •      | Local Logging Setting     Status Target     enabled buffere      C | Status<br>d     | Severity<br>emerg, alert, crit, error, warning, notice, into | Action           |
| iagnostics<br>System Status<br>Ping Test<br>Logging Setting<br>Logging Service<br>Local Logging<br>Remote Logging<br>Factory Default | 5<br>5 | Local Logging Setting     Status Target     enabled buffere        | Status<br>d     | Severity<br>emerg, alert, crit, error, warning, notice, info | Action<br>Delete |

Target (Ziel): Wählt das Ziel zum Speicher der Lognachrichten

- RAM: Speichert die Lognachrichten auf der RAM-Disk. Alle Lognachrichten sind nach dem Neustart des Systems gelöscht.
- FLASH (Flashspeicher): Speichert die Lognachrichten auf einem Flashspeicher. Alle Lognachrichten sind nach dem Neustart des Systems nicht gelöscht.

Severity (Schweregrad): Wählt den Schweregrad von Lognachrichten, die gespeichert werden.

#### 4.9.3.3 Remote Logging (Remote-Logging)

Klicken Sie zum Anzeigen der Webseite für Remote-Logging auf **Diagnostics > Logging** Setting > Remote Logging

| atus<br>stwork                                                                                                    | 9            | Remote L                          | ogging                   |               |          |   |          |        |   |
|----------------------------------------------------------------------------------------------------|--------------|-----------------------------------|--------------------------|---------------|----------|---|----------|--------|---|
| witching                                                                                                    | Ð            | Remote Loggin                     | a Setting                |               |          |   |          |        |   |
| AC Address Table                                                                                                    | 2            | Server Address                    | Server Port              | Severity      | Facility |   |          |        |   |
| curity                                                                                                    | Ø            |                                   | 514 (1.65626)            | Select Levels | * local0 | ~ |          |        |   |
| Ĺ                                                                                                    | P            |                                   | (1100030)                |               | Liveare  |   |          |        |   |
|                                                                                                    |              |                                   |                          |               |          |   |          |        |   |
| 3                                                                                                    | 9            | Apply                             |                          |               |          |   |          |        |   |
| s<br>nagement                                                                                                    | P            | Apply                             |                          |               |          |   |          |        |   |
| S<br>nagement<br>gnostics                                                                                           | a a          | Apply                             | ng Setting Status        |               |          |   |          |        |   |
| s<br>nagement<br>gnostics<br>ystem Status                                                                           | 3 4 4        | Apply<br>* Remote Loggi           | ng Setting Status        |               |          |   |          |        |   |
| agement<br>inostics<br>vstem Status<br>ng Test                                                                      | 8<br>0<br>0  | Apply<br>- Remote Loggi<br>Status | ng Setting Status<br>Ser | ver Info      | Severity |   | Facility | Action |   |
| agement<br>inostics<br>stem Status<br>ng Test<br>gging Setting                                                      | ¢<br>0<br>0  | Apply<br>• Remote Loggi<br>Status | ng Setting Status<br>Ser | ver Info      | Severity |   | Facility | Action |   |
| agement<br>Inostics<br>stem Status<br>Ig Test<br>gging Setting<br>Logging Service                                   | \$<br>9<br>9 | Apply<br>Remote Loggi<br>Status   | ng Setting Status<br>Ser | ver info      | Severity |   | Facility | Action |   |
| agement<br>inostics<br>stem Status<br>Ig Test<br>gging Setting<br>Logging Service<br>Local Logging                  | •            | Apply<br>• Remote Loggi<br>Status | ng Setting Status        | ver Info      | Severity |   | Facility | Action |   |
| agement<br>mostics<br>stem Status<br>ng Test<br>gging Setting<br>Legging Service<br>Lecal Logging<br>Remote Logging | •            | Apply<br>Remote Loggi<br>Status   | ng Setting Status<br>Ser | ver Info      | Severity |   | Facility | Action | 1 |

Server Address (Serveradresse): Die IP-Adresse des Remote-Loggingservers. Server Port (Server-Port): Die Portnummer des Remote-Loggingservers. Severity (Schweregrad): Wählt den Schweregrad von Lognachrichten, die gesendet werden sollen.

## 4.9.4 Factory Default (Werkseinstellungen laden)

Klicken Sie zum Anzeigen der Webseite für Werkseinstellungen laden auf **Diagnostics** > **Factory Default** 

Auf dieser Seite können Sie den Switch durch Drücken der Taste "Restore" auf die Werkseinstellungen zurücksetzen.

| SAVE   LOGOUT   REBOO | DT   REFRE |                 |
|-----------------------|------------|-----------------|
| Status                | 0          | Factory Default |
| Network               | ~          | ractory Delaut  |
| Switching             | 9          |                 |
| MAC Address Table     | ~          | Restore         |
| Security              | 0          |                 |
| ACL                   | v          |                 |
| QoS                   | Þ          |                 |
| Management            | ⊽ '        |                 |
| Diagnostics           | -          |                 |
| System Status         |            |                 |
| Ping Test             |            |                 |
| Logging Setting       | Þ          |                 |
| Logging Service       |            |                 |
| Remote Logging        |            |                 |
| Factory Default       |            |                 |
| Reboot Switch         |            |                 |
| Maintenance           | 0          |                 |

## 4.9.5 Reboot Switch (Switch zurücksetzen)

Klicken Sie zum Anzeigen der Webseite für das Zurücksetzen des Switches auf **Diagnostics > Reboot Switch** 

Auf dieser Seite können Sie den Switch durch Drücken der Taste "Reboot" zurücksetzen.

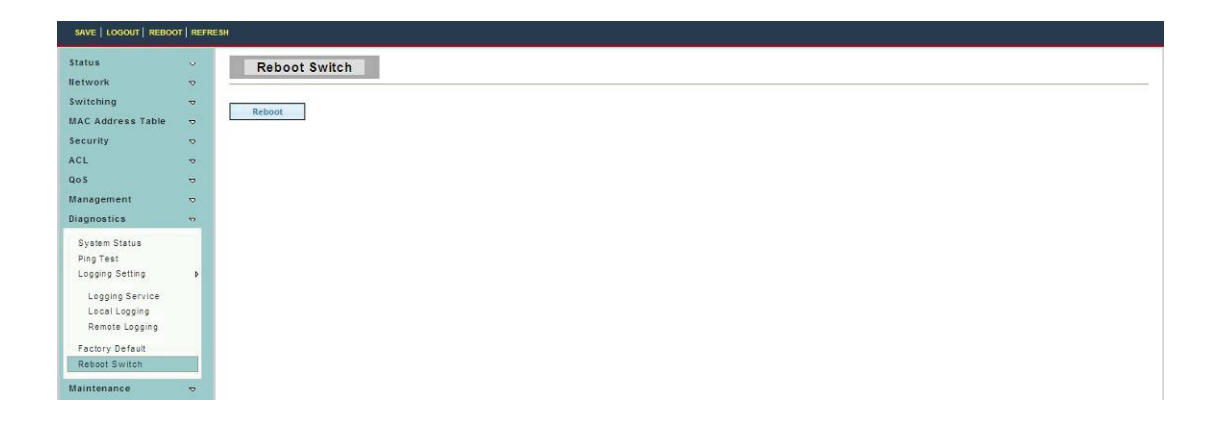

# 4.10 Maintenance (Wartung)

Konfigurieren Sie auf den Wartungsseiten die Einstellungen für die Switch-Netzwerkschnittstelle, und wie sich der Switch mit einem Remote-Server verbindet um Dienste zu erhalten.

## 4.10.1 Backup Manager (Sicherstellungsmanager)

Klicken Sie zum Anzeigen der Webseite für den Sicherstellungsmanager auf **Maintenance > Backup Manager** 

Auf dieser Seite können Sie ein Firmwareimage oder eine Konfigurationsdatei auf dem Switch zu einem Remote-TFTP-Server oder in einer Datei über das HTTP-Protokoll sichern.

| Status v                                                                                                    | Backup Manager                                                                   |                                                                                                    |  |
|----------------------------------------------------------------------------------------------------|----------------------------------------------------------------------------------|----------------------------------------------------------------------------------------------------|--|
| Switching 🗢                                                                                                    | Backup Manager                                                                   |                                                                                                    |  |
| MAC Address Table 🗢                                                                                                    | Backup Method                                                                    | TFTP                                                                                                    |  |
| ACI 7                                                                                                    | Server IP                                                                        |                                                                                                    |  |
| QoS 🗢                                                                                                    |                                                                                  | @ Image                                                                                                    |  |
| Management 👳                                                                                                    | Backup Type                                                                      | O Startup configuration<br>O Backup configuration                                                                                                    |  |
| Diagnostics 👳                                                                                                    |                                                                                  | O Fish log                                                                                                    |  |
| Maintenance 🗢                                                                                                    |                                                                                  | O Buffer log                                                                                                    |  |
| Backup Manager                                                                                                    | Backup                                                                           |                                                                                                    |  |
| Configuration Manager                                                                                                    |                                                                                  |                                                                                                    |  |
| Account Nanager                                                                                                    |                                                                                  |                                                                                                    |  |
| Enable Password                                                                                                    |                                                                                  |                                                                                                    |  |
|                                                                                                    |                                                                                  |                                                                                                    |  |
| SAVE   LOGOUT   REBOOT   REFRE                                                                                                    | SH                                                                               |                                                                                                    |  |
| SAVE   LOGOUT   REBOOT   REFRE                                                                                                    | Backup Manager                                                                   |                                                                                                    |  |
| SAVE   LOGOUT   REBOOT   REFRE<br>Status v<br>Network v                                                                                                    | Backup Manager                                                                   |                                                                                                    |  |
| SAVE   LOGOUT   REBOOT   REFRE<br>Status v<br>Network v<br>Switching v                                                                                                    | Backup Manager                                                                   |                                                                                                    |  |
| SAVE   LOGOUT   REBOOT   REFRE<br>Status v<br>Network v<br>Switching v<br>MAC Address Table v                                                                                                    | Backup Manager<br>Backup Manager<br>Backup Manager                               |                                                                                                    |  |
| SAVE   LOGOUT   REDOCT   REFRR<br>Status v<br>Network v<br>Switching v<br>MAC Address Table v<br>Security v                                                                                                    | Backup Manager<br>Backup Manager<br>Backup Method                                | INTP V<br>(B) Image                                                                                                    |  |
| AVE   LOGOUT   REDOUT   REFRE<br>Status 0<br>Network 0<br>Switching 0<br>MAC Address Table 0<br>Security 0<br>ACL 00                                                                                                    | Backup Manager<br>Backup Manager<br>Backup Method<br>Backup Type                 | HTTP V<br>(*) Image<br>O Starbup configuration<br>C Backup configuration                                                                                                    |  |
| Status     0       Status     0       Retwork     0       Switching     0       MAC Address Table     0       ACL     0       Acta     0       Acta     0       Acta     0       Mangement     0                                                                                                    | Set Backup Manager Backup Manager Backup Method Backup Type                      | ITTP ▼<br>© Image<br>© Starup configuration<br>○ Statup configuration<br>○ Pata top<br>○ Plat top                                                                                                    |  |
| SAVE     100001     REDOOT     RETRO       Status     0       Network     0       Switching     0       MAC Address Table     0       Security     0       ACL     0       GoS     0       Management     0       Diagnostics     0                                                                                                    | Set Backup Manager Backup Manager Backup Method Backup Type                      | NTP     V       @ Image     Obstartup configuration       O Bately configuration     Of Flab log       O Flab log     Obsuffer log                                                                                                    |  |
| SAVE   100001   REDOT   REFRE<br>Status 0<br>Network 0<br>Switching 0<br>MAC Address Table 0<br>Security 0<br>ACL 0<br>OS 0<br>Management 0<br>Diagnostics 0<br>Maintenance 0                                                                                                    | Backup Manager Backup Manager Backup Method Backup Type Backup                   | HTTP         Image           @ Image         O Startup configuration           O Pan log         O Pan log           O Pauly configuration         O Pauly configuration                                                                 |  |
| SAVE         LOGOUT         RESPONT         RESPONT           Status         0         0           Network         0         0           Switching         0         0           MAC Address Table         0         0           Security         0         0           ACL         0         0           Diagnostics         0         0           Maintenance         0         0           Bactup Manager         1         1           Update Marker         1         1 | Backup Manager<br>Backup Manager<br>Backup Method<br>Backup Type<br>Backup       | IntTP         Image           Image         Obstanue configuration           Obstanue configuration         Obstanue configuration           OFran teg         Obstanue configuration           Ofran teg         Obstanue configuration |  |
| Status     U       Status     U       Retwork     S       Switching     S       MAC Address Table     S       ACL     S       GoS     S       Management     S       Diagnostics     S       Naintenance     S       Upgrade Manager       Upgrade Manager                                                                                                    | Backup Manager Backup Manager Backup Method Backup Type Backup                   | IntTP<br>Image<br>Statute configuration<br>Cealury configuration<br>Criato tog<br>O Suffer log                                                                                                    |  |
| SAVE   LOGOUT   REDOCT   RETRE       Status     0       Network     0       Switching     0       MAC Address Table     0       ACL     0       Gos     0       Mangement     0       Diagnostics     0       Maintenance     0       Upgrade Manager     0       Upgrade Manager     0       Account Manager     0                                                                                                    | SH<br>Backup Manager<br>Backup Manager<br>Backup Method<br>Backup Type<br>Backup | IntTP ▼<br>® Image<br>O statug configuration<br>O statug<br>O statug<br>O Suffer Ing                                                                                                    |  |

Backup Method (Sicherungsmethode): Sicherungsmethode auswählen

- TFTP: Verwendet TFTP zum Sichern
- HTTP: Verwendet HTTP zum Sichern

Server IP (Server-IP): IP-Adresse des TFTP-Servers. Wenn die

TFTP-Sicherungsmethode ausgewählt wurde, muss die IP-Adresse des TFTP-Servers zugewiesen werden.

Backup Type (Sicherungstyp): Wählt den Sicherungstyp

## 4.10.2 Upgrade Manager (Aktualisierungsmanager)

Klicken Sie zum Anzeigen der Webseite für den Aktualisierungsmanager auf **Maintenance > Upgrade Manager** 

Auf dieser Seite können Sie auf ein neues Firmwareimage oder eine Konfigurationsdatei zum Switch von einem Remote-TFTP-Server aktualisieren oder eine Datei vom Web-Browser auswählen.

| SAVE   LOGOUT   REBOOT   REFF                                                                                      | RESH            |                                                                                                    |   |
|----------------------------------------------------------------------------------------------------|-----------------|----------------------------------------------------------------------------------------------------|---|
| Status v                                                                                                    | Upgrade Manager | 1                                                                                                    |   |
| Switching 🗢                                                                                                    | Upgrade Manager |                                                                                                    |   |
| Security D                                                                                                    | Upgrade Method  | TFTP                                                                                                    |   |
| ACI                                                                                                    | Server IP       |                                                                                                    |   |
| QoS 🗢                                                                                                    | File Name       |                                                                                                    |   |
| Management 🗢<br>Diagnostics 🕫                                                                                      | Upgrade Type    | <ul> <li>              € Image             ○ Bisrtup Configuration             ○ Bisrtup Configuration      </li> </ul> | _ |
| Backup Manager<br>Upgrade Manager<br>Configuration Manager<br>Account Manager<br>Enable Password                   | Upgrade         |                                                                                                    |   |
| SAVE   LOGOUT   REBOOT   REFR                                                                                      | IE SH           |                                                                                                    |   |
| Status v                                                                                                    | Upgrade Manager |                                                                                                    |   |
| Switching 🗢                                                                                                    | Upgrade Manager |                                                                                                    |   |
| Security D                                                                                                    | Upgrade Method  | HTTP V                                                                                                    |   |
| ACL T                                                                                                    | Upgrade Type    | ® Image<br>O Startup Configuration<br>O Backup Configuration                                                            |   |
| Management 🗢                                                                                                    | Browse file     | (湖麗)                                                                                                    |   |
| Diagnostics v                                                                                                    |                 |                                                                                                    |   |
| Maintenance vo<br>Backup Manager<br>Upgrade Manager<br>Configuration Manager<br>Account Manager<br>Enable Password | upgrade         |                                                                                                    |   |

Upgrade Method (Aktualisierungsmethode): Aktualisierungsmethode auswählen

- TFTP: Aktualisiert über TFTP
- HTTP: Aktualisiert über HTTP

Server IP (Server-IP): IP-Adresse des TFTP-Servers. Wenn die

TFTP-Aktualisierungsmethode ausgewählt wurde, muss die IP-Adresse des TFTP-Servers zugewiesen werden.

File Name (Dateiname): Firmwareimage oder Konfigurationsdateiname auf

Remote-TFTP-Server. Wenn die TFTP-Aktualisierungsmethode ausgewählt wurde, muss der Dateiname angegeben werden.

**Browse file (Datei suchen):** Wenn die HTTP-Aktualisierungsmethode ausgewählt wurde, können Sie mit dem Dateisuchfeld eine Datei auf Betriebssystem des Hosts auswählen. **Upgrade Type (Aktualisierungstyp):** Wählt den Sicherungstyp

## 4.10.3 Configuration Manager (Konfigurationsmanager)

Klicken Sie zum Anzeigen der Webseite für den Konfigurationsmanager auf **Maintenance** 

## > Configuration Manager

| Status                             |    | Configuration Manager |                                                 |  |
|------------------------------------|----|-----------------------|-------------------------------------------------|--|
| Network<br>Switching               | ð  | Save Configuration    |                                                 |  |
| MAC Address Table                  | -  | Source File           | Running configuration                           |  |
| Security<br>ACL                    | 0  | Destination File      | Startup configuration     OBackup configuration |  |
| QoS<br>Management                  | P  | Apply                 |                                                 |  |
| Diagnostics                        | 10 |                       |                                                 |  |
| Maintenance                        | -  |                       |                                                 |  |
| Backup Manager<br>Upgrade Manager  |    |                       |                                                 |  |
| Configuration Manager              |    |                       |                                                 |  |
| Account Manager<br>Enable Password |    |                       |                                                 |  |

## 4.10.4 Account Manager (Kontenmanager)

Klicken Sie zum Anzeigen der Webseite für den Kontenmanager auf **Maintenance >** Account Manager

Auf dieser Seite können Sie die Authentifizierungsdatenbank des Switches für lokale Anwender hinzuzufügen oder löschen.

| 2           | Local User                  | Information                      |                                               |                                                                         |                                                                                     |                                                                                                    |                                                                                                    |                                                                                                    |                                                                                                    |
|-------------|-----------------------------|----------------------------------|-----------------------------------------------|-------------------------------------------------------------------------|-------------------------------------------------------------------------------------|----------------------------------------------------------------------------------------------------|----------------------------------------------------------------------------------------------------|----------------------------------------------------------------------------------------------------|----------------------------------------------------------------------------------------------------|
| Þ           | New User                    |                                  |                                               |                                                                         |                                                                                     |                                                                                                    |                                                                                                    |                                                                                                    |                                                                                                    |
| Þ           | User Name                   | Password Type                    | Password                                      | Retype Password                                                         | Privilege Type                                                                      | Privilege Value                                                                                                    |                                                                                                    |                                                                                                    |                                                                                                    |
| •           |                             | Clear Text 💌                     |                                               | 1                                                                       | Admin 🗸                                                                             | 2                                                                                                    |                                                                                                    |                                                                                                    |                                                                                                    |
| 0           | -                           |                                  |                                               | 1                                                                       | 1                                                                                   | 1                                                                                                    |                                                                                                    |                                                                                                    |                                                                                                    |
| ~           | Apply                       |                                  |                                               |                                                                         |                                                                                     |                                                                                                    |                                                                                                    |                                                                                                    |                                                                                                    |
|             |                             |                                  |                                               |                                                                         |                                                                                     |                                                                                                    |                                                                                                    |                                                                                                    |                                                                                                    |
| 7           |                             |                                  |                                               |                                                                         |                                                                                     |                                                                                                    |                                                                                                    |                                                                                                    |                                                                                                    |
| 9<br>9      | Local Users                 |                                  |                                               |                                                                         |                                                                                     |                                                                                                    |                                                                                                    |                                                                                                    |                                                                                                    |
| 0<br>0<br>0 | Local Users                 |                                  |                                               |                                                                         |                                                                                     |                                                                                                    |                                                                                                    |                                                                                                    |                                                                                                    |
| 0<br>0      | Local Users User Name       | Passw                            | ord Type                                      | Privi                                                                   | liege Type                                                                          |                                                                                                    | Privilege Value                                                                                                    | Modify                                                                                                    |                                                                                                    |
| 9           | Local Users User Name admin | Passw<br>Encrypt                 | <b>ord Type</b><br>Ted                        | Privi<br>Admi                                                           | ilege Type                                                                          |                                                                                                    | Privilege Value                                                                                                    | Modify<br>Delete                                                                                                    |                                                                                                    |
|             | 0 0 0 0 0 0                 | New User     User Name     Apply | New User     User Name     DesrText     Apply | New User     User Name Password Type Password     CearText M      Apply | New User     User Name     Password Type     Password     CrearText     v     Anniv | New User     User Name     Password Type     Password     Retype Password     Privilage Type     Clear Text     M     Admm     Admm     Admm | New User           User Name           Decrement           Decrement | Owner         Owner           User Name         Password         Retype Password         Privilege Type         Privilege Value           Owner         Clear Text         Admn         Image: Clear Text         Image: Clear Text | New User     Password Type     Password     Retype Password     Privilege Type       User Name     Clear Text     Image: Clear Text     Image: Clear Text     Image: Clear Text |

User Name (Benutzername): Benutzername für neues Konto.

Password Type (Passworttyp): Wählt einen Passworttyp für eine neues Konto aus.

- Clear Text (Text löschen): Passwort ohne Verschlüsselung
- Encrypted (Verschlüsselt): Passwort mit Verschlüsselung
- No Password (Kein Passwort): Kein Passwort für das neue Konto.

**Password (Passwort):** Wenn der Passworttyp nicht "No Password (Kein Passwort)" lautet, muss das Passwort angegeben werden.

**Retype Password (Passwort erneut eingeben):** Geben Sie das Passwort erneut ein um sich zu vergewissern, dass das Passwort genau dem entspricht, das Sie vorher in das "Passwort"-Feld eingegeben haben.

## Privilege Type (Berechtigungstyp):

Wählt die Berechtigungsstufe für ein neues Konto aus.

- Admin: Ermöglicht die Änderungen der Einstellungen des Switches.
- User (Benutzer): Siehe nur Switcheinstellungen. Darf keine Berechtigung ändern.

Wenn die AAA-Funktion aktiviert wurde, ist noch ein Berechtigungstyp vorhanden, damit ein Benutzer einen Berechtigungswert für dieses Konto hinzufügen kann.

| SAVE   LOGOUT   REBOO | T   REF | RESH |              |             |             |              |                     |                |                 |        |     |
|-----------------------|---------|------|--------------|-------------|-------------|--------------|---------------------|----------------|-----------------|--------|-----|
| Status                | ~       |      | Local User I | nformation  |             |              |                     |                |                 |        |     |
| Network               | ~       |      |              |             |             |              |                     |                |                 |        |     |
| Switching             | ~       | Ne   | w User       |             |             |              |                     |                |                 |        |     |
| MAC Address Table     | 2       |      | User Name    | Password Ty | pe Password | Retype Passy | vord Privilege Type | Privilege Valu | e               |        |     |
| Security              | 0       |      |              | Clear Text  | 1           |              | Other M             | 2 2            |                 |        |     |
| ACL                   |         |      |              | Ciedi Text  |             |              | Ourier 💌            | 2              | <b>_</b>        |        |     |
| QoS                   | ~       |      | Apply        |             |             |              |                     | 3<br>4         |                 |        |     |
| Management            | ~       |      |              |             |             |              |                     | 5              |                 |        |     |
| Diagnostics           |         |      | Local lisers |             |             |              |                     | 7              |                 |        |     |
| Maintenance           | -       |      | cocar obero  |             |             |              |                     | 9              |                 |        | 0   |
| Backup Manager        |         |      | User Name    | P           | ssword Type |              | Privilege Type      | 10             | Privilege Value | Modify | i i |
| Upgrade Manager       |         |      | admin        | E           | crypted     |              | Admin               | 12             | 15              | Delete | =   |
| Configuration Manager |         |      |              |             |             |              |                     | 14             |                 |        |     |
| Account Manager       |         | <    |              |             |             |              |                     |                |                 |        | 2   |
| Enable Password       |         |      |              |             |             |              |                     |                |                 |        |     |

User Name (Benutzername): Benutzername für neues Konto.

Password Type (Passworttyp): Wählt einen Passworttyp für eine neues Konto aus.

- Clear Text (Text löschen): Passwort ohne Verschlüsselung
- Encrypted (Verschlüsselt): Passwort mit Verschlüsselung
- No Password (Kein Passwort): Kein Passwort für das neue Konto.

**Password (Passwort):** Wenn der Passworttyp nicht "No Password (Kein Passwort)" lautet, muss das Passwort angegeben werden.

**Retype Password (Passwort erneut eingeben):** Geben Sie das Passwort erneut ein um sich zu vergewissern, dass das Passwort genau dem entspricht, das Sie vorher in das "Passwort"-Feld eingegeben haben.

## Privilege Type (Berechtigungstyp):

Wählt die Berechtigungsstufe für ein neues Konto aus.

- Admin: Ermöglicht die Änderungen der Einstellungen des Switches.
- User (Benutzer): Siehe nur Switcheinstellungen. Darf keine Berechtigung ändern.
- Weiteres: Weisen Sie den Wert der Berechtigungsstufe im Berechtigungswertfeld zu.

**Privilege Value (Berechtigungswert):** Wenn der Kontoberechtigungstyp "Other (Anderer)" ist, stellen Sie die Berechtigungsstufe für dieses Konto hier ein. Gültige Berechtigungsstufen reichen von 2 bis 14.

## 4.10.5 Enable Password (Passwort aktivieren)

Klicken Sie zum Anzeigen der Webseite für Passwort aktivieren auf **Maintenance >** Enable Password

Auf dieser Seite können Sie das aktivierte Passwort modifizieren. In Befehlszeilenschnittstelle können Sie den "enable (aktivieren)"-Befehl verwenden um Ihre Berechtigungsstufe auf "Admin" zu ändern. Nach der Ausgabe des "enable (aktivieren)"-Befehls müssen Sie den Typ des aktivieren-Passworts eingeben um Ihre Berechtigungsstufe zu ändern.

|                                    | ~   | Local Enable             |               |        |
|------------------------------------|-----|--------------------------|---------------|--------|
| letwork                            | 2   | Password                 |               |        |
| Switching                          | ~   |                          |               |        |
| AC Address Table                   | 2   | etup Enable Password     |               |        |
| iecurity                           | ₩.  | Privilege Value          | 15 🗸          |        |
| ICL                                | ~   | Password Type            | Clear Text V  |        |
| 10 S                               | -   |                          |               |        |
| anagement                          | 0   | Password                 |               |        |
| iagnostics                         |     | Retype Password          |               |        |
| faintenance                        |     |                          |               |        |
|                                    | L   | Арріу                    |               |        |
| Backup Manager                     |     | e                        |               |        |
| Configuration Manage               | ir. | * Local Enable Passwords |               |        |
|                                    |     | ř.                       |               |        |
| Account Manager                    |     | Privelege Value          | Password Type | Modify |
| Account Manager<br>Enable Password |     |                          |               |        |

#### Password Type (Passworttyp):

Wählen Sie die Passworttyp für das aktivieren-Passwort aus.

- Clear Text (Text löschen): Passwort ohne Verschlüsselung
- Encrypted (Verschlüsselt): Passwort mit Verschlüsselung

Password (Passwort): Passwort-Zeichenkette.

**Retype Password (Passwort erneut eingeben):** Geben Sie das Passwort erneut ein um sich zu vergewissern, dass das Passwort genau dem entspricht, das Sie vorher in das "Passwort"-Feld eingegeben haben.

Hinweis: Bei falscher Installation und unsachgemäßem Gebrauch im Wohnbereich kann das Gerät Störungen bei Rundfunkgeräten und anderen elektronischen Geräten verursachen. Ein sachgemäßer Gebrauch liegt vor, wenn das Gerät, soweit durchführbar, mit geschirmten Anschlusskabeln betrieben wird (bei Netzwerkprodukten zusätzlich geschirmter Kabel der Kategorie 5e und höher). Das Gerät wurde getestet und liegt innerhalb der Grenzen für Computerzubehör der Klasse A gemäß den Anforderungen nach EN 55022. Warnung: Dieses Produkt entspricht der Prüfklasse A –es kann im Wohnbereich Funkstörungen verursachen; in diesem Fall kann vom Betreiber verlangt werden, angemessene Maßnahmen durchzuführen und dafür aufzukommen. Konformitätserklärung: Das Gerät erfüllt die EMV-Anforderungen nach EN 55022 Klasse A für ITE und EN 55024. Geräte mit externer oder eingebauter Spannungsversorgung erfüllen weiterhin die Anforderungen nach EN 61000-3-2 und EN 61000-3-3. Damit sind die grundlegenden Schutzanforderungen der EMV-Richtlinie 2004/108/EC erfüllt. Die CE-Konformität wurde nachgewiesen. Die entsprechenden Erklärungen sind beim Hersteller hinterlegt.

#### www.assmann.com

ASSMANN Electronic GmbH Auf dem Schüffel 3 58513 Lüdenscheid Germany